# Single Screw Compressor PLC Operation manual

FOR UNITS BUILT AFTER JULY 1, 2013

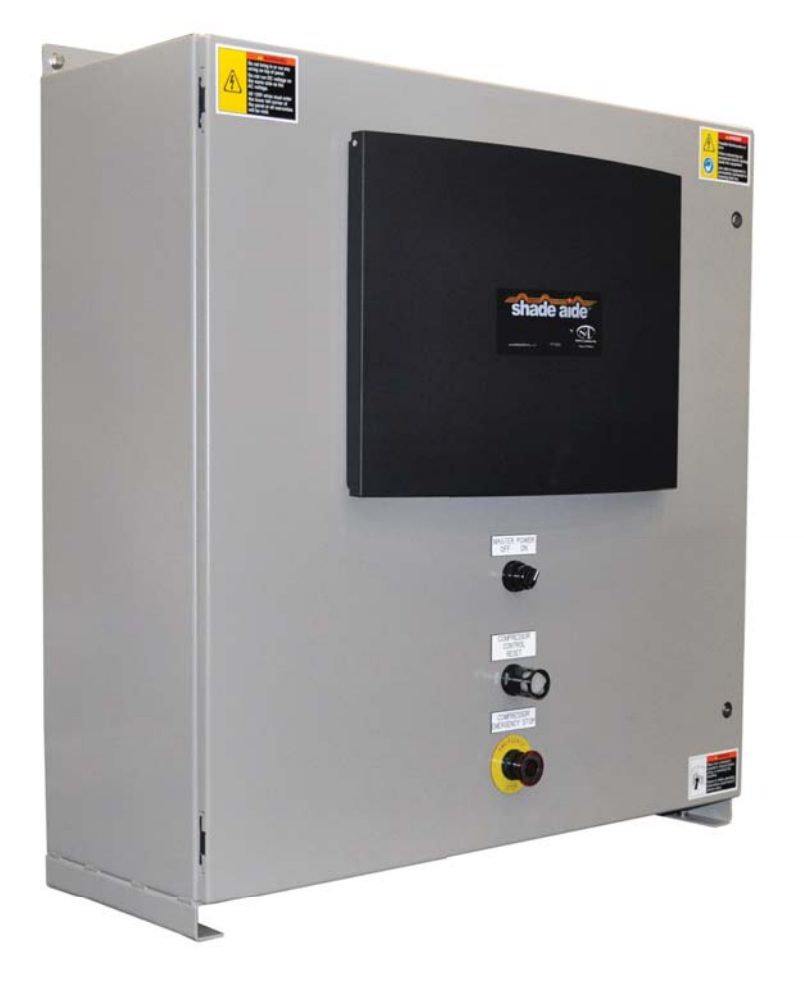

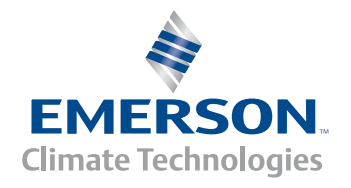

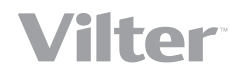

# Important Message

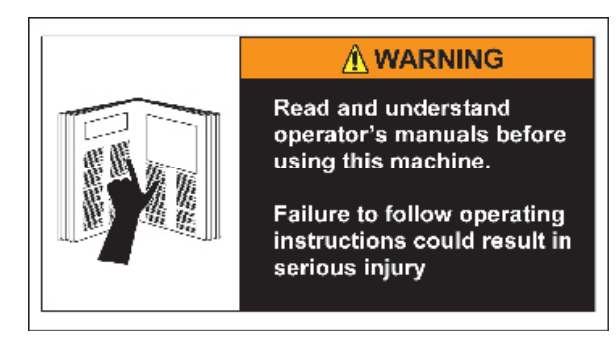

#### READ CAREFULLY BEFORE INSTALLING AND STARTING YOUR COMPRESSOR.

The following instructions have been prepared to assist in installation, operation and removal of Vilter Single Screw Compressors. Following these instructions will result in a long life of the compressor with satisfactory operation.

The entire manual should be reviewed before attempting to install, operate, service or repair the compressor.

A compressor is a positive displacement machine. It is designed to compress gas. The compressor must not be subjected to liquid carry over. Care must be exercised in properly designing and maintaining the system to prevent conditions that could lead to liquid carry over. Vilter Manufacturing is not responsible for the system or the controls needed to prevent liquid carry over and as such Vilter Manufacturing cannot warrant equipment damaged by improperly protected or operating systems.

Vilter screw compressor components are thoroughly inspected at the factory. However, damage can occur in shipment. For this reason, the equipment should be thoroughly inspected upon arrival. Any damage noted should be reported immediately to the Transportation Company. This way, an authorized agent can examine the unit, determine the extent of damage and take necessary steps to rectify the claim with no serious or costly delays. At the same time, the local Vilter representative or the home office should be notified of any claim made.

All inquires should include the Vilter sales order number, compressor serial and model number. These can be found on the compressor name plate on the compressor.

All requests for information, services or parts should be directed to:

#### Vilter Manufacturing LLC

Customer Service Department P.O. Box 8904 5555 South Packard Ave Cudahy, WI 53110-8904 USA Telephone: 1-414-744-0111 Fax:1-414-744-3483 E-mail: info.vilter@emerson.com

**Equipment Identification Numbers:** 

| Vilter Order Number: | Compressor Serial Number: |
|----------------------|---------------------------|
| Vilter Order Number: | Compressor Serial Number: |
| Vilter Order Number: | Compressor Serial Number: |
| Vilter Order Number: | Compressor Serial Number: |

# Section Title Section Number Important Message......i

# Section 1 • General Information

| How To Use This Manual           | . 1-1  |
|----------------------------------|--------|
| Glossary of Terms                | .1-2   |
| Hardware Components              | .1-6   |
| Wiring Requirements              | .1-9   |
| VFD Installation Recommendations | . 1-10 |

## Section 2 • Operation Descriptions

| Overview                                  |
|-------------------------------------------|
| Operational Descriptions and Diagrams     |
| Starting of the Compressor/Permissives    |
| Compressor Start-up Sequence2-3           |
| Auto Start-Stop2-4                        |
| Anti-Recycle                              |
| Capacity Slide Control2-4                 |
| Operating Modes2-8                        |
| Load Limits and Forced Unloading2-8       |
| VFD Capacity Control2-10                  |
| Volume Slide Control                      |
| Safeties                                  |
| Emergency Stop                            |
| Oil Heaters                               |
| Suction Oil Injection Solenoid2-11        |
| Suction-Discharge Equalizing Solenoid2-11 |
| Oil Drain Solenoid                        |
| 2-Way Oil Mixing Valve2-12                |
| Oil Injection Valve                       |
| Air Cooled Oil Cooler (VFD Type)2-13      |
| Oil Cooler Temperatures                   |
| Oil Cooler Standby Heater2-13             |
| Air Cooled Aftercooler (VFD Type)2-14     |
| Air Cooled Condenser (VFD Type)2-15       |
| Evaporative Condenser (VFD Type)2-15      |
| Air Cooled Oil Cooler (Step Type)2-16     |
| Air Cooled Aftercooler (Step Type)2-17    |
| Air Cooled Condenser (Step Type)2-17      |
| Water Cooled Gas Aftercooler2-18          |
| Water Cooled Condenser2-19                |
| Liquid Injection Valve2-20                |
| VPLUS Liquid Injection Pump2-21           |
| Discharge Recycle Valve2-22               |
| Economizer Solenoid(s)                    |
| Hotgas Bypass Solenoid2-23                |
| Venturi Oil Recovery2-23                  |
| Gas Scrubbers2-23                         |
| Building Enclosure Devices2-24            |
| Periodic Slide Valve Exercise             |

## **Section Title**

## **Section Number**

## Section 3 • Overview Screens

| Compro | essor and System Overview Screens                                                                                                    |
|--------|----------------------------------------------------------------------------------------------------|
|        | Gas Compressor Unit Overview Screen Example 2<br>VSG-2101 Compressor Unit for Natural Gas in Enclosure with Vibration Mounting                     |
|        | Gas Compressor Unit Overview Screen Example 3<br>VSG-2101 Compressor Unit for Natural Gas with Scrubbers and Aftercooler                           |
|        | Refrigeration Compressor Unit Overview Screen Example 1<br>VSM-601 Compressor Unit for Ammonia with Liquid Injection Oil Cooling and Economizer3-5 |
|        | Refrigeration Compressor Unit Overview Screen Example 2<br>VSM-601 Compressor Unit Gas Chiller for R134a                                           |
|        | Refrigeration Compressor Unit Overview Screen Example 3<br>VSM-601 Compressor Unit Gas Chiller for R134a with Venturi Oil Recover and Reheater     |

## Section 4 • HMI Navigation

| HMI Navigation - Main Menu Screen   | 4-1 |
|-------------------------------------|-----|
| HMI Security                        | 4-3 |
| Default                             | 4-3 |
| OP1, OP2, OP3, OP4, OP5 (Operators) | 4-3 |
| Super (Supervisor)                  | 4-3 |
| Logging In                          | 4-3 |

# Section 5 • Configuration - Supervisor Level

| Configuration Screen - Supervisor (SUPER) Level | 5-1 |
|-------------------------------------------------|-----|
| Set Date/Time                                   | 5-2 |
| Define Device Names                             | 5-3 |
| User Defined Alarms and Trips5                  | 5-4 |

# Section 6 • Instrument Calibration

| Calibration Main Screen                  | 6-1 |
|------------------------------------------|-----|
| Pressure Calibration Screen              | 6-2 |
| Calibrate Pressure Instrument            | 6-3 |
| Calibrate Transducer to a Known Pressure | 6-3 |
| Temperature Calibration Screen           | 6-4 |
| Calibrate Temperature Instrument         | 6-4 |
| Other Analog Calibration Screen          | 6-5 |
| Calibrate an Additional Instrument       | 6-5 |
| Slide Calibration Screen                 | 6-6 |
| Calibrate Slide Valve Actuators          | 6-7 |

# Section Title

## **Section Number**

# Section 7 • Compressor Control Setpoints

| Setpoints and Control Screens                              |
|------------------------------------------------------------|
| Changing Setpoints7-1                                      |
| Compressor Control Setpoints                               |
| Compressor Control Setpoints Screen 1 - Suction Pressure   |
| Suction Pressure Control7-2                                |
| Capacity Slide Valve7-3                                    |
| Auto Start/Stop7-3                                         |
| Main Motor VFD7-3                                          |
| Compressor Control Setpoints Screen 1 - Suction Pressure   |
| Process Temperature Control7-2                             |
| Capacity Slide Valve                                       |
| Auto Start/Stop7-3                                         |
| Main Motor VFD7-4                                          |
| Compressor Control Setpoints Screen 1 - Discharge Pressure |
| Discharge Pressure Control                                 |
| Capacity Slide Valve7-5                                    |
| Auto Start/Stop                                            |
| Main Motor VFD7-6                                          |
| Compressor Control Setpoints Screen 2                      |
| Anti-Recycle                                               |
| Start Up                                                   |
| Shut Down7-7                                               |
| Oil Separator Heaters                                      |
| Part Time Oil Pump7-8                                      |
| Load Limits                                                |
| Volume Slide Adiustment                                    |
| Main Motor FLA                                             |
| Compressor Control Setpoints Screen 3                      |
| Venturi Oil Recovery                                       |
| Hotgas Bypass                                              |
| Economizer                                                 |
| Enclosure Setpoints                                        |
| Oil Flow Control                                           |
| Periodic Slide Valve Exercise 7-9                          |
|                                                            |

# Section 8 • Alarm and Trip Setpoints

| Alarm and Trip Setpoints          | 8-1 |
|-----------------------------------|-----|
| Alarm and Trip Setpoints Screen 1 | 8-1 |

# Section Title

## **Section Number**

## Section 9 • Step and PID Device Control Screens

| Oil Mixing Valve Screen                 | 9-1  |
|-----------------------------------------|------|
| Oil Mixing Valve Setpoints              | 9-1  |
| Oil Cooler (VFD Type) Setpoints         | 9-2  |
| Oil Cooler (Step Type) Setpoints        | 9-3  |
| Aftercooler Screens                     | 9-4  |
| Aftercooler (VFD Type) Setpoints        | 9-4  |
| Aftercooler (Step Type) Setpoints       | 9-5  |
| Water Cooled Aftercooler Setpoints      | 9-6  |
| Condenser Screens                       | 9-7  |
| Condenser (Step Type) Setpoints         | 9-7  |
| Condenser (VFD Type) Setpoints          | 9-8  |
| Water Cooled Condenser Setpoints        | 9-9  |
| Liquid Injection Valve Screen           | 9-10 |
| Liquid Injection Valve Setpoints        | 9-10 |
| Liquid Injection (VPLUS Pump) Setpoints | 9-11 |
| Discharge Recycle Valve Screen          | 9-12 |
| Discharge Recycle Valve Setpoints       | 9-12 |
| Volume Slide Details Screen             | 9-13 |
| Volume Slide Details                    | 9-13 |
| Start Menu Popup Screen                 | 9-14 |

## Section 10 • Diagnostic Screens

| IO/Comms Diagnostics Screen          |  |
|--------------------------------------|--|
| Event List Screen                    |  |
| Diagnostics Forced Outputs Screen    |  |
| Captured Data at Shutdown Screen     |  |
| Initial Baseline Running Data Screen |  |

## Section 11 • Alarms, Trips, Status Information and Troubleshooting

| Alarms and Trips                               | 11-1  |
|------------------------------------------------|-------|
| Alarm Listing.                                 | 11-2  |
| Trip Listing                                   | 11-9  |
| Status Messages and Compressor State Indicator | 11-16 |
| Troubleshooting                                | 11-20 |
| If the Compressor Will Not Start               | 11-20 |
| If Control Power Will Not Turn On              | 11-20 |

# Section 12 • Central Controller Communications

| Communication with a Central Controller/DCS   | .12-1  |
|-----------------------------------------------|--------|
| VPN Access                                    | 12-1   |
| Setting Up Communications                     | .12-1  |
| Watchdog Timer                                | .12-1  |
| Data that can be Read from the Compressor PLC | 12-1   |
| Live Instrument Data                          | 12-1   |
| Alarm and Trip Data                           | 12-8   |
| Status Data                                   | 12-16  |
| States of Discrete I/O                        | .12-20 |
|                                               |        |

| Section Title | Section Number |
|---------------|----------------|
| Section Title | Section Numb   |

# Section 12 • Central Controller Communications (Continued)

| Compressor State Indicator                               | 12-25 |
|----------------------------------------------------------|-------|
| Sending Commands to Compressor PLC (Ethernet IP Version) | 12-25 |
| Watchdog Bits                                            | 12-25 |
| Discrete Compressor Commands                             | 12-26 |
| 2.55.552 -60.14.550 -60.11.55                            |       |

# Table/Figure

# **Section Number**

| Tables                                                         |       |  |
|----------------------------------------------------------------|-------|--|
| Table 11-1. Alarm Listing                                      | 11-2  |  |
| Table 11-2. Trip Listing                                       | 11-9  |  |
| Table 11-3. Status Listing                                     | 11-16 |  |
| Table 12-1. Engineered Units Value Interpretation (INT_OUT[x]) | 12-2  |  |
| Table 12-2. Live Instrument Data                               | 12-2  |  |
| Table 12-3. Alarm Data                                         | 12-8  |  |
| Table 12-4. Trip Data                                          |       |  |
| Table 12-5. Status Data                                        | 12-16 |  |
| Table 12-6. Discrete Input States                              |       |  |
| Table 12-7. Discrete Output States                             | 12-22 |  |
| Table 12-8. State Indicator                                    | 12-25 |  |
| Table 12-9. Mode Indicator                                     |       |  |
| Table 12-10. Compressor Command (Real)                         | 12-26 |  |
| Table 12-11. Compressor Command (Double Integer)               | 12-26 |  |

# Figures

| Figure 2-1. Compressor Startup Sequence Diagram                                                                                                    | 2-3<br>2-5<br>2-6                                                                  |
|----------------------------------------------------------------------------------------------------|------------------------------------------------------------------------------------|
| Figure 2-4. Operational Diagram - Capacity Slide, Suction<br>Pressure per Process Temperature (Example)2Figure 2-5. Operational Diagram - Load Limits / Forced Unloading (Example)2Figure 2-6. Control Panel Master Power and Emergency Stop Electrical Circuit2Figure 2-7. Operational Diagram - 2-Way Oil Mixing Valve2Figure 2-8. Operational Diagram - Air Cooled Oil Cooler (VFD Type)2Figure 2-9. Operational Diagram - Air Cooled Aftercooler (VFD Type)2Figure 2-10. Operational Diagram - Air Cooled Condenser (VFD Type)2Figure 2-11. Operational Diagram - Air Cooled Oil Coolers (Step Type)2Figure 2-12. Operational Diagram - Air Cooled Condenser.2Figure 2-13. Operational Diagram - Water Cooled Gas Aftercooler2Figure 2-14. Operational Diagram - Water-Cooled Condenser2Figure 2-14. Operational Diagram - Water-Cooled Condenser2 | 2-7<br>2-9<br>2-11<br>2-12<br>2-13<br>2-14<br>2-15<br>2-16<br>2-17<br>2-18<br>2-19 |
| Figure 2-15. Operational Diagram - Liquid Injection Valve                                                                                                    | 2-20<br>2-21<br>2-22                                                               |
| Figure 3-1. Basic Compressor Unit Screen                                                                                                    | 3-1<br>3-2                                                                         |
| Figure 3-3. Gas Compressor Unit Overview Screen Example 2,<br>VSG-2101 Compressor Unit for Natural Gas in Enclosure with Vibration Monitoring                                                                                                    | 3-3                                                                                |
| Figure 3-4. Gas Compressor Unit Overview Screen Example 3,<br>VSG-2101 Compressor Unit for Natural Gas with Scrubbers and Aftercooler                                                                                                    | 3-4                                                                                |
| Figure 3-5. Refrigeration Compressor Unit Overview Screen Example 1,<br>VSM-601 Compressor Unit for Ammonia with Liquid Injection Oil Cooling and Economizer 3                                                                                                    | 3-5                                                                                |
| Figure 3-6. Refrigeration Compressor Unit Overview Screen Example 2,<br>VSM-601 Compressor Unit Gas Chiller for R134a                                                                                                    | 3-6                                                                                |

| Table/Figure                                                               | <b>Section Number</b> |
|----------------------------------------------------------------------------|-----------------------|
| Figure 3-7. Refrigeration Compressor Unit Overview Screen Example 3        |                       |
| VSM-601 Compressor Unit Gas Chiller for R134a with Venturi Oil Recovery an | d Reheater 3-7        |
| Figure 4-1 Main Menu Screen                                                | 4-1                   |
| Figure 4-7. Scroop Navigation Map                                          |                       |
| Figure 4-2. Scieen Navigation Map                                          | 4-2<br>م 2            |
| Figure 4.4. Login Screen Keyboard                                          |                       |
| rigule 4-4. Logili Screen Reyboard                                         |                       |
| Figure 5-1. Configuration Screen - Supervisor Level                        | 5-1                   |
| Figure 5-2. Set Date/Time Pop-Up Screen - Supervisor Level                 | 5-2                   |
| Figure 5-3. Change Password Pop-Up Screen - Supervisor Level               | 5-3                   |
| Figure 5-4. Define Device Names - Devices and Vessels (Supervisor Level)   | 5-5                   |
| Figure 5-5. Define Device Names - Instrumentation (Supervisor Level)       | 5-6                   |
| Figure 5-6. Define Device Names - Alarm and Trip 1 (Supervisor Level)      | 5-7                   |
|                                                                            | <b>C</b> 1            |
| Figure 6-1. Instrument Calibration Overview Screen                         |                       |
| Figure 6-2. Pressure Calibration Screen - 1 of 3                           | 6-2                   |
| Figure 6-3. Pressure Calibration Screen - 3 of 3                           | 6-3                   |
| Figure 6-4. Temperature Calibration Screen                                 | 6-4                   |
| Figure 6-5. Other Analog Calibration Screen                                | 6-5                   |
| Figure 6-6. Slide Calibration Screen (Not in Calibration Mode)             | 6-6                   |
| Figure 6-7. Slide Calibration Screen (In Calibration Mode)                 | 6-7                   |
| Figure 6-8. Actuator Assembly                                              | 6-8                   |
| Figure 6-9. Photo-chopper                                                  | 6-9                   |
| Figure 7-1. Numeric Entry Pop-up Screen                                    |                       |
| Figure 7-2. Compressor Control Screen - 1 of 3 (Suction Pressure)          |                       |
| Figure 7-3. Compressor Control Screen - 1 of 3 (Process Temperature)       |                       |
| Figure 7-4. Compressor Control Screen (Discharge Pressure) - 1 of 3        |                       |
| Figure 7-5. Compressor Control Screen - 2 of 3                             |                       |
| Figure 7-6. Compressor Control Screen - 3 of 3 (All Options Shown)         | 7-9                   |
| Figure 0.1 Alama and Tria Cata sints Conserve 1.45                         | 0.1                   |
| Figure 8-1. Alarm and Trip Setpoints Screen - 1 of 2                       | - α ۵<br>د ۹          |
|                                                                            | 0-2                   |
| Figure 9-1. Oil Mixing Valve Screen                                        | 9-1                   |
| Figure 9-2. Oil Cooler Valve (VFD Type) Screen                             | 9-2                   |
| Figure 9-3. Oil Cooler Valve (Step Type) Screen                            | 9-3                   |
| Figure 9-4. Aftercooler (VFD Type) Screen                                  | 9-4                   |
| Figure 9-5. Aftercooler (Step Type) Screen                                 | 9-5                   |
| Figure 9-6. Water Cooled Aftercooler Screen                                | 9-6                   |
| Figure 9-7. Condenser (Step Type) Screen                                   | 9-7                   |
| Figure 9-8. Condenser (VFD Type) Screen                                    | 9-8                   |
| Figure 9-9. Water Cooled Condenser Screen                                  | 9-9                   |
| Figure 9-10. Liquid Injection Valve Screen                                 | 9-10                  |
| Figure 9-11. Liquid Injection (VPLUS Pump) Screen                          | 9-11                  |
| Figure 9-12. Discharge Recycle Valve Screen                                | 9-12                  |
| Figure 9-13. Volume Slide Details Screen                                   | 9-13                  |
| Figure 9-14. Start Menu                                                    | 9-14                  |

| Table/Figure                                           | Section Number |
|--------------------------------------------------------|----------------|
| Figure 10-1. IO/Comms Diagnostics Screen               |                |
| Figure 10-2. Event List Screen                         |                |
| Figure 10-3. Diagnostics Forced Output Screen          |                |
| Figure 10-4. Captured Data at Shutdown Screen          |                |
| Figure 10-5. Initial Baseline Running Data Screen      |                |
| Figure 11-1. Alarm/Trip/Status Bars (Main Menu Screen) | 11-1           |
| Figure 11-2. Alarm Popup Screen                        |                |
| Figure 11-3. Alarm/Trip/Status Bars (Main Menu Screen) | 11-16          |

#### HOW TO USE THIS MANUAL

This manual contains instructions for the PLC. It has been divided into 12 sections:

- Section 1: General Information
- Section 2: Sequence of Operation
- Section 3: Overview Screens
- Section 4: HMI Navigation
- Section 5: Configuration Supervisor Level
- Section 6: Instrument Calibration
- Section 7: Compressor Control Setpoints
- Section 8: Alarms and Trips Setpoints
- Section 9: Step and PID Device Control Screens
- Section 10: Diagnostics Screens
- Section 11: Alarms, Trips, Status Information and Troubleshooting
- Section 12: Communications with a Central Controller/DCS

It is highly recommended that the manual be reviewed prior to servicing system parts.

Figures and tables are included to illustrate key concepts.

Safety precautions are shown throughout the manual. They are defined as the following:

NOTICE - Notice statements are shown when there are important information that shall be followed. Not following such notices may result in void of warranty, serious fines, serious injury and/or death.

WARNING - Warning statements are shown when there are hazardous situations, if not avoided, will result in serious injury and/or death.

CAUTION - Caution statements are shown when there are potentially hazardous situations, if not avoided, will result in damage to equipment.

NOTE - Notes are shown when there are additional information pertaining to the instructions explained.

#### ADDITIONAL IMPORTANT NOTES

- Installation, operation and maintenance instructions can be found in the associated gas compressor unit manual.
- Due to continuing changes and unit updates, always refer to the Vilter.com website to make sure you have the latest manual.
- Any suggestions of manual improvements can be made to Vilter Manufacturing at the contact information on page i.

# **Glossary of Terms**

#### 2-Way Oil Mixing Valve

Motorized valve mounted on the compressor unit that directs hot oil to the oil cooler when needed.

#### Aftercooler Heat Exchanger

Used to cool discharge gas from the compressor.

#### Aftercooler Outlet Temperature

Temperature of gas measured at the outlet of the Aftercooler.

#### Alarm Warning

Annunciated by the compressor PLC that an operational or process condition is abnormal. When active, alarms will be displayed but will not shut down the compressor.

#### **Bearing Temperature**

Temperature of the bearings of the compressor main motor measured by an RTD.

#### **Building Enclosure**

Insulated enclosure or container the compressor and some ancillary equipment can be mounted in as a package.

#### Capacity Slide Valve

Internal mechanism in the compressor that controls compressor loading and unloading.

#### Capacity Slide Valve Actuator

Drive motor that moves the capacity slide valve, and gives feedback on the position of the capacity slide valve.

#### Chiller

Heat Exchanger where liquid refrigerant boils off cooling a process fluid (liquid or gas, ex. natural gas, glycol, water)

#### Compressor Differential Calculated

Discharge Pressure minus Suction Pressure. Monitored to ensure compressor is equalized before starting.

#### Condenser

Heat exchanger that removes heat from superheated refrigerant vapor and converts it to a liquid.

#### Condensing Pressure:

Pressure of refrigerant vapor measured at the condenser.

#### **Differential Pressure**

The difference between two pressures. Discharge Recycle Control Pressure

Pressure of discharge gas measured at the Discharge Recycle Valve. Used to control the Discharge Recycle Valve.

#### Discharge Recycle Valve

Motorized or Air Actuated Valve that recycles discharge gas back to the suction side of the compressor.

#### **Discharge Pressure**

Pressure of the refrigerant or gas measured at the outlet of the compressor.

#### Discharge Temperature

Temperature of the refrigerant or gas measured at the outlet of the compressor.

#### Economizer

Intermediate pressure between suction and discharge of the compressor, typically used to subcool liquid refrigerant to increase cooling capacity of the compressor. A solenoid valve controlled by the compressor PLC enables the economizer to function.

#### EPCS

EPCS stands for "Emergency Pressure Control System." Used where required on refrigeration applications to relieve high discharge pressure back to suction to prevent activating a relief valve. Consists of a solenoid valve and two pressure transmitters, one on the discharge (high) side and one on the suction (low) side. When the discharge (high) side pressure reaches 90% of relief valve setting, the solenoid will open and relieve high pressure discharge gas back to suction (low) side. When either pressure transmitter reaches 90% of their respective high or low side relief valve settings, the compressor will shut down.

#### Ethernet IP

Communication protocol used to communicate to the compressor PLC.

#### Gas Equalizing Solenoid

Solenoid Valve that opens at compressor stop to equalize suction and discharge pressures.

#### HMI

HMI stands for "Human-Machine Interface." The compressor HMI is a touchscreen terminal mounted in the door of the compressor control enclosure.

#### Hotgas Bypass

Self-regulated valve which provides a "false load" by recycling discharge gas to suction in refrigeration applications. Used to prevent the compressor from shutting down during low load conditions. A solenoid valve controlled by the compressor PLC enables the Hotgas Bypass valve to function.

#### Inlet Scrubber

Vessel located on the inlet side of gas compressor or gas chiller to remove moisture and contaminants.

#### Inlet Scrubber Inlet Pressure

Pressure of gas measured at the inlet of the inlet scrubber.

#### Inlet Scrubber Outlet Pressure

Pressure of gas measured at the outlet of the inlet scrubber.

#### Inlet Scrubber Pressure Drop

Pressure differential between inlet and outlet of the inlet scrubber. Calculated: Scrubber Inlet Pressure minus Scrubber Outlet Pressure.

#### Liquid Injection

Method of oil cooling where liquid refrigerant is metered into the compressor by a motorized or air actuated valve.

#### Liquid Refrigerant Temperature

Temperature of the liquid refrigerant measured in the chiller, also known as the evaporation temperature.

#### Main Motor

AC induction motor that is coupled to and drives the compressor.

#### Net Oil Pressure

Calculated: Oil Filter Out Pressure minus Suction Pressure. Monitored while compressor is running to ensure adequate lubrication.

#### Oil Circuit Pressure Drop

Calculated: Discharge Pressure minus Oil Filter Outlet (Manifold) Pressure.

#### Oil Cooler

Heat Exchanger where hot oil from the compressor is cooled.

Oil Cooler Inlet Temperature

Temperature of compressor oil measured at the inlet of the oil cooler.

Oil Cooler Outlet Temperature

Temperature of compressor oil measured at the outlet of the oil cooler.

#### Oil Filter Differential Calculated

Oil Filter Outlet (Manifold) Pressure minus Oil Filter Inlet Pressure. Monitored while compressor is running to determine condition of oil filter(s).

Oil Filter Inlet Pressure

Pressure of the compressor oil measured at the inlet of the oil filter(s).

Oil Filter Outlet (Manifold) Pressure

Pressure of the compressor oil measured between the oil filter(s) and the compressor.

Oil Injection Temperature

Temperature of the compressor oil going into the compressor.

#### **Oil Separator**

Vessel the compressor discharges into that separates oil from gas or refrigerant.

#### Oil Separator Gas Outlet Temperature

Temperature of the gas or refrigerant measured at the outlet of the oil separator vessel.

#### Oil Separator Outlet Pressure

Pressure of discharge gas or refrigerant measured at the outlet of the oil separator.

#### Oil Separator Pressure Drop Calculated

Discharge Pressure minus Oil Separator Outlet Pressure. Monitored to determine condition of coalescing elements inside the oil separator vessel.

#### Outlet Scrubber

Vessel located on the outlet side of gas compressor or gas chiller to remove moisture, oil, and/or contaminants.

#### **Outlet Scrubber Inlet Pressure**

Pressure of gas measured at the inlet of the outlet scrubber.

#### Outlet Scrubber Outlet Pressure

Pressure of gas measured at the outlet of the outlet scrubber.

#### Outlet Scrubber Pressure Drop

Pressure differential between inlet and outlet of the outlet scrubber. Calculated: Scrubber Inlet Pressure minus Scrubber Outlet Pressure.

#### PID Controller

PID stands for "Proportional Integral Derivative." A PID controller manipulates a control variable (example: valve position or fan/pump speed) to maintain a process variable (example: process temperature or pressure) at a desired value (setpoint). The controller is driven by mathematical calculations that tell the control variable how to react to changes in the process variable.

#### PLC

PLC stands for "Programmable Logic Controller." The Compressor PLC is an industrial computer that controls the compressor unit or Package.

#### Prelube Oil Pressure

Calculated: Oil Filter Out Pressure minus Discharge Pressure. Monitored at compressor start to ensure adequate lubrication.

#### Pressure Ratio

The ratio of compressor discharge pressure to suction pressure.

#### Pressure Ratio Calculated

(Discharge Pressure) / (Suction Pressure)

#### Pressure Transducer or Transmitter

Device that measures pressure and transmits the pressure reading as a 4-20mA signal. This 4-20mA signal is read by the PLC and displayed as a pressure.

#### Process Temperature

Temperature of the process fluid (liquid or gas, ex. natural gas, glycol, water) measured at the process outlet of the chiller.

#### RTD

RTD stands for "Resistance Temperature Detector." RTDs use electrical resistance to measure temperature. This resistance is read by the PLC and displayed as a temperature.

#### Separator Oil Temperature

Temperature of the compressor oil in the bottom of the oil separator vessel.

#### Suction Oil Injection

Method of providing additional lubrication to large frame compressors (models 2401-3001) at compressor start.

#### Suction Pressure

Pressure of the refrigerant or gas measured at the inlet of the compressor.

#### Suction Temperature

Temperature of the refrigerant or gas measured at the inlet of the compressor.

#### Surge Drum or Suction Accumulator

Vessel where additional liquid refrigerant may accumulate to prevent liquid from getting into the compressor.

#### Temperature Transmitter

Device that measures temperature and transmits the temperature reading as a 4-20mA signal. This 4-20mA signal is read by the PLC and displayed as a temperature.

#### Trip

Compressor shutdown due to an abnormal process or operational condition.

#### Venturi Oil Recovery

Method of recovering compressor oil from the chiller using solenoid valves on a cycle timer.

#### VFD

VFD stands for "Variable Frequency Drive." A VFD is a motor control device that can vary the speed of an AC induction motor.

#### Volume Slide Valve

Internal mechanism in the compressor that controls the amount of gas flowing into the compressor.

#### Volume Slide Valve Actuator

Drive motor that moves the volume slide valve, and gives feedback on the position of the volume slide valve.

#### V-PLUS

V-PLUS stands for "Vilter Pumped Liquid Unitary System." It is a method of oil cooling where liquid refrigerant is pumped into the discharge line or housing by a variable speed pump.

#### VPN

VPN stands for "Virtual Private Network." A VPN connection allows remote access to the compressor PLC.

#### Winding Temperature

Internal winding temperature of the compressor main motor measured by an RTD.

# Hardware Components - PLC Exterior

Each Compact Logix PLC may differ, but below are typical components that can found in each PLC. For specific PLC layout, refer to supplied electrical drawings.

- 1 HMI Cover
- 2 Enclosure Door
- 3 Door Latch
- 4 Main Enclosure

- 5 HMI (Panel View Plus 6) 6 - Master Power
- 7 Compressor Control Reset Button
- 8 Emergency Stop Button

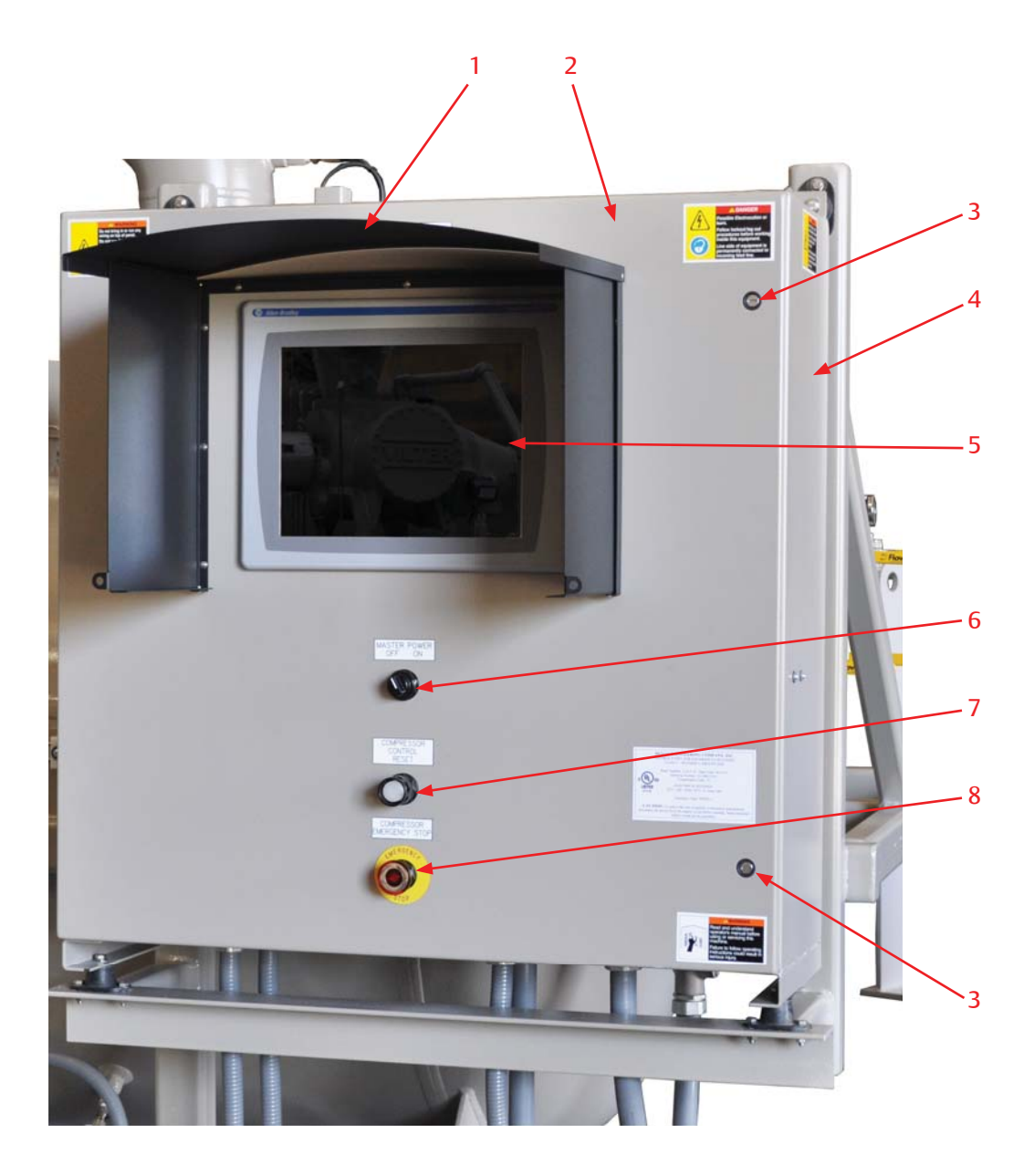

# Hardware Components - Enclosure Door Interior

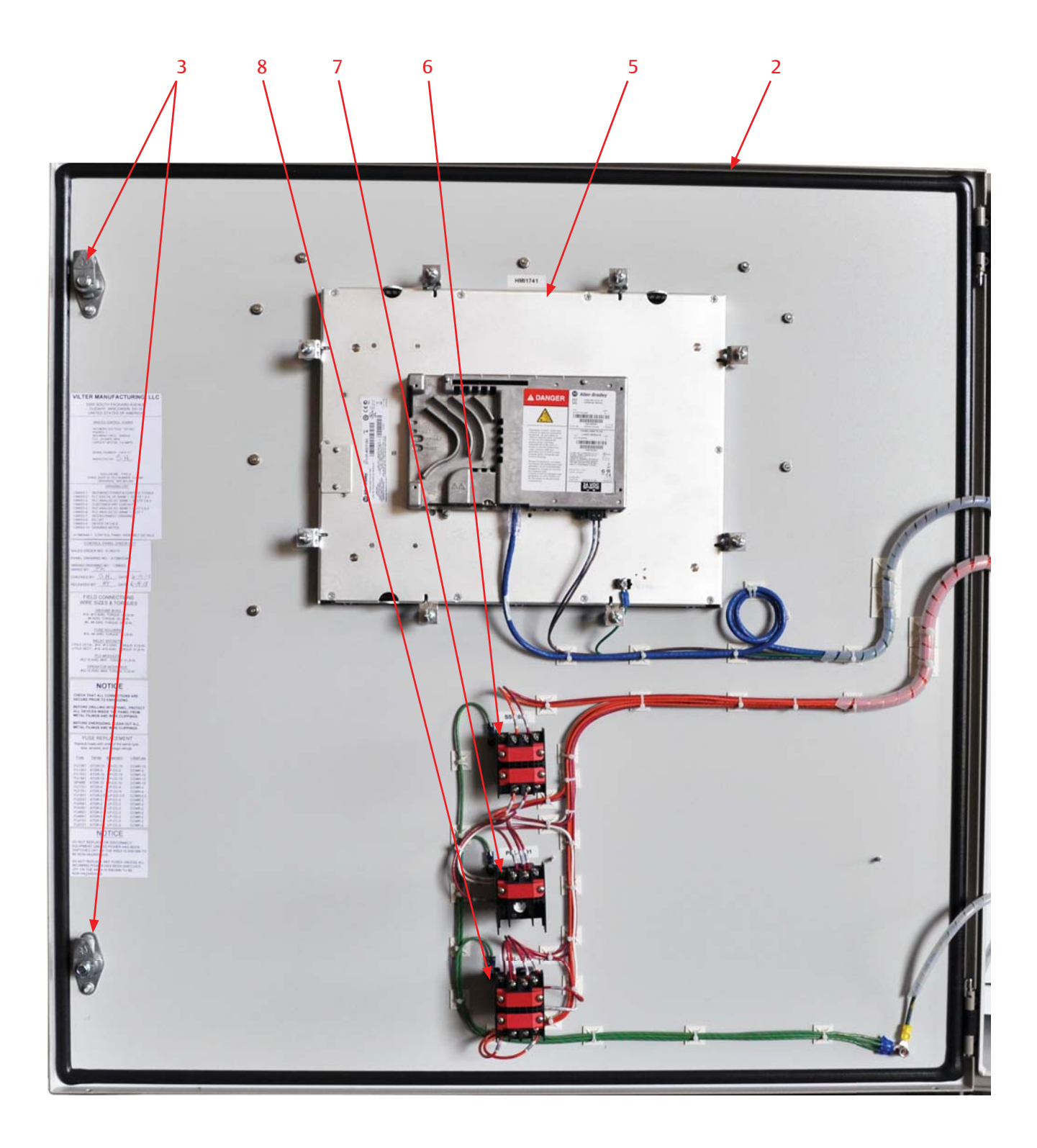

# Hardware Components - Main Enclosure Interior

- 10 Terminal Blocks (AC Connections)
- 11 Fuses
- 12 Relays
- 13 DC Power Supplies
- 14 Ethernet Switch, 5 Port RJ45
- 15 Panel Heater & Mounting (Not Shown, Field Installed)
- 16 Modules

- 17 Compact Logix Power Supply
- 18 Compact Logix Processor with Ethernet, and Memory Card
- 19 Terminal Blocks (DC Low Voltage Connections)
- 20 Terminal Blocks (Customer Connections)
- 21 Terminal Blocks (Main Power Connections)

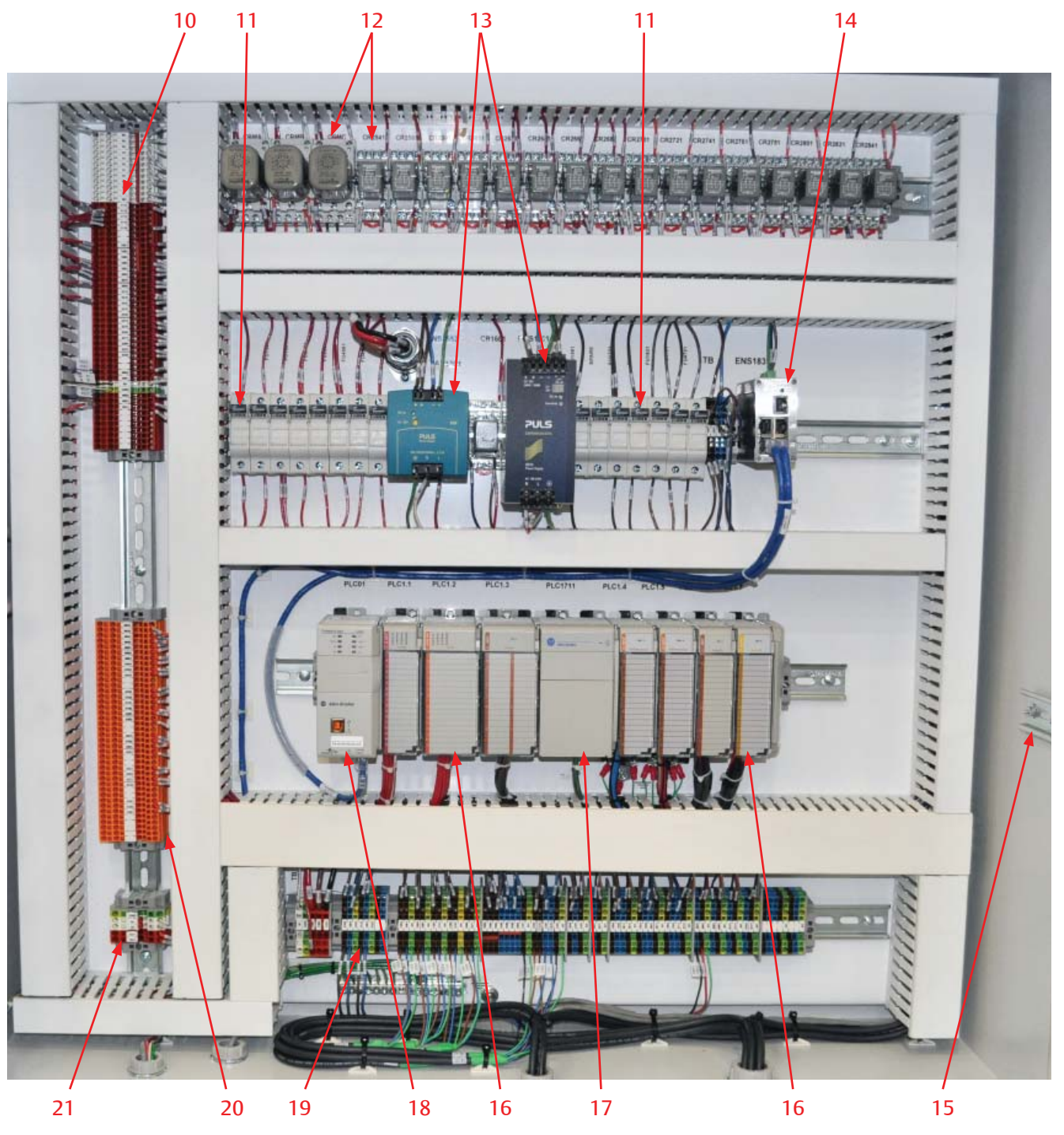

Single Screw Compressor PLC Operation Manual • Vilter/Emerson • 35391CM

# Wiring Requirements

- Incoming power enters on the left bottom wall of the PLC control enclosure. Route these conductors in the space between the sub-panel and inside wall of the enclosure.
- DC control, analog and communications or network wiring enters on the right bottom wall of the PLC control enclosure.
- Wiring external to the panel per NEC (NFPA 70), ANSI 12.12.01 and UL-598A.
- Panel construction and wiring per UL-508A for all panels and ANSI 12.12.01 and UL-698A for hazardous locations.
- Electrical transmission, control, and alarm wiring shall be stranded copper no smaller than #14 AWG. Use JIC color code, unless otherwise noted.
- All control circuits from a source outside of this panel are to be #14 AWG Orange.
- All control circuit neutrals from a source outside of this panel are to be no smaller than #14 AWG White/ Orange Tracer.
- All analog inputs are to be connected with shielded cable. Shield terminated at panel side and isolated at device side.
- All shielding is to be grounded at a single point on the chassis.
- Analog wiring must be run separate from AC wiring and kept separate within the enclosure.
- All analog signal wiring shall be grounded at one end only. Ground shield of signal cables.
- Use alpha P/N 2423C, 3 Cond, 18 AWG, shielded or approved equal.
- Only one customer network cable to switch.
- Unused defined as having a previous assignment. Spare defined as no previous assignment.
- Where applicable, remove jumper between connections if used.
- All power circuits from a source outside of this panel are to be no smaller than #12 AWG Orange.
- All power circuit neutrals from a source outside of this panel are to be no smaller than #12 AWG White/ Orange Tracer.
- All equipment grounds must be Green/Yellow. For ground conductors larger than #6 AWG, apply Green/Yellow heat shrink or color conductor with marker at both ends.

- All power sources for heating devices shall be supplied by others.
- Designated for a trip function (i.e. limit trip, sequence shutdown, etc.). Recommended hard wire connection.
- Use alpha P/N 2422C, 2 Cond, 18 AWG, shielded or approved equal.
- Category 6 Ethernet cable is recommended for all of our equipment.

# SEPARATION OF INTRINSICALLY SAFE CIRCUITS (IF USED)

The intrinsically safe wiring enters on the bottom-left wall of the PLC control enclosure.

To reduce the possibility of interconnection, additional requirements exist for the separation of intrinsically safe and non-intrinsically safe circuits. Exceptions to this rule may be found in NEC Section 504-30(A)(1) and (2).

Separation by distance:

- The distance between intrinsically safe field wiring terminals and non-intrinsically safe field wiring terminals shall be a minimum 8 inches.
- The distance between intrinsically safe field wiring terminals and non-intrinsically safe field circuits shall be a minimum 5 inches.
- The distance between intrinsically safe field wiring terminals and non-intrinsically safe field circuits and wiring shall be a minimum 5 inches.
- The distance between intrinsically safe field wiring terminals and non-intrinsically safe internal wiring shall be a minimum 2 inches.

# **VFD Installation Recommendations**

- All wiring to and from the Variable Frequency Drive (VFD) starter shall conform to the National Fire Protetcion Association 70 (NFPA-70), local codes and the manufacturer's guidelines and specifications.
- Thoroughly read the manufacturer's VFD installation and instruction manuals.
- In the event of a code and manufacturer recommendation conflict, always use the more stringent standard.
- Only use an inverter duty rated motor built to NEMA MG1 PART 30 & 31.
- Always used copper conductors to feed the VFD starter and motor. Use cable with thermoset insulation such as XLPE or XHHW-2 from the VFD to motor.
- It is preferred to use VFD cable, service wire company or equal, between the VFD and the motor per manufacturer's instructions.
- It is preferred to use continuous metal conduit to the VFD starter to the motor.
- If non-metallic conduit is used, VFD cable must be used.
- If using VFD cable in metal conduit, the metal conduit must be insulated at the motor, so that the metal conduit is not a continuous run.
- Always use flexible metallic liquid-tight conduit to feed the motor from metallic conduit.
- Grounding conductor must run from the VFD ground terminals directly to the motor conduit box. Always use proper grounding techniques (Star Method) and sized according to the NFPA 70 NEC.
- Always use bonding bushings on all conduit ends,
- Always use bonding bushings on all conduit ends, with proper size braided copper cable bonded to the starter panel.
- All grounding and bonding conductors and lugs must terminate on bare metal and not to painted surfaces.
- Always use a minimum of 3% impedance line reactor such as MTE or equal.
- Where the cables to the motor are longer than 50', always use a load reactor (customer must provide Vilter with cable lengths from feeder to starter and from starter to motor).
- Where the cables to the motor are longer than 500', always use a DV/DT load filter (customer must provide Vilter with cable lengths from feeder to starter and from starter to motor).

- Where the cables to the motor are longer than 1000', always use a sine filter (customer must provide Vilter with cable lengths from feeder to starter and from starter to motor).
- Line and load conductors must be separated, as much as the starter cabinet will allow, and cannot be in the same conduit or cable chase.
- By no means shall power and control cables run in parallel cables must be separated, as much as the starter cabinet will allow, and cannot be in the same conduit or cable chase.
- For analog signals, use twisted shielded control cable rated for 600V.
- When a generator is feeding a VFD starter, use a 5% line reactor.
- Some countries require RFI/EMI filters -- please consult country codes and standards.
- As an insurance policy against motor shaft currents, use a split ring bearing protection ring on the motor shaft with the non-load bearing insulated.

# Overview

The following are standard equipment on all compressor units or packages that can be controlled or monitored:

- Suction Pressure Pressure of the gas measured at the inlet of the compressor.
- Discharge Pressure Pressure of the gas at the outlet of the compressor. Measured at the oil separator.
- Oil Filter Inlet Pressure Pressure of oil measured at the inlet of the oil filter(s).
- Oil Manifold Pressure (Oil Filter Out) Pressure of oil measured after the oil filter(s).
- Prelube Oil Pressure (at compressor start, Oil Manifold Discharge Pressure)
- Net Oil Pressure (when compressor running, Oil Manifold – Suction Pressure)
- Suction Temperature Temperature of the gas measured at the inlet of the compressor.
- Discharge Temperature Temperature of the gas and oil mixture at the outlet of the compressor
- Separator Oil Temperature Temperature of the oil in the oil separator vessel.
- Oil Injection Temperature Temperature of the oil as it goes into the compressor.
- Capacity Slide Valve Position % Travel of the capacity slide valves.
- Volume Slide Valve Position % Travel of the volume slide valves.
- Main Motor Amperage Current draw by the main motor.
- Separator Oil Heaters
- Compressor Main Motor
- Oil Pump (Full Time or Part Time Selectable)
- Selectable groups of setpoints for varying operating conditions

The following are additional software controls available that are native to all compressor units controlled by the compressor PLC:

- Monitoring of Instrument Data, Alarms, Trips, and Machine Status by DCS/Central Controller
- Compressor Capacity control setpoint from DCS/ Central Controller
- Control of Compressor Loading/Unloading from DCS/Central Controller
- Capacity control on External Pressure Transducer

data from DCS/Central Controller

- Auto Start/Stop based on process pressure or temperature
- Control of Local/Remote from DCS/Central Controller
- Setpoint Group Selectable from DCS/Central Controller
- Remote Starting and Stopping of the Compressor
- The following are optional compressor unit-specific items that can be controlled or monitored:
- Compressor Main Motor VFD Control
- Main Motor Winding Temperatures
- Main Motor Bearing Temperatures
- Motor Vibration (up to 2 sensors)
- Compressor Vibration (up to 2 sensors)
- Oil Separator Level Switch
- Suction Oil Injection Solenoid Valve (Used on Models 2401-3001)
- Suction-Discharge Equalizing Solenoid Valve
- Oil Drain Solenoid Valve
- Oil Separator Outlet Pressure, to calculate pressure drop across coalescing elements of oil separator
- 2-Way Oil Mixing Valve
- Air Cooled Oil Cooler (Step or VFD Type)
- Oil Cooler Inlet/Outlet Temperatures
- Oil Cooler Standby Heater

The following are optional compressor unit and package items that can be controlled or monitored, specific to refrigeration applications:

- Air Cooled Condenser (Step Type or VFD Type)
- Evaporative Air Cooled Condenser
- Water Cooled Condenser
- Oil Injection Control Valve
- Liquid Injection Oil Cooling
- VPLUS Liquid Oil Cooling
- Economizer Port Solenoid Valves (single or dual)
- Hotgas Bypass Solenoid
- Venturi Oil Recovery
- Liquid Refrigerant Temperature Temperature of the liquid refrigerant in the chiller.
- Process Temperature Temperature of the process fluid leaving the chiller

The following are optional compressor unit and package items that can be controlled or monitored, specific to gas compression applications:

- Up to 2 Aftercoolers
  - Air Cooled Step Type
  - Air Cooled VFD Type
  - Water Cooled
- Inlet Scrubber
  - Pressure Drop across vessel
  - Condensate Drain
  - Low/High Level Safety Switches
- Outlet Scrubber
  - Pressure Drop across vessel
  - Condensate Drain
  - Low/High Level Safety Switches
- Discharge Recycle Valve
- Building Enclosure Devices
  - Space Heaters
  - Roof Exhaust Fans
  - Methane %LEL Detector
- Oil Separator Gas Outlet Temperature Temperature of the gas measured at the discharge of the oil separator. Used to monitor the temperature of the gas relative to dew point. If the compressor is warm and this temperature is too low, the controller will generate an alarm.
- Oil Separator Gas Outlet Pressure Pressure of the gas measured at the discharge of the oil separator. Used to monitor the pressure drop across the co-alescing elements of the oil separator. When pressure drop is too high, the controller will generate an alarm.
- Reheater Vessel and shell/tube side Temperatures Temperature of the gas measured at the discharge of both the shell and tube sides of the reheater vessel.
- Periodic Slide Valve Exercising

# Operational Descriptions and Diagrams

#### STARTING OF THE COMPRESSOR/PERMISSIVES

To run the compressor, it must me started from the "Start Menu" screen on the control panel HMI. Pressing "Unit Start" in the "Start Menu" screen will initiate a start if all permissives to initiate a start are met. To initiate a start, the following conditions must be met:

- Control Power is ON (Emergency Stop button is not pressed, Master Control Relay is energized or activated by remote device, indicated by pilot light on front of panel)
- No Active Trips

When a start is initiated, the compressor will start if all permissives to run the compressor are met. If all permissives to run the compressor are not met, the control will wait in a "standby" mode until all conditions to run are satisfied. Any condition that the control is waiting on is annunciated on the overview and menu screens and logged in the Event List. To begin the compressor startup sequence, the following conditions must be met:

- Control Power is ON (Emergency Stop button is not pressed and Master Control Relay is energized, indicated by pilot light on front of panel)
- No Active Trips
- Compressor start has been initiated by pressing "Unit Start" in the "Start Menu" screen.
- Remote Permissive input is ON
- Soft run permissive from the DCS/Central Controller is ON (if control by communications selected)
- Anti-Recycle Timer is not active
- Suction Discharge is equalized to within a settable differential
- Auto Start control is calling for the compressor to start, if Auto Start/Stop is Enabled.

If a start is initiated at the compressor, the machine state indicator will indicate "Standby" and the condition the compressor is waiting on will be annunciated on the overview and menu screens.

#### COMPRESSOR STARTUP SEQUENCE

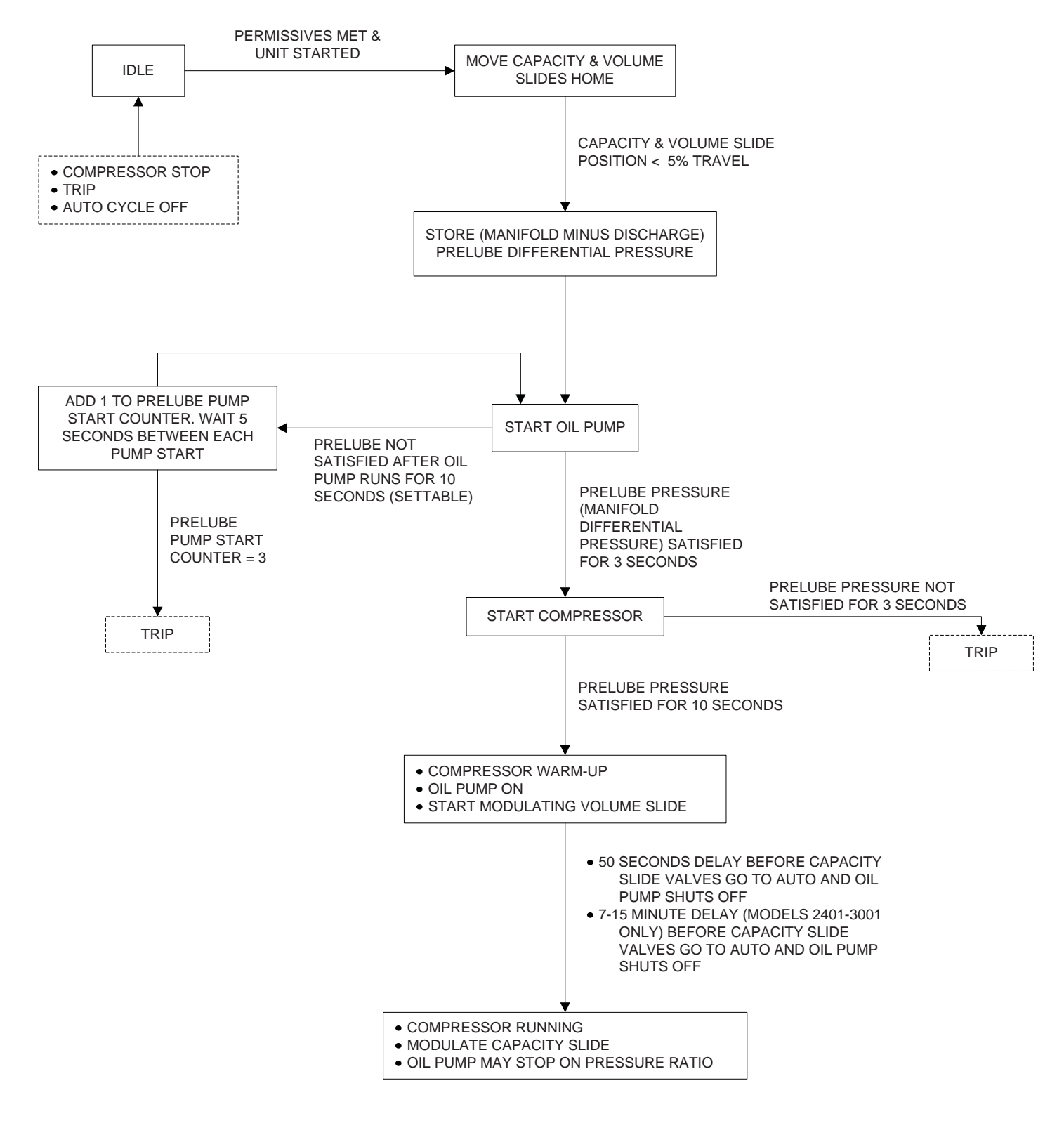

Figure 2-1. Compressor Startup Sequence Diagram

#### AUTO START-STOP

When enabled, the Auto Start-Stop feature will allow the compressor to cycle on and off based on the controlled pressure or temperature. The Anti-Recycle timer still applies when Auto Start-Stop is enabled. Additional variables that factor in to Auto Start-Stop are described below:

- Auto Start Pressure/Temperature: Pressure or Temperature at which the control will start the compressor.
- Auto Start Delay: Amount of time that the Auto Start Pressure/Temperature must be met before the compressor is commanded to start.
- Auto Stop Pressure/Temperature: Pressure or Temperature at which the control will stop the compressor.
- Auto Stop Delay: Amount of time that the Auto Stop Pressure/Temperature must be met with the capacity slide at or below "Minimum Slide Position" before the compressor is commanded to stop.
- Minimum Slide Position: Position the capacity slide must be at or below before the compressor is commanded to stop.

When Auto Start-Stop control is enabled, it will function as follows:

- When Auto Start Pressure/Temperature is met for the Auto Start Delay Time, the compressor will be commanded to start.
- When the Auto Stop Pressure/Temperature is met and the capacity slide has decreased to the Minimum Slide Position for the Auto Stop Delay time, the compressor will be commanded to stop.

#### ANTI-RECYCLE

After the compressor main motor stops, it is not allowed to re-start again for a settable time. This is to protect the compressor from damage by allowing oil to drain from it before the next start. If the Anti-Recycle timer is active, a banner will appear on the overview and menu screens that shows the remaining time. If a start is initiated, the compressor state indicator will indicate "Standby" until the Anti-Recycle timer is done. If all other permissives are met, the compressor will re-start.

#### CAPACITY SLIDE CONTROL

#### Reference examples, Figures 2-2, 2-3 and 2-4

While the compressor is running, the controller will automatically adjust the position of the compressor capacity slide valve to hold the desired pressure or temperature. Three control methods are available:

- Discharge Pressure Control: Compressor loads to increase discharge Pressure to desired setpoint
- Suction Pressure Control: Compressor loads to lower suction pressure to desired setpoint
- Process Temperature Control: Compressor Loads to lower process temp to desired setpoint. An instrument to monitor the Process Temperature is required.

The capacity slide control of the PLC operates by periodically calculating an adjustment to the capacity slide position based on where the selected process variable is in relation to the target setpoint. When the process pressure or temperature is far away from the setpoint, capacity slide position is adjusted by the defined maximum. As the control pressure or temperature gets closer to setpoint, smaller adjustments are made to the capacity slide position. All of the variables that factor in to this calculation are described below:

- Target pressure or Temperature the desired suction pressure, discharge pressure, or process temperature that the machine will try to maintain.
- Upper Proportional Deadband Range above Target pressure or Temperature where no capacity slide adjustment will be made.
- Lower Proportional Deadband Range below Target pressure or Temperature where no capacity slide adjustment will be made.
- Upper Proportional Band Range above Target pressure or Temperature where adjustments to capacity slide position are made proportional to the difference between Target pressure or Temperature and Actual. Outside this range, the adjustment made will be the set maximum.
- Lower Proportional Band Range below Target pressure or Temperature where adjustments to capacity slide position are made proportional to the difference between Target pressure or Temperature and Actual. Outside this range, the adjustment made will be the set maximum.
- Load Interval Time Cycle time for calculating capacity slide position adjustment when the controller is calling for the machine to increase capacity slide position. Where the Load Interval Time is T1, the control will make an adjustment calculation every T1 seconds.

- Unload Interval Time Cycle time for calculating capacity slide position adjustment when the controller is calling for the machine to decrease capacity slide position. Where the Load Interval Time is T2, the control will make an adjustment calculation every T2 seconds.
- Max Load Adjustment per Interval Maximum position adjustment that can be made when the control is calling for the machine to increase capacity slide position. Where the Maximum Load Adjustment is A1, the capacity slide position will increase by A1% every cycle of the Load Interval Timer when outside the bandwidth range. When inside the bandwidth

SUCTION PRESSURE & PROCESS TEMPERATURE

range, the capacity slide position adjustment will be a percentage of A1.

• Max Unload Adjustment per Interval – Maximum position adjustment that can be made when the control is calling for the machine to decrease capacity slide position. Where the Maximum Unload Adjustment is A2, the capacity slide position will increase by A2% every cycle of the Unload Interval Timer when outside the bandwidth range. When inside the bandwidth range, the capacity slide position adjustment will be a percentage of A2.

When the compressor is stopped, the capacity slide will return to its minimum position.

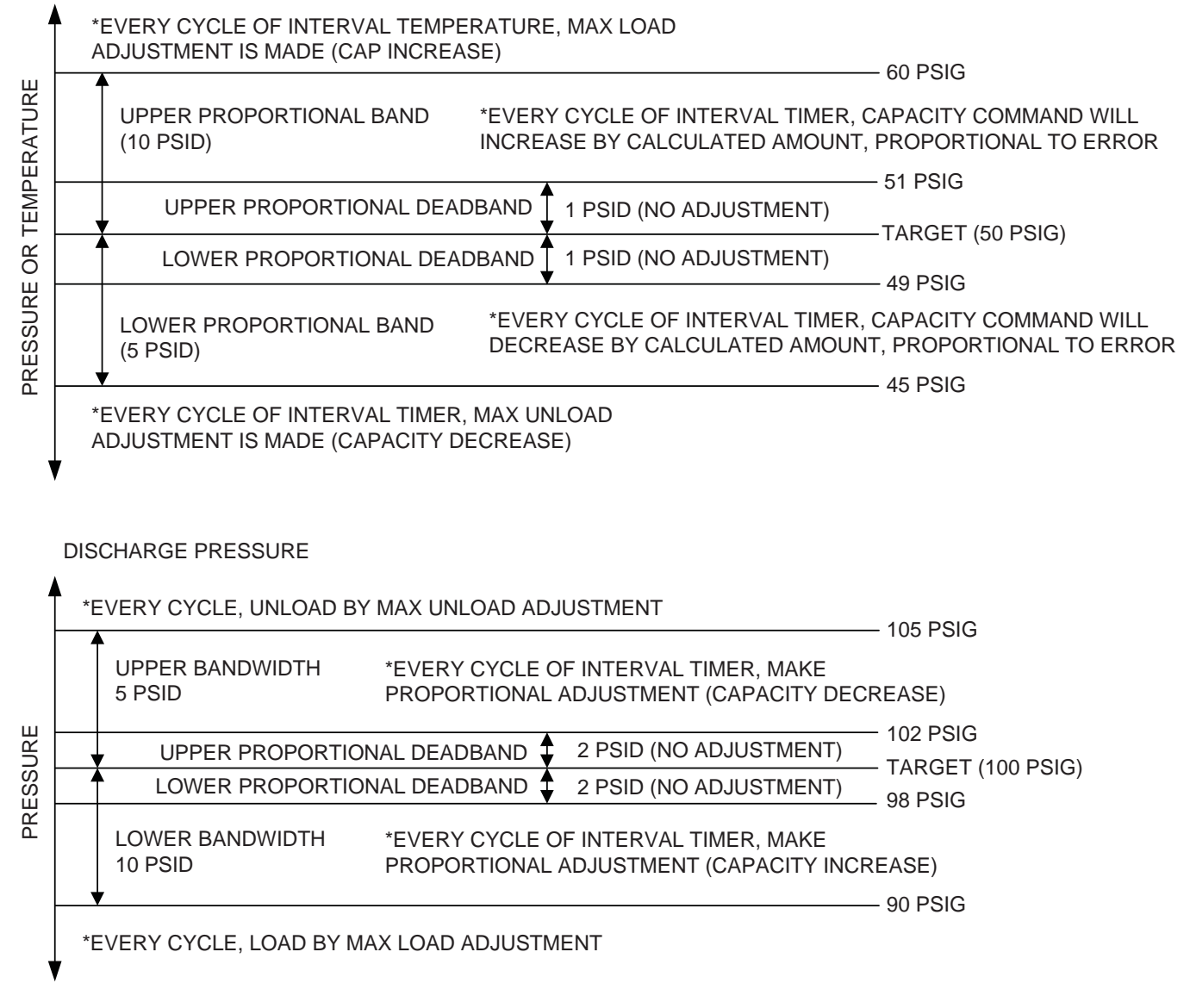

#### Figure 2-2. Capacity Slide Control Diagram (Example)

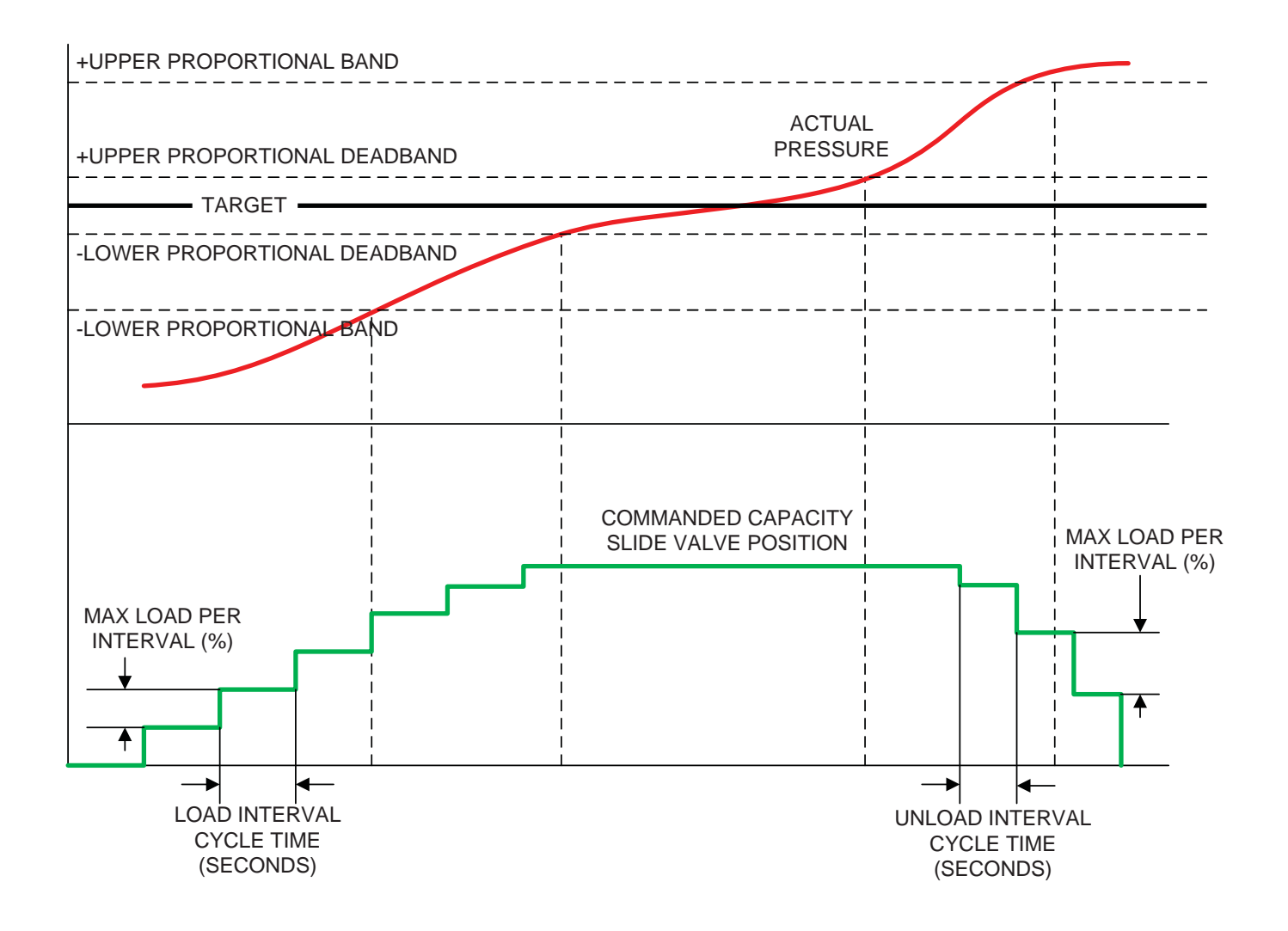

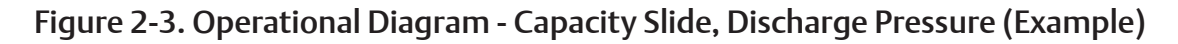

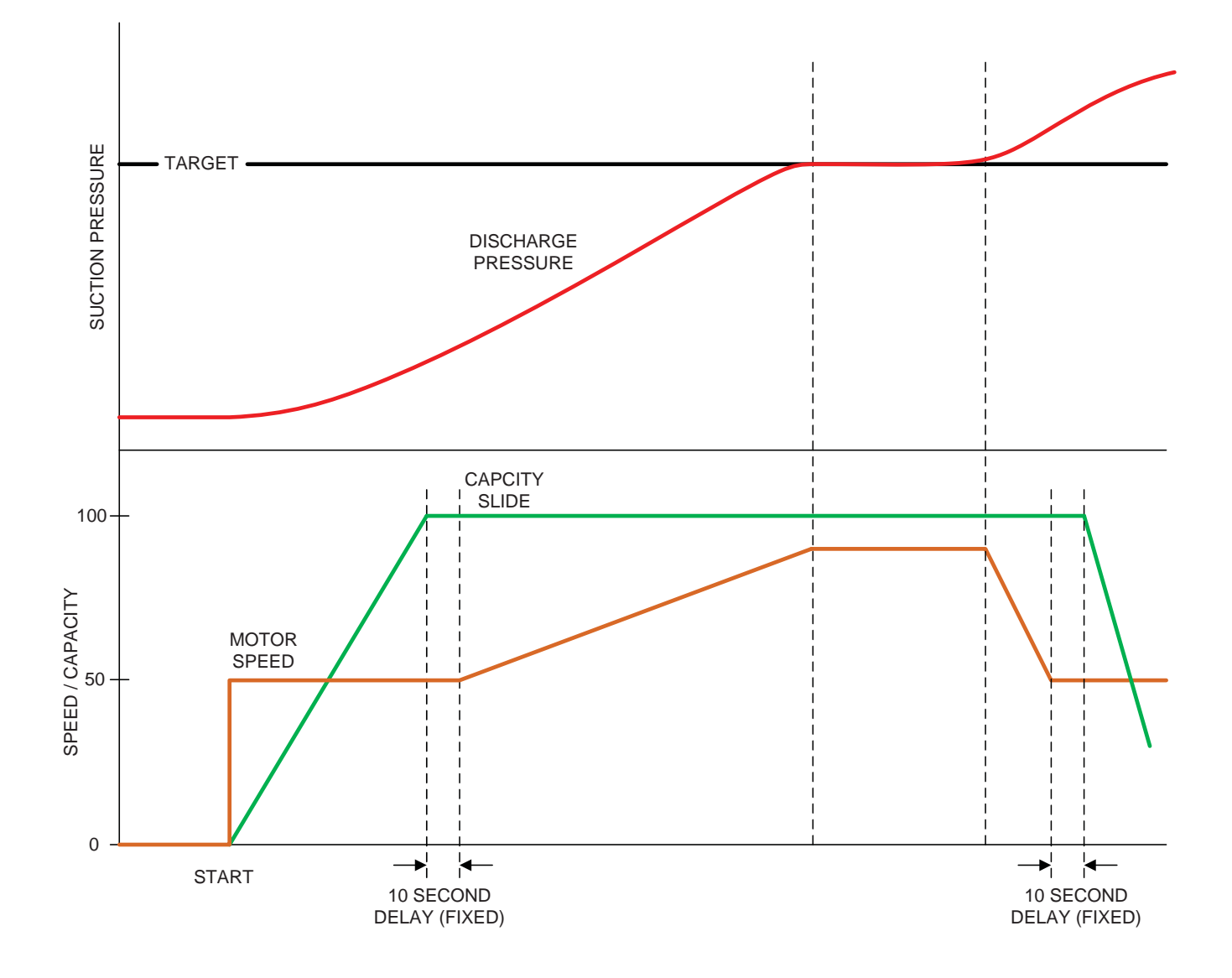

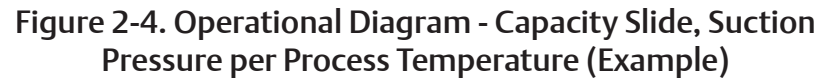

#### **OPERATING MODES**

The loading and unloading of the compressor can be configured to operate in several ways, depending on the needs of the site. This mode selection is made at the "Start Menu" screen. There are four basic modes, described below:

- Local-Auto: The compressor will adjust the position of the capacity slide automatically using the control's capacity control algorithm. The target pressure or temperature setpoint is set on the compressor's local HMI.
- Local-Manual: The operator is in control of the capacity slide from the local HMI. When in Local-Manual mode, the operator controls the capacity slide position using increase/decrease pushbuttons on the compressor overview screen.
- Remote-Auto: The compressor will adjust the position of the capacity slide automatically using the control's capacity control algorithm. The target pressure or temperature setpoint is defined by the DCS/Central Controller via communications. (NOTE: Control by Communications must be enabled to use this mode.)
- Remote-Manual: The capacity slide position is controlled by a DCS or Central Controller. There are four selectable methods of using Remote-Manual Control, settable from the HMI's configuration screen.
  - Caphold-Ethernet: Capacity slide valve position commands are given by the central controller/ DCS via communications. (NOTE: Control by Communications must be enabled to use this method.)
  - Caphold-4-20mA Hardwired: Capacity slide valve position commands are given by the central controller/DCS via a 4-20mA analog signal. The scaling is 4mA = 0% Capacity Slide Position, 20mA = 100% capacity slide position. Control by Communications does not need to be enabled to use this method.
  - Discrete Load/Unload Ethernet: Capacity slide valve increase and decrease commands are given by the central controller/DCS via communications. (NOTE: Control by Communications must be enabled to use this method.)
  - Discrete Load/Unload Hardwired: Capacity slide valve increase and decrease commands are given by the central controller/DCS via discrete hardwired inputs. Control by communications does not need to be enabled to use this method.

In any of the above modes, all local safeties and load limits still apply and will override external commands. For safety reasons, remote mode is only enabled under certain conditions. If these conditions are not met, the machine will revert to local mode. To be able to enter remote mode, the one of the following must be true:

- Auto Mode Selected, Control By Communications Enabled.
- Manual Mode Selected, Remote Manual Control Source is Hardwired
- Manual Mode Selected, Control by Communications Enabled

In the event that the communications link between the compressor PLC and the central controller/DCS is lost, the action taken is selectable from the Configuration screen. The machine will Trip or revert to Local mode and continue to run depending on the selection.

The compressor PLC can be remotely commanded to Local or Remote Mode if Control by Communications is enabled.

#### NOTE

If a main motor VFD is being used for capacity control, only discrete commands may be used in Remote-Manual Control.

#### LOAD LIMITS AND FORCED UNLOADING

#### Reference example, Figure 2-5

To protect the compressor and process, the controller will inhibit the compressor from loading or force it to unload if certain variables get outside of set ranges. Three load limiting variables are continuously monitored:

- Low Suction Pressure
- High Discharge Pressure
- High Main Motor Amps

There are independent Load Limit Setpoints specific to "Setpoint 1" and "Setpoint 2" setpoint groups, allowing load limits to be specific to unique operating conditions. For each of the three variables, three setpoints are active:

- Inhibit Loading: when this setpoint is reached, the compressor will not be allowed to continue loading.
- Unload at: when this setpoint is reached, the capacity slide will move in the decrease direction continuously (forced unload) until the "Unload To" setpoint is reached.
- Unload To: this is the setpoint at which the capacity slide will stop unloading from a forced unload condition.

When a load limit or forced unload condition is active it will be annunciated in the status banner on the overview and menu HMI screens, and will also be logged in the event list.

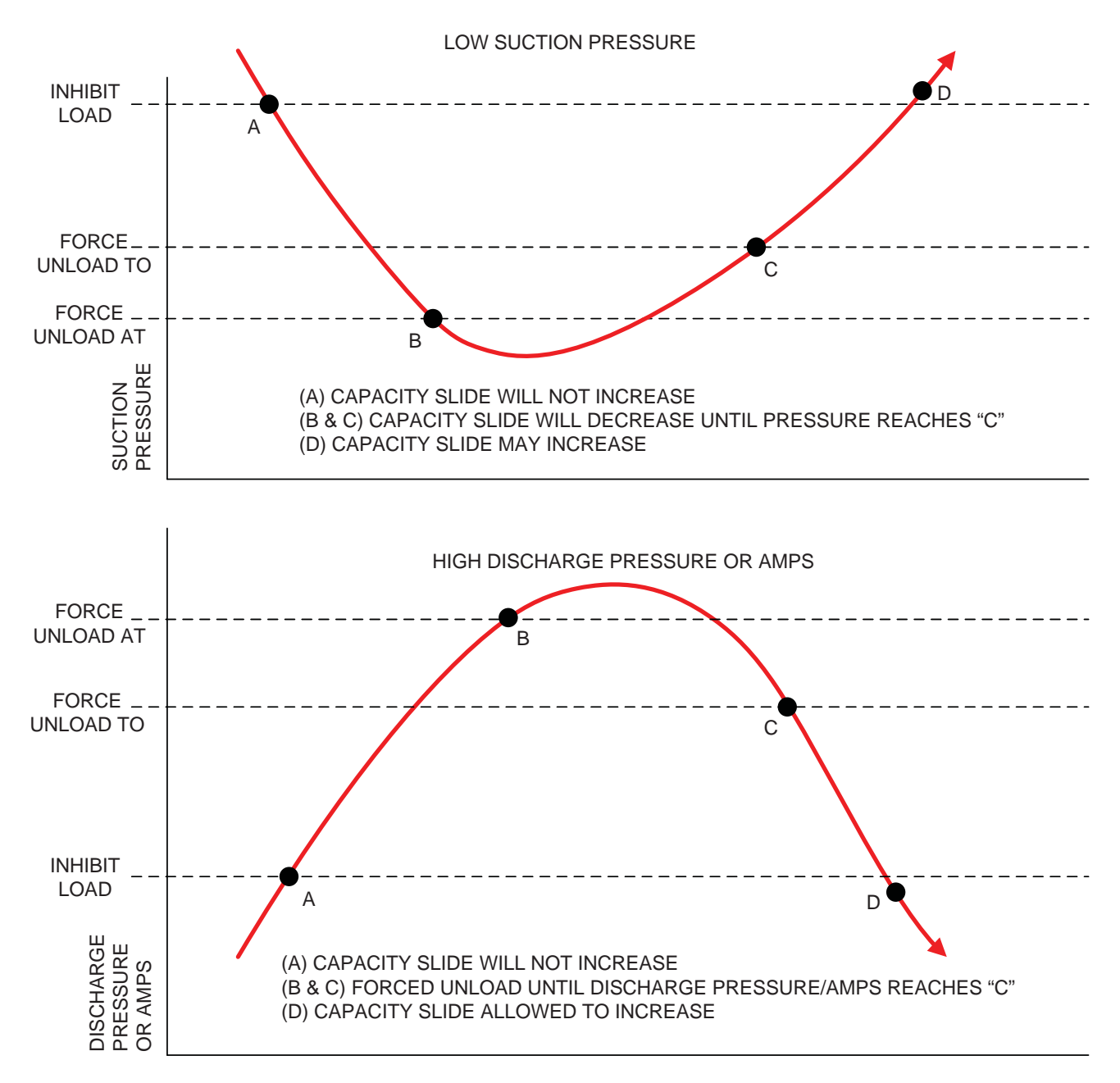

Figure 2-5. Operational Diagram - Load Limits / Forced Unloading (Example)

#### VFD CAPCITY CONTROL

When a VFD is used on the compressor main motor to control capacity, it works in conjunction with the capacity slide valve to maintain the Target pressure or Temperature. At start, the compressor main motor will run at 50% speed until the capacity slide reaches its maximum position. At this point, the VFD will begin adjusting the speed of the main motor to maintain the target pressure or temperature. The speed adjustments made by the controller follow the same algorithm as the capacity slide. Additional variables that factor into the operation of a main motor VFD are described below:

- Max Speed Increase per Interval Maximum motor speed adjustment that can be made when the control is calling for the machine to increase motor speed. Where the Maximum Speed Increase is S<sub>1</sub>, the main motor will speed up by S<sub>1</sub>% every cycle of the Load Interval Timer when outside the bandwidth range. When inside the bandwidth range, the motor speed adjustment will be a percentage of S<sub>1</sub>.
- Max Speed Decrease per Interval Maximum motor speed adjustment that can be made when the control is calling for the machine to decrease motor speed. Where the Maximum Speed Decrease is S<sub>2</sub>, the main motor will slow down by S<sub>2</sub>% every cycle of the Unload Interval Timer when outside the bandwidth range. When inside the bandwidth range, motor speed adjustment will be a percentage of S<sub>2</sub>.

#### **VOLUME SLIDE CONTROL**

When the compressor is running, the volume slide valve adjusts automatically to operating conditions for optimal efficiency. The volume slide position is determined by a lookup table that takes into account the size and model of compressor, type of refrigerant or gas being compressed, capacity slide position, and pressure ratio.

An offset can be applied to the volume slide's calculated target position to adjust it for unique running conditions. In Compressor Control Setpoints page 2, the setpoints below are available:

- Volume Slide Adjustment Factor: amount of offset that will be applied to the calculated volume slide position target.
- Capacity Slide Range Adjustment Factor is Applied: The volume slide adjustment factor or offset will be applied when the capacity slide is within this range.

The volume slide may be manually controlled, although it is best to leave it in Auto Mode. Manual volume slide control may be used when calculating an offset to apply to the volume slide calculation. The volume slide mode is settable in the "Volume Slide Details" screen. When the compressor is stopped, the volume slide valve is commanded to go to its minimum position.

#### SAFETIES

The compressor controller continuously monitors operational and process data and annunciates an alarm and/ or stops the machine if any condition becomes abnormal. Two levels of safeties exist when an abnormal condition is detected.

- Alarm: If active, alarms are annunciated on the compressor HMI. When activated, a popup screen showing the date and time of the alarm and alarm message will appear. Alarms are also logged in the Event List. An alarm serves only as a warning to the operator; if an alarm is active the machine is still allowed to run.
- Trip: If active, trips will shut the machine down or not allow the compressor to start. Trips are annunciated on the compressor HMI. When activated, a popup screen showing the date and time of the trip and trip message will appear. Trips are also logged in the Event List.

The "Alarm Reset" pushbutton on the overview screen will reset any active alarms or trips if the abnormal condition has been removed.

For a comprehensive list of alarms and trips and possible causes, see the troubleshooting guide in this manual.

#### **EMERGENCY STOP**

#### Reference Figure 2-6

The Emergency Stop circuit in the compressor control panel energizes the Master Control Relay, which provides power to PLC outputs that control actuators, heaters, motor starters, valves, etc. The Master Control Relay may be energized by pressing the "Control Power On" illuminated pushbutton on the door of the compressor control panel. When the Master Control Relay is energized, the "Control Power On" pushbutton will illuminate. The following conditions must be satisfied to energize the Master Control Relay:

- Emergency Stop pushbutton on the door of the compressor control panel must be pulled out.
- Any additional Emergency stops or safety devices tied in to the Emergency Stop circuit must be reset.
- The compressor PLC must be booted up and operational.
- The 24-volt DC power supplies in the compressor control panel must be powered up and OK.

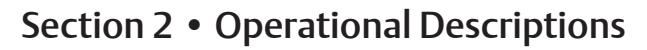

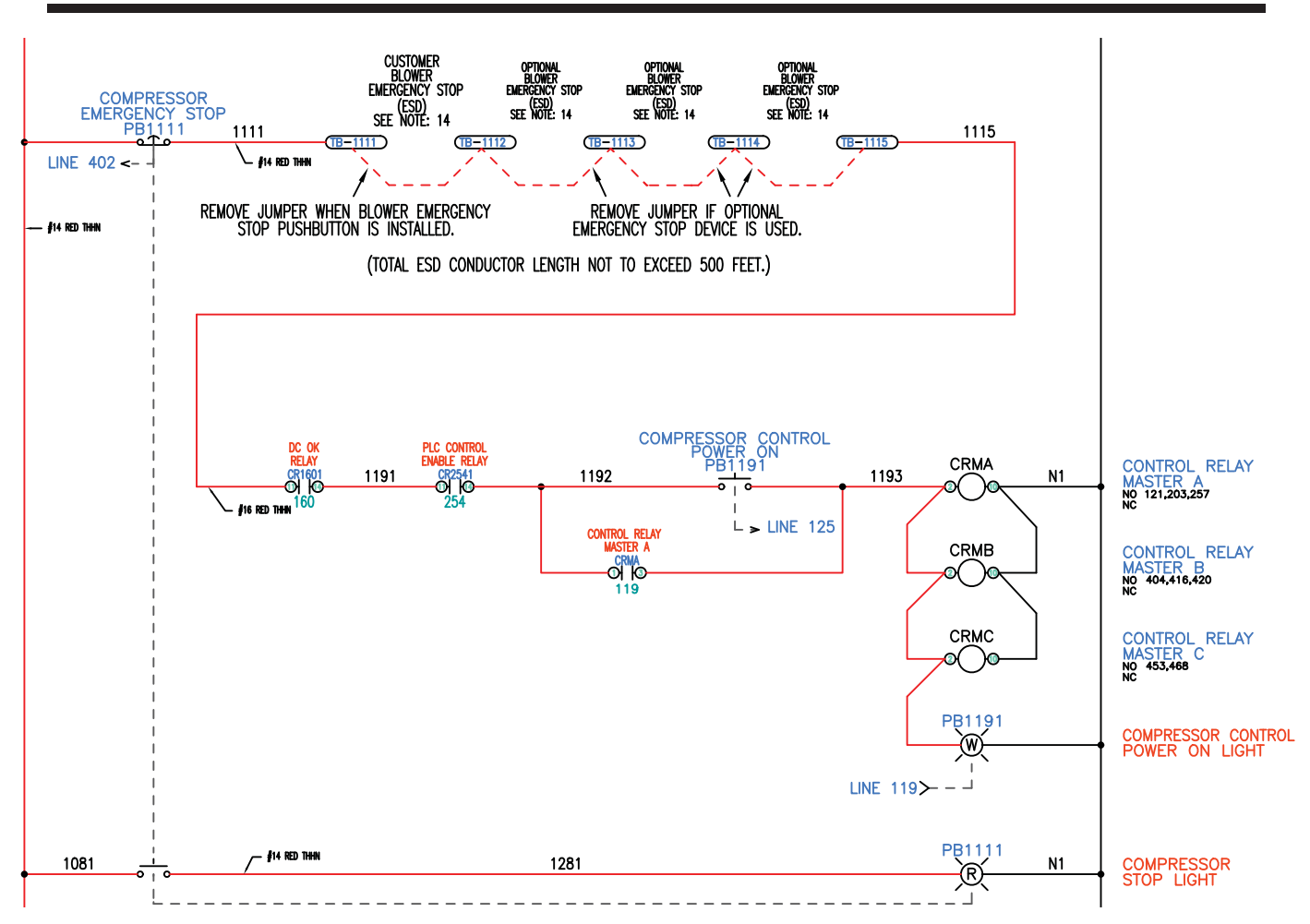

Figure 2-6. Control Panel Master Power and Emergency Stop Electrical Circuit

#### **OIL HEATERS**

Immersion Heaters in the oil separator are controlled by the compressor PLC to maintain warm oil. The heaters cycle on and off to maintain a desired separator oil temperature range.

#### SUCTION OIL INJECTION SOLENOID

Used on 401mm screw machines (models 2401-3001). If installed, the suction oil injection solenoid feeds additional oil from the oil separator to compressor suction on start. The valve is opened for a settable time after the compressor main motor starts.

#### SUCTION-DISCHARGE EQUALIZING SOLENOID

If installed, the equalizing solenoid opens for a settable time on compressor stop to equalize pressure between suction and discharge of the compressor.

#### **OIL DRAIN SOLENOID**

If installed, the oil drain solenoid valve opens for a settable time on compressor stop to allow oil to drain from the compressor. It also opens during the prelube retry wait periods in the prelube sequence.

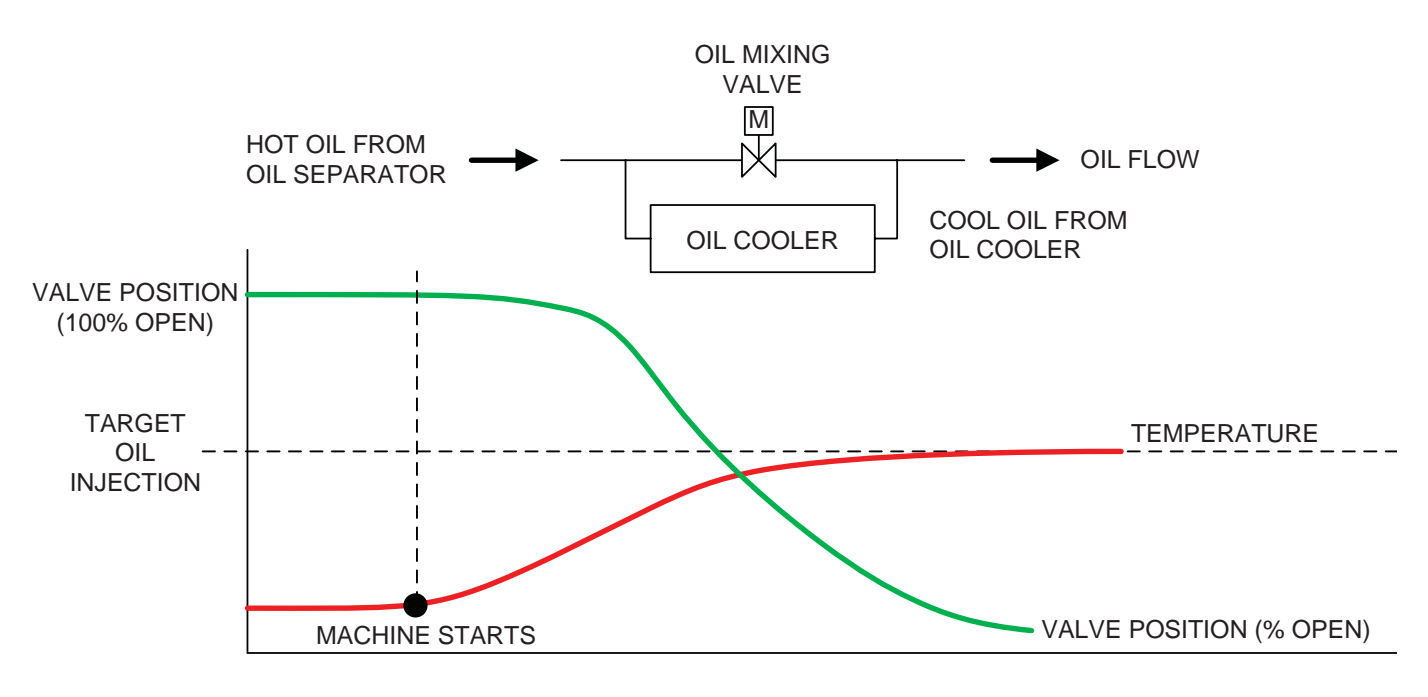

Figure 2-7. Operational Diagram - 2-Way Oil Mixing Valve

#### 2-WAY OIL MIXING VALVE

#### Reference Figure 2-7

If installed, the 2-way oil mixing valve modulates to control compressor Oil Injection Temperature. The valve is installed in the compressor oil circuit such that when it closes, it forces more oil through the cooler. The valve position is adjusted to mix the correct amount of hot oil from the oil separator and cool oil coming back from the oil cooler.

A PID controller determines the valve position command to maintain Oil Injection Temperature. On rising temperature the controller will command the valve to close; on falling temperature the controller will command the valve to open.

- When the compressor is stopped, the 2-way mixing valve is commanded to 100% open.
- When running, the valve will remain open until Oil Injection Temperature begins to rise, and then begin to close.

#### **OIL INJECTION VALVE**

If installed, the oil injection valve is a motorized valve that regulates the amount of oil going into the compressor.

The valve position is determined by a lookup table. The percentage compressor loading determines the position of the valve.

- When the compressor is stopped, the valve will be commanded to 100% open.
- When the compressor is running, the valve will begin to modulate when oil injection temperature reaches a "Start" setpoint, adjustable on the "Compressor Control Setpoints" screens.
- When the compressor is running, and oil injection temperature is above the "Start" setpoint, the valve will go to the commanded position calculated by the controller.

#### NOTE

The oil injection valve must be configured to be reverse acting. 4mA = 100% open, 20 mA = 0% open.

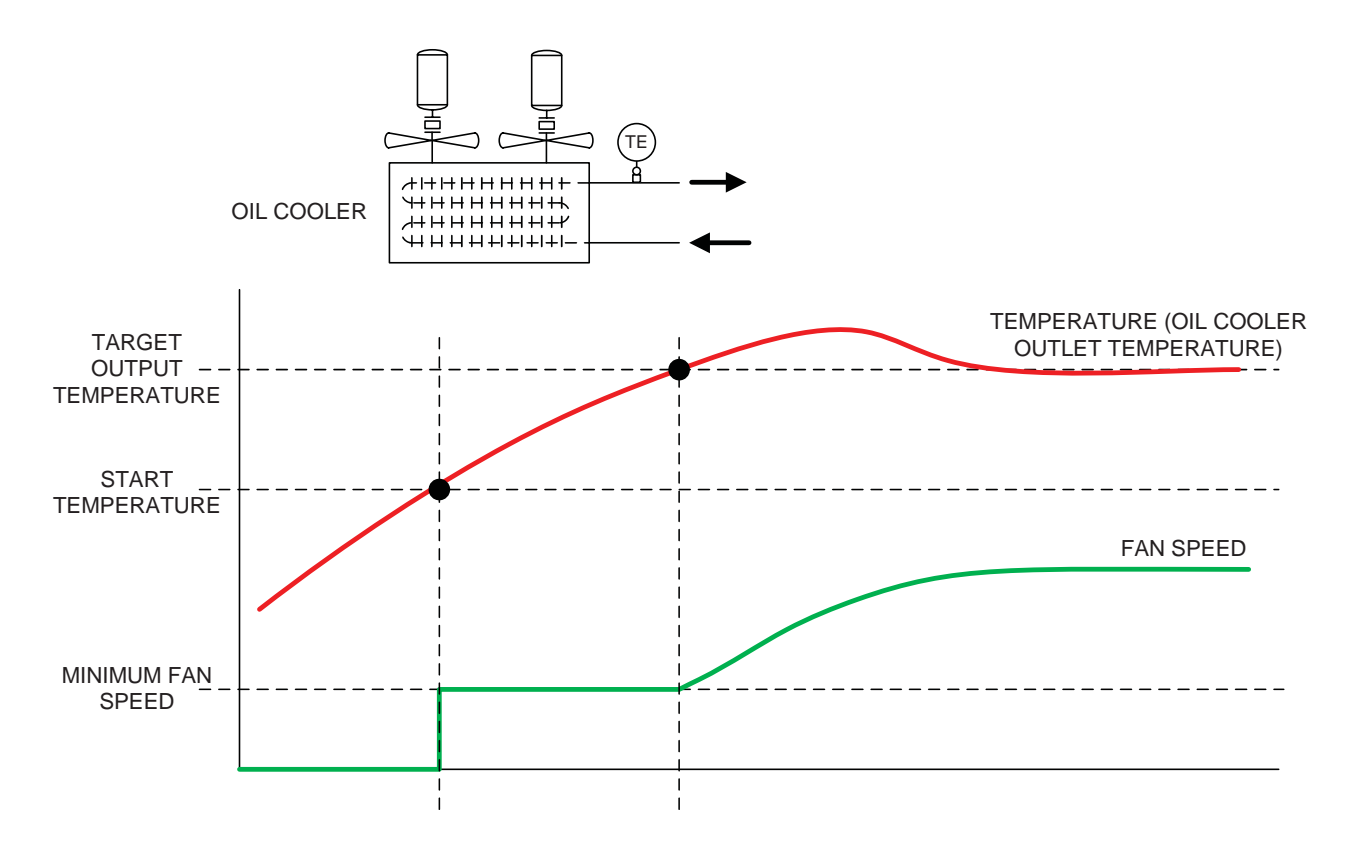

Figure 2-8. Operational Diagram - Air Cooled Oil Cooler (VFD Type)

#### AIR COOLED OIL COOLER (VFD TYPE)

#### Reference Figure 2-8

If installed, the VFD type air cooled oil cooler is a heat exchanger that uses one or more fans running on a VFD to control the oil temperature at its outlet.

A PID controller adjusts the speed of the fan(s) to control the temperature at the outlet of the oil cooler. When the temperature of the oil at the outlet of the cooler exceeds the desired temperature plus a deadband, the fan(s) will increase speed to add more cooling. When outlet temperature drops below the desired temperature minus a deadband, the fan(s) will decrease speed.

- When the compressor is stopped, the oil cooler fan(s) will stop.
- When the compressor is running and the oil cooler outlet temperature rises above the "Oil Cooler Start" temperature set in the "VFD Type Oil Cooler Setpoints" screen, the fan(s) will start at a settable minimum speed.
- When the compressor is running and the oil cooler outlet temperature is above the deadband, the PID controller will increase fan speed.

• When the compressor is running and the oil cooler outlet temperature is below the deadband, the PID controller will decrease fan speed.

#### **OIL COOLER TEMPERATURES**

It is possible to monitor Oil Cooler Inlet Temperature, and monitor Oil Cooler Outlet Temperature if an oil cooler is not being controlled.

#### OIL COOLER STANDBY HEATER

If installed, a heater within the remote oil cooler is controlled by the compressor PLC to maintain warm oil. The heater cycles on and off to maintain a desired oil cooler outlet temperature range. Setpoints to control the Oil Cooler Standby Heater are on the "Oil Cooler Control Setpoints (Step or VFD Type)" Screen.

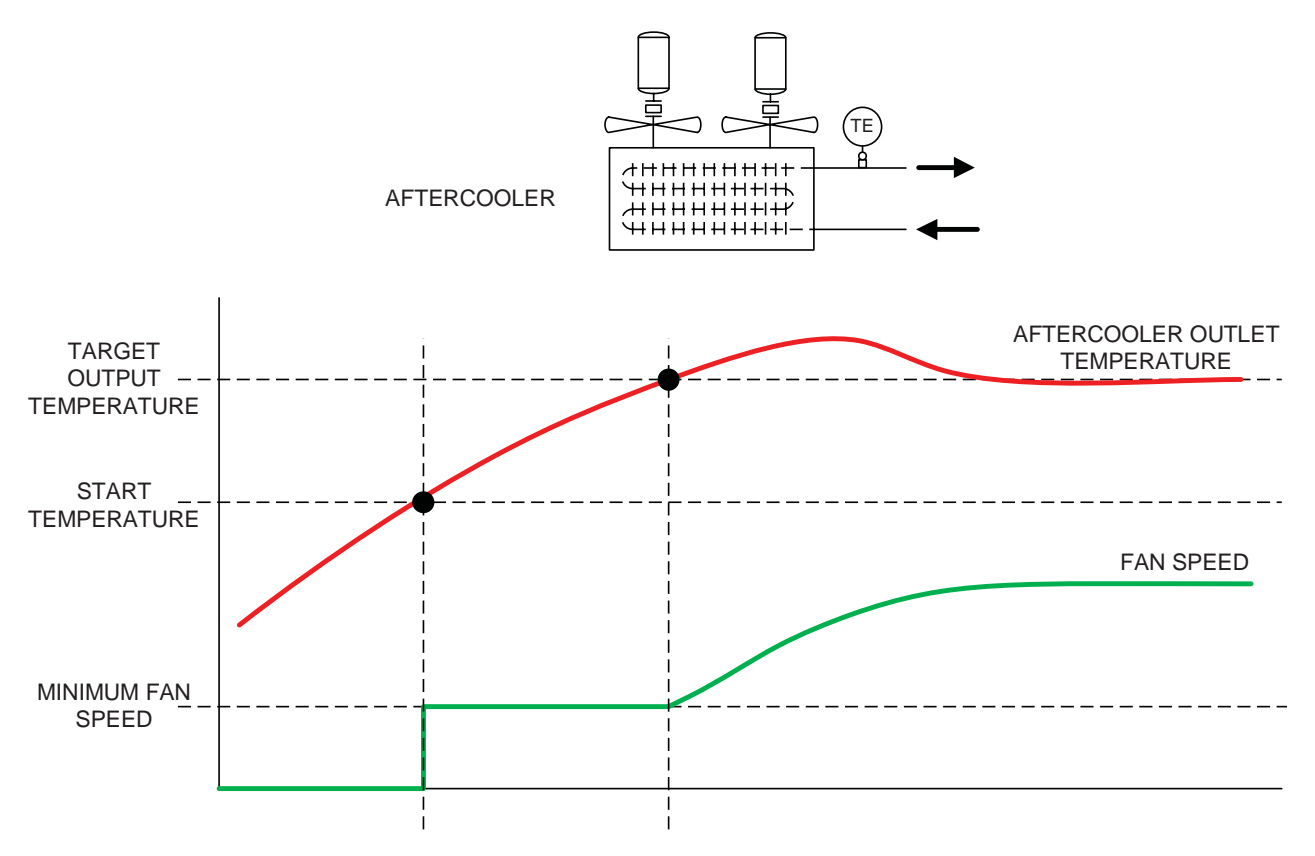

Figure 2-9. Operational Diagram - Air Cooled Aftercooler (VFD Type)

## AIR COOLED AFTERCOOLER (VFD TYPE)

#### Reference Figure 2-9

If installed, the VFD type air cooled aftercooler is a heat exchanger that uses one or more fans running on a VFD to remove heat from the gas discharged from the compressor. The VFD speeds up or slows down the fan motor to control the amount of cooling done by the aftercooler.

A PID controller adjusts the speed of the fan(s) to maintain the outlet gas temperature of the aftercooler. When the aftercooler outlet temperature exceeds the desired temperature plus a deadband, the fan(s) will increase speed to add more cooling. When aftercooler outlet temperature drops below the desired temperature minus a deadband, the fan(s) will decrease speed.

- When the compressor is stopped, the aftercooler fan(s) will stop.
- When the compressor is running and the gas aftercooler outlet temperature rises above the "Start Aftercooler At" set in the "VFD Type Aftercooler Setpoints" screen, the fan(s) will start at a settable minimum speed.

- When the compressor is running and the aftercooler outlet temperature is above the deadband, the PID controller will increase fan speed.
- When the compressor is running and the aftercooler outlet temperature is below the deadband, the PID controller will decrease fan speed.
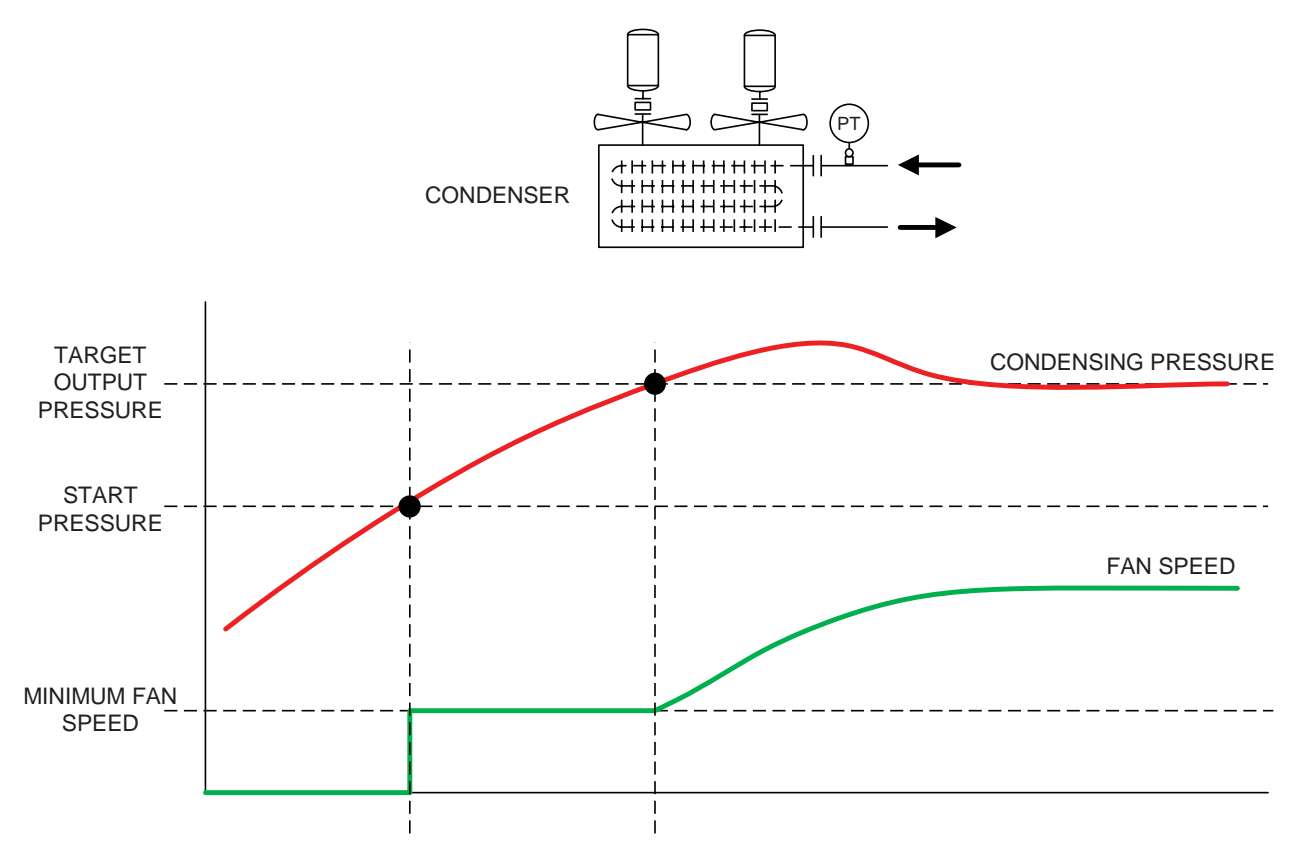

Figure 2-10. Operational Diagram - Air Cooled Condenser (VFD Type)

# AIR COOLED CONDENSER (VFD TYPE)

### Reference Figure 2-10

If installed, the VFD type air cooled condenser is a heat exchanger that uses one or more fans running on a VFD to condense refrigerant vapor into a liquid. The VFD speeds up or slows down the fan motor to control the amount of cooling done by the condenser.

A PID controller adjusts the speed of the fan(s) to control condensing pressure. When the condensing pressure exceeds the desired pressure plus a deadband, the fan(s) will increase speed to add more cooling. When condensing pressure drops below the desired temperature minus a deadband, the fan(s) will decrease speed.

- When the compressor is stopped, the condenser fan(s) will stop.
- When the compressor is running and the oil cooler outlet temperature rises above the "Condenser Start Pressure" set in the "VFD Type Condenser Setpoints" screen, the fan(s) will start at a settable minimum speed.
- When the compressor is running and the condensing pressure is above the deadband, the PID controller will increase fan speed.

• When the compressor is running and the condensing pressure is below the deadband, the PID controller will decrease fan speed.

# EVAPORATIVE CONDENSER

If installed, an evaporative condenser incorporates a water circulating pump that mists water over the condenser to provide additional cooling.

- When using with step-type condensers, the pump can be added or removed from the step sequence as if it were another fan. The pump will start when the steps that it is enabled are active.
- When using with VFD-type condensers, the pump can be enabled or disabled by a selection on the condenser control setpoints screen. When enabled, the pump starts at the same time as the fan.

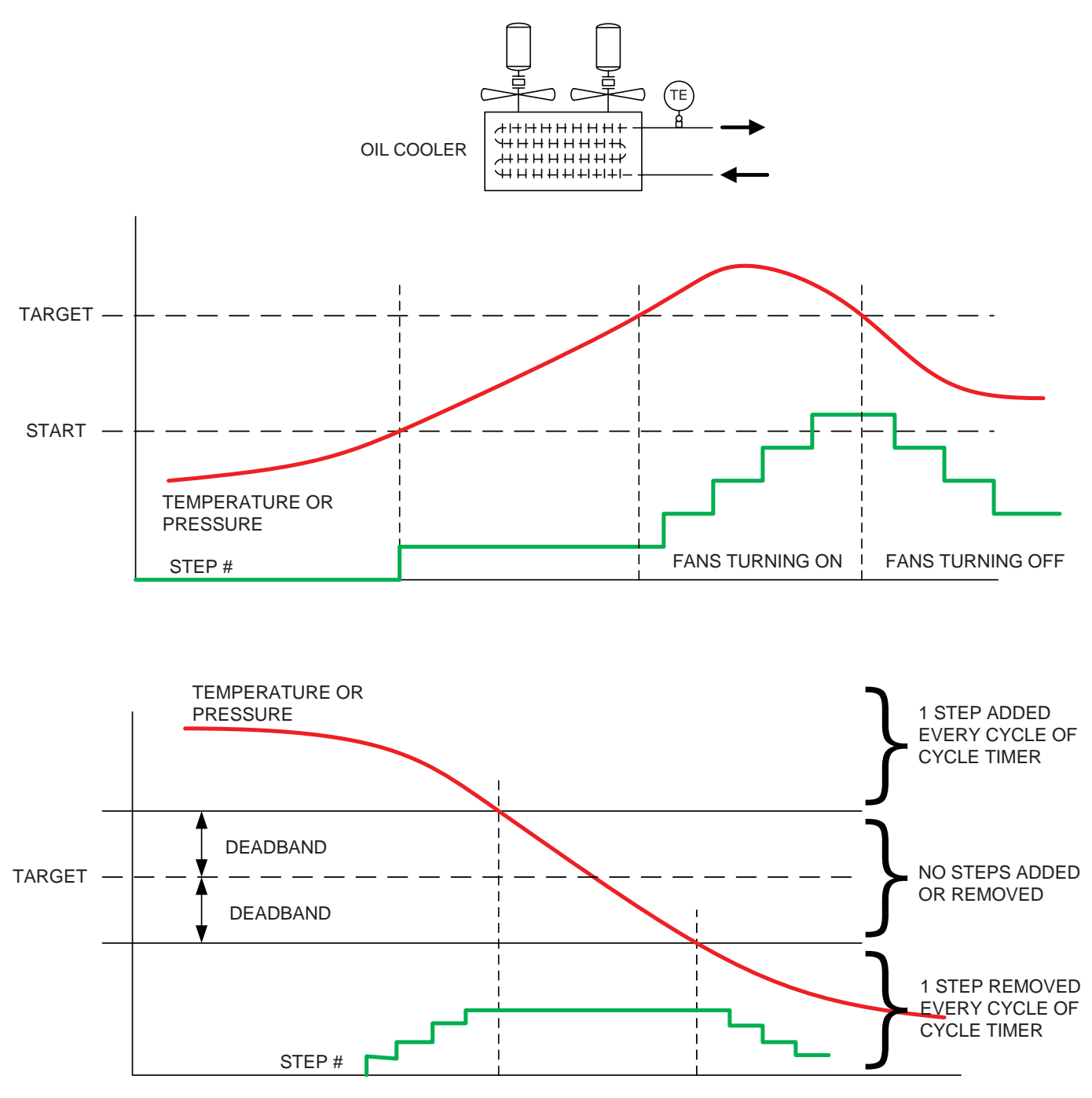

Figure 2-11. Operational Diagram - All Air Cooled Oil Coolers (Step Type)

# AIR COOLED OIL COOLER (STEP TYPE)

### Reference Figure 2-11

If installed, the step type air cooled oil cooler is a heat exchanger that uses multiple fans to control the oil temperature at its outlet.

The controller starts and stops fans in a sequence to control the temperature at the outlet of the oil cooler. When the temperature of the oil at the outlet of the cooler exceeds the desired temperature plus a deadband, fans will be turned on after a time delay to add more cooling. When outlet temperature drops below the desired temperature minus a deadband, fans will be turned off after a time delay.

- When the compressor is stopped, all oil cooler fans are turned off.
- When the compressor is running and the oil cooler

outlet temperature rises above the "Oil Cooler Start" temperature set in the "Step Type Oil Cooler Setpoints" screen, the first fan (or group of fans) will start.

- When the compressor is running and the oil cooler outlet temperature is above the deadband, a fan (or group of fans) will start each time through the "Step Dwell Time."
- When the compressor is running and the oil cooler outlet temperature is below the deadband, a fan (or group of fans) will stop each time through the "Step Dwell Time."
- Once started, the first fan or group of fans will remain running until the compressor stops.

# AIR COOLED AFTERCOOLER (STEP TYPE)

### Reference Figure 2-11

If installed, the step type air cooled aftercooler is a heat exchanger that uses multiple fans to remove heat from the gas discharged from the compressor. The number of fans that run is determined by the gas temperature at the outlet of the aftercooler.

The controller starts and stops fans in a sequence to control the gas temperature at the outlet of the aftercooler. When the aftercooler outlet temperature exceeds the desired temperature plus a deadband, fans will be turned on after a time delay to add more cooling. When aftercooler outlet temperature drops below the desired temperature minus a deadband, fans will be turned off after a time delay.

- When the compressor is stopped, all aftercooler fans are turned off.
- When the compressor is running and the aftercooler outlet temperature rises above the "Start Aftercooler At" temperature set in the "Step Type Aftercooler Setpoints" screen, the first fan (or group of fans) will start.
- When the compressor is running and the aftercooler outlet temperature is above the deadband, a fan (or

group of fans) will start each time through the "Step Dwell Time."

- When the compressor is running and the aftercooler outlet temperature is below the deadband, a fan (or group of fans) will stop each time through the "Step Dwell Time."
- Once started, the first fan or group of fans will remain running until the compressor stops.

# AIR COOLED CONDENSER (STEP TYPE)

### Reference Figure 2-12 and 2-11 for curves

If installed, the step type air cooled condenser is a heat exchanger that uses multiple fans to condense refrigerant vapor to a liquid. The number of fans that run is determined by the refrigerant pressure at the condenser.

The controller starts and stops fans in a sequence to control the condensing pressure. When the condensing pressure exceeds the desired pressure plus a deadband, fans will be turned on after a time delay to add more cooling. When condensing pressure drops below the desired pressure minus a deadband, fans will be turned off after a time delay.

- When the compressor is stopped, all condenser fans are turned off.
- When the compressor is running and the oil cooler outlet temperature rises above the "Condenser Start" pressure set in the "Step Type Condenser Setpoints" screen, the first fan (or group of fans) will start.
- When the compressor is running and the condensing pressure is above the deadband, a fan (or group of fans) will start each time through the "Step Dwell Time."
- When the compressor is running and the condensing pressure is below the deadband, a fan (or group of fans) will stop each time through the "Step Dwell Time."
- Once started, the first fan or group of fans will remain running until the compressor stops.

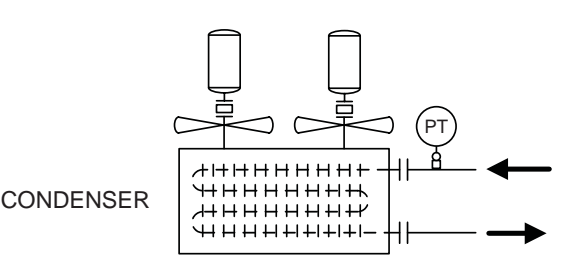

Figure 2-12. Operational Diagram - Air Cooled Condenser

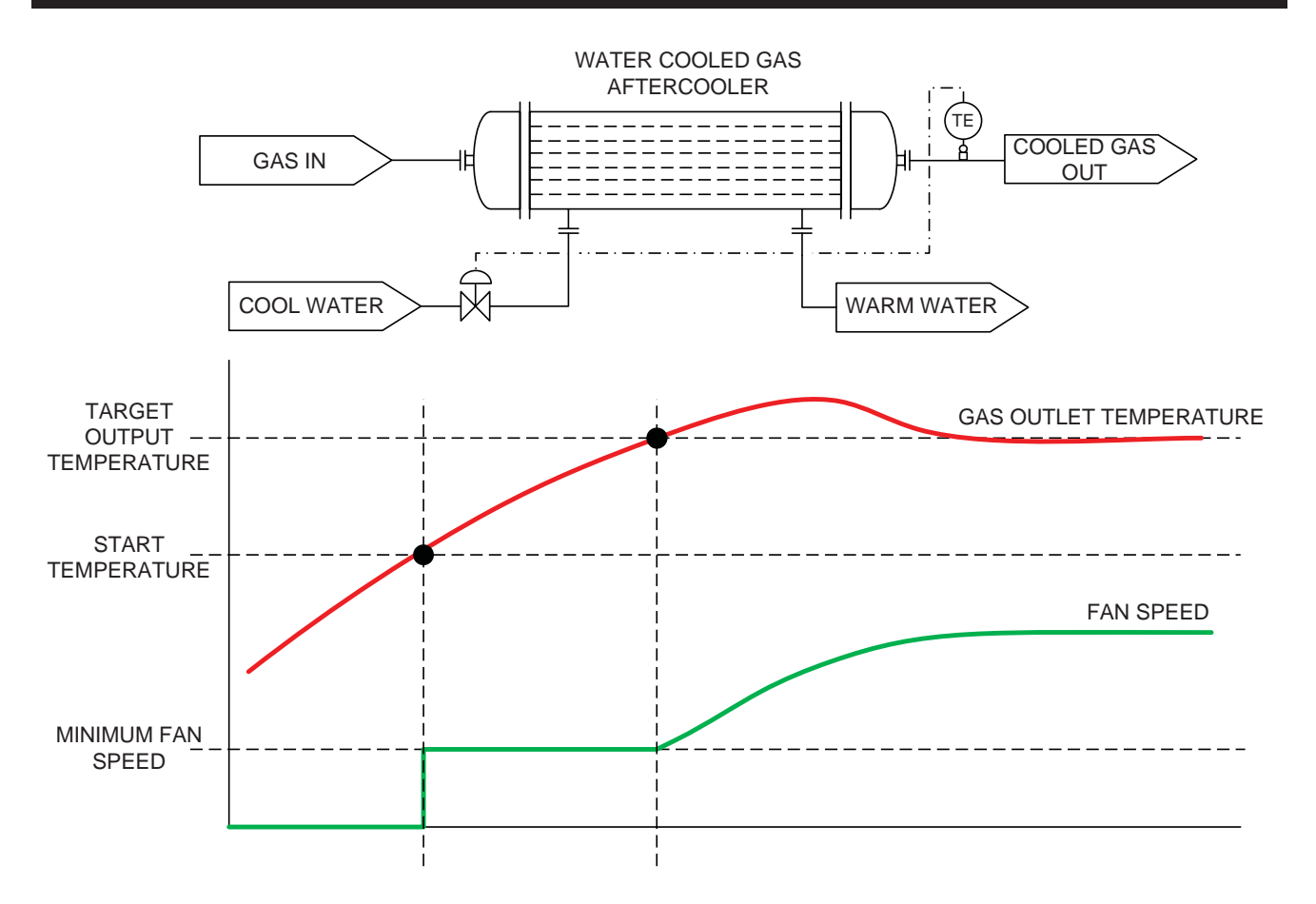

Figure 2-13. Operational Diagram - Water Cooled Gas Aftercooler

# WATER COOLED GAS AFTERCOOLER

### Reference Figure 2-13

If installed, the water-cooled gas aftercooler is a heat exchanger that uses a modulating valve to control cooling water flow to remove heat from the gas discharged by the compressor. The valve position is adjusted to control the amount of cooling done by the aftercooler.

A PID controller adjusts the opening degree of the modulating valve to maintain a desired temperature at the outlet of the gas aftercooler. When the aftercooler outlet temperature exceeds the desired pressure plus a deadband, the valve will open further to add more cooling. When aftercooler outlet temperature drops below the desired temperature minus a deadband, the valve will begin to close.

- When the compressor is stopped, the valve will be commanded to 0% open (full close).
- When the compressor is running and the condensing pressure rises above the "Open Valve At" setpoint in the "Water Cooled Aftercooler Setpoints" screen, the valve will open to a settable minimum position.

- When the compressor is running and the aftercooler outlet temperature is above the deadband, the PID controller will increase the valve opening degree.
- When the compressor is running and the aftercooler outlet temperature is below the deadband, the PID controller will decrease the valve opening degree.

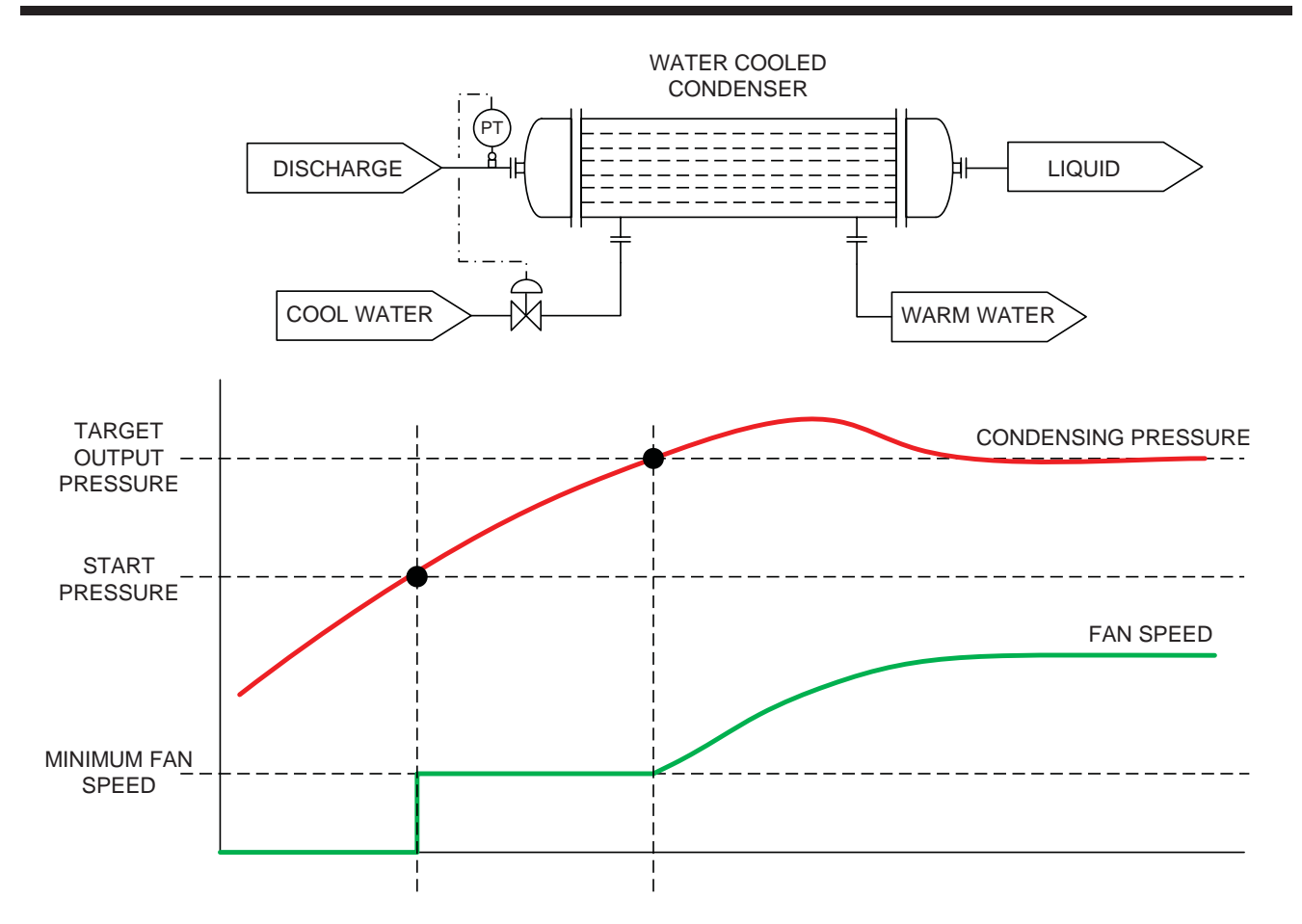

Figure 2-14. Operational Diagram - Water Cooled Condenser

# WATER COOLED CONDENSER

### Reference Figure 2-14

If installed, the water-cooled condenser is a heat exchanger that uses a modulating valve to control cooling water flow to condense refrigerant vapor into a liquid. The valve position is adjusted to control the amount of cooling done by the condenser.

A PID controller adjusts the opening degree of the modulating valve to control condensing pressure. When the condensing pressure exceeds the desired pressure plus a deadband, the valve will open further to add more cooling. When condensing pressure drops below the desired temperature minus a deadband, the valve will begin to close.

- When the compressor is stopped, the valve will be commanded to 0% open (full close).
- When the compressor is running and the condensing pressure rises above the "Condenser Start Pressure" set in the "Water Cooled Condenser Setpoints" screen, the valve will open to a settable minimum position.

- When the compressor is running and the condensing pressure is above the deadband, the PID controller will increase the valve opening degree.
- When the compressor is running and the condensing pressure is below the deadband, the PID controller will decrease valve opening degree.

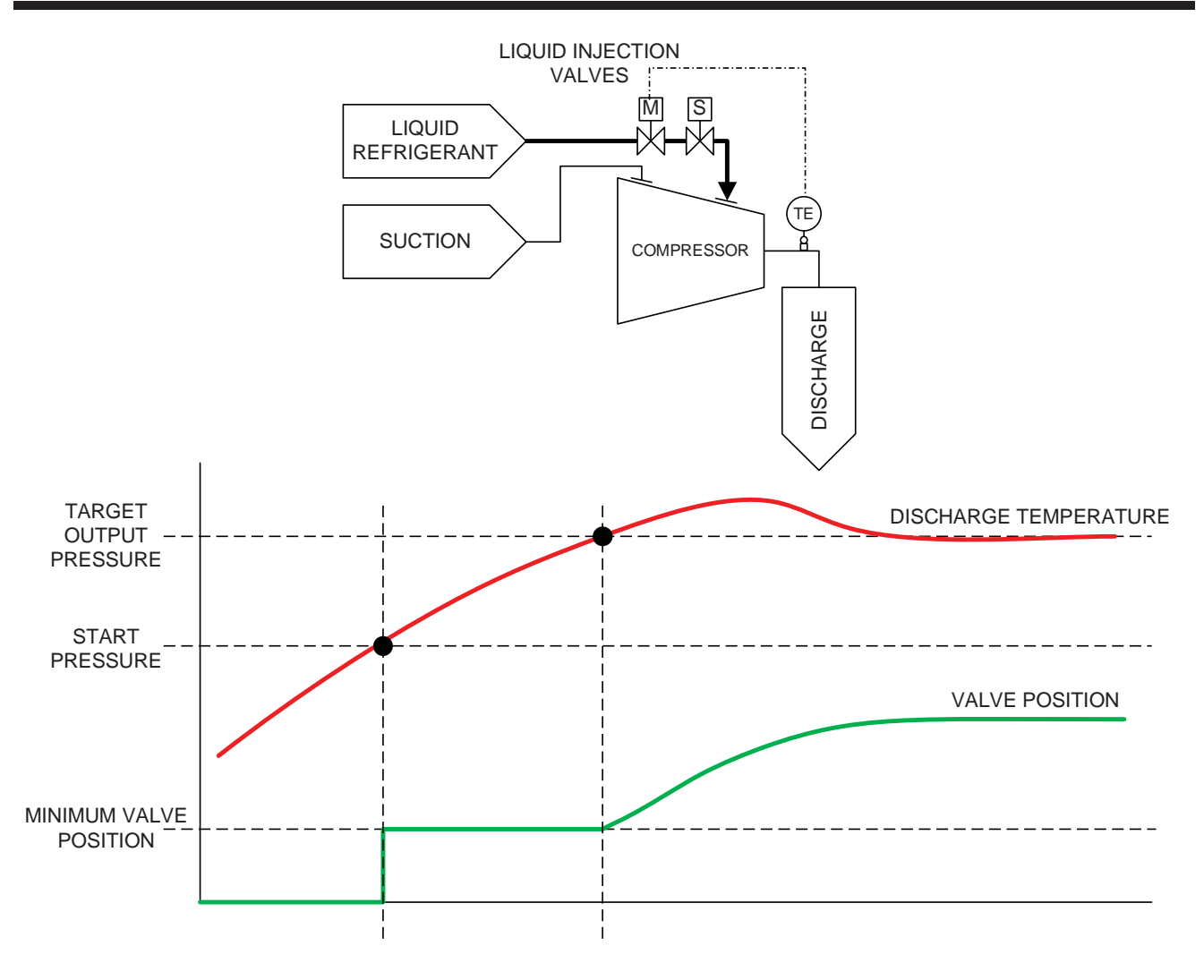

Figure 2-15. Operational Diagram - Liquid Injection Valve

# LIQUID INJECTION VALVE

# Reference Figure 2-15

If installed, liquid injection is a method of oil cooling where liquid refrigerant is injected into a port on the compressor. A modulating valve regulates the amount of liquid allowed into the compressor to control the amount of cooling done by liquid injection.

A PID controller adjusts the opening degree of the modulating valve to control compressor discharge temperature (temperature of the gas and oil mixture leaving the compressor). When the discharge temperature exceeds the desired temperature plus a deadband, the valve will open further to add more cooling. When discharge temperature drops below the desired temperature minus a deadband, the valve will begin to close.

- When the compressor is stopped, the valve will be commanded to 0% open (full closed).
- When the compressor is running, the discharge temperature rises above the "Open Valve Above" setpoint and Separator Oil Temperature rises above "Oil Separator Override Temp" in the "Liquid Injection Valve Setpoints" screen, the valve will open to a settable minimum position.
- When the compressor is running and the discharge temperature is above the deadband, the PID controller will increase the valve opening degree.
- When the compressor is running and the discharge temperature is below the deadband, the PID controller will decrease valve opening degree.

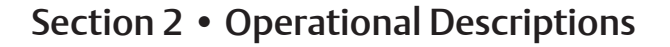

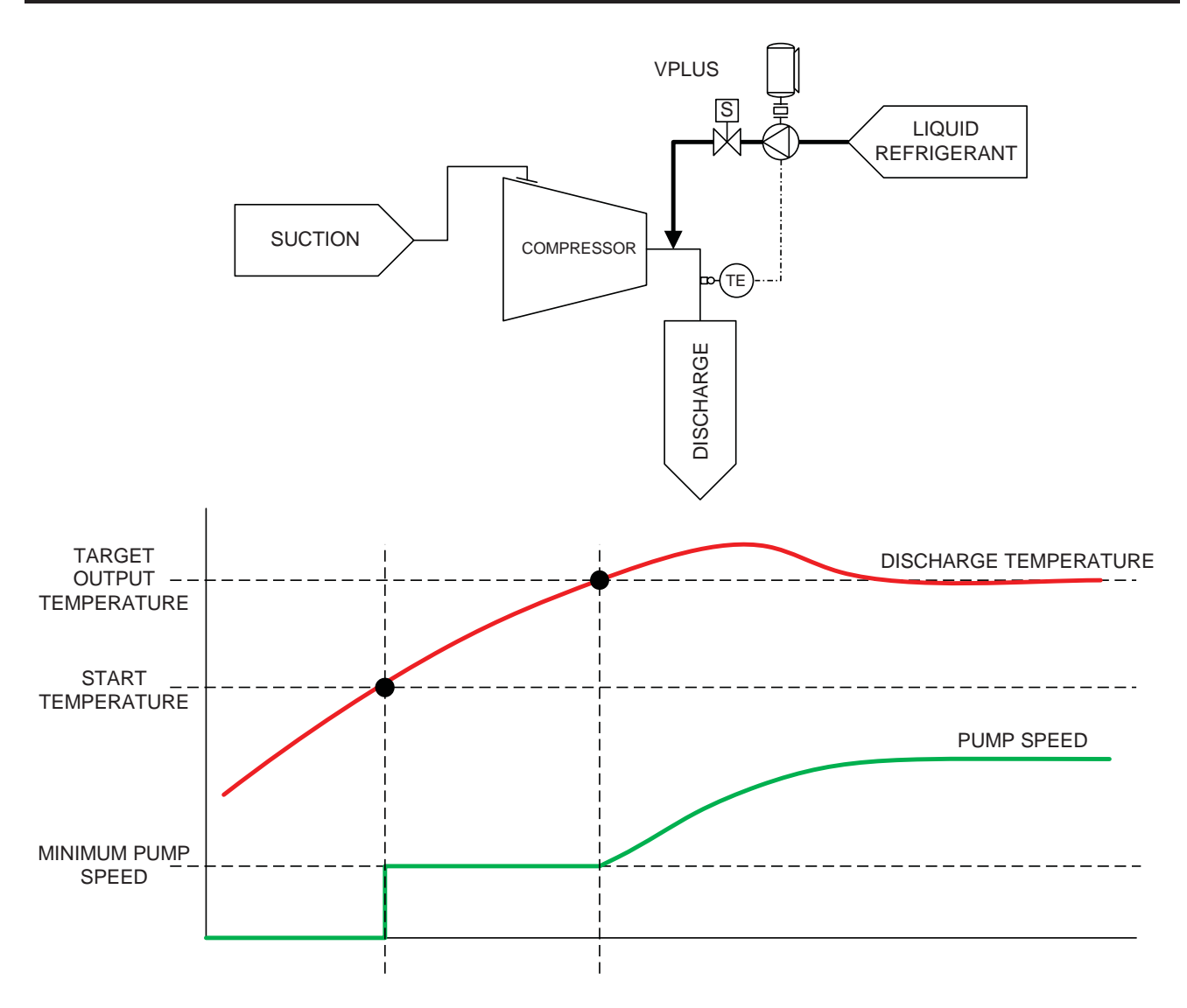

Figure 2-16. Operational Diagram - VPLUS

# VPLUS LIQUID INJECTION PUMP

### Reference Figure 2-16

If installed, VPLUS liquid injection is a method of oil cooling where liquid refrigerant is pumped through a nozzle in the discharge housing of the compressor. A variable speed pump regulates the amount of liquid pumped into the compressor to control the amount of cooling.

A PID controller adjusts the speed of the VPLUS pump to control compressor discharge temperature (temperature of the gas and oil mixture leaving the compressor). When the discharge temperature exceeds the desired temperature plus a deadband, the pump will increase speed to add more cooling. When discharge temperature drops below the desired temperature minus a deadband, the pump will decrease speed.

- When the compressor is stopped, the pump is stopped.
- When the compressor is running, the discharge temperature rises above the "Start Pump At" setpoint and Separator Oil Temperature rises above "Oil Separator Override Temp" in the "VPLUS Pump Setpoints" screen, the pump will start at a settable minimum speed.
- When the compressor is running and the discharge temperature is above the deadband, the PID controller will increase the pump speed.
- When the compressor is running and the discharge temperature is below the deadband, the PID controller will decrease the pump speed.

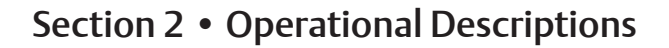

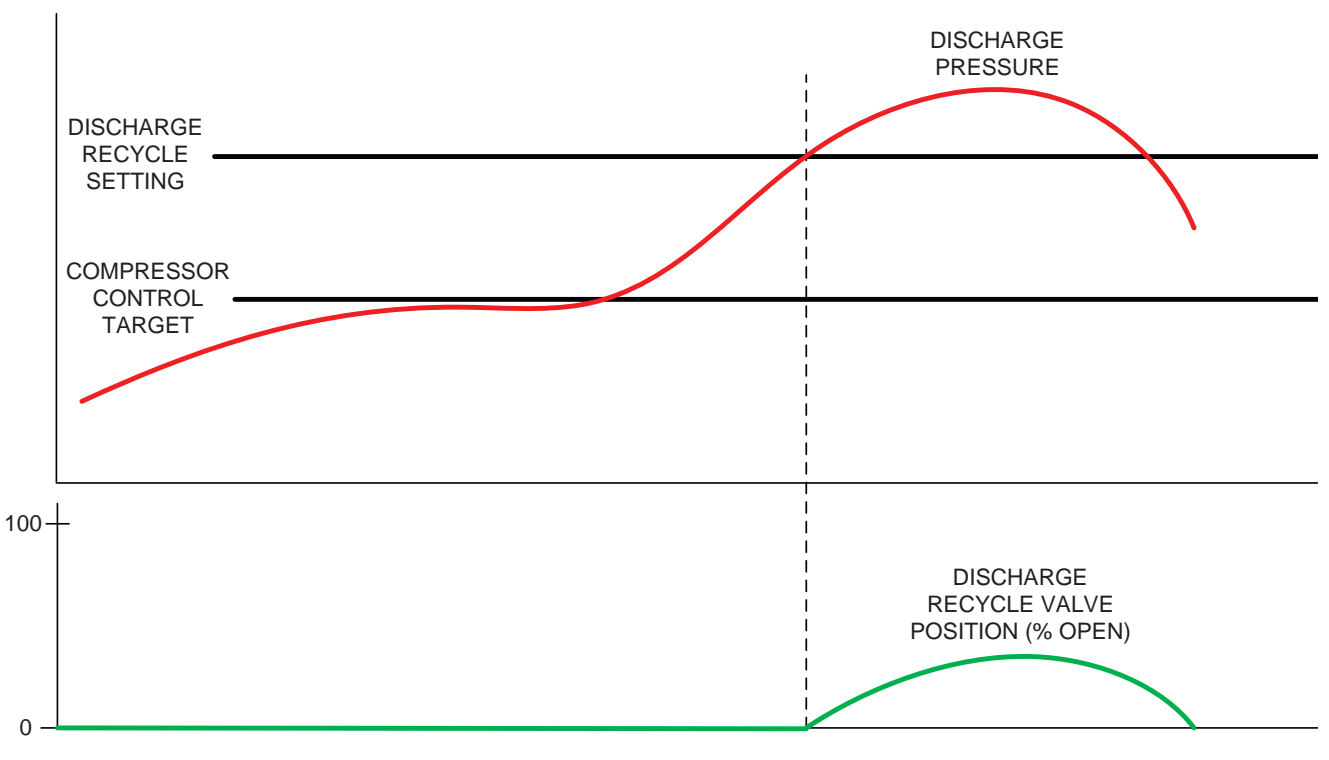

Figure 2-17. Operational Diagram - Discharge Recycle Valve

# DISCHARGE RECYCLE VALVE

Reference Figure 2-17

NOTE

Discharge recycle valve must be controlled by others when multiple compressors are connected to a common header.

If installed, the discharge recycle valve is a motorized or air actuated valve that recycles discharge gas back to the suction of the compressor. The valve acts as a regulator, opening to maintain the set pressure in the discharge line.

A PID controller adjusts the opening degree of the valve to maintain a desired pressure on the high pressure side of the valve. When the recycle control pressure exceeds the desired pressure plus a deadband, the valve will start to open to recycle high pressure gas back to suction.

# ECONOMIZER SOLENOID(S)

If installed, an economizer is a heat exchanger that operates at an intermediate pressure, above suction pressure but below discharge pressure. Up to two solenoids control when the economizer becomes part of the refrigeration process.

The compressor controller opens and closes the economizer port solenoid valves based on ON and OFF capacity slide position setpoints. The economizer solenoid is typically energized when capacity slide valve position is above a settable value.

- When the compressor is stopped, economizer solenoid valves are closed.
- When the compressor is running, the economizer port solenoid will open when capacity slide position is greater than the "ON Above" Setpoint in the Compressor Control Setpoints Screens.
- When the compressor is running, the economizer port solenoid will close when capacity slide position is less than the "OFF Below" Setpoint in the Compressor Control Setpoints Screens.

## HOTGAS BYPASS SOLENOID

If installed, the hotgas bypass solenoid valve enables a regulator that circulates discharge "hotgas" back to suction to simulate a load on the compressor by raising the suction pressure. It is typically enabled on low load conditions to prevent the compressor from shutting down on low suction pressure.

The compressor controller opens and closes the hotgas bypass solenoid valve based on ON and OFF capacity slide position setpoints. The hotgas bypass solenoid is typically energized when capacity slide position is below a settable value.

- When the compressor is stopped, the hotgas bypass solenoid is closed.
- When the compressor is running, the hotgas bypass solenoid will open when capacity slide position is less than the "ON Below" Setpoint in the Compressor Control Setpoints Screens.
- When the compressor is running, the economizer port solenoid will close when capacity slide position is less than the "OFF Below" Setpoint in the Compressor Control Setpoints Screens.

### **VENTURI OIL RECOVERY**

If installed, the venturi oil recovery system uses a group of solenoid valves that function together to return any oil that has accumulated in the chiller back to the compressor. When the solenoid valves are energized, discharge hotgas passes through a venturi to draw out any oil that may have accumulated in the chiller. Venturi Oil Recovery is typically used in Freon or Propane applications where the oil is less dense than the liquid refrigerant and tends to float on top.

Oil recovery is activated by a level switch that senses low oil level in the oil separator. When activated, the venturi oil recovery solenoids will cycle on and off by a settable cycle timer. ON time and OFF time are settable in the "Compressor Control Setpoints" screens.

## GAS SCRUBBERS

A gas scrubber (or knockout drum) is a vessel with a demister pad or coalescing elements installed to remove moisture and other contaminants from the gas stream. Gas scrubbers may be installed on the suction side or discharge side of a gas compressor (if an aftercooler is used, the scrubber is installed downstream of the aftercooler), or on the inlet or outlet side of a gas chiller. A condensate pump or solenoid valve drains accumulated moisture from the vessel.

Gas scrubbers include the following devices:

- Pressure transducers on the inlet and outlet of the vessel used to measure pressure drop across the demister pad or coalescing elements to help determine when to clean or replace.
- Level switches to monitor the condensate level:
  - LSH (High Level) when liquid level reaches the LSH level switch, an alarm is annunciated on the compressor HMI.
  - LSHH (High High Level) when liquid level reaches the LSHH level switch, an alarm or trip is annunciated on the compressor HMI. The alarm or trip action is configurable depending on the site and location of the vessel. If trip action is selected, the compressor will shut down if the LSHH is activated. Typically the purpose of the LSHH is to alarm or shut down the compressor to prevent bringing liquid into the compressor suction.
  - LSLL (Low Low Level) when liquid level drops below the LSLL level switch, an alarm or trip is annunciated on the compressor HMI. The alarm or trip action is configurable depending on the site and location of the vessel. If trip action is selected, the compressor will shut down if the LSLL is activated. Typically the purpose of the LSLL is to detect if the liquid seal is lost to prevent introducing gas into the condensate drain system.
- Condensate Drain System:
  - A drain pump or solenoid valve will turn on when the liquid level in the scrubber reaches the "Cutin"

level switch.

- The drain pump or solenoid valve will turn off when the liquid level in the scrubber drops to the "Cutout" level switch.
- Dual pumps may be used. Selection of Pump A or B is made in the Configuration screen.

## **BUILDING ENCLOSURE DEVICES**

If the compressor unit is mounted inside a building enclosure, the following are monitored/controlled:

- Space Heater maintains a desired temperature range inside the enclosure. Space Heater ON and OFF setpoints are in the compressor control setpoint screens.
- Exhaust Fans maintains a desired temperature range inside the enclosure. Exhaust Fan ON and OFF setpoints are in the compressor control setpoint screens. If the methane detector %LEL reaches alarm level, the exhaust fans will also turn on until the alarm is cleared.
- Methane Detector monitors the %LEL of the air inside the enclosure. Generates an alarm and trip. Alarm and trip setpoints are settable in the Alarm and Trip Setpoints screen.
- Smoke Detector If triggered by smoke within the enclosure, will shut down the compressor and trip the compressor emergency stop.

### PERIODIC SLIDE VALVE EXERCISE

If used, the periodic slide valve exercise function moves the slide valves if they have not moved for a settable time to prevent them from sticking. This function applies to both capacity and volume slides.

- If the compressor is running, and the capacity slide has not moved for the settable amount of time, the exercise function will increase capacity slide position by 10% (if its current position is less than 50%) or decrease capacity slide position by 10% (if its current position is greater than 50%). Once the slide has been moved, the exercise function 'releases' slide to operate to maintain desired pressure or temperature.
- If the compressor is running, and the volume slide has not moved for the settable amount of time, the exercise function will increase volume slide position by 10% (if its current position is less than 50%) or decrease volume slide position by 10% (if its current position is greater than 50%). Once the slide has been moved, the volume slide will return to the commanded position calculated by the controller.

# **Compressor and System Overview Screens**

The Compressor and system overview screens shows compressor status, configuration, any active alarms or trips, and live process data. The compressor and/or process are displayed in a format similar to a P&ID diagram with live process data shown on the screen.

From the compressor and system overview screens, all other screens are accessed by pressing the "Main Menu" goto screen button in the lower right of the screen. The system overview display is accessed from the compressor overview screen and vice-versa, if a system overview screen is displayed.

The following are some examples of different compressor and package configurations and how they are displayed on the HMI.

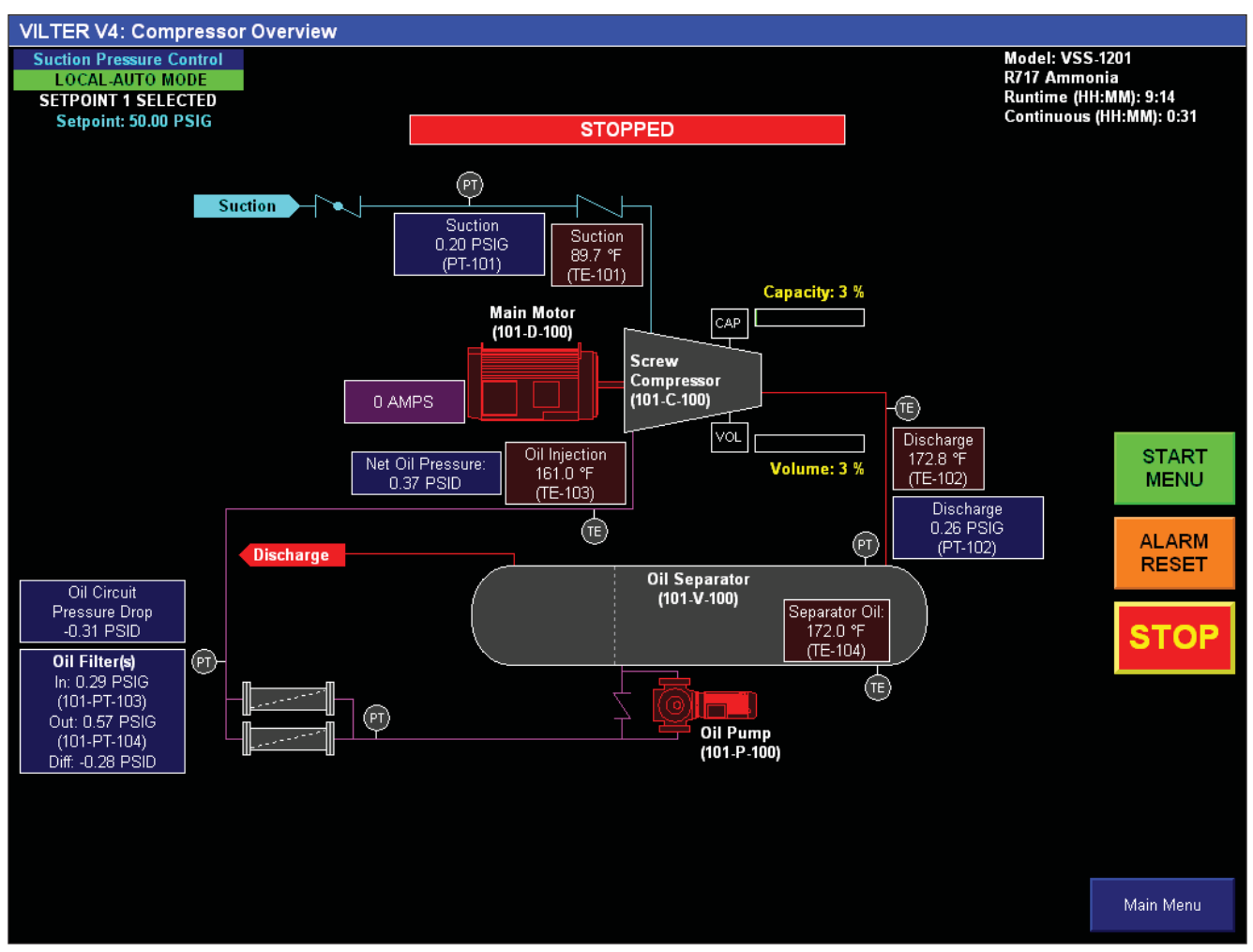

Figure 3-1. Basic Compressor Unit Screen

# Gas Compressor Unit Overview Screen Example 1

VSG-2801 Compressor Unit for Natural Gas with Air Cooled VFD Type Oil Cooler

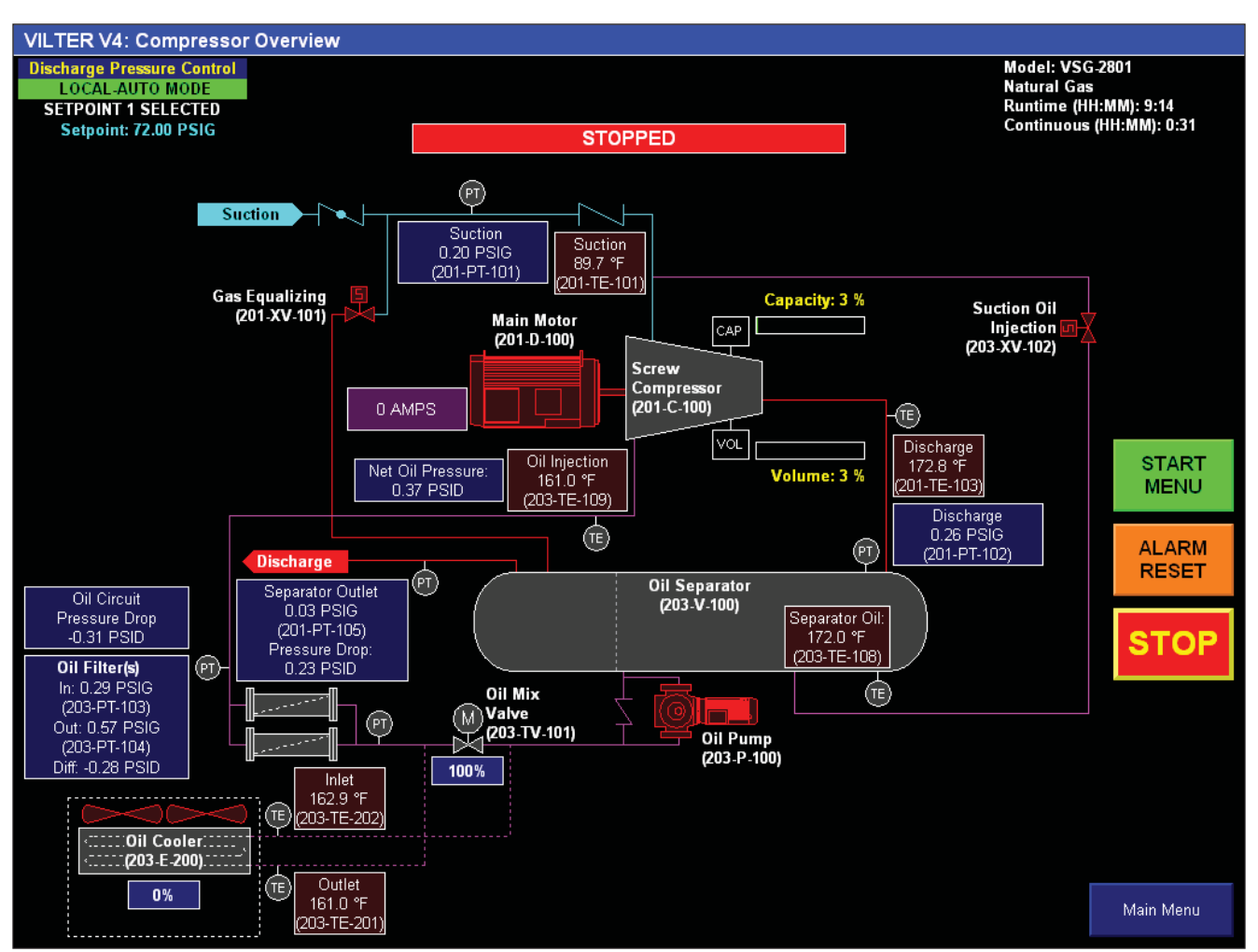

Figure 3-2. Gas Compressor Unit Overview Screen Example 1, VSG-2801 Compressor Unit for Natural Gas with Air Cooled VFD Type Oil Cooler

# Gas Compressor Unit Overview Screen Example 2

VSG-2101 Compressor Unit for Natural Gas in Enclosure with Vibration Monitoring

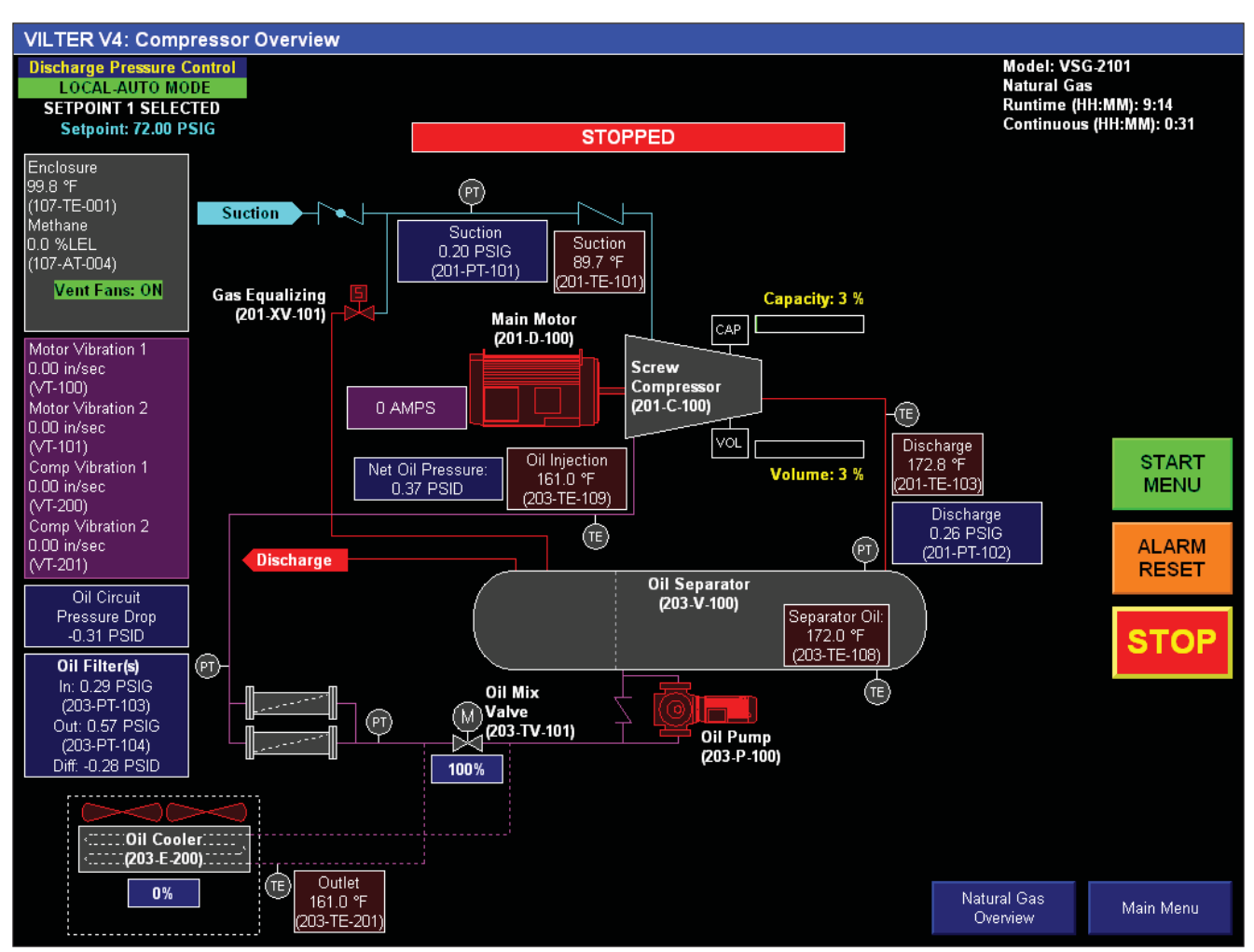

Figure 3-3. Gas Compressor Unit Overview Screen Example 2, VSG-2101 Compressor Unit for Natural Gas in Enclosure with Vibration Monitoring

# Gas Compressor Unit Overview Screen Example 3

VSG-2101 Compressor Unit for Natural Gas with Scrubbers and Aftercooler

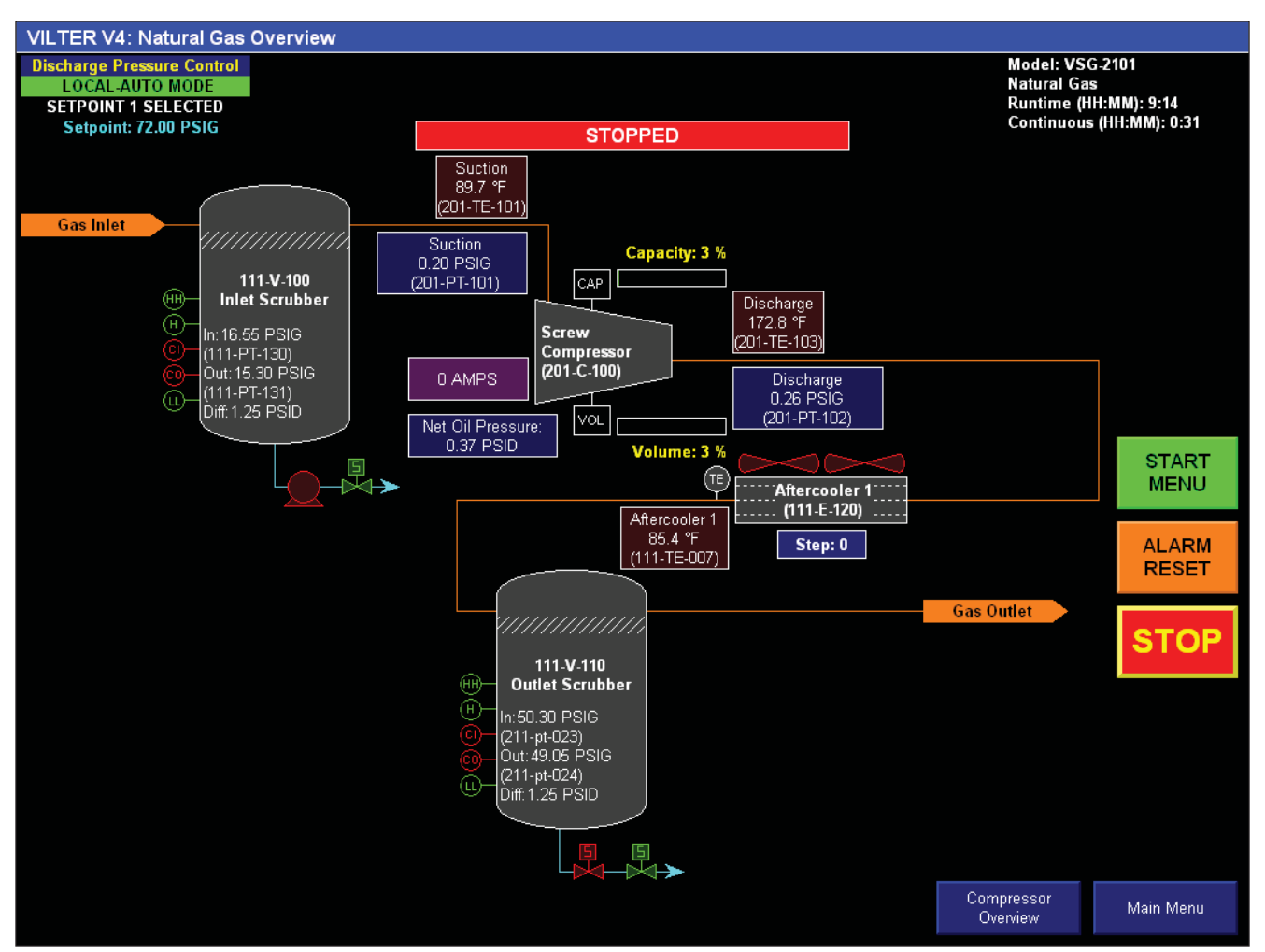

Figure 3-4. Gas Compressor Unit Overview Screen Example 3, VSG-2101 Compressor Unit for Natural Gas with Scrubbers and Aftercooler

# **Refrigeration Compressor Unit Overview Screen Example 1**

VSM-601 Compressor Unit for Ammonia with Liquid Injection Oil Cooling and Economizer

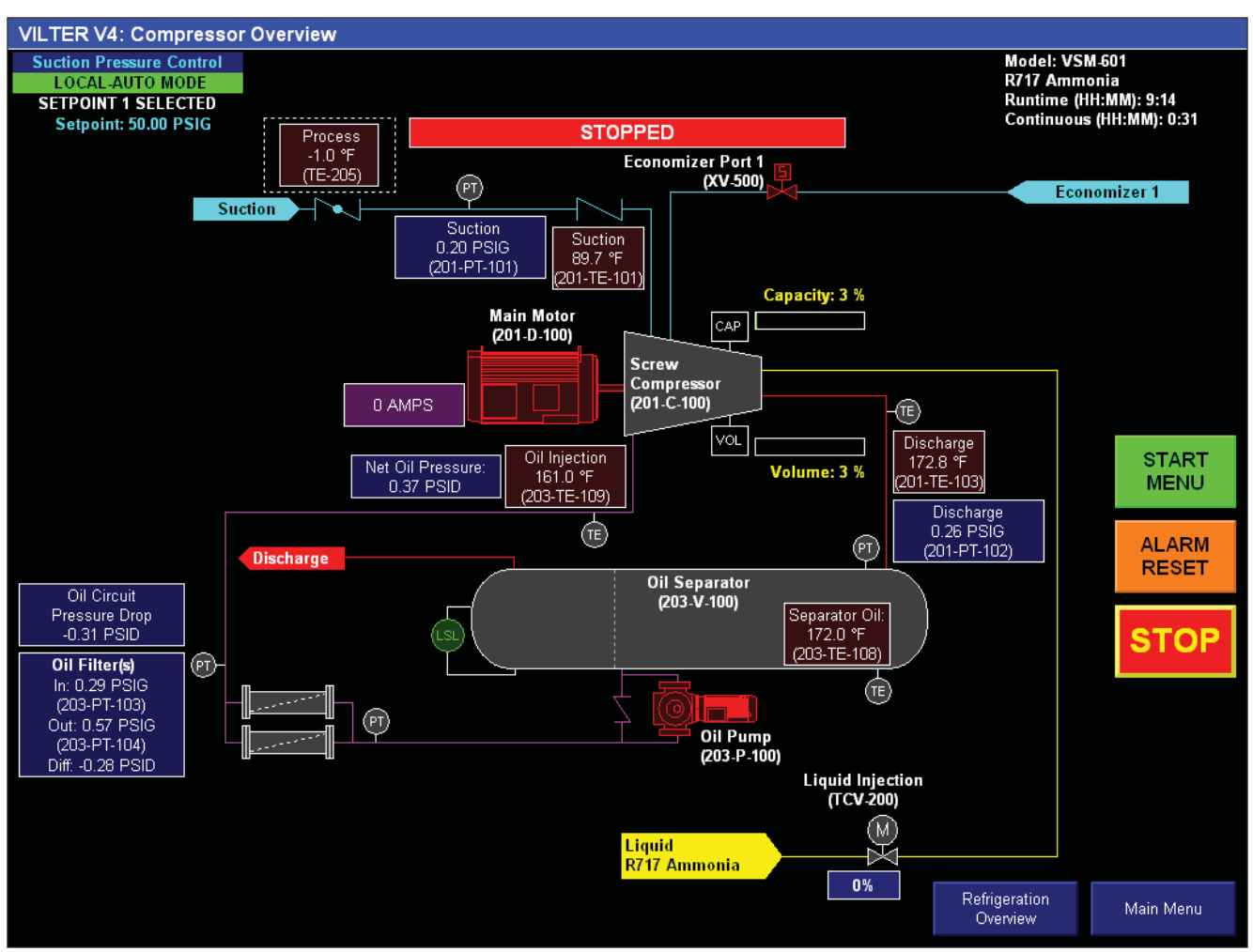

Figure 3-5. Refrigeration Compressor Unit Overview Screen Example 1, VSM-601 Compressor Unit for Ammonia with Liquid Injection Oil Cooling and Economizer

# **Refrigeration Compressor Unit Overview Screen Example 2**

VSM-601 Compressor Unit Gas Chiller for R134a

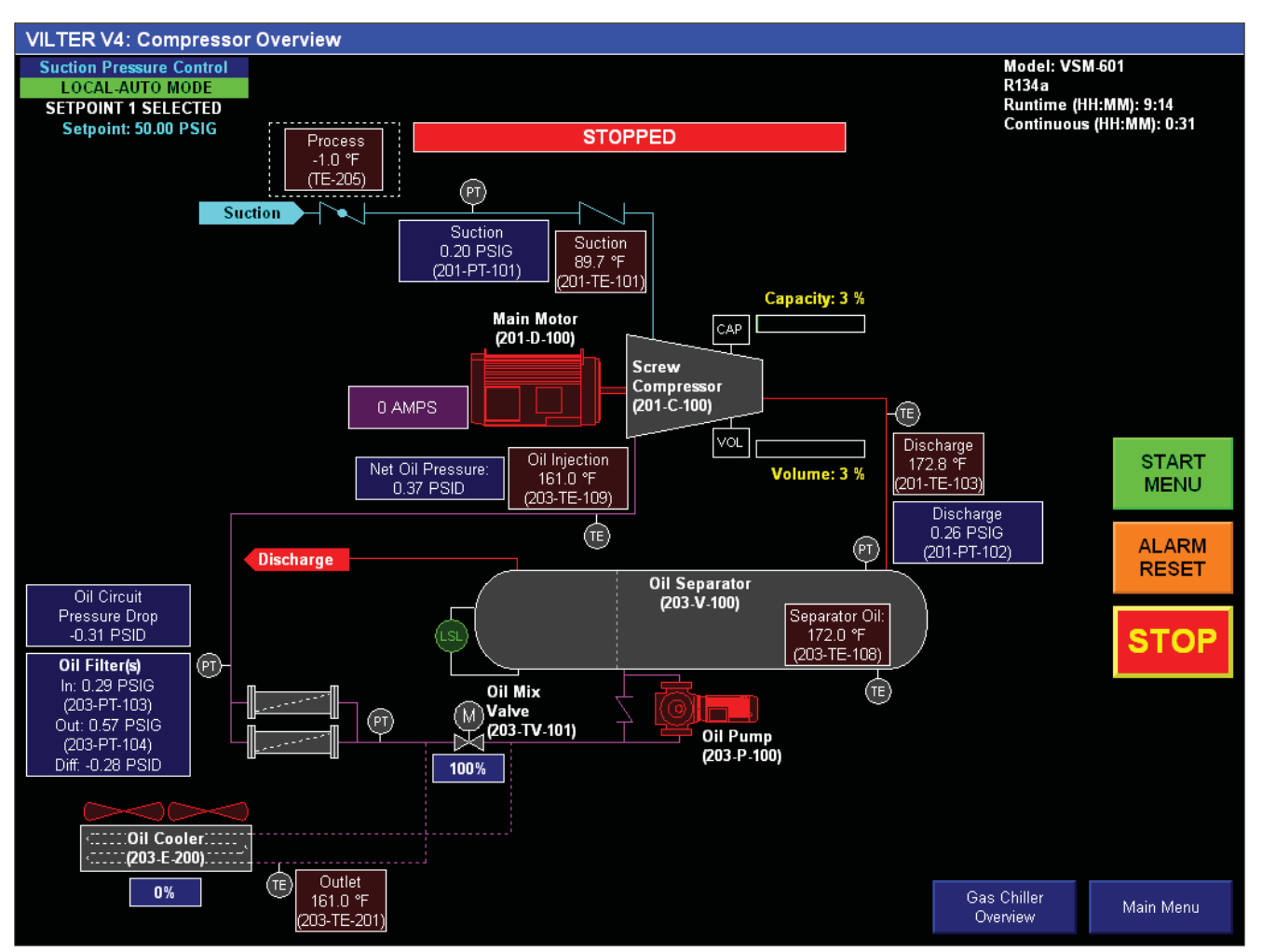

Figure 3-6. Refrigeration Compressor Unit Overview Screen Example 2, VSM-601 Compressor Unit Gas Chiller for R134a

# **Refrigeration Compressor Unit Overview Screen Example 3**

VSM-601 Compressor Unit Gas Chiller for R134a with Venturi Oil Recovery and Reheater

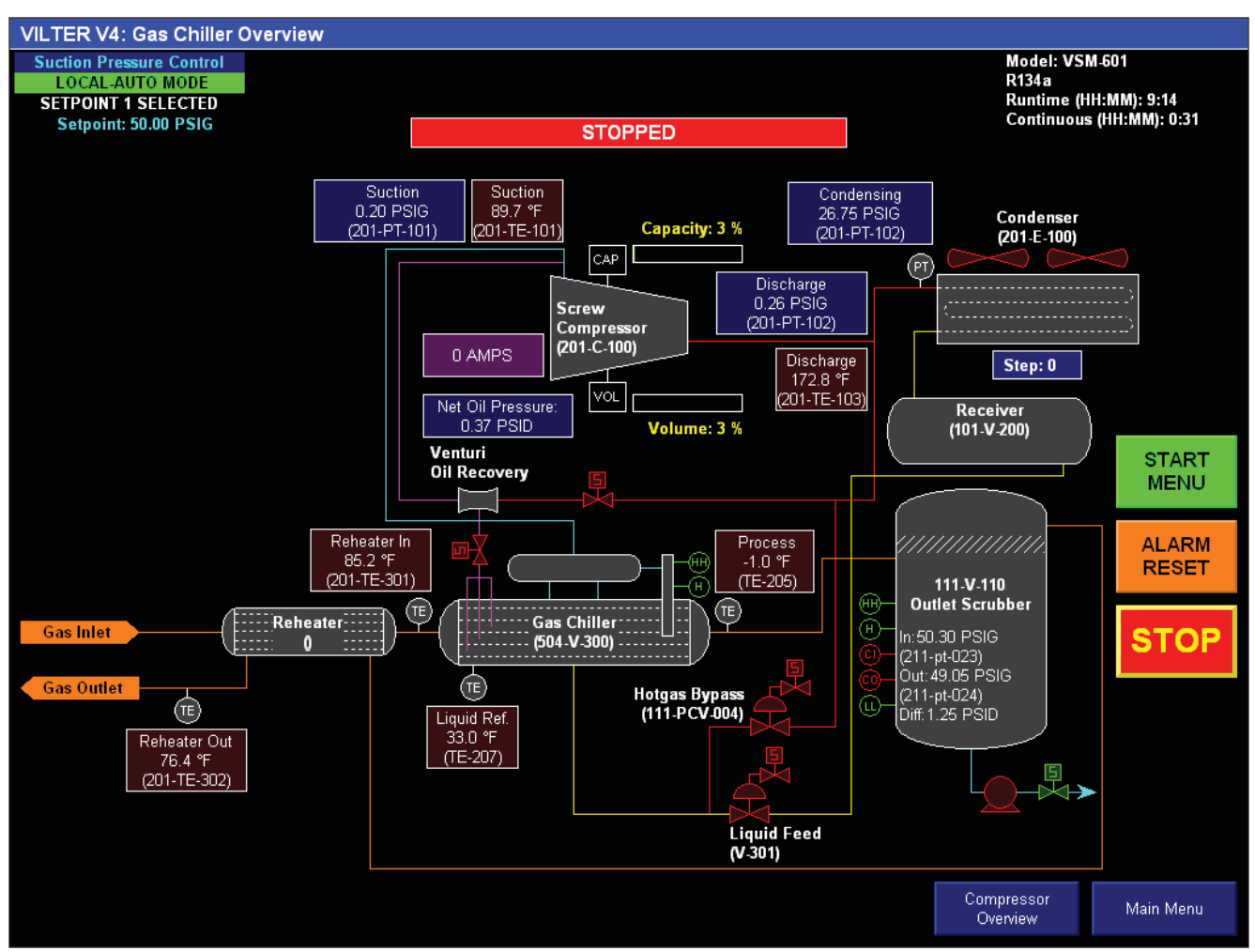

Figure 3-7. Refrigeration Compressor Unit Overview Screen Example 3, VSM-601 Compressor Unit Gas Chiller for R134a with Venturi Oil Recovery and Reheater

# **HMI Navigation**

HMI screens are accessed by using the navigation buttons on each screen. When the HMI boots up, the compressor overview screen is displayed by default. The HMI Screens are divided into groups, all of which are accessible from the Menu Screen.

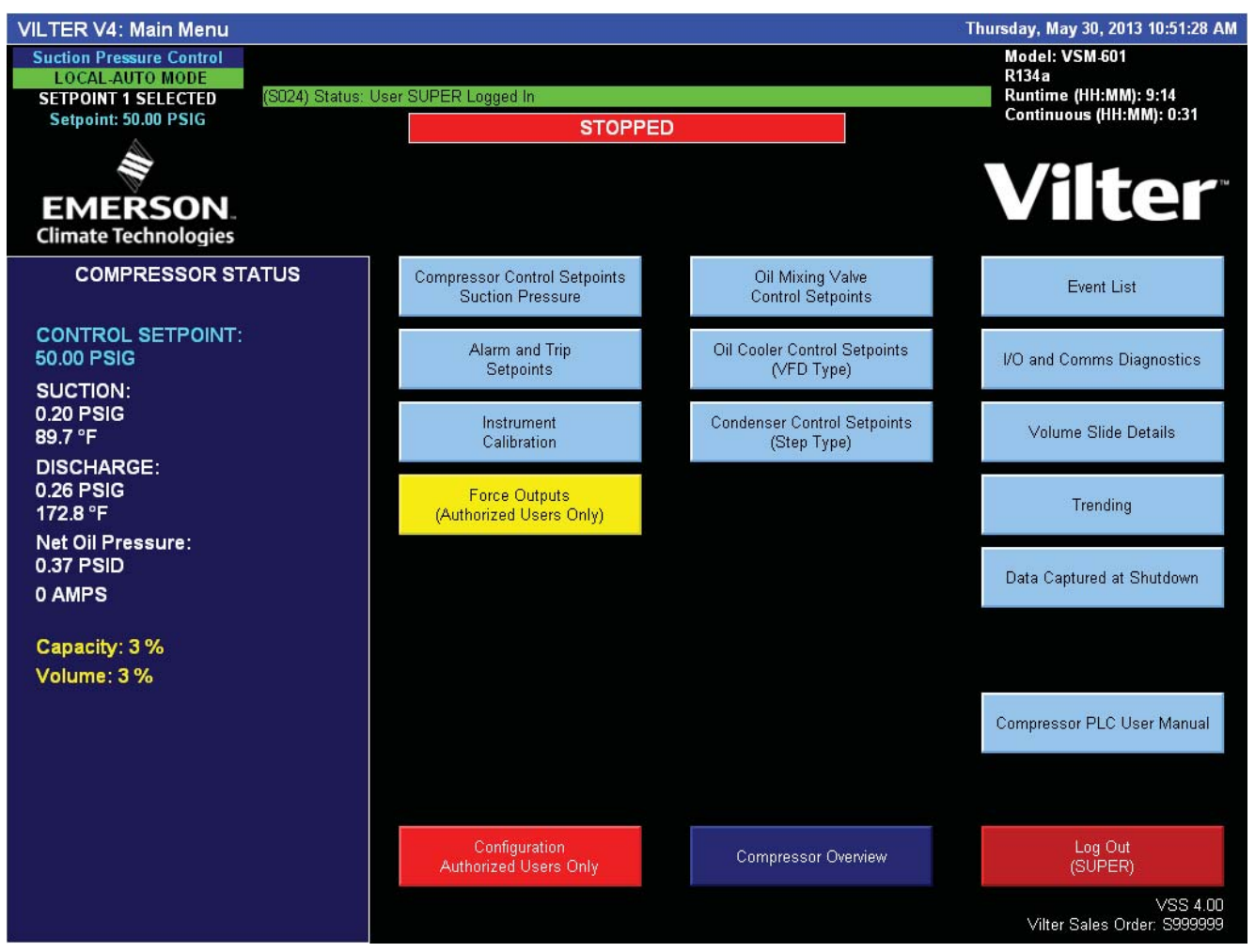

Figure 4-1. Main Menu Screen

The Menu Screen allows the user to view basic compressor configuration, status, active alarms and trips, as well as navigate to configuration, control, calibration, and diagnostics screens.

An electronic copy of the compressor PLC manual is accessed from the Menu Screen.

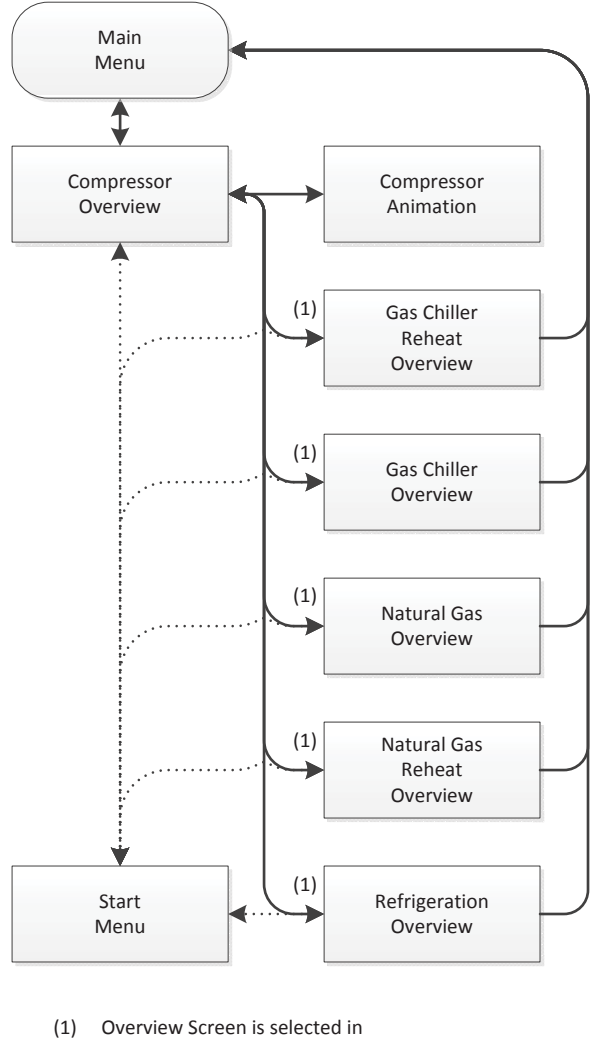

"Configuration - Authorized Users ONLY". Only the selected overview screen is visible.

Figure 4-2. Screen Navigation Map - Main Screens (1 of 7)

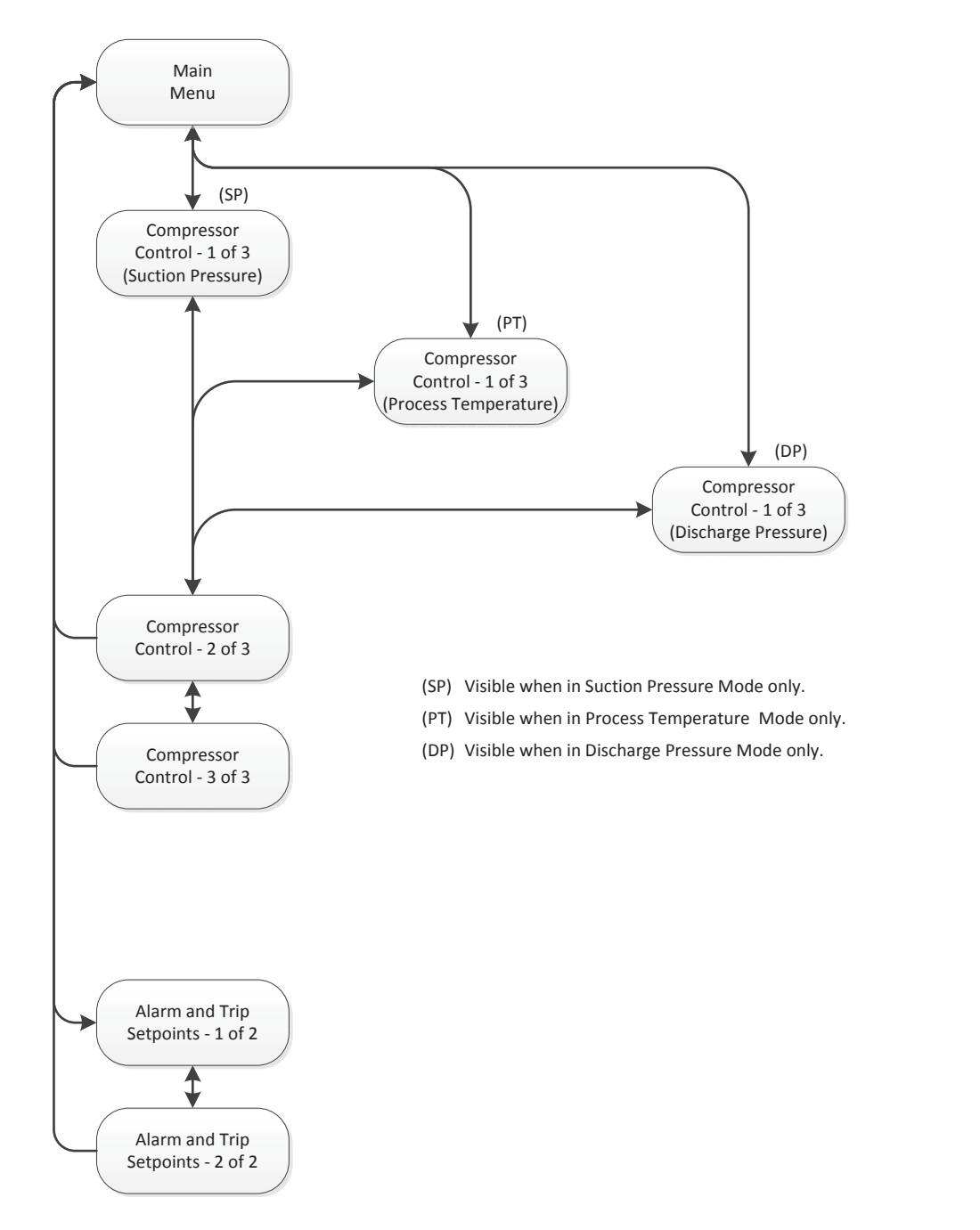

Figure 4-2. Screen Navigation Map - Compressor Control, Alarm and Trip (2 of 7)

# Section 4 • HMI Navigation

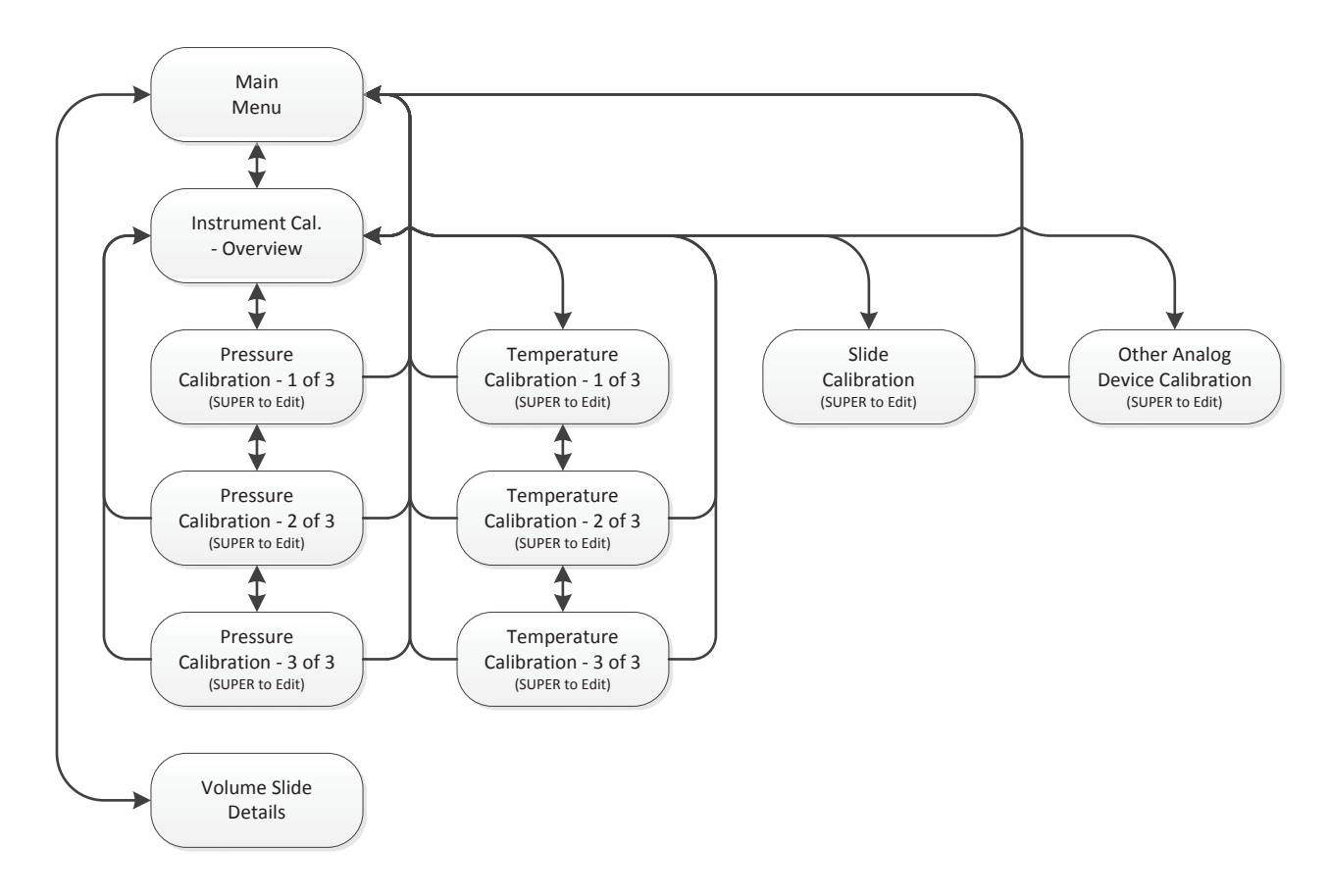

Figure 4-2. Screen Navigation Map - Instrument Calibration (3 of 7)

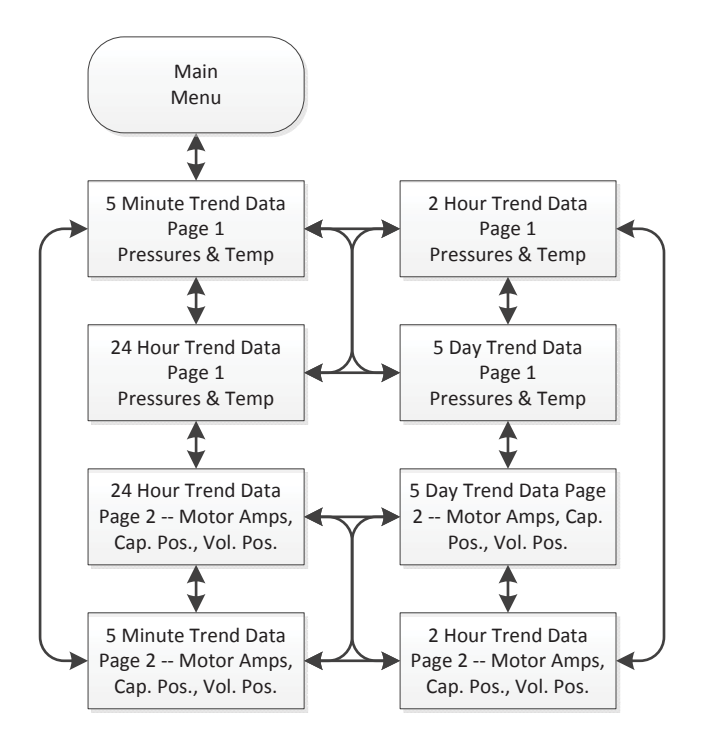

Figure 4-2. Screen Navigation Map - Trending (4 of 7)

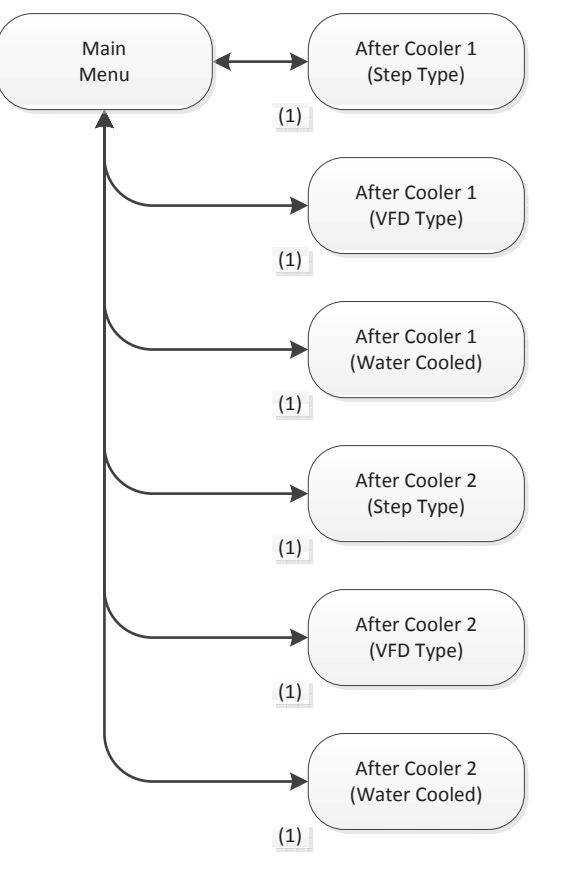

(1) Visibility dependant on After Cooler Selections

Figure 4-2. Screen Navigation Map - Aftercoolers (5 of 7)

# Section 4 • HMI Navigation

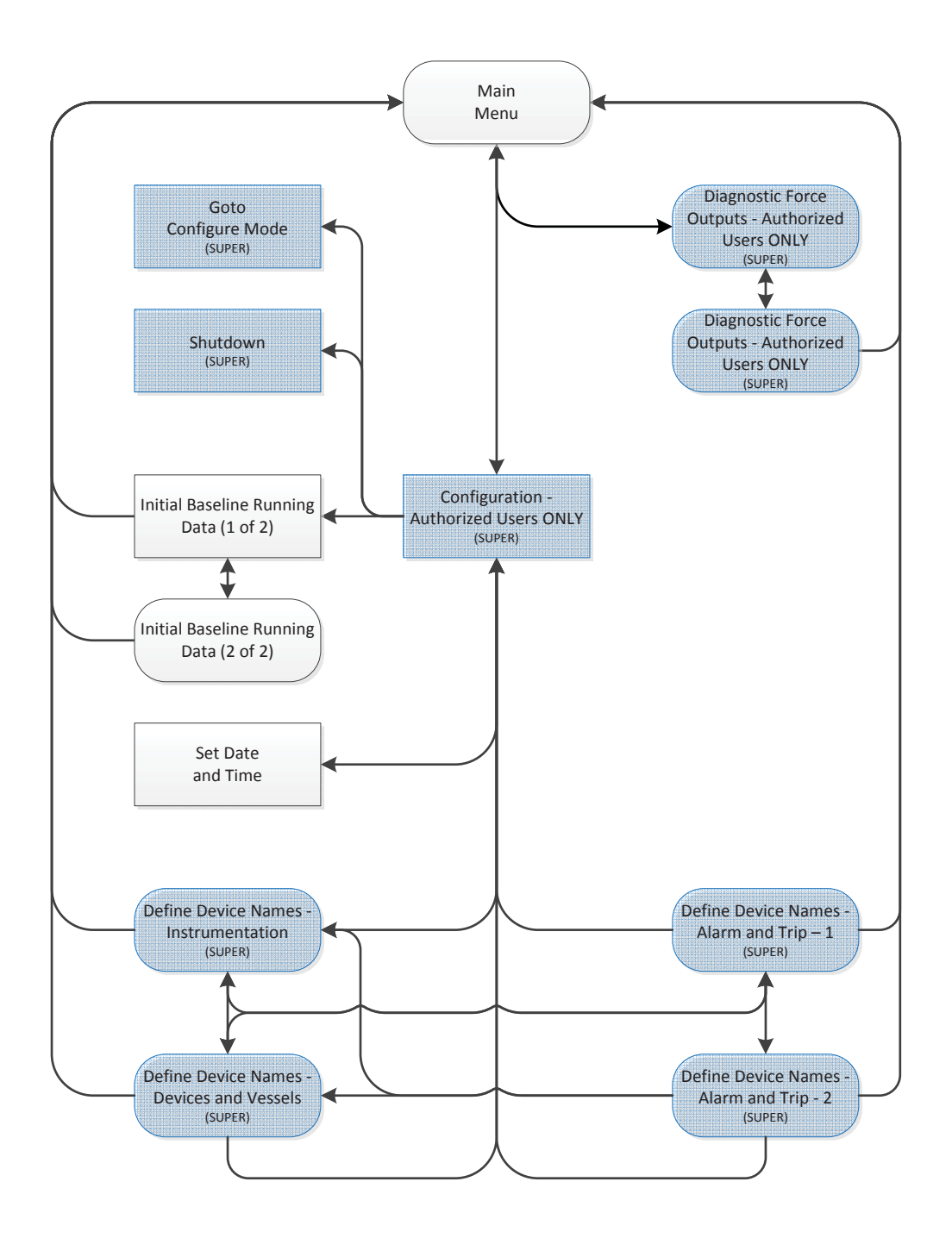

Figure 4-2. Screen Navigation Map - Configuration, Device Names and Initial Baseline (6 of 7)

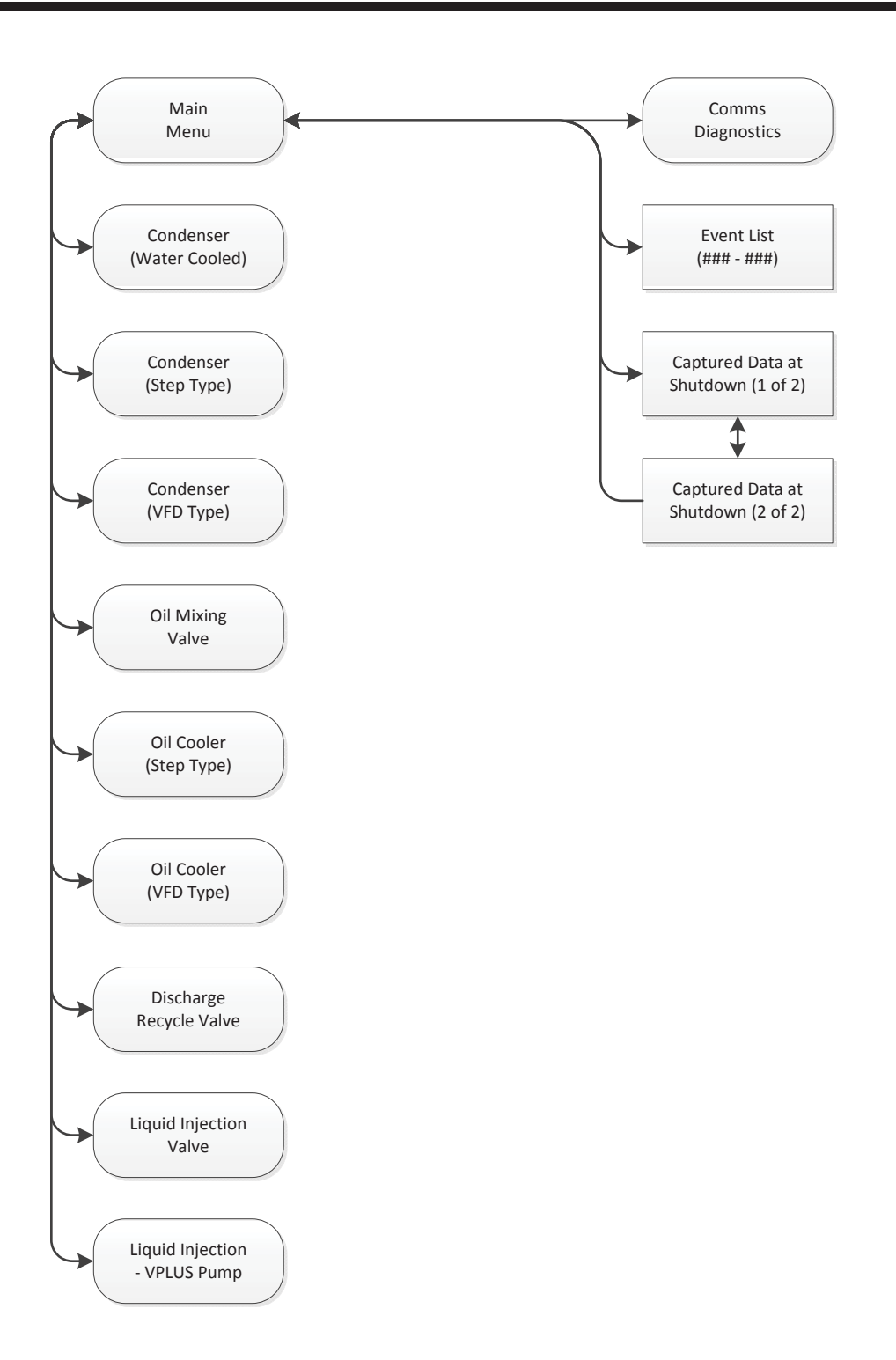

Figure 4-2. Screen Navigation Map - Condenser, Oil Mixing or Cooler, Liquid Injection, Misc.

# **HMI** Security

Some items and screens on the HMI require a login to be viewed or changed.

Login accounts are described below, each with its default password and level of access.

### DEFAULT

- This is the user account that is active when the HMI boots up or the user logs out of another user account.
- Permissions:
  - May start and stop the machine
  - May change Remote-Local and Auto-Manual modes
  - May view setpoints, calibration data, and diagnostics

### OP1, OP2, OP3, OP4, OP5

- These user accounts are intended for operators.
- Default Password: 1
- Permissions
  - May start and stop the machine
  - May change Remote-Local and Auto-Manual modes
  - May Operate the machine in Manual mode
  - May view setpoints, calibration data, and diagnostics
  - May change setpoints

### SUPER

- This user account is intended for site supervisors, managers, and superintendents.
- Default Password: 1
- Permissions
  - May start and stop the machine
  - May change Remote-Local and Auto-Manual modes
  - May Operate the machine in Manual mode
  - May view setpoints, calibration data, and diagnostics
  - May change setpoints
  - May force Discrete and Analog outputs on the PLC
  - May make changes to machine configuration selections

### LOGGING IN

To log on, press the "Log On" button. The "Log On" button is located in the Upper-Right corner of most screens, and in the lower right corner of the menu screen. The login pop-up screen will appear, see Figure 4-3.

Enter User Name and password using the pop-up keyboard, see Figure 4-4.

It is recommended to log out when finished. Every login is recorded in the compressor control's event list. After 10 minutes of inactivity, the HMI will automatically log out the current user.

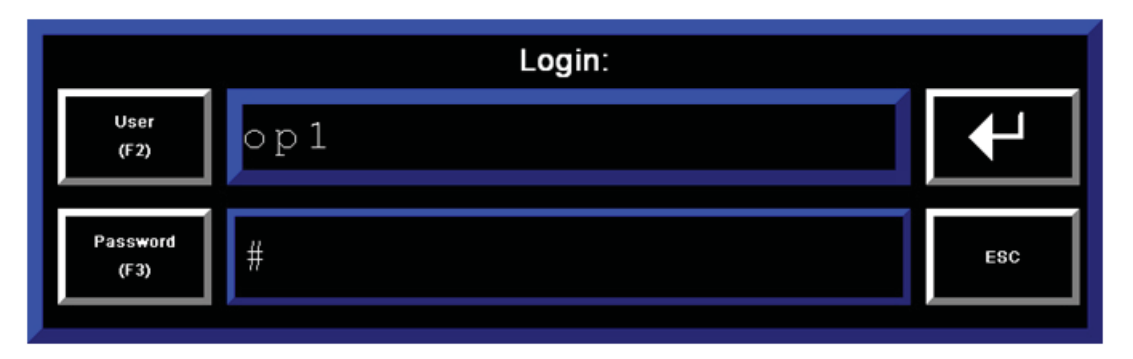

Figure 4-3. Login Pop-up Screen

| 1   | 2   | 3   | 4     | 5 | 6 | 7  | 8  | 9   | 0   | - | = |
|-----|-----|-----|-------|---|---|----|----|-----|-----|---|---|
| q   | w   | е   | r     | t | у | u  | i  | ο   | р   | I | ] |
| а   | s   | d   | f     | g | h | j  | k  | I   | ;   | • | • |
| z   | x   | с   | v     | b | n | m  | ,  |     | /   | ١ |   |
| SHF | САР | INS | SPACE |   |   | << | >> | ESC | CLR | + |   |

Figure 4-4. Login Screen Keyboard

# **Configuration Screen - Supervisor Level**

NOTE

Some screens may have inverted colors for ease of readability.

Most of the configuration that is specific to the compressor or package is completed at the factory and not accessible to the user. The options that may be configured by the user are included on this screen. To change option selections, press on the list selector and use the up, down, and enter buttons on the lower side of the screen.

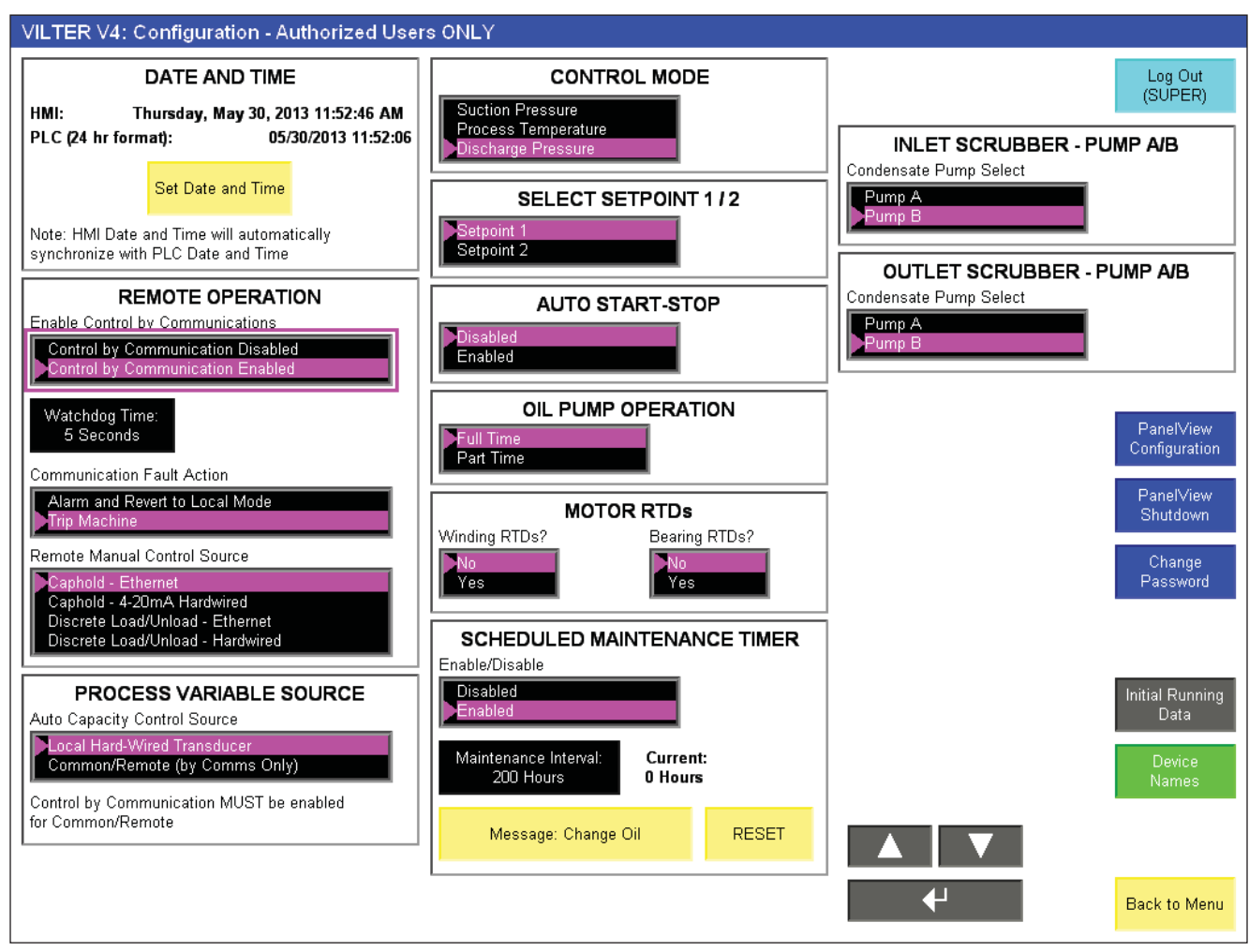

Figure 5-1. Configuration Screen - All Options Shown (Supervisor Level)

# DATE AND TIME

Allows the Real Time Clock in the PLC to be set. Pressing "Set Date and Time" will bring up the "Set Date and Time" pop-up screen.

- Date and Time must be set in 24-hour format.
- Pressing "Set Date and Time" will set the PLC time clock.
- The HMI time clock will automatically synchronize to the PLC time clock.

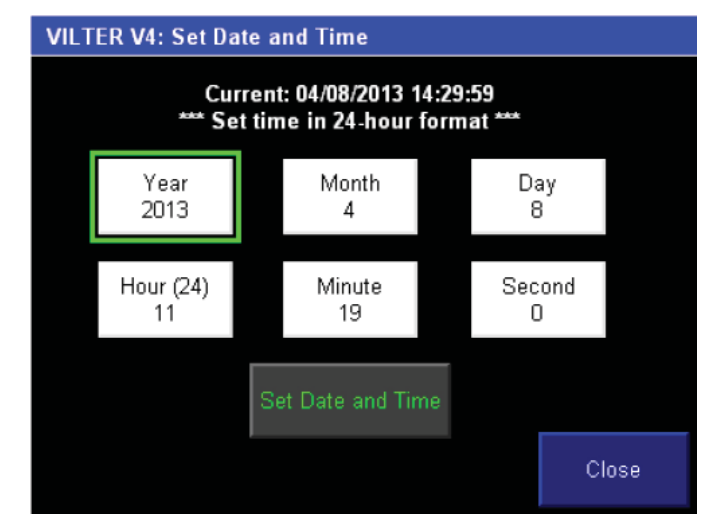

Figure 5-2. Set Date/Time Pop-Up Screen - Supervisor Level

# **REMOTE OPERATION**

For the compressor control to accept commands from a DCS or Central Controller, Control by Communications must be enabled. For more details on remote operation, see Section 12, Communication with DCS/Central Controller.

- Control by Communications
  - If enabled, allows a central controller/DCS to send commands to the compressor PLC
  - If disabled, allows a central controller/DCS to read data only.
- Communications Watchdog and Communication Fault Action
  - The settable watchdog time defines the amount of time a loss in communications can be detected before triggering a communication fault
  - Action Taken on Communication Fault is selectable:
    - Alarm and Revert to local mode The compressor controller will generate an alarm, and change the mode to local-auto. The machine will continue to run (if running) in local mode.

- Trip Machine Communication Fault will shut the machine down.
- Remote Manual Control Source Defines how the capacity slide will be operated in remote Manual mode.
  - Caphold-Ethernet: Caphold values are sent to compressor via Ethernet IP. The capacity slide will go to the desired value. (Control By Communications must be enabled)
  - Caphold-4-20mA hardwired: command signal sent to compressor via 4-20mA input, scaled 0-100%.
  - Discrete Load/Unload Ethernet. Turning on a bit will cause the compressor to increase or decrease Capacity. (Control By Communications must be enabled)
  - Discrete Load/Unload Hardwired: Discrete Increase and Decrease commands via Physical Inputs.
  - If a VFD is selected, only discrete increase and decrease commands are supported. The compressor program will handle the transitioning of increasing/decreasing capacity slide to increasing/ decreasing drive speed.

### PROCESS VARIABLE SOURCE

Defines the pressure data used to control the capacity slide.

- Local Hard-Wired Transducer capacity slide and auto start/stop is controlled by the suction/discharge pressure transducer mounted on the compressor unit or package.
- Common/Remote capacity slide and auto start/ stop is controlled by suction/discharge header pressure data from a DCS/Central Controller. On loss of communications, the compressor control will either shut down the compressor or revert to the local transducer based on the "Communication Fault Action" setting.

### **CONTROL MODE**

Defines the pressure or temperature the compressor will try to maintain. See Section 2 "Operational Descriptions" for more information on the functionality of each control mode.

### SELECT SETPOINT 1 / 2

Determines which group of setpoints is active – used when a machine could be run in 2 unique sets of operating conditions, ex. High/low stage swing compressor.

### AUTO START-STOP

Enables or Disables the auto start-stop function. See Section 2 "Operational Descriptions" for more information on the functionality of the auto start-stop function.

### **OIL PUMP OPERATION**

Determines operation of the oil pump.

- Full Time the oil pump will run continuously when the compressor is running.
- Part Time the oil pump will run at compressor startup but will stop if there is enough differential pressure from discharge-suction.

See the compressor start sequence in Section 2 "Operational Descriptions" for more information on the functionality of the oil pump.

### **MOTOR RTDs**

Selects if Motor Winding and Bearing Temperatures are being monitored by the controller.

### SCHEDULED MAINTENANCE TIMER

Optional function that can be set up to display maintenance reminders after a settable amount of runtime. When the accumulated runtime reaches the set "Maintenance Interval" time, a status message will appear on the overview and menu screens indicating the text entered in the "Message" field.

### INLET / OUTLET SCRUBBER PUMP A / B

If the inlet and/or outlet scrubbers include dual condensate pumps, this selection determines which pump is active.

### **CHANGE PASSWORD**

Pressing the "Change Password" button opens the "Change Password" pop-up screen, see Figure 5-3 To change a password on an account, the user must be logged in under that account.

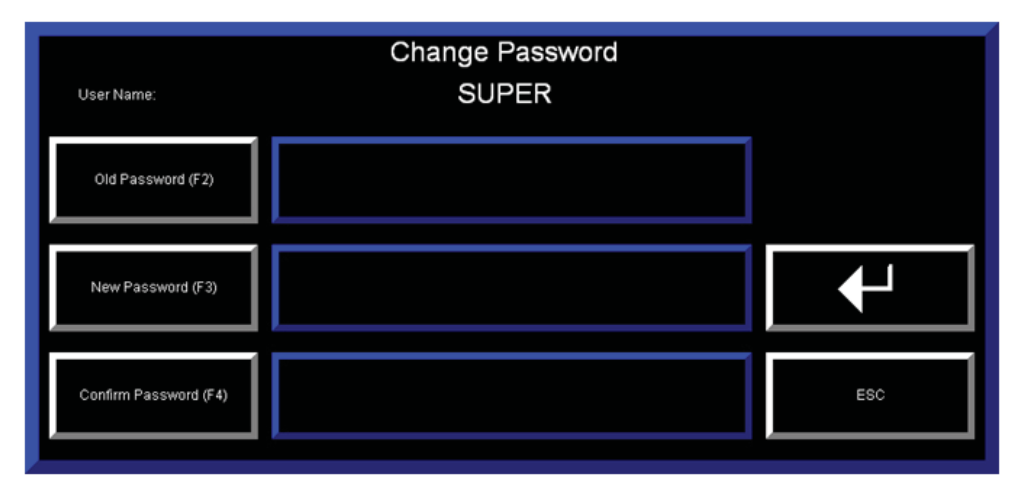

# Figure 5-3. Change Password Pop-Up Screen - Supervisor Level

## PANELVIEW CONFIGURATION

Pressing the "Panelview Configuration" button closes the compressor control application running on the HMI and opens the Factory Talk View ME Station configuration screens.

### **INITIAL RUNNING DATA**

Pressing the "Initial Running Data" Button opens the Initial Running Data Screen which shows baseline data logged when the compressor was new. See Section 10 "Diagnostics Screens" for more information.

### **DEVICE NAMES**

Pressing the "Device Names" button navigates to the Define Device Names screens. See "Define Device Names" later in this section for more information.

## BACK TO MENU

Pressing the "Back to Menu" button navigates back to the main menu screen.

# **Editing Device Names**

The "Device Names" group of screens allows a user logged in as "SUPER" to edit names shown on the screen identifying compressor unit and package equipment, instrumentation, and alarm and trip designations. To edit the text fields in this group of screens, press on the string input button and use the popup keyboard to edit the text.

Typically, the device names entered in this group of screens are the designations for each device, instrument, or alarm that relate it back to the P&ID diagram.

The "Device Names" group of screens is divided into three sections, see Figure 5-3.

## **DEVICES AND VESSELS**

In Figure 5-4, this screen allows the user to edit device names shown on the screen for devices, vessels, and equipment installed on the compressor unit or package.

The user may navigate to other screens within the "Define Device Names" group by using the navigation buttons on the right side of the screen.

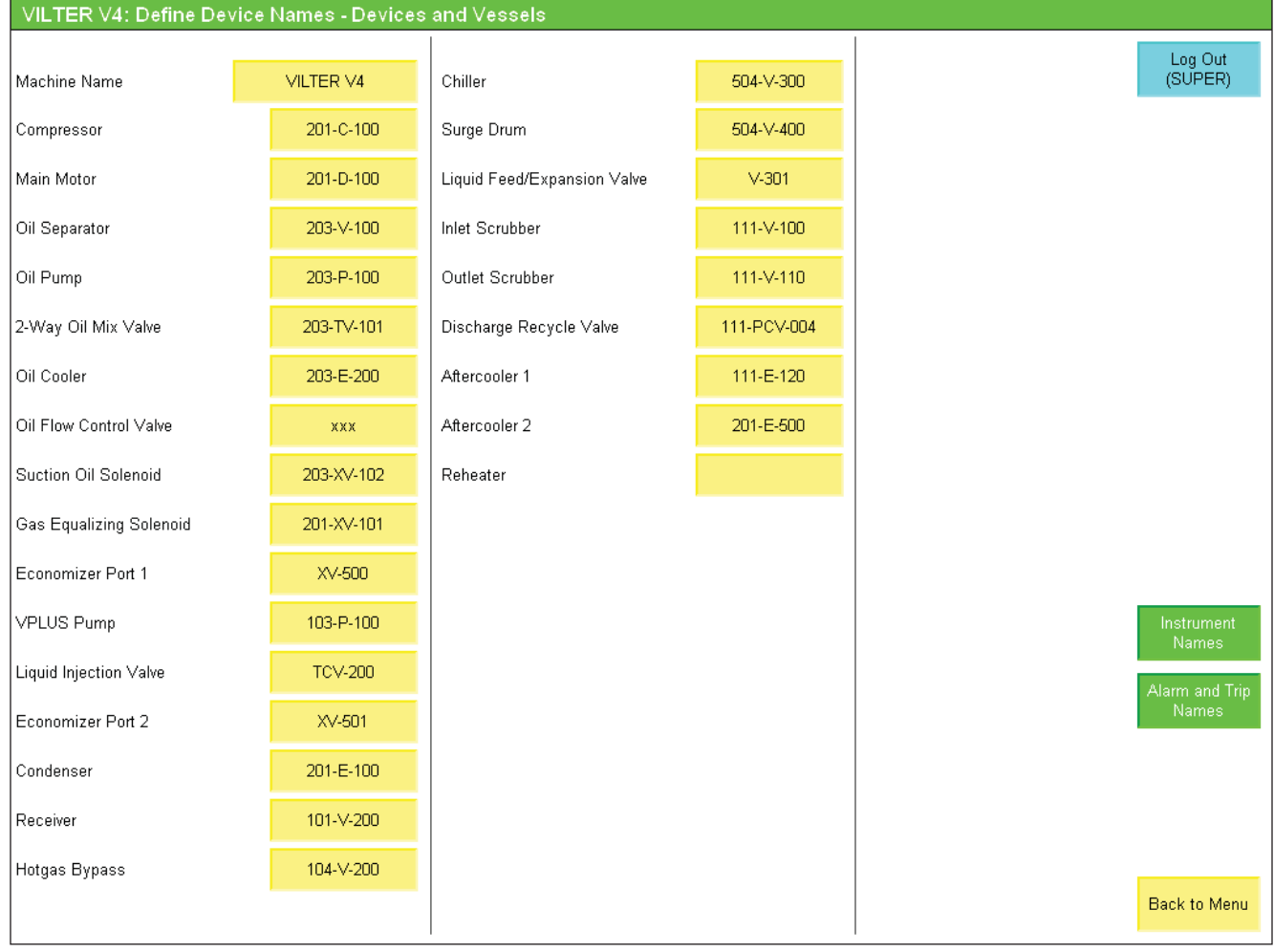

Figure 5-4. Define Device Names - Devices and Vessels (Supervisor Level)

## INSTRUMENTATION

In Figure 5-5, this screen allows the user to edit device names shown on the screen for instrumentation installed on the compressor unit or package.

| VILTER V4: Define Device Names - Instrumentation |                               |                                          |            |                               |                 |  |  |  |
|--------------------------------------------------|-------------------------------|------------------------------------------|------------|-------------------------------|-----------------|--|--|--|
| INSTRUMENTATION                                  |                               |                                          |            |                               | Log Out         |  |  |  |
| Suction Temperature 201-TE-101                   |                               | Motor ∀ibration 1                        | VT-100     |                               | (SUPER)         |  |  |  |
| Discharge Temperature                            | 201-TE-103                    | Motor Vibration 2                        | VT-101     | Methane Detector              | 107-AT-004      |  |  |  |
| Oil Separator Temperature                        | 203-TE-108                    | Compressor Vibration 1                   | VT-200     | EPCS Low Side Pressure        | PT-110          |  |  |  |
| Oil Injection Temperature                        | 203-TE-109                    | Compressor Vibration 2                   | VT-201     | EPCS High Side Pressure       | PT-111          |  |  |  |
| Oil Separator Out Temperature                    | Separator Out Temperature n/a |                                          | TE-205     | Oil Separator Outlet Pressure | 201-PT-105      |  |  |  |
| Suction Pressure                                 | 201-PT-101                    | Liquid Refrigerant Temperature           | TE-207     | Reheater In Temperature       | 201-TE-301      |  |  |  |
| Discharge Pressure                               | 201-PT-102                    | Oil Cooler In Temperature                | 203-TE-202 | Reheater Out Temperature      | 201-TE-302      |  |  |  |
| Filter In Pressure                               | 203-PT-103                    | Oil Cooler Out Temperature               | 203-TE-201 |                               |                 |  |  |  |
| Filter Out (Manifold) Pressure                   | 203-PT-104                    | Aftercooler 1 Out Temperature            | 111-TE-007 |                               |                 |  |  |  |
| Main Motor Amps                                  | IT-101                        | Aftercooler 2 Out Temperature            | 111-TE-008 |                               |                 |  |  |  |
| Volume Slide Position                            | 201-ZE-102                    | Discharge Recycle Control<br>Pressure    | 121-PT-004 |                               |                 |  |  |  |
| Capacity Slide Position 201-ZE-101               |                               | Condensing Pressure                      | PT-107     |                               | Device<br>Names |  |  |  |
| Phase A Temperature 201-TE-124                   |                               | Inlet Scrubber Inlet Pressure 111-PT-130 |            |                               | Alarm and Trip  |  |  |  |
| Phase B Temperature 201-TE-125                   |                               | Inlet Scrubber Outlet Pressure           | 111-PT-131 |                               | Names           |  |  |  |
| Phase C Temperature                              | 201-TE-126                    | Outlet Scrubber Inlet Pressure           | 211-pt-023 |                               |                 |  |  |  |
| ODE Bearing Temperature                          | 201-TE-123                    | Outlet Scrubber Outlet Pressure          | 211-pt-024 |                               |                 |  |  |  |
| DE Bearing Temperature 201-TE-127                |                               | Enclosure Temperature 107-TE-001         |            |                               |                 |  |  |  |
|                                                  |                               |                                          |            |                               | Back to Menu    |  |  |  |

Figure 5-5. Define Device Names - Instrumentation (Supervisor Level)

### ALARM AND TRIP

In Figure 5-6, this screen allows the user to edit the alarm and trip designation text that appears in the alarm and trip banners, alarm pop-up screen, and event list.

In addition, messages for 5 user-defined alarms and trips may be defined on this screen.

| VILTER V4: Define Device Names - Alarm and Trip - 1 |              |               |                                                 |              |              |                     |  |  |
|-----------------------------------------------------|--------------|---------------|-------------------------------------------------|--------------|--------------|---------------------|--|--|
|                                                     | ALARM        | TRIP          |                                                 | ALARM        | TRIP         | Log Out             |  |  |
| Emergency Stop                                      |              | HS-100        | High Oil Filter Differential - Start            | PDAH-105A    | PDAHH-105A   | (SUPER)             |  |  |
| High Motor Amps                                     | IAH-101      | IAHH-101      | High Oil Filter Differential - Run              | PDAH-105B    | PDAHH-105B   |                     |  |  |
| Low Oil Separator Level                             | 201-D-102    |               | Low Net Oil Pressure - Start                    | PDAL-107     | PDALL-107    |                     |  |  |
| Low Suction Temperature                             | 201-TAL-101  | 201-TALL-101  | High Phase A Temperature                        | 201-TAH-124  | 201-TAHH-124 |                     |  |  |
| High Discharge Temperature                          | 201-TAH-103  | 201-TAHH-103  | High Phase B Temperature                        | 201-TAH-125  | 201-TAHH-125 |                     |  |  |
| Low Oil Separator Temperature -<br>Start            | 203-TAL-108A | 203-TALL-108A | High Phase C Temperature                        | 201-TAHH-126 | 201-TAHH-126 |                     |  |  |
| Low Oil Separator Temperature -<br>Run              | 203-TAL-108B | 203-TALL-108B | High DE Bearing Temperature                     | 201-TAH-127  | 201-TAHH-127 |                     |  |  |
| Low Oil Injection Temperature                       | 203-TAL-109  | 203-TALL-109  | High ODE Bearing Temperature                    | 201-TAH-123  | 201-TAHH-123 |                     |  |  |
| High Oil Injection Temperature                      | 203-TAH-109  | 203-TAHH-109  | High Motor ∨ibration - 1                        |              |              |                     |  |  |
| Low Process Temperature                             | 107TAH001    | 107TAHH001    | High Motor Vibration - 2                        |              |              |                     |  |  |
| High Process Temperature                            | 107TAH002    |               | High Compressor Vibration - 1                   |              |              |                     |  |  |
| Low Liquid Refrigerant<br>Temperature               | TAH-005      |               | High Compressor Vibration - 2                   |              |              | NEXT                |  |  |
| Low Suction Pressure STPT 1                         | 201-PAL-101  | 201-PALL-101  | Inlet Scrubber High Level (Vane)                |              |              |                     |  |  |
| Low Suction Pressure STPT 2                         | 201-PAL-101  | 201-PALL-101  | Inlet Scrubber Low Level (Vane)                 |              |              | Device Names        |  |  |
| High Discharge Pressure STPT 1                      | 201-PAH-102  | 201-PAHH-102  | Upper Inlet Scrubber High Level<br>(Coalescing) | 105LAH101    |              | Instrument<br>Names |  |  |
| High Discharge Pressure STPT 2                      | 201-PAH-102  | 201-PAHH-102  | Lower Inlet Scrubber High Level<br>(Coalescing) | 105-D-100    |              |                     |  |  |
| Low Net Oil Pressure - Run                          | PDAL-107     | PDALL-107     | Inlet Scrubber High Pressure 101PDAH200         |              |              |                     |  |  |
|                                                     |              |               |                                                 |              |              | Back to Menu        |  |  |

Figure 5-6. Define Device Names - Alarm and Trip 1 (Supervisor Level) (1 of 2)

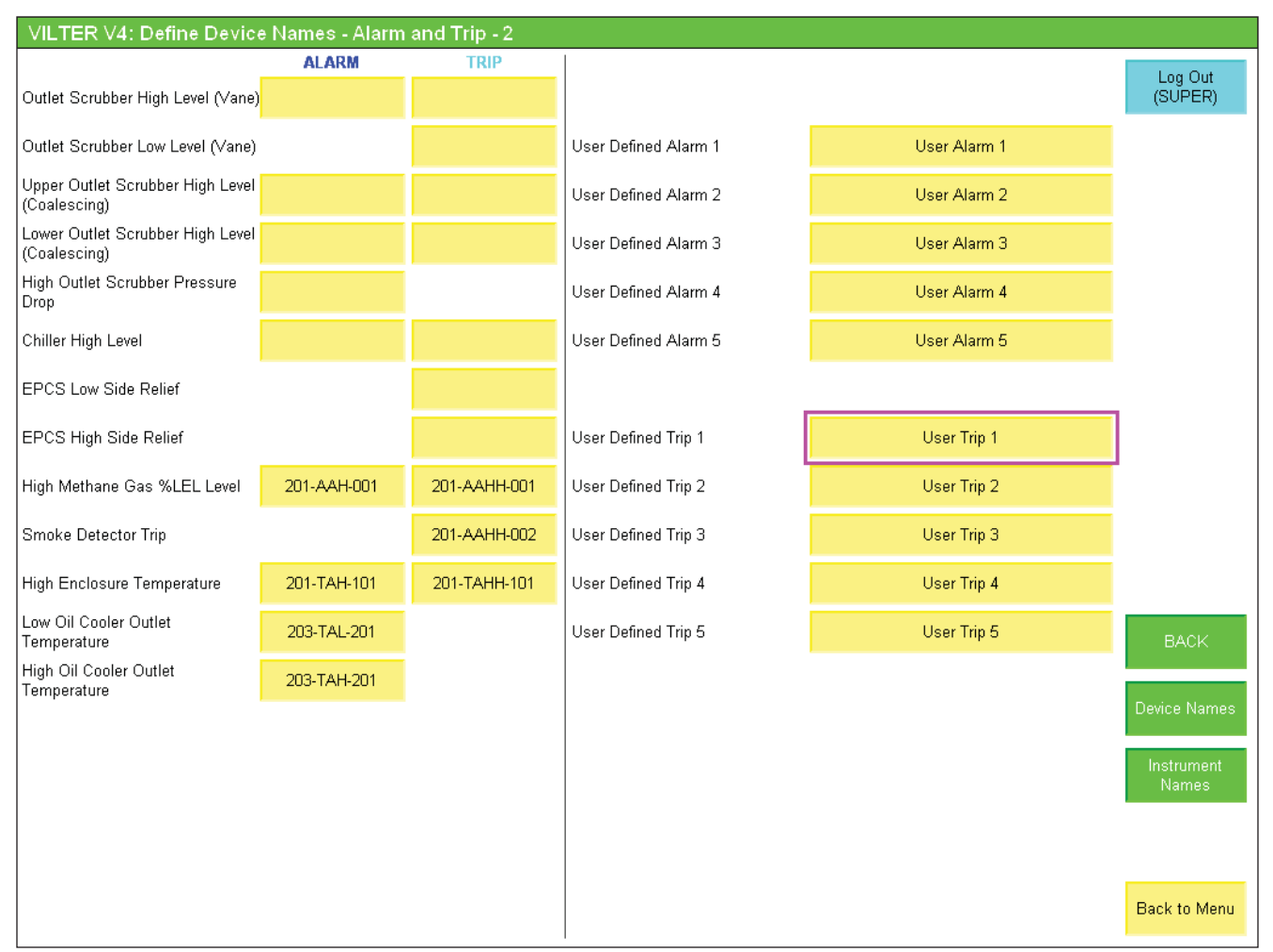

Figure 5-6. Define Device Names - Alarm and Trip 2 (Supervisor Level) (2 of 2)
# **Calibration Main Screen**

#### NOTE

# Some screens may have inverted colors for ease of readability.

Pressing the "Instrument Calibration" navigation button on the menu screen opens the instrument calibration group of screens. This group of screens allows the user to view and edit calibration data for specific instruments installed on the compressor unit or package. From the main menu, pressing the "Instrument Calibration" button navigates to the calibration overview screen, see Figure 6-1. The calibration overview screen shows information related to all instruments installed on the compressor unit or package, including their raw values, base units (used internally in the program) and as displayed. Calibration of specific instruments is accessed using the navigation buttons on the right side of the screen.

| VILTER V4: Ins                                                                   | trument Calibration - Overview                                                                                                    |                                                                    |                                                                                   |                                                                                  |                                              |
|----------------------------------------------------------------------------------|----------------------------------------------------------------------------------------------------|--------------------------------------------------------------------|-----------------------------------------------------------------------------------|----------------------------------------------------------------------------------|----------------------------------------------|
| Name:<br>201-PT-101<br>201-PT-102<br>203-PT-103<br>203-PT-104<br>201-PT-105      | Description:<br>Suction Pressure:<br>Discharge Pressure:<br>Oil Filter In Pressure:<br>Oil Filter Out (Manifold) Pressure:<br>Oil Separator Outlet Pressure                       | Raw:<br>5.145 mA<br>4.599 mA<br>4.581 mA<br>4.621 mA<br>4.565 mA   | Base Units:<br>14.90 PSIA<br>14.96 PSIA<br>14.98 PSIA<br>15.27 PSIA<br>14.73 PSIA | Displayed:<br>0.204 PSIG<br>0.263 PSIG<br>0.289 PSIG<br>0.574 PSIG<br>0.030 PSIG | Log Out<br>(SUPER)<br>Calibrate<br>Pressures |
| 201-TE-101<br>201-TE-103<br>203-TE-108                                           | Suction Temperature:<br>Discharge Temperature:<br>Separator Oil Temperature:                                                                                                    | 89.700 °F<br>172.800 °F<br>172.000 °F<br>172.000 °F                | 89.7 °F<br>172.8 °F<br>172.0 °F                                                   | 89.7 °F<br>172.8 °F<br>172.0 °F                                                  |                                              |
| 201-TE-109<br>201-TE-124<br>201-TE-125<br>201-TE-126<br>201-TE-123<br>201-TE-127 | Oli Injection Temperature:<br>Phase A Winding Temperature:<br>Phase B Winding Temperature:<br>Phase C Winding Temperature:<br>ODE Bearing Temperature:<br>DE Bearing Temperature: | 231.000 °F<br>232.000 °F<br>233.000 °F<br>181.000 °F<br>182.000 °F | 231.0 °F<br>232.0 °F<br>233.0 °F<br>181.0 °F<br>182.0 °F                          | 231.0 °F<br>232.0 °F<br>233.0 °F<br>181.0 °F<br>182.0 °F                         | Calibrate<br>Temperatures                    |
| 203-TE-202<br>203-TE-201                                                         | Oil Cooler Inlet Temperature:<br>Oil Cooler Outlet Temperature:                                                                                                    | 162.900 °F<br>161.000 °F                                           | 162.9 °F<br>161.0 °F                                                              | 162.9 °F<br>161.0 °F                                                             |                                              |
| 201-ZE-101                                                                       | Capacity Slide Position:                                                                                                    | 461 mV                                                             | -                                                                                 | 3.4 %                                                                            | Calibrate<br>Slides                          |
| IT-101                                                                           | Main Motor Amps:                                                                                                    | 4.001 mA                                                           |                                                                                   | 0 AMPS                                                                           | Other Analog<br>Calibration                  |
|                                                                                  |                                                                                                    |                                                                    |                                                                                   |                                                                                  | Back to Menu                                 |

Figure 6-1. Instrument Calibration Overview Screen

# **Pressure Calibration Screen**

In Figure 6-2, the temperature calibration group of screens allows the user to change the pressure units displayed on the screen as well as calibrate pressure instruments.

Pressure units are specific to individual pressure instruments. Changing the pressure display units for a transducer also converts all pressure setpoints related to that transducer to the new selected units. The following pressure units are available for display:

- PSIG (Pounds/square inch gage)
- PSIA (Pounds/square inch absolute)
- kPa[A] (Kilopascals absolute)
- kPa[G] (Kilopascals gage)
- kg/cm2[A] (Kilograms/square centimeter absolute)
- kg/cm2[G] (Kilograms/square centimeter gage)
- inHg (inches of mercury) Vacuum is shown in inHg, positive pressure is shown in PSIG
- inWC (gage)
- Bar[A] (absolute)
- Bar[G] (gage)
- Torr[A] (absolute)
- Torr[G] (gage)

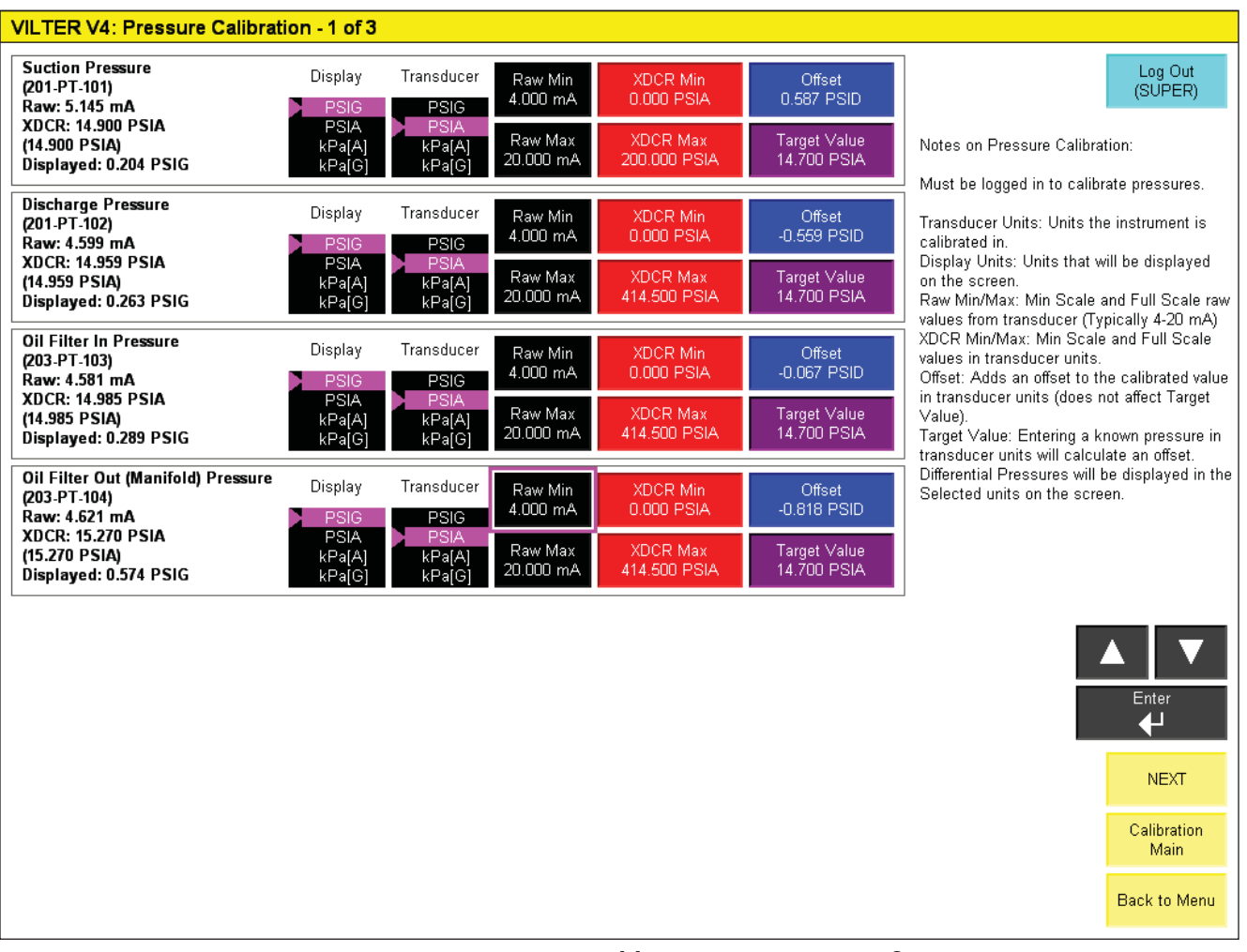

#### Figure 6-2. Pressure Calibration Screen - 1 of 3

#### CALIBRATE PRESSURE INSTRUMENT

To calibrate a pressure instrument, proceed with the following steps:

- 1. Select the units that the transducer is calibrated in. For example, for a transducer calibrated 0-200 PSIA, the transducer units selected shall be 'PSIA.' For a transducer calibrated -30inHg to 30PSIG, the transducer units selected shall be "inHg."
- 2. Select the units that the pressure will be displayed in on the HMI.
- 3. Enter the raw mA range (typically 4-20mA)
- 4. Enter the Span of the instrument. For a 0-200 PSIA transducer, Enter "0" for XDCR Min and "200" for XDCR Max.

#### CALIBRATE TRANSDUCER TO A KNOWN PRESSURE

There are two options when calibrating a transducer to a known pressure.

#### NOTE

Differential pressures does not require calibration, but the differential pressure display units can be selected.

#### **OPTION 1**

- 1. Open the pressure transducer to a known pressure.
- 2. Adjust the Offset value until the "Displayed" value is equal to the known pressure.

#### **OPTION 2**

- 1. Open the pressure transducer to a known pressure.
- 2. Enter the known pressure (in transducer units) into "Target Value." The controller will calculate an offset based on the known pressure that was entered.

| VILTER V4: Pressure Calibr                                                                                                    | ration - 3 of 3                                                                                    |                                                                                                    |                                                                                  |                                                                                                    |                                                                                                    |
|----------------------------------------------------------------------------------------------------|----------------------------------------------------------------------------------------------------|----------------------------------------------------------------------------------------------------|----------------------------------------------------------------------------------|----------------------------------------------------------------------------------------------------|----------------------------------------------------------------------------------------------------|
|                                                                                                    |                                                                                                    |                                                                                                    |                                                                                  |                                                                                                    | Log Out<br>(SUPER)                                                                                                    |
|                                                                                                    |                                                                                                    |                                                                                                    |                                                                                  | Notes on Pressure Calibra                                                                                                    | ation:                                                                                                    |
|                                                                                                    |                                                                                                    |                                                                                                    |                                                                                  | Must be logged in to calib                                                                                                    | rate pressures.                                                                                                    |
| Oil Filter Differential:<br>Base: -0.285 PSID<br>Displayed: -0.285 PSID<br>Prelube Pressure:<br>Base: 0.311 PSID<br>Displayed: 0.311 PSID | PSID<br>kPa[D]<br>kg/cm <sup>e</sup> [D]<br>inHg[D]<br>kPa[D]<br>kg/cm <sup>e</sup> [D]<br>inHg[D] | Net Running Oil Pressure:<br>Base: 0.370 PSID<br>Displayed: 0.370 PSID<br>Compressor Differential:<br>Base: 0.059 PSID<br>Displayed: 0.059 PSID | PSID<br>kPa[D]<br>kg/cm²[D]<br>inHg[D]<br>PSID<br>kPa[D]<br>kg/cm²[D]<br>inHg[D] | Transducer Units: Units th<br>calibrated in.<br>Display Units: Units that w<br>on the screen.<br>Raw Min/Max: Min Scale<br>values from transducer (Ty<br>XDCR Min/Max: Min Scale<br>values in transducer units.<br>Offset: Adds an offset to ti<br>in transducer units (does n<br>Value).<br>Target Value: Entering a k<br>transducer units will calcu<br>Differential Pressures will<br>Selected units on the scree | e instrument is<br>will be displayed<br>and Full Scale raw<br>(pically 4-20 mA)<br>e and Full Scale<br>he calibrated value<br>not affect Target<br>mown pressure in<br>late an offset.<br>be displayed in the<br>sen. |
|                                                                                                    |                                                                                                    |                                                                                                    |                                                                                  | BACK                                                                                                    |                                                                                                    |
| Oil Separator Pressure Drop:<br>Base: 0.233 PSID<br>Displayed: 0.233 PSID                                                                 | PSID<br>kPa[D]<br>kg/cm²[D]<br>inHg[D]                                                             |                                                                                                    |                                                                                  |                                                                                                    | Calibration<br>Main                                                                                                    |
|                                                                                                    |                                                                                                    |                                                                                                    |                                                                                  |                                                                                                    | Back to Menu                                                                                                    |

### Figure 6-3. Pressure Calibration Screen - 3 of 3

# **Temperature Calibration Screen**

The temperature calibration group of screens allows the user to change the temperature units displayed on the screen as well as calibrate temperature instruments.

Four Temperature units are available for display:

- Fahrenheit
- Celsius or Centigrade
- Kelvin (Absolute Celsius temperature scale)
- Rankine (Absolute Fahrenheit temperature scale)

Temperature units can be changed by touching on the list selector in any temperature calibration screen and using the up, down, and enter buttons. Changing the temperature display units also converts all temperature setpoints to the new selected units.

### CALIBRATE TEMPERATURE INSTRUMENTS

There two types of temperature instruments that can be calibrated, RTDs and temperature transmitters.

To calibrate an RTD, proceed with the following steps. **NOTE** 

Typically, RTDs are very accurate and do not require calibration.

- 1. Expose the RTD to a known temperature (such as a slurry of crushed ice and water).
- 2. Enter an offset so the displayed temperature is equal to the known temperature.

To calibrate a temperature transmitter, proceed with the following steps.

- 1. Enter the raw mA range (typically 4-20mA).
- 2. Enter the span of the transmitter in degrees Fahrenheit. For a 32-392 Fahrenheit transmitter, Enter "32" for XDCR Min and "392" for XDCR Max.

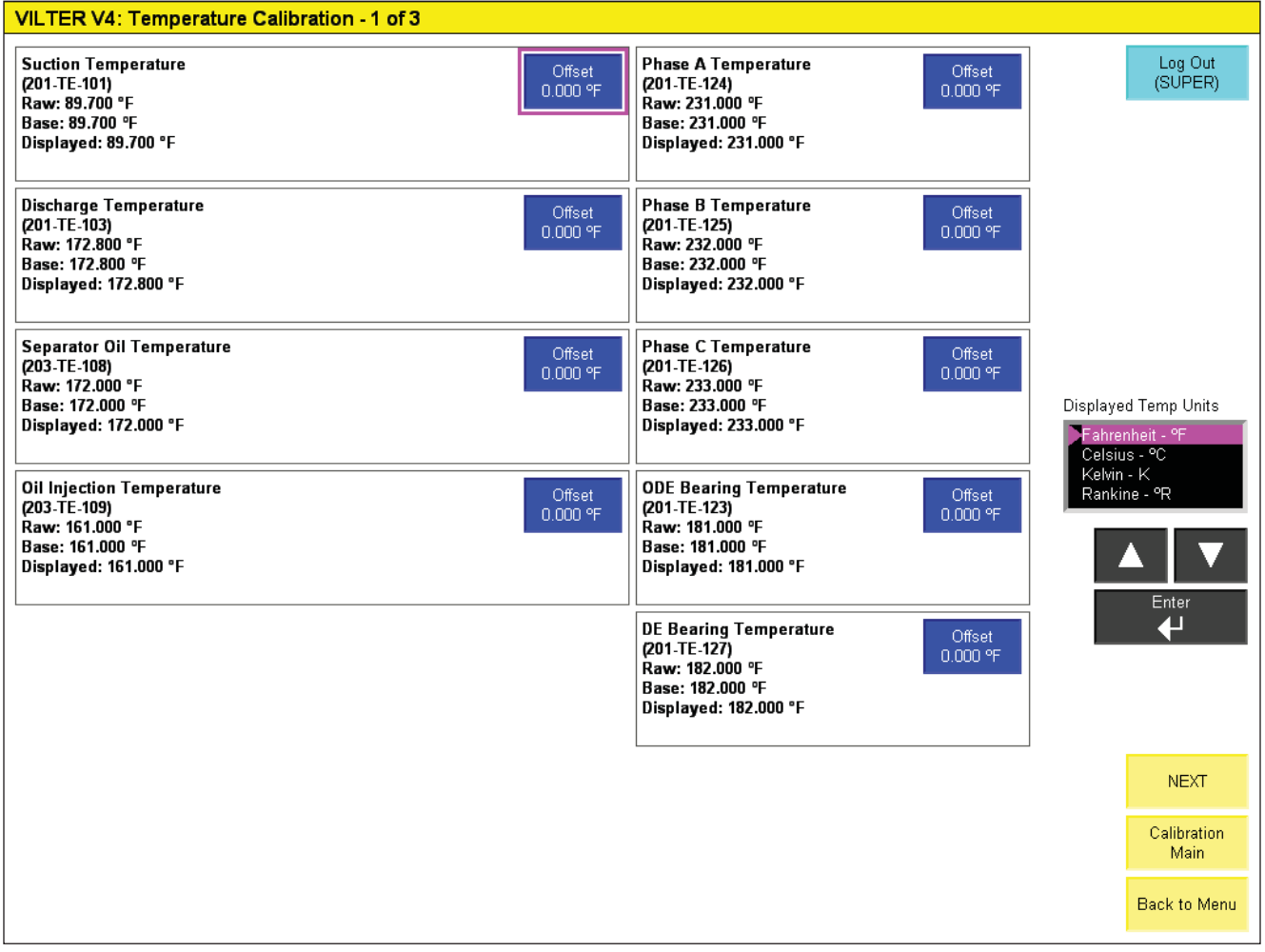

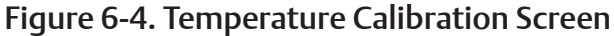

# **Other Analog Device Calibration**

The Other Analog Device Calibration Screen allows the user to calibrate additional 4-20mA input devices.

4-20mA devices that can be calibrated:

- Main Motor Amperage
- Main Motor VFD Speed
- Compressor and Motor Vibration Sensors
- Methane Detector

#### CALIBRATE AN ADDITIONAL INSTRUMENT

To calibrate an additional instrument, proceed with the following steps.

- 1. Enter the raw mA range (typically 4-20mA).
- 2. Enter the Span of the transmitter.
- 3. Enter minimum scale value in "XDCR Min" and full scale value for "XDCR Max."

| VILTER V4: Other Analog                      | g Device Calibratio  | on                   |                     |                                                                                                    |                    |
|----------------------------------------------|----------------------|----------------------|---------------------|----------------------------------------------------------------------------------------------------|--------------------|
| Main Motor Amps<br>(IT-101)<br>Raw: 4.001 mA | Raw Min<br>4.000 mA  | XDCR Min<br>0 Amps   | Offset<br>0.00 Amps | Note on Motor Amps: Use the CT turns ratio value for XDCR Max if<br>using a<br>Current Transformer and Transducer. | Log Out<br>(SUPER) |
| Displayed: 0 Amps                            | Raw Max<br>20.000 mA | XDCR Max<br>200 Amps |                     | Example: Turns Ratio is 250:5, transducer converts 0-5 Amps to 4-20mA.                                             |                    |
|                                              |                      |                      |                     | Scaling is U-250 Amps = 4-20mA, so enter 0 for XDCR Min and 250<br>for XDCR Max.                                   |                    |
|                                              |                      |                      |                     |                                                                                                    |                    |
|                                              |                      |                      |                     |                                                                                                    |                    |
|                                              |                      |                      |                     |                                                                                                    |                    |
|                                              |                      |                      |                     |                                                                                                    |                    |
|                                              |                      |                      |                     |                                                                                                    |                    |
|                                              |                      |                      |                     |                                                                                                    |                    |
|                                              |                      |                      |                     |                                                                                                    |                    |
|                                              |                      |                      |                     |                                                                                                    |                    |
|                                              |                      |                      |                     |                                                                                                    |                    |
|                                              |                      |                      |                     |                                                                                                    |                    |
|                                              |                      |                      |                     |                                                                                                    | Calibration        |
|                                              |                      |                      |                     |                                                                                                    | Main               |
|                                              |                      |                      |                     |                                                                                                    | Back to Menu       |

# Figure 6-5. Other Analog Calibration Screen

# **Slide Calibration Screen**

The slide calibration screen allows the user to calibrate slide valve actuators.

Slide Calibration Overview:

- Must be logged in as "SUPER" to calibrate slides.
- Press "Enter Slide Calibration" To Activate Slide Calibration Mode, see Figure 6-7. (Machine MUST be stopped to enter slide calibration mode. Machine will not be allowed to start if slide calibration is active.)
- Use up/down pushbuttons to move slide actuators.
- Table in slide calibration screen indicates the correct rotation of the slide valve command shaft.
- Enter minimum and maximum raw values in numerical entry fields.

Both the capacity and volume slide actuators should be calibrated when one or more of these have occurred:

- Compressor unit starting up for the first time.
- A new actuator motor has been installed.
- There is an error code flashing on the actuator's circuit board an attempt to recalibrate should be made.
- The range of travel is not correct and the command shaft travel is physically correct.
- The compressor is pulling high amperage, the calibration of the volume slide should be checked.
- An actuator does not unload below 5%, or an actuator that doesn't move.

#### VILTER V4: Slide Calibration

| Enter Slide<br>Calibration Wode |              | COMMAND SHAFT POTATION |          |          | Log<br>(SU |        |
|---------------------------------|--------------|------------------------|----------|----------|------------|--------|
|                                 | COMPRESSOR   | ESSOR CAPACITY         |          |          |            | 1      |
| CAPACITY SLIDE VALVE            | MODEL NUMBER | INCREASE               | DECREASE | INCREASE | DECREASE   | 1      |
| Raw: 461 m∨                     | 71           | CW                     | CCW      | CW       | CCW        | 1      |
| Displayed: 3 %                  | 91           | CW                     | CCW      | CW       | CCW        | 1      |
|                                 | 101          | CW                     | CCW      | CW       | CCW        | 1      |
| 90/ -+ 249                      | 111          | CW                     | CCW      | CW       | CCW        | 1      |
| 0% at 310 mV                    | 151          | CW                     | CCW      | CW       | CCW        | 1      |
|                                 | 181          | CW                     | CCW      | CW       | CCW        | 1      |
| 100% at 4750 m∨                 | 201          | CW                     | CCW      | CW       | CCW        | 1      |
|                                 | 211          | CW                     | CCW      | CW       | CCW        | 1      |
|                                 | 291          | CW                     | CCW      | CW       | CCW        | 1      |
|                                 | 301          | CW                     | CCW      | CW       | CCW        | 1      |
|                                 | 341          | CW                     | CCW      | CW       | CCW        | 1      |
|                                 | 361          | CW                     | CCW      | CW       | CCW        | 1      |
|                                 | 401          | CW                     | CCW      | CW       | CCW        | 1      |
| VOLUME SLIDE VALVE              | 451          | CW                     | CCW      | CW       | CCW        | 1      |
| Raw: 435 mV                     | 501          | CCW                    | CW       | CCW      | CW         | 1      |
| Displayed: 3 %                  | 601(VSM)     | CCW                    | CW       | CCW      | CW         | 1      |
|                                 | 601(VSS)     | CW                     | CCW      | CW       | CCW        | 1      |
| 0% at 310 mV                    | 701          | CCW                    | CW       | CCW      | CW         | 1      |
|                                 | 751          | CCW                    | CW       | CCW      | CW         | 1      |
| 10000 - 1750 - 14               | 791          | CCW                    | CW       | CCW      | CW         | 1      |
| 100% at 4/50 mV                 | 891          | CCW                    | CW       | CCW      | CW         | 1      |
|                                 | 901          | CCW                    | CW       | CCW      | CW         | 1      |
|                                 | 1051         | CCW                    | CW       | CCW      | CW         | 1      |
|                                 | 1201         | CCW                    | CW       | CCW      | CW         | 1      |
|                                 | 1301         | CCW                    | CW       | CCW      | CW         | 1      |
|                                 | 1501         | CCW                    | CW       | CCW      | CW         | 1      |
|                                 | 1551         | CCW                    | CW       | CCW      | CW         | 1      |
|                                 | 1801         | CCW                    | CW       | CCW      | CW         | 1      |
|                                 | 1851         | CCW                    | CW       | CCW      | CW         | 1      |
|                                 | 2101         | CCW                    | CW       | CCW      | CW         | Calib  |
|                                 | 2401         | CCW                    | CW       | CCW      | CW         | M      |
|                                 | 2601         | CCW                    | CW       | CCW      | CW         | 1      |
|                                 | 2801         | CCW                    | CW       | CCW      | CW         | Backt  |
|                                 | 3001         | CCW                    | CW       | CCW      | CW         | Dack I |

### Figure 6-6. Slide Calibration Screen (Not in Calibration Mode)

#### CALIBRATE SLIDE VALVE ACTUATORS

Slide valve actuators must be installed prior to calibration. Refer to Slide Valve Actuator Installation procedure in VSG/VSSG Compressor Unit manual (35391STG). The following steps pertain to calibrating one slide valve actuator. Repeat procedure to calibrate other slide valve actuator.

# WARNING

After stopping the compressor, allow the compressor and surrounding components to cool down prior to servicing. Failure to comply may result in serious injury.

# CAUTION

Do not calibrate in direct sunlight. Failure to comply may result in damage to equipment.

To calibrate optical actuators, proceed with the following steps.

1. Stop compressor unit and allow to cool.

2. Remove screws securing actuator cover to actuator assembly. As a reference see Figure 6-8.

# CAUTION

Wires are attached to the connector on the actuator cover. Handle actuator cover with care to prevent damage to wires. Failure to comply may result in damage to equipment.

- 3. Carefully lift actuator cover from actuator assembly and tilt towards the Turck connector. Raise cover high enough to be able to press the blue calibration button and be able to see the red LED on top of the assembly.
- 4. From main screen:
  - Press Main Menu > Instrument Calibration > Calibrate Slides
- 5. Logging on with high-level access will prompt the Calibrate button to appear on Instrument Calibration Overview screen.

| Active               |          |          | COMMAND SHAFT ROTATION |          |          |  |
|----------------------|----------|----------|------------------------|----------|----------|--|
|                      |          | CAPACITY |                        | VOLUME   |          |  |
| CITY SLIDE VALVE     |          | INCREASE | DECREASE               | INCREASE | DECREASE |  |
| 1 mV                 | 71       | CW       | CCW                    | CW       | CCW      |  |
| ed: 3 %              | 91       | CW       | CCW                    | CW       | CCW      |  |
|                      | 101      | CW       | CCW                    | CW       | CCW      |  |
| sition (0%) at       | 111      | CW       | CCW                    | CW       | CCW      |  |
| Umv                  | 151      | CW       | CCW                    | CW       | CCW      |  |
|                      | 181      | CW       | CCW                    | CW       | CCW      |  |
| on (100%) at         | 201      | CW       | CCW                    | CW       | CCW      |  |
| U MV                 | 211      | CW       | CCW                    | CW       | CCW      |  |
|                      | 291      | CW       | CCW                    | CW       | CCW      |  |
|                      | 301      | CW       | CCW                    | CW       | CCW      |  |
|                      | 341      | CW       | CCW                    | CW       | CCW      |  |
|                      | 361      | CW       | CCW                    | CW       | CCW      |  |
|                      | 401      | CW       | CCW                    | CW       | CCW      |  |
|                      | 451      | CW       | CCW                    | CW       | CCW      |  |
| nV<br>2 w            | 501      | CCW      | CW                     | CCW      | CW       |  |
| 3 %                  | 601(VSM) | CCW      | CW                     | CCW      | CW       |  |
| tion (TPC) of        | 601(VSS) | CW       | CCW                    | CW       | CCW      |  |
| lioni(o∧o)a.<br>Im V | 701      | CCW      | CW                     | CCW      | CW       |  |
|                      | 751      | CCW      | CW                     | CCW      | CW       |  |
| on (100%) at         | 791      | CCW      | CW                     | CCW      | CW       |  |
| 0 mV                 | 891      | CCW      | CW                     | CCW      | CW       |  |
|                      | 901      | CCW      | CW                     | CCW      | CW       |  |
|                      | 1051     | CCW      | CW                     | CCW      | CW       |  |
| 7                    | 1201     | CCW      | CW                     | CCW      | CW       |  |
|                      | 1301     | CCW      | CW                     | CCW      | CW       |  |
|                      | 1501     | CCW      | CW                     | CCW      | CW       |  |
|                      | 1551     | CCW      | CW                     | CCW      | CW       |  |
|                      | 1801     | CCW      | CW                     | CCW      | CW       |  |
|                      | 1851     | CCW      | CW                     | CCW      | CW       |  |
|                      | 2101     | CCW      | CW                     | CCW      | CW       |  |
|                      | 2401     | CCW      | CW                     | CCW      | CW       |  |
|                      | 2601     | CCW      | CW                     | CCW      | CW       |  |
|                      | 2801     | CCW      | CW                     | CCW      | CW       |  |
|                      | 3001     | CCW      | CW                     | CCW      | CW       |  |

# Figure 6-7. Slide Calibration Screen (In Calibration Mode)

6. Press "Enter Slide Calibration Mode" button to enter slide calibration mode.

#### NOTE

- When replacing an actuator, power down the control panel and enter slide calibration mode BEFORE restoring control power (power to actuator outputs). When the compressor is off, the slide valves are constantly commanded to their minimum point. A new actuator that has not yet been calibrated may cause the slide valve to travel into its hard limit without stopping, and may cause damage to equipment.
- 7. Use the up and down arrows to activate the slide valve actuator. Check that the rotation of the command shaft is correct by verifying with the table shown on the slide calibration screen for the specific compressor model.

#### NOTE

If the rotation of the actuator is opposite the correct rotation, swap the brown and blue wires of the actuator's power cable inside the control panel. This will reverse the rotation of the command shaft..

- 8. Press the blue "Calibrate" button on the actuator's control board. The red LED will flash rapidly. This means that the actuator is in calibration mode and is ready to set its minimum point. Take note of the output from the actuator (should be close to 0 millivolts).
- 9. Quickly press and release the blue push button on the actuator one time. This places the actuator in calibration mode. The red LED will begin flashing rapidly.

# CAUTION

DO NOT CONTINUE TO ENERGIZE THE ACTUATOR MOTOR AFTER THE SLIDE HAS REACHED THE MECHANICAL STOP. Doing so may cause mechanical damage to the motor or shear the motor shaft key. When the slide has reached the mechanical stop position, press the button in the center of the photochopper to release the brake, and thereby release the tension on the actuator motor.

#### NOTE

The "Slide calibration" screen on the Control Panel has a "Current" window, which displays twice the actuator output voltage. This value, (the % volume and the % capacity) displayed in the "Current Vol" and Current Cap" Windows are meaningless until calibration has been completed.

- 10. Use the DOWN button on the Control panel to drive the slide valve to its minimum "mechanical stop" position. Release the DOWN button when the slowing of the motor rotation and a winding sound from the actuator motor is noted.
- 11. Press down on the photo-chopper shaft to disengage the brake, releasing tension from the motor mount, see Figure 6-9. Use the UP button to pulse the actuator to where the slide is just off of the mechanical stop and there is no tension on the motor shaft.
- 12. Quickly press and release the blue button on the actuator again. The red LED will now flash at a slower rate, indication that the minimum slide valve

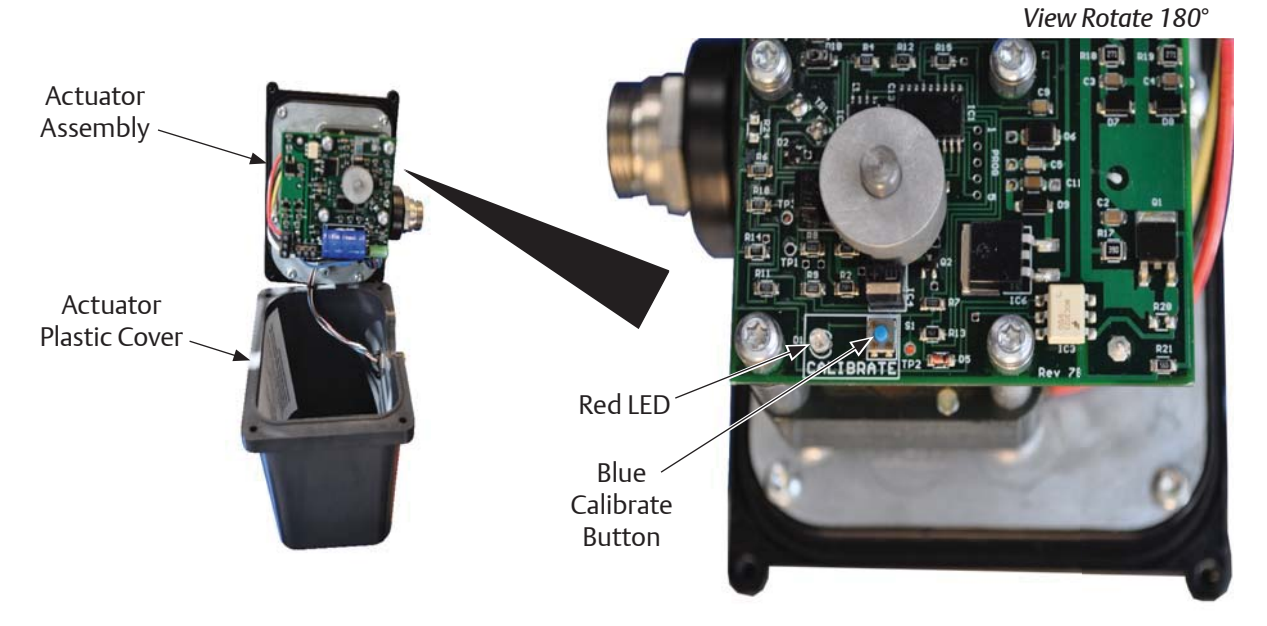

# Figure 6-8. Actuator Assembly

position (zero position) has been set. Take note of the output from the actuator (should be close to 5000 millivolts).

- 13. Use the UP button on the Control panel to drive the slide to its maximum "mechanical stop" position. Release the UP button when the slowing of the motor rotation and a winding sound from the actuator motor is noted.
- 14. Press down on the photo-chopper shaft to disengage the brake, releasing tension from the motor mount. Use the DOWN button to pulse the actuator to where the slide is just off of its mechanical stop and there is no tension on the motor shaft.
- 15. Quickly press and release the blue button on the actuator one more time. The red LED will stop flashing. The actuator is now calibrated and knows the minimum and maximum positions of the slide valve it controls. Now the capacity or volume channel of the PLC can be calibrated.
- 16. Use the DOWN button to move the actuator towards its minimum position while watching the mV readout on the Control Panel screen. Discontinue pressing the DOWN button when the mV reading the "Current" window above the "Set Min" button is approximately 500 mV.
- 17. Set the minimum and maximum raw values at least 200 mV inside the range that was noted in steps 8 and 12. For example, if the actuator output was 0 mV when setting the minimum point and 5000 mV when setting the maximum point, set the "Min Position (0%)" to 200mV, and the "Max Position (100%)" to 4800 mV.

18. Gently lower the plastic cover over the top of the actuator to where it contacts the base and O-ring seal.

# CAUTION

- Do not over tigten screws. Failure to comply may result in damage to equipment.
- 19. Check and make sure the cover is seated properly, then gently tighten the four #10 screws.
- 20. Repeat the procedure to calibrate the other slide valve actuator.
- 21. When finished calibrating the slides, Press the "Slide Calibration Mode Active" button in the slide calibration screen to exit slide calibration. Both slide valves will now return to their minimum position (<5% Travel).

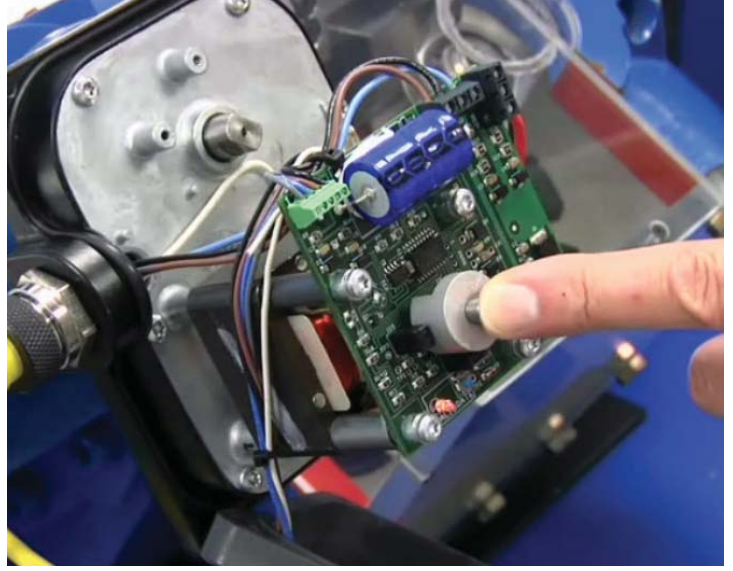

Press down on Photochopper to release tension from motor shaft.

Figure 6-9. Photo-chopper

# **Setpoints and Control Screens**

The setpoint and control screens relate to the operation and control of the compressor. Process and operational setpoints for the compressor and other equipment are adjustable within this group of screens.

### **CHANGING SETPOINTS**

To change setpoints within the setpoint and control screens, the user must be logged in. Setpoints that may be adjusted by the logged in user appear as a white button that shows the current value of the setpoint. Setpoints that may not be adjusted by the logged in user (or if no user is logged in) appear as text only and cannot be changed.

Pressing on a numeric entry opens the numeric entry pop-up screen, see Figure 7-1.

- In Figure 7-1, the Suction Pressure Control screen, the current value of the setpoint is highlighted by a green box.
- In Figure 7-1, the numeric entry pop-up screen, the range of values above the numerical buttons is the acceptable range that can be entered. If a value outside this range is entered the HMI will not accept it.
- To enter a new setpoint, use the numerical keypad and enter key.
- To close the numerical input pop-up screen without changing the setpoint, push the "ESC" key.

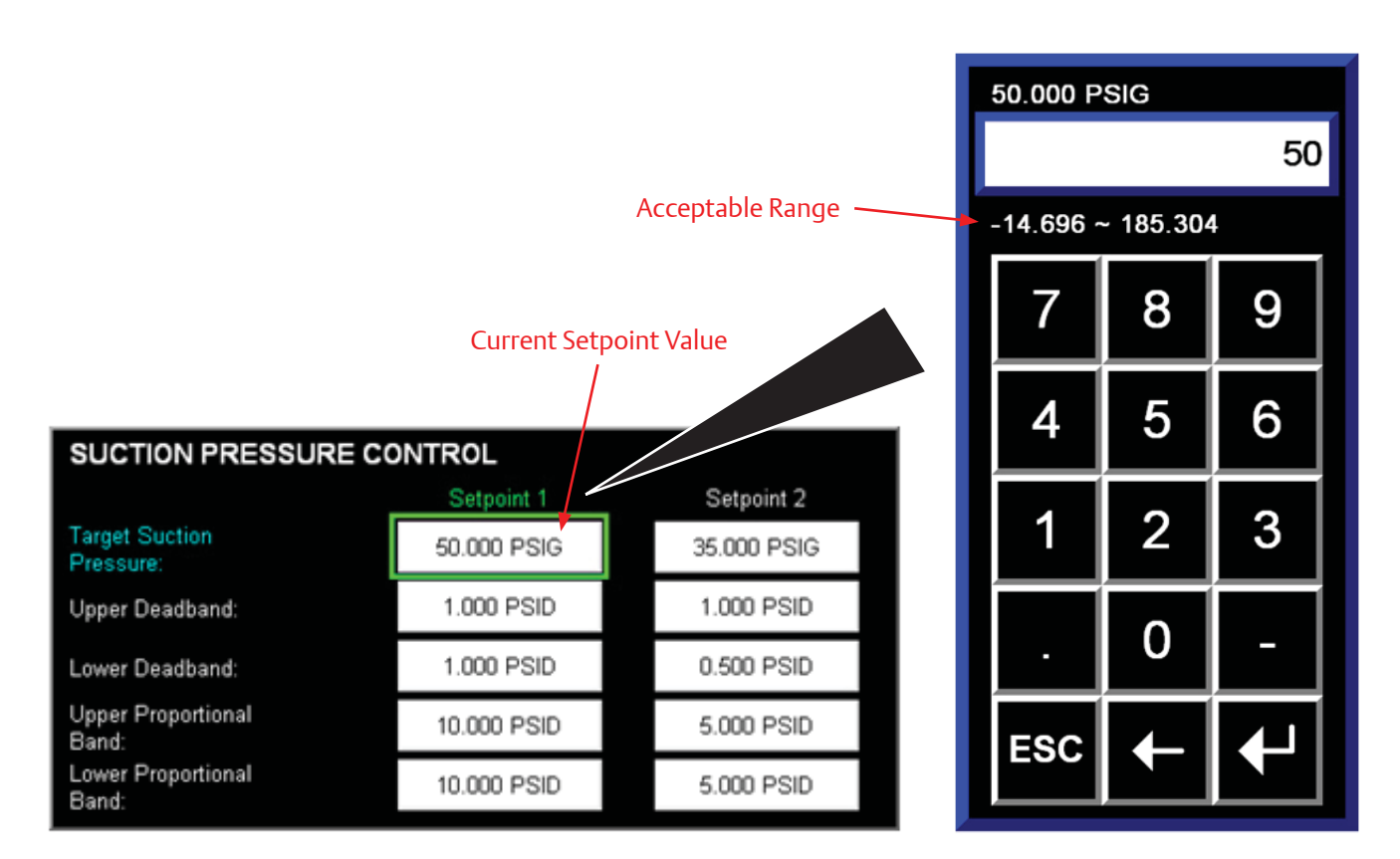

Figure 7-1. Numeric Entry Pop-up Screen

# **Compressor Control Setpoints**

#### NOTE

Screens may have inverted colors for ease of readability.

Compressor control setpoints can be controlled by

# **Compressor Control Setpoints Screen 1 - Suction Pressure**

The Compressor Control Setpoints page 1 (Suction Pressure) screen appears when navigating to "Compressor Control Setpoints" from the menu screen when Suction Pressure control is selected. Setpoints for desired suction pressure, capacity slide valve control, auto start-stop, and main motor VFD are settable within this screen. For more information and operational descriptions, see section 2 "Operational Descriptions."

The following groups of setpoints are settable. If multiple groups of setpoints are being used, the active group of setpoints is designated by the "Setpoint 1" or "Setpoint 2" text being shown in green. Auto Start/Stop and Main Motor VFD Setpoints will appear if selected. chosen option.

#### SUCTION PRESSURE CONTROL

• Target Suction Pressure: This is the desired suction pressure the compressor will try to maintain.

suction pressure, process temperature or discharge pressure. Depending on which control scheme is cho-

sen, compressor control screen 1 of 3 will display that

- Upper and Lower Deadband: This is a range of pressures above and below the Target Suction Pressure. Within this range, no capacity slide position adjustments will be made.
- Upper and Lower Proportional Band: This is a range of pressures above and below the Target Suction Pressure. Within this range, the controller will make proportionally smaller adjustments to capacity slide position.

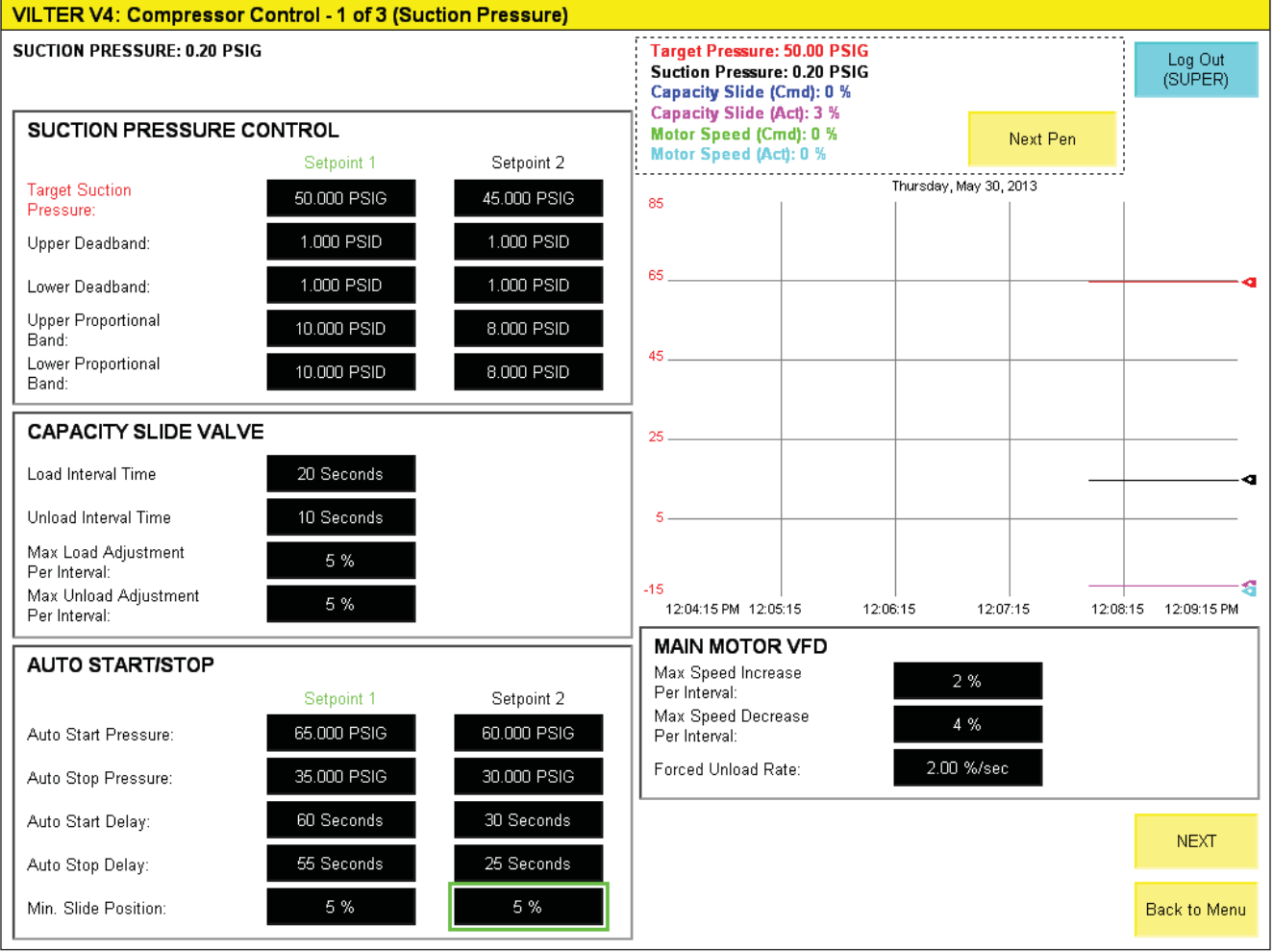

### Figure 7-2. Compressor Control Screen - 1 of 3 (Suction Pressure)

#### CAPACITY SLIDE VALVE

- Load/Unload Interval time: This is the cycle time between making capacity slide position adjustments.
- Max Load/Unload Adjustment per interval: This is the maximum amount the capacity position command may be adjusted by every time through the Load/ Unload Cycle timer.

### AUTO START/STOP

- Auto Start Pressure: When suction pressure is above this setpoint for the Auto Start Delay Time, the compressor will be commanded to start.
- Auto Stop Pressure: When suction pressure is below this setpoint and capacity slide position is below Minimum Slide Position for the Auto Stop Delay time, the compressor will be commanded to stop.
- Auto Start Delay: Amount of time Auto Start pressure must be met before the compressor will be commanded to start.

- Auto Stop Delay: Amount of time Auto Stop pressure must be met before the compressor will be commanded to stop.
- Minimum Slide Position: Slide position must be below this setpoint (indicating the compressor is fully unloaded) before the compressor will be commanded to stop.

### MAIN MOTOR VFD

- Max Speed Increase/Decrease per interval: This is the maximum amount the main motor speed command may be adjusted by every time through the Load/ Unload Cycle timer.
- Forced Unload Rate: If a forced unload condition exists and the main motor is running above 50% speed, this is the rate it will decelerate until it reaches 50% speed and the capacity slide begins unloading.

# Compressor Control Setpoints Screen 1 - Process Temperature

The Compressor Control Setpoints page 1 (Process Temperature) screen appears when navigating to "Compressor Control Setpoints" from the menu screen when Process Temperature control is selected. Setpoints for desired process temperature, capacity slide valve control, auto start-stop, and main motor VFD are settable within this screen. For more information and operational descriptions, see section 2 "Operational Descriptions."

The following groups of setpoints are settable. If multiple groups of setpoints are being used, the active group of setpoints is designated by the "Setpoint 1" or "Setpoint 2" text being shown in green. Auto Start/Stop and Main Motor VFD Setpoints will appear if selected.

#### PROCESS TEMPERATURE CONTROL

- Target Process Temperature: This is the desired process temperature the compressor will try to maintain.
- Upper and Lower Deadband: This is a range of temperatures above and below the Target Process Temperature. Within this range, no capacity slide position adjustments will be made.
- Upper and Lower Proportional Band: This is a range of temperatures above and below the Target Process Temperature. Within this range, the controller will make proportionally smaller adjustments to capacity slide position.

## CAPACITY SLIDE VALVE

- Load/Unload Interval time: This is the cycle time between making capacity slide position adjustments.
- Max Load/Unload Adjustment per interval: This is the maximum amount the capacity position command may be adjusted by every time through the Load/ Unload Cycle timer.

### AUTO START/STOP

- Auto Start Temperature: When process temperature is above this setpoint for the Auto Start Delay Time, the compressor will be commanded to start.
- Auto Stop Temperature: When process temperature is below this setpoint and capacity slide position is below Minimum Slide Position for the Auto Stop Delay time, the compressor will be commanded to stop.
- Auto Start Delay: Amount of time Auto Start temperature must be met before the compressor will be commanded to start.
- Auto Stop Delay: Amount of time Auto Stop temperature must be met before the compressor will be commanded to stop.
- Minimum Slide Position: Slide position must be below this setpoint (indicating the compressor is fully unloaded) before the compressor will be commanded to stop.

#### MAIN MOTOR VFD

 Max Speed Increase/Decrease per interval: This is the maximum amount the main motor speed command may be adjusted by every time through the Load/ Unload Cycle timer.

Forced Unload Rate: If a forced unload condition exists and the main motor is running above 50% speed, this is the rate it will decelerate until it reaches 50% speed and the capacity slide begins unloading.

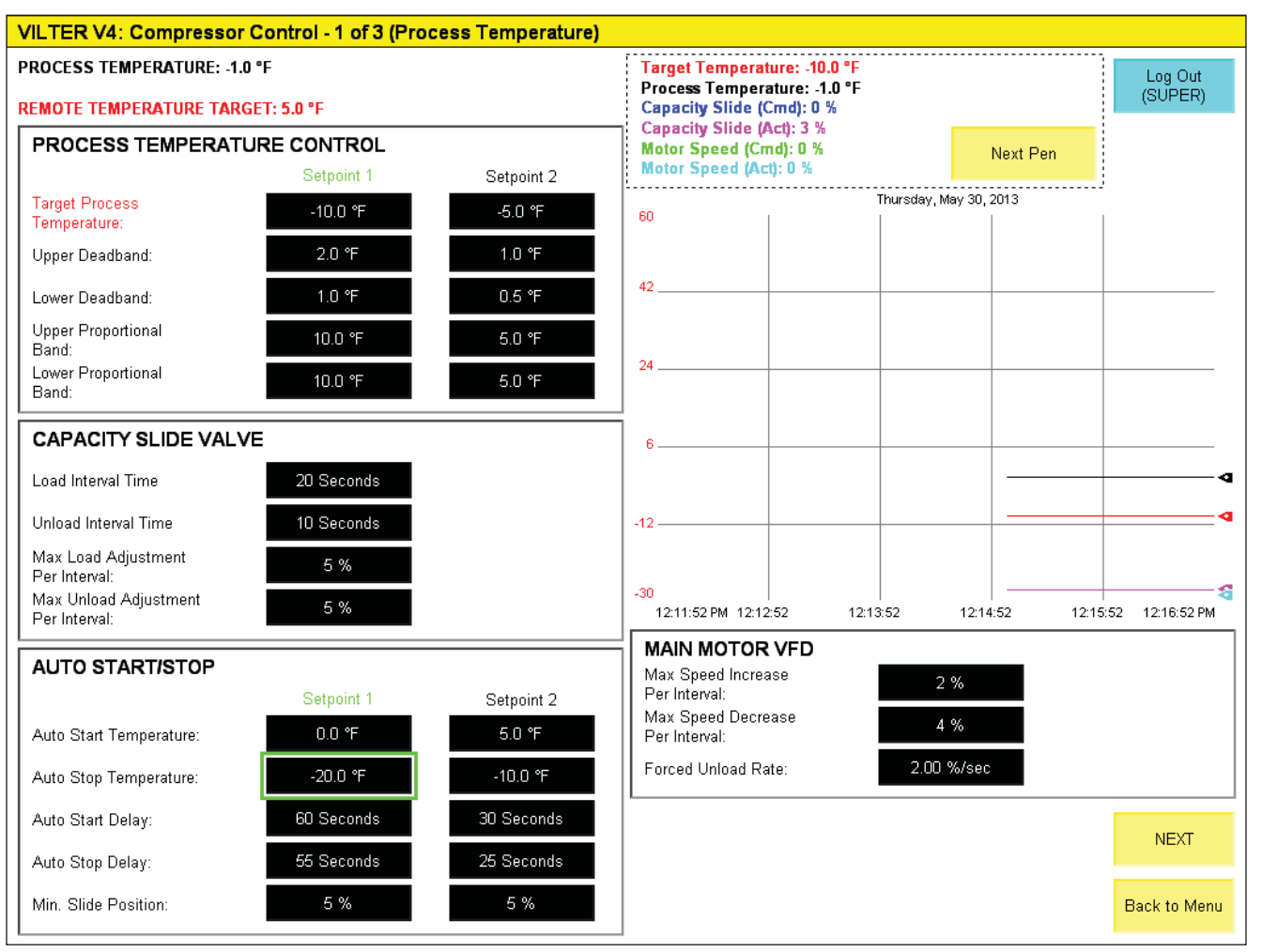

Figure 7-3. Compressor Control Screen - 1 of 3 (Process Temperature)

# **Compressor Control Setpoints Screen 1 - Discharge Pressure**

The Compressor Control Setpoints page 1 (Discharge Pressure) screen appears when navigating to "Compressor Control Setpoints" from the menu screen when Discharge Pressure control is selected. Setpoints for desired discharge pressure, capacity slide valve control, auto start-stop, and main motor VFD are settable within this screen. For more information and operational descriptions, see section 2 "Operational Descriptions."

The following groups of setpoints are settable. If multiple groups of setpoints are being used, the active group of setpoints is designated by the "Setpoint 1" or "Setpoint 2" text being shown in green. Auto Start/Stop and Main Motor VFD Setpoints will appear if selected.

#### DISCHARGE PRESSURE CONTROL

- Target Discharge Pressure: This is the desired discharge pressure the compressor will try to maintain.
- Upper and Lower Deadband: This is a range of

pressures above and below the Target Discharge Pressure. Within this range, no capacity slide position adjustments will be made.

• Upper and Lower Proportional Band: This is a range of pressures above and below the Target Discharge Pressure. Within this range, the controller will make proportionally smaller adjustments to capacity slide position.

#### CAPACITY SLIDE VALVE

- Load/Unload Interval time: This is the cycle time between making capacity slide position adjustments.
- Max Load/Unload Adjustment per interval: This is the maximum amount the capacity position command may be adjusted by every time through the Load/ Unload Cycle timer.

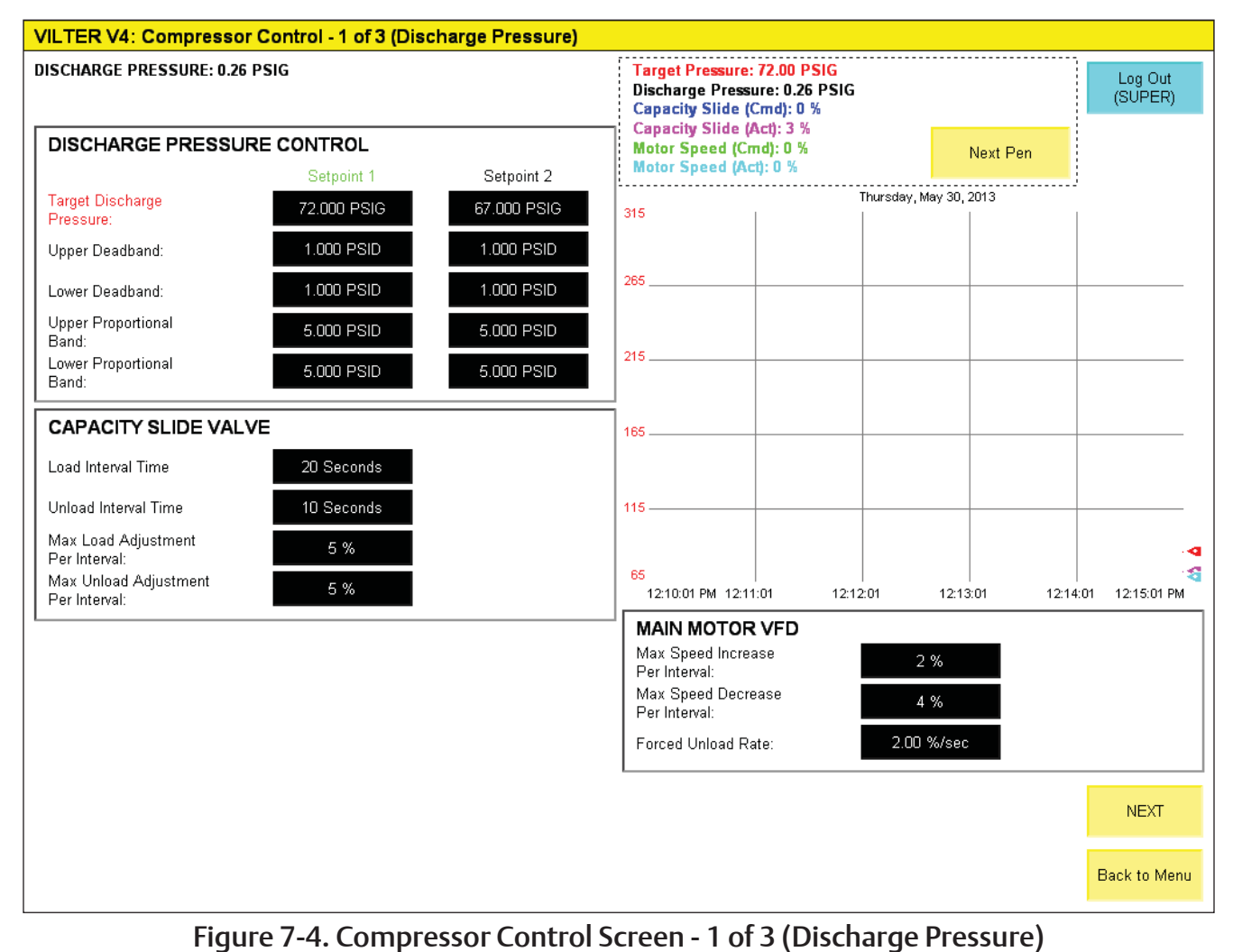

### AUTO START/STOP

- Auto Start Pressure: When discharge pressure is above this setpoint for the Auto Start Delay Time, the compressor will be commanded to start.
- Auto Stop Pressure: When discharge pressure is below this setpoint and capacity slide position is below Minimum Slide Position for the Auto Stop Delay time, the compressor will be commanded to stop.
- Auto Start Delay: Amount of time Auto Start pressure must be met before the compressor will be commanded to start.
- Auto Stop Delay: Amount of time Auto Stop pressure must be met before the compressor will be commanded to stop.
- Minimum Slide Position: Slide position must be below this setpoint (indicating the compressor is fully unloaded) before the compressor will be commanded to stop.

#### MAIN MOTOR VFD

- Max Speed Increase/Decrease per interval: This is the maximum amount the main motor speed command may be adjusted by every time through the Load/ Unload Cycle timer.
- Forced Unload Rate: If a forced unload condition exists and the main motor is running above 50% speed, this is the rate it will decelerate until it reaches 50% speed and the capacity slide begins unloading.

# **Compressor Control Setpoints Screen 2**

## ANTI-RECYCLE

• Anti-Recycle Time: Defines the minimum amount of time after the compressor stops before it is allowed to start again.

### START UP

- The "Start Up" Group of setpoints defines parameters for the compressor start sequence. For more information on the compressor start sequence, see Section 2 Operational Descriptions.
- Maximum Comp. Differential to Start: Compressor Discharge-Suction Pressures must be equalized to within this setpoint to start the compressor.
- Minimum Prelube Pressure: Prelube pressure that must be achieved by the oil pump before the compressor is allowed to start.
- Prelube Time Before Motor Start: Amount of time that minimum prelube pressure must be maintained

before compressor is allowed to start.

- Prelube Retry Wait Time: Amount of wait time before oil pump restarts if prelube oil pressure is not achieved.
- Prelube Time After Motor Start: Amount of time that minimum prelube pressure must be maintained after compressor main motor starts.
- Warmup Time: Amount of warmup time the compressor will run with the oil pump on and capacity slide valve at minimum position before it will start loading.
- Suction Oil Injection ON time at start: Amount of time the suction oil injection solenoid will be energized after the start of the main motor, if installed.

#### SHUT DOWN

• Suction-Discharge Equalizing Solenoid ON Time (at Stop): Amount of time the equalizing line solenoid

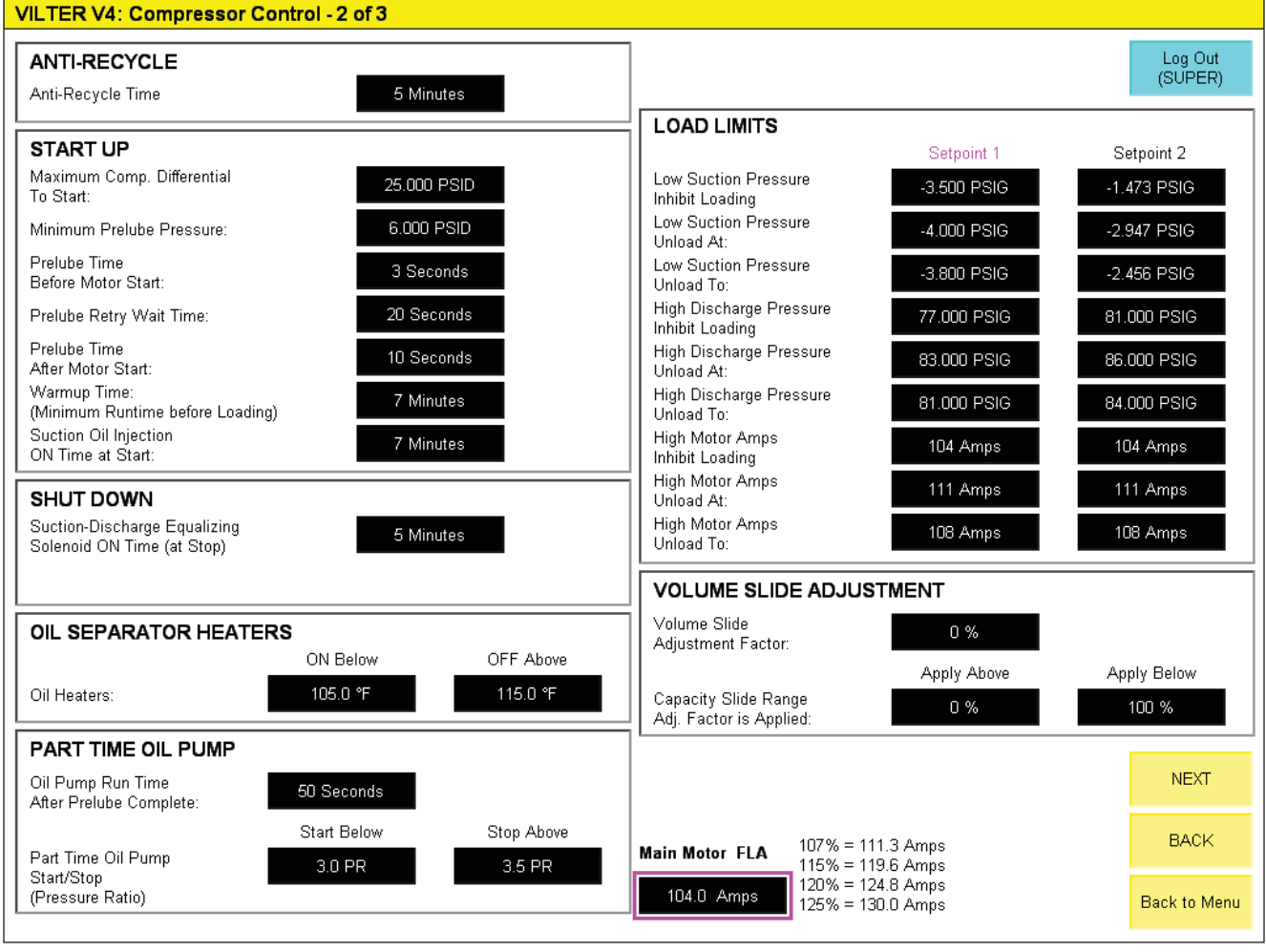

# Figure 7-5. Compressor Control Screen - 2 of 3

will be energized after the compressor main motor stops, if installed.

• Oil Drain Solenoid ON Time (at Stop): Amount of time the oil drain solenoid will be energized after the compressor main motor stops, if installed.

### **OIL SEPARATOR HEATERS**

• Defines separator oil temperature setpoints to control the oil separator heaters.

#### PART TIME OIL PUMP

• If selected, defines the pressure ratios at which the oil pump will stop above and re-start below.

### LOAD LIMITS

For more information on load limits and forced unloading, see Section 2 Operational Descriptions.

- Low Suction Pressure Inhibit Loading: compressor will not be allowed to load if Suction Pressure falls below this setpoint.
- Low Suction Pressure Unload At: Compressor will begin continuously unloading if Suction Pressure falls below this setpoint.
- Low Suction Pressure Unload To: If forced unloading is active, the compressor will unload continuously until Suction Pressure reaches this setpoint.
- High Discharge Pressure Inhibit Loading: compressor will not be allowed to load if Discharge Pressure rises above this setpoint.
- High Discharge Pressure Unload At: Compressor will begin continuously unloading if Discharge Pressure rises above this setpoint.
- High Discharge Pressure Unload To: If forced unloading is active, the compressor will unload continuously until Discharge Pressure reaches this setpoint.
- High Motor Amps Inhibit Loading: compressor will not be allowed to load if Main Motor Amperage rises above this setpoint.
- High Motor Amps Unload At: Compressor will begin continuously unloading if Main Motor Amperage rises above this setpoint.
- High Motor Amps Unload To: If forced unloading is active, the compressor will unload continuously until Main Motor Amperage reaches this setpoint.

#### **VOLUME SLIDE ADJUSTMENT**

- Volume Slide Adjustment Factor: Offset that will be applied to the calculated volume slide target.
- Capacity Slide Range Adj. Factor is Applied: The Volume Slide Adjustment Factor will be applied when capacity slide valve position is within the defined range.

#### MAIN MOTOR FLA

• This is a convenience calculation to aid in setting motor amps load limit setpoints.

# **Compressor Control Setpoints Screen 3**

#### VENTURI OIL RECOVERY

• Cycle Time: Defines the ON and OFF time for the venturi oil recovery solenoids, if installed.

#### **HOTGAS BYPASS**

• ON/OFF Capacity Slide Position: Defines the capacity slide valve positions the hotgas bypass solenoid will turn ON below and OFF above, if installed.

#### ECONOMIZER

- Port 1: Defines the capacity slide valve positions the economizer port 1 solenoid(s) will turn ON above and OFF below, if installed.
- Port 2: Defines the capacity slide valve positions the economizer solenoid(s) will turn ON above and OFF below, if installed.

#### **ENCLOSURE SETPOINTS**

- Enclosure Heater: Defines Enclosure Temperature setpoints to control the enclosure space heaters.
- Enclosure Roof Vents: Defines Enclosure Temperature setpoints to control the enclosure roof vents/exhaust fans.

#### **OIL FLOW CONTROL**

• Oil Flow Control Start Temp (Oil Injection): Defines the oil injection temperature at which the oil flow control valve will modulate. Below this temperature the valve will remain 100% open.

#### PERIODIC SLIDE VALVE EXERCISE

Cycle Time: Defines the amount of time of slide valve non-movement to activate the periodic slide valve exercise function, if enabled.

| VILTER V4: Compressor (                        | Control - 3 of 3 |                               |                                                                  |
|------------------------------------------------|------------------|-------------------------------|------------------------------------------------------------------|
| VENTURI OIL RECOVER                            | ۲Y               |                               | Log Out                                                          |
|                                                | ON Time          | OFF Time                      | (SUPER)                                                          |
| Cycle Time:                                    | 1 Minutes        | 3 Minutes                     |                                                                  |
| HOTGAS BYPASS                                  |                  |                               | PERIODIC SLIDE VALVE EXERCISE                                    |
|                                                | ON Below         | OFF Above                     |                                                                  |
| ON/OFF Capacity<br>Slide Position:             | 20 %             | 25 %                          | Cycle Time: 60 Minutes                                           |
| ECONOMIZER                                     |                  |                               | **Periodically Exercises the Capacity and Volume Slide Valves to |
|                                                | ON Above         | OFF Below                     | prevent sticking. AUTO MODE UNLY                                 |
| Port 1:                                        | 50 %             | 45 %                          |                                                                  |
| Port 2:                                        | 75 %             | 70 %                          |                                                                  |
| ENCLOSURE SET-POIN                             | TS               |                               |                                                                  |
|                                                | ON Below         | OFF Above                     |                                                                  |
| Enclosure Heater                               | 60.0 °F          | 70.0 °F                       |                                                                  |
|                                                | ON Above         | OFF Below                     |                                                                  |
| Enclosure Roof Vents:                          | 95.0 °F          | 90.0 °F                       |                                                                  |
| OIL FLOW CONTROL                               |                  |                               |                                                                  |
|                                                | Active Above     | *Below this temperature valve |                                                                  |
| Oil Flow Control Start Temp<br>(Oil Injection) | 120.0 °F         |                               |                                                                  |
|                                                |                  |                               |                                                                  |
|                                                |                  |                               | BACK                                                             |
|                                                |                  |                               | Back to Menu                                                     |
|                                                |                  |                               |                                                                  |

### Figure 7-6. Compressor Control Screen - 3 of 3 (All Options Shown)

# Alarm and Trip Setpoints

#### NOTE

# Screens may have inverted colors for ease of readability.

The compressor controller continuously monitors operational and process data and annunciates an alarm and/ or shuts the compressor down if any condition becomes abnormal. The alarm and trip points for some of the operational and process data are adjustable by the user in the alarm and trip setpoints screens. The alarm and trip setpoints are interlocked such that a low alarm may not be set lower than a low trip, and a high trip may not be set below a high alarm.

Actual values of the specific operational and process data is shown in the column in the middle of the screen. Setpoints are only shown for applicable alarm and trip points. When alarms or trips are specific to "Setpoint 1" or "Setpoint 2" setpoint groups, the alarm or trip point will only be active when the associated setpoint group is active.

# Alarm and Trip Setpoints Screen 1

- Suction Pressure Setpoint 1 and 2: Low Alarm and Low Trip setpoints for compressor suction pressure.
- Discharge Pressure Setpoint 1 and 2: High Alarm and High Trip setpoints for compressor discharge pressure.
- Net Oil Pressure Start: Low Alarm and Low Trip setpoints for net oil pressure (oil manifold pressure – suction pressure) during compressor warmup.
- Net Oil Pressure Run: Low Alarm and Low Trip setpoints for net oil pressure (oil manifold pressure – suction pressure) after compressor warmup.
- Oil Filter Differential Pressure Start: High Alarm and High Trip setpoints for pressure drop across the oil filter(s) at compressor start.
- Oil Filter Differential Pressure Run: High Alarm and High Trip setpoints for pressure drop across the oil filter(s) after oil filter differential changeover timer expires

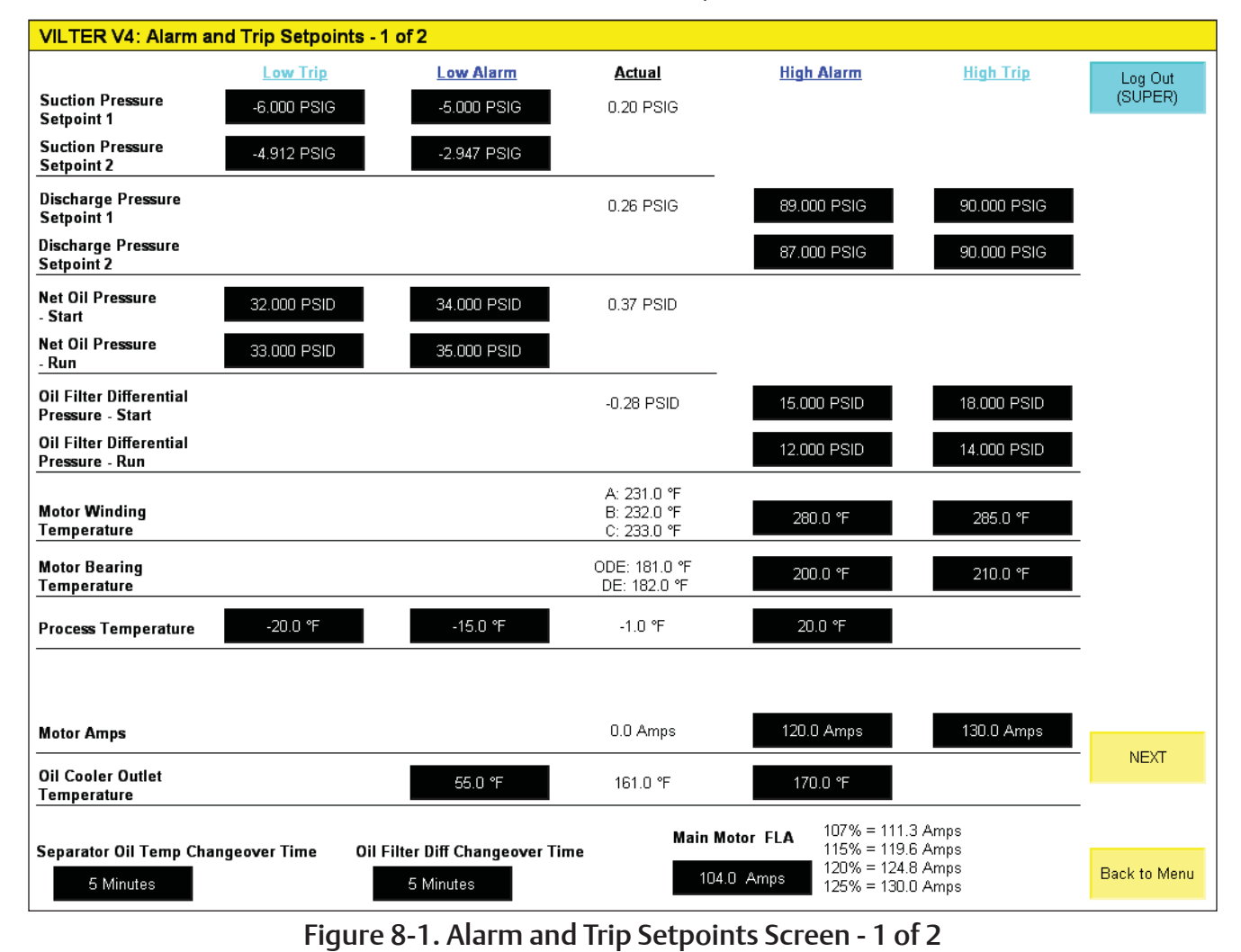

- Motor Winding Temperature: High Alarm and High Trip setpoints for temperature of the main motor windings, if motor winding RTDs are installed.
- Motor Bearing Temperature: High Alarm and High Trip setpoints for temperature of the main motor bearings, if motor bearing RTDs are installed.
- Process Temperature: Low Alarm, Low Trip, and High Alarm setpoints for process temperature, if it is being controlled or monitored.
- Liquid Refrigerant Temperature: Low Alarm and Low Trip for temperature of the liquid refrigerant in the chiller, if it is being monitored.
- Motor Amps: High Alarm and High Trip for main motor current.
- Oil Cooler Outlet Temperature: Low and High Alarms for temperature of the oil at the outlet of the oil

cooler, if it is being controlled or monitored.

- Separator Oil Temp Changeover Time: Time after compressor starts when separator oil temperature alarm and trip transitions from start setpoints to run setpoints.
- Oil Filter Differential Changeover Time: Time after compressor starts when oil filter differential alarm and trip transitions from start setpoints to run setpoints.
- Main Motor FLA: Convenience calculation for setting main motor amperage alarms and trips.

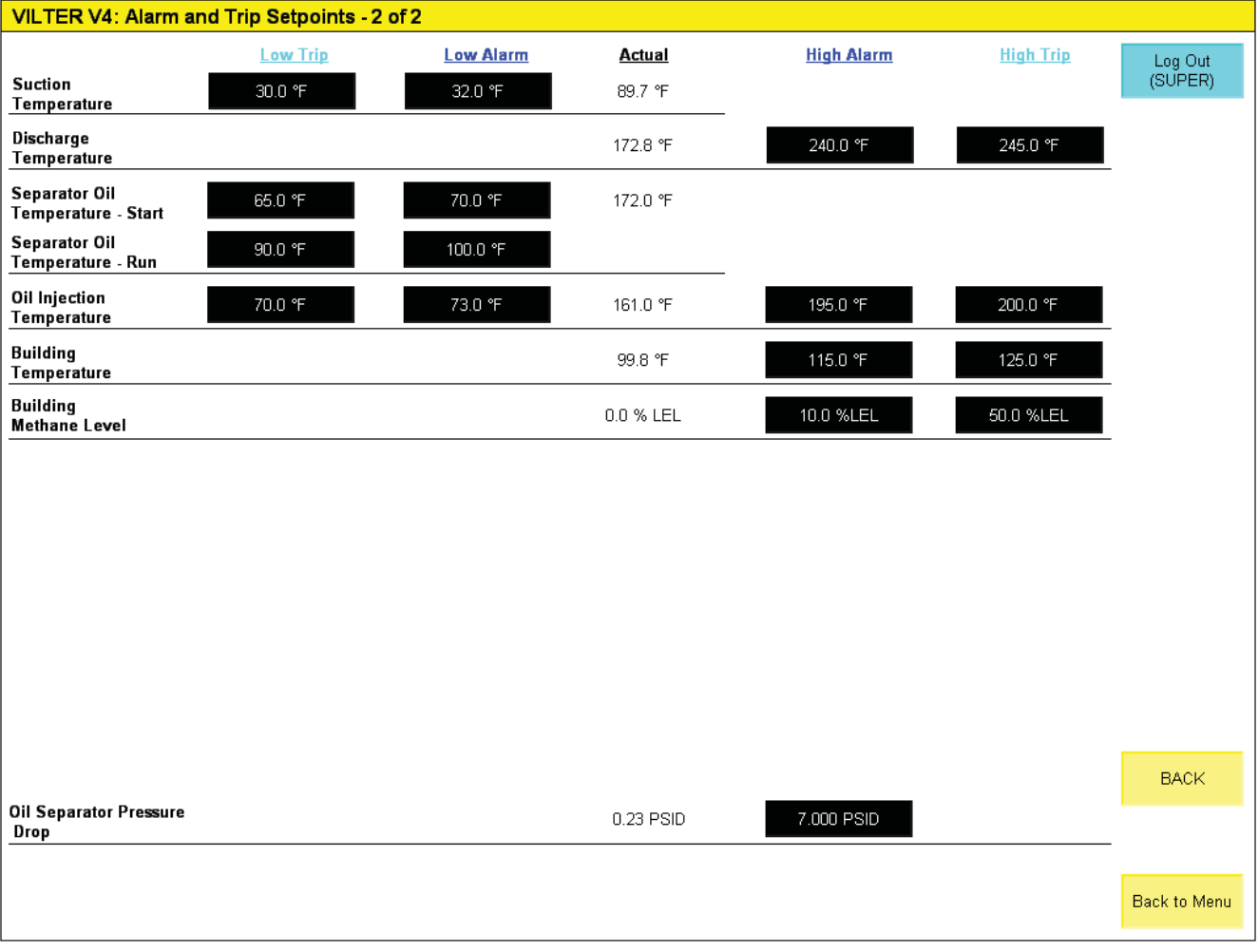

# Figure 8-2. Alarm and Trip Setpoints Screen - 2 of 2

# **Oil Mixing Valve Screen**

#### OIL MIXING VALVE SETPOINTS

- Target Oil Injection Temp: Defines the desired temperature of oil entering the compressor. The mixing valve will adjust to maintain this temperature.
- Deadband: Range above and below setpoint where the controller will not make adjustments to valve position.
- PID Tuning: PID Calculations displayed to aid in tuning the PID loop.
- Loop Update Time: Defines the PID controller loop time. The PID calculation will update every cycle of the loop update timer.
- Proportional Gain (Kp): Defines the Proportional Constant of the PID calculation.

- Integral Gain (Ki): Defines the Integral Constant of the PID calculation.
- Derivative Gain (Kd): Defines the Derivative Constant of the PID Calculation.
- Oil Mixing Valve Force: Allows the user to manually force the oil mixing valve to a settable position. Activating the Oil Mixing Valve Force pushbutton will command the oil mixing valve to go to the set position, and will override calculations from the PID Controller.

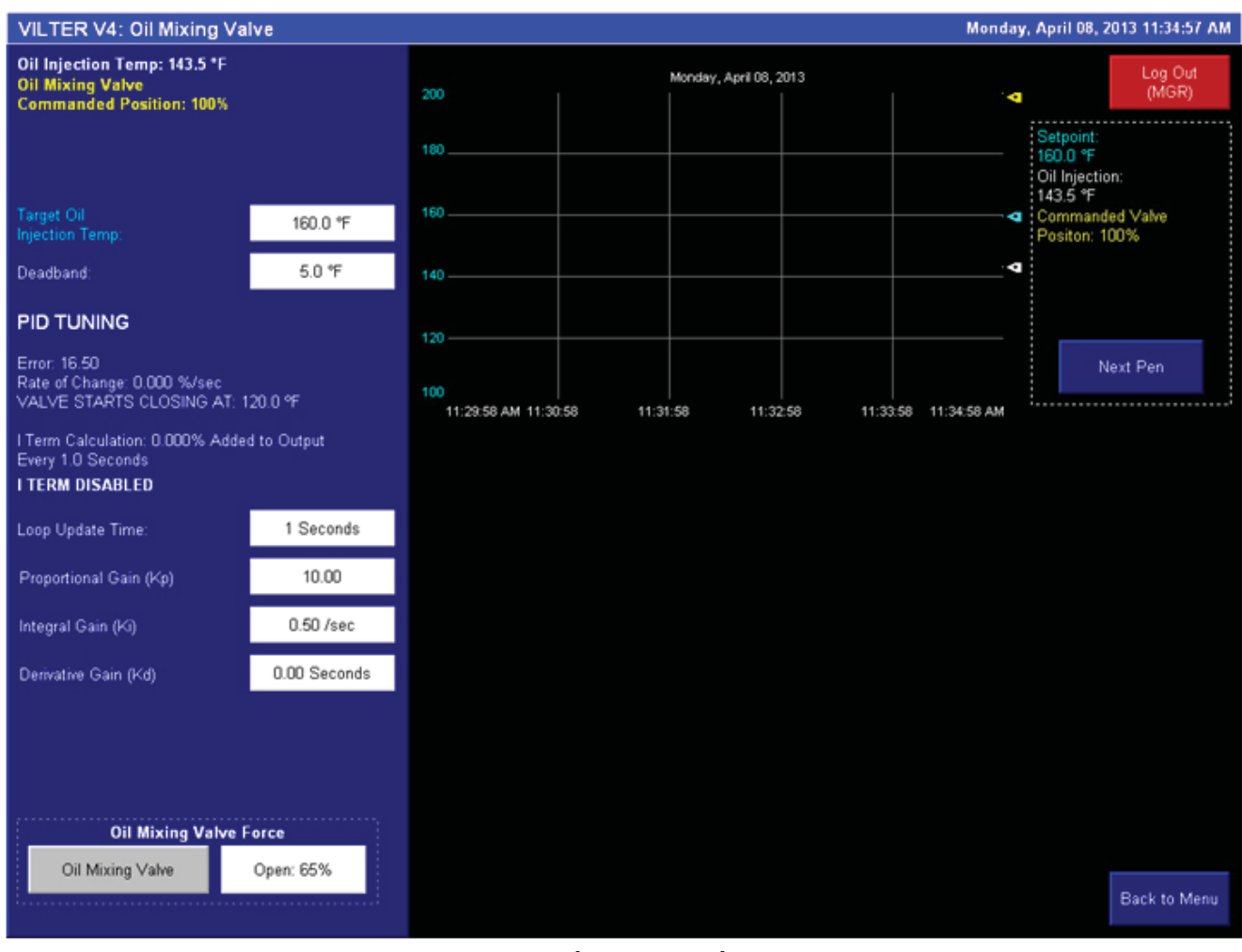

# Figure 9-1. Oil Mixing Valve Screen

### **OIL COOLER (VFD TYPE) SETPOINTS**

- Start Oil Cooler Above: Defines the temperature the oil cooler fans will come on at minimum speed.
- Target Oil Cooler Outlet Temperature: Defines the desired temperature of oil at the outlet of the oil cooler. The oil cooler fan speed will adjust to maintain this temperature.
- Deadband: Range above and below setpoint where the controller will not make adjustments to fan speed.
- PID Tuning: PID Calculations displayed to aid in tuning the PID loop.
- Loop Update Time: Defines the PID controller loop time. The PID calculation will update every cycle of the loop update timer.
- Proportional Gain (Kp): Defines the Proportional Constant of the PID calculation.
- Integral Gain (Ki): Defines the Integral Constant of the PID calculation.

- Derivative Gain (Kd): Defines the Derivative Constant of the PID Calculation.
- Minimum Speed: Defines the minimum oil cooler fan speed.
- Plenum Heater ON Temp: Defines the oil cooler outlet temperature at which the oil cooler plenum heater turns ON (if used).
- Plenum Heater OFF Temp: Defines the oil cooler outlet temperature at which the oil cooler plenum heater turns OFF (if used).
- Oil Cooler Fan VFD Force: Allows the user to manually force the oil cooler fan(s) to a settable speed.
  Activating the Oil Cooler Fan VFD Force pushbutton will command the oil cooler fan(s) to go to the set speed, and will override calculations from the PID Controller.

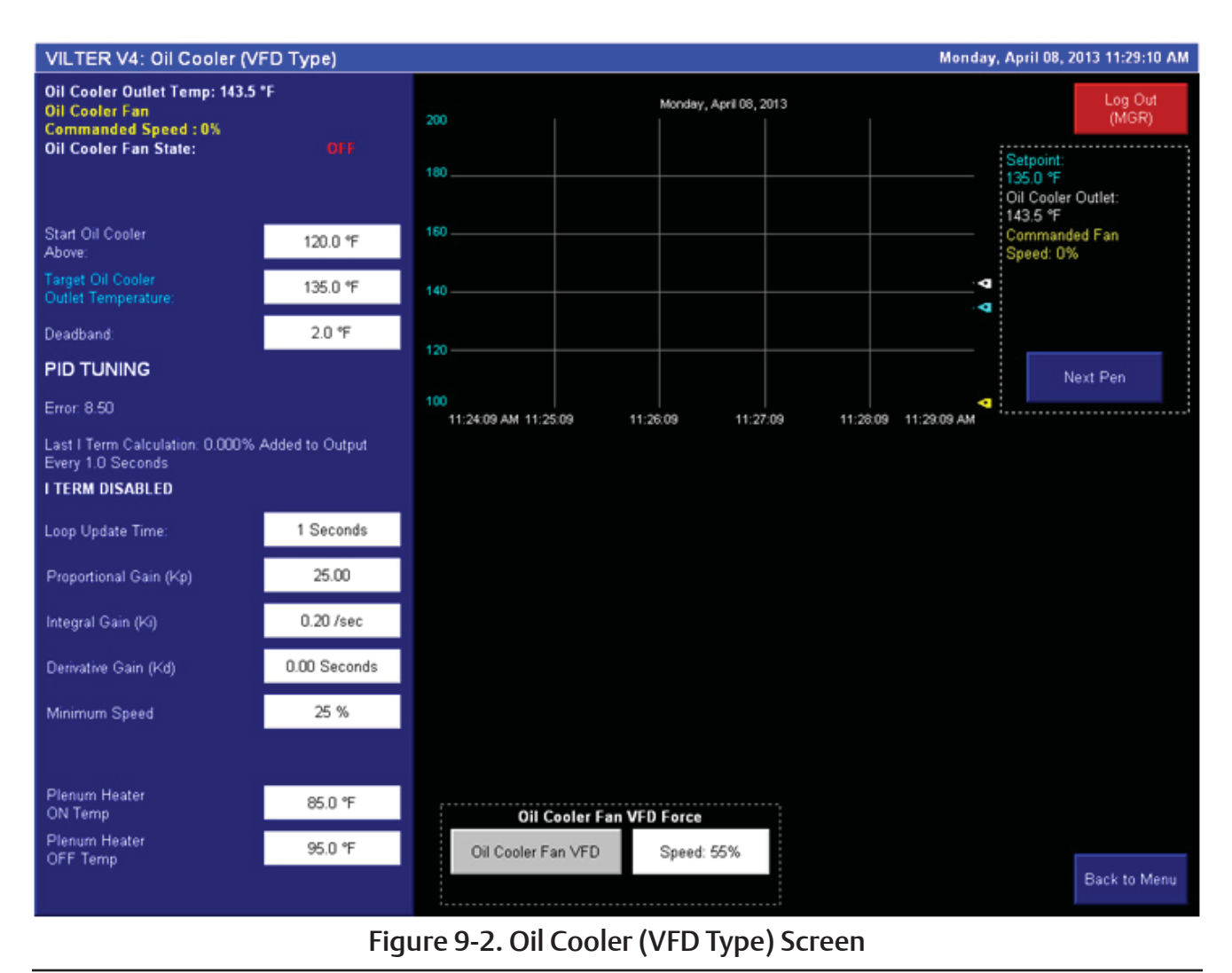

#### **OIL COOLER (STEP TYPE) SETPOINTS**

- Start Oil Cooler Above: Defines the temperature the first oil cooler step will come on.
- Target Oil Cooler Outlet Temperature: Defines the desired temperature of oil at the outlet of the oil cooler. The controller will cycle fans on and off to maintain this temperature.
- Deadband: Range above and below setpoint where the controller will not add or remove any steps.
- Step Dwell Time: Amount of time Oil Cooler Outlet Temperature must be outside the deadband to add or remove a step.
- Plenum Heater ON Temp: Defines the oil cooler outlet temperature at which the oil cooler plenum heater turns ON (if used).

- Plenum Heater OFF Temp: Defines the oil cooler outlet temperature at which the oil cooler plenum heater turns OFF (if used).
- Oil Cooler Fan Configuration: Truth table that defines which fan outputs are turned on in each step.

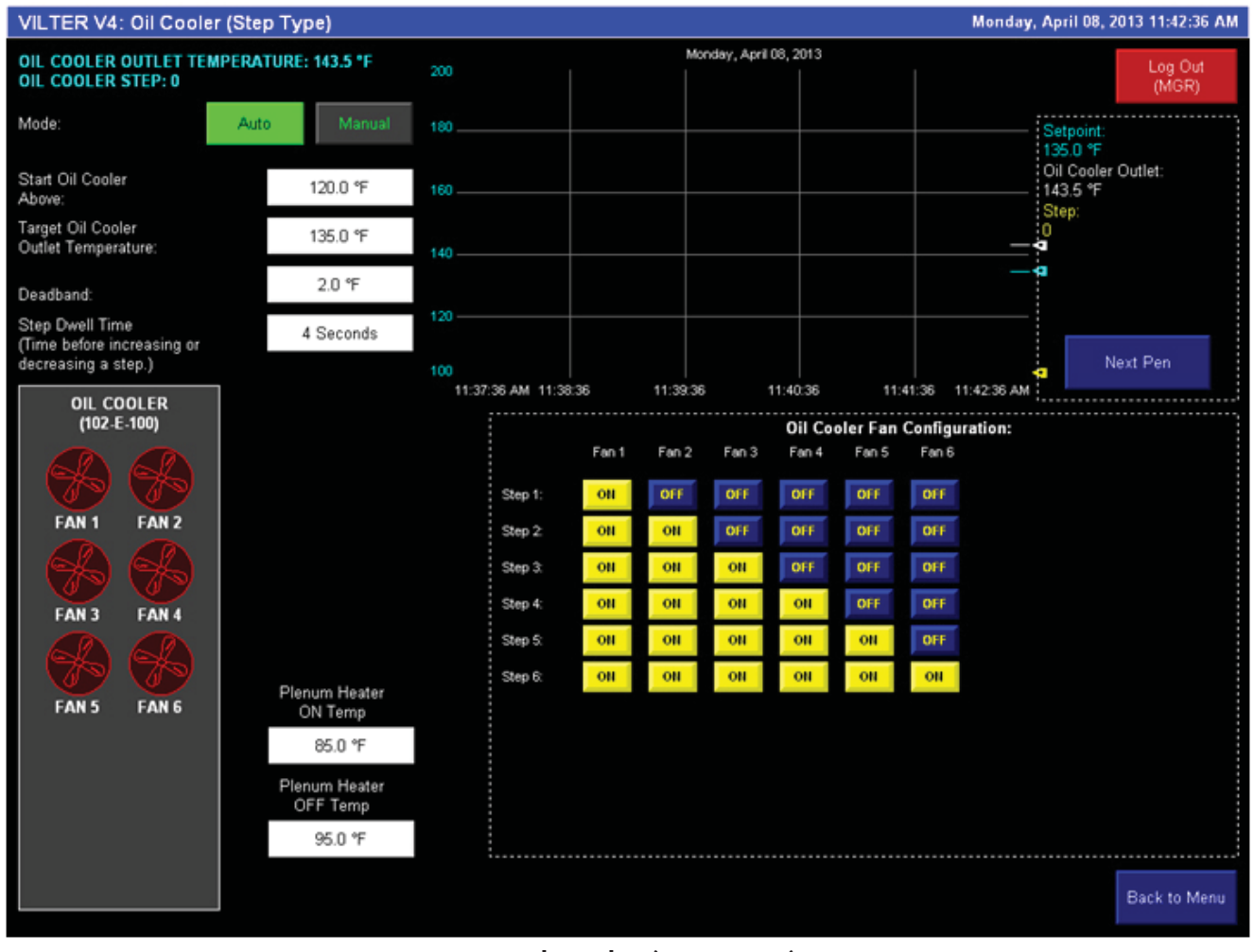

# Figure 9-3. Oil Cooler (Step Type) Screen

# **Aftercooler Screens**

## AFTERCOOLER (VFD TYPE) SETPOINTS

- Start Aftercooler Above: Defines the temperature the aftercooler fans will come on at minimum speed.
- Target Aftercooler Outlet Temperature: Defines the desired temperature of gas at the outlet of the aftercooler. The aftercooler fan speed will adjust to maintain this temperature.
- Deadband: Range above and below setpoint where the controller will not make adjustments to fan speed.
- PID Tuning: PID Calculations displayed to aid in tuning the PID loop.
- Loop Update Time: Defines the PID controller loop time. The PID calculation will update every cycle of the loop update timer.
- Proportional Gain (Kp): Defines the Proportional Constant of the PID calculation.

- Integral Gain (Ki): Defines the Integral Constant of the PID calculation.
- Derivative Gain (Kd): Defines the Derivative Constant of the PID Calculation.
- Minimum Speed: Defines the minimum aftercooler fan speed.
- Aftercooler VFD Force: Allows the user to manually force the aftercooler fan(s) to a settable speed. Activating the Aftercooler VFD Force pushbutton will command the aftercooler fan(s) to go to the set speed, and will override calculations from the PID Controller

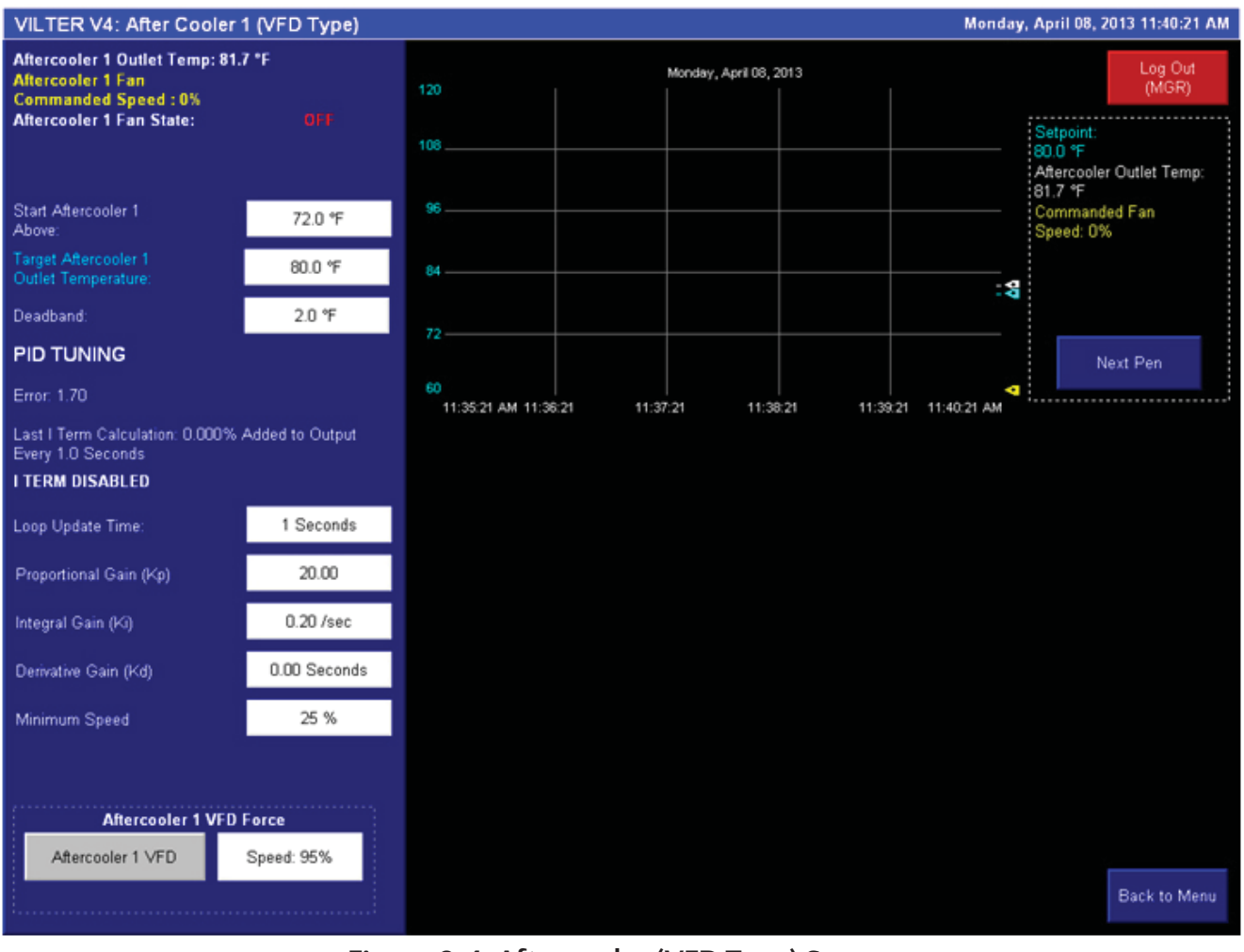

# Figure 9-4. Aftercooler (VFD Type) Screen

#### AFTERCOOLER (STEP TYPE) SETPOINTS

- Start Aftercooler Above: Defines the temperature the first aftercooler step will come on.
- Target Aftercooler Outlet Temperature: Defines the desired temperature of gas at the outlet of the aftercooler. The controller will cycle fans on and off to maintain this temperature.
- Deadband: Range above and below setpoint where the controller will not add or remove any steps.
- Step Dwell Time: Amount of time Aftercooler Outlet Temperature must be outside the deadband to add or remove a step.
- Aftercooler Fan Configuration: Truth table that defines which fan outputs are turned on in each step.

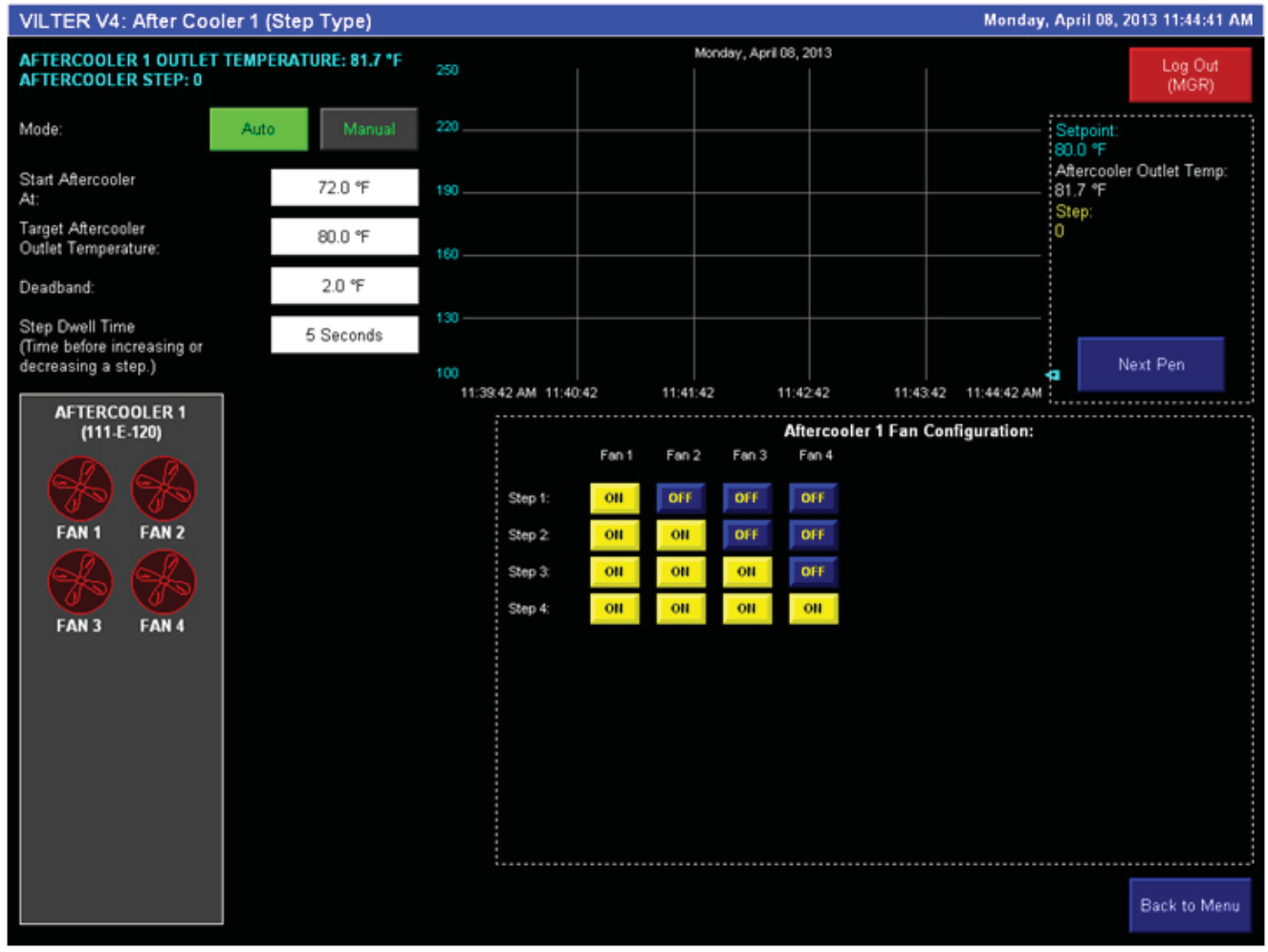

# Figure 9-5. Aftercooler (Step Type) Screen

#### WATER COOLED AFTERCOOLER SETPOINTS

- Open Valve Above: Defines the temperature the aftercooler water supply valve will open to minimum position.
- Target Aftercooler Outlet Temperature: Defines the desired temperature of gas at the outlet of the aftercooler. The aftercooler water supply valve position will adjust to maintain this temperature.
- Deadband: Range above and below setpoint where the controller will not make adjustments to water supply valve positon.
- PID Tuning: PID Calculations displayed to aid in tuning the PID loop.
- Loop Update Time: Defines the PID controller loop time. The PID calculation will update every cycle of the loop update timer.
- Proportional Gain (Kp): Defines the Proportional Constant of the PID calculation.

- Integral Gain (Ki): Defines the Integral Constant of the PID calculation.
- Derivative Gain (Kd): Defines the Derivative Constant of the PID Calculation.
- Minimum Valve Open: Defines the minimum water supply valve position.
- Aftercooler Valve Force: Allows the user to manually force the aftercooler water supply valve to a settable position. Activating the Aftercooler Valve Force pushbutton will command the aftercooler water supply valve to go to the set position, and will override calculations from the PID Controller.

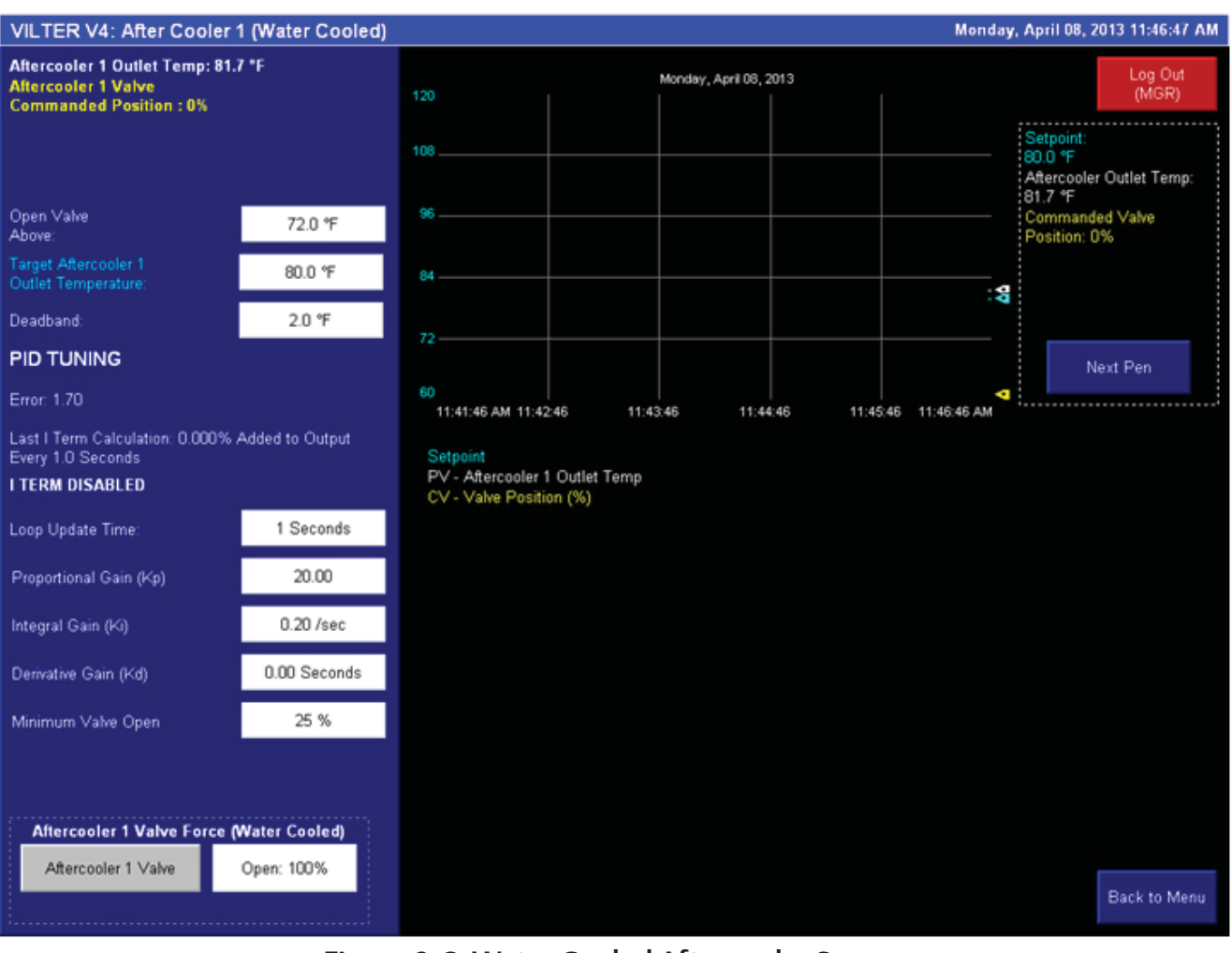

Figure 9-6. Water Cooled Aftercooler Screen

# **Condenser Screens**

### CONDENSER (STEP TYPE) SETPOINTS

- Start Condenser Above: Defines the pressure the first condenser step will come on.
- Target Condensing Pressure: Defines the desired pressure of gas at the condenser. The controller will cycle fans on and off to maintain this temperature.
- Deadband: Range above and below setpoint where the controller will not add or remove any steps.
- Step Dwell Time: Amount of time Condensing pressure must be outside the deadband to add or remove a step.
- Condenser Fan Configuration: Truth table that defines which fan outputs are turned on in each step. If a condenser pump is installed, the truth table also defines which steps the pump output is turned on.

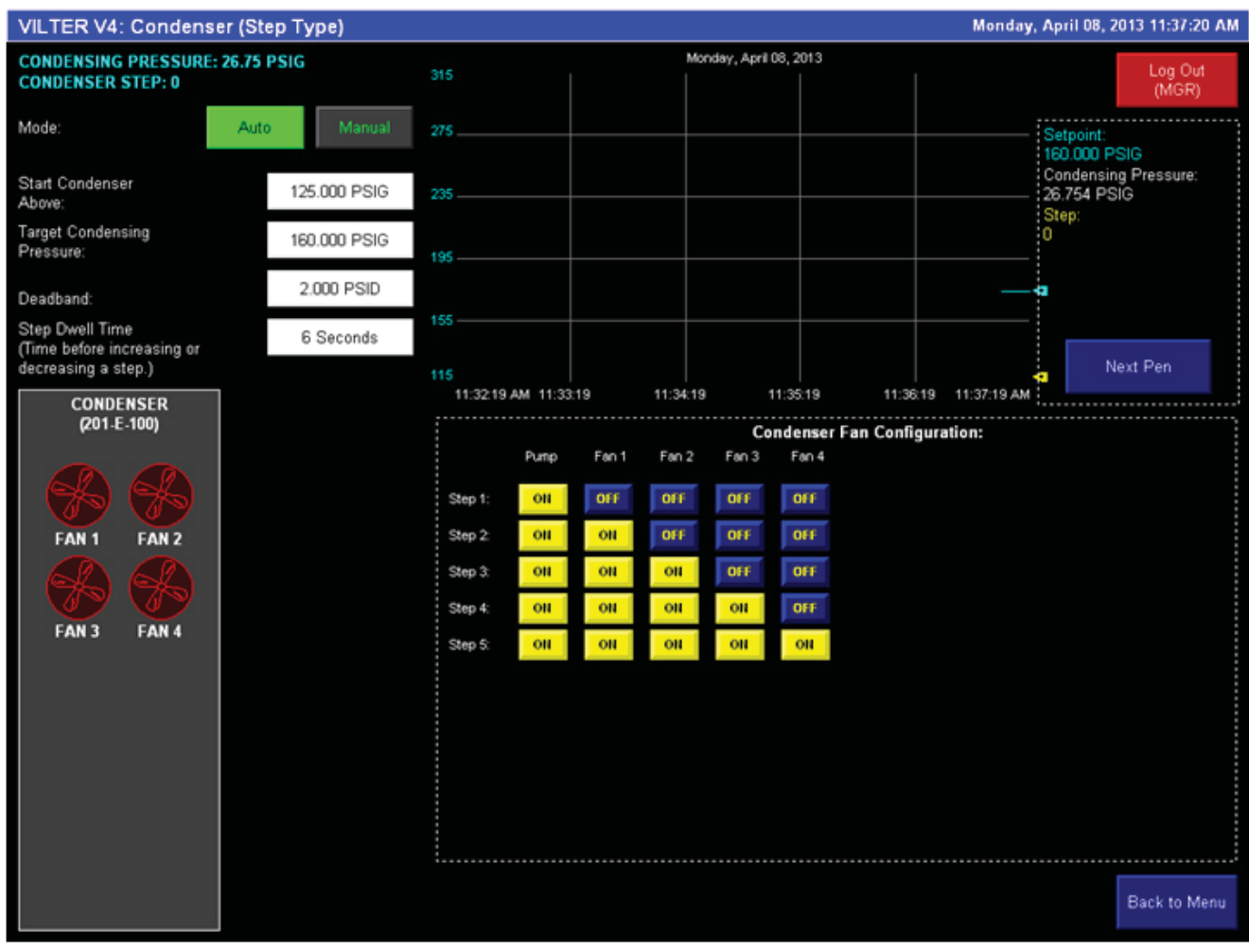

# Figure 9-7. Condenser (Step Type) Screen

### CONDENSER (VFD TYPE) SETPOINTS

- Start Condenser Above: Defines the temperature the condenser fans will come on at minimum speed.
- Target Condensing Pressure: Defines the desired pressure of gas at the condenser. The condenser fan speed will adjust to maintain this pressure.
- Deadband: Range above and below setpoint where the controller will not make adjustments to fan speed.
- PID Tuning: PID Calculations displayed to aid in tuning the PID loop.
- Loop Update Time: Defines the PID controller loop time. The PID calculation will update every cycle of the loop update timer.
- Proportional Gain (Kp): Defines the Proportional Constant of the PID calculation.
- Integral Gain (Ki): Defines the Integral Constant of the PID calculation.

- Derivative Gain (Kd): Defines the Derivative Constant of the PID Calculation.
- Minimum Speed: Defines the minimum condenser fan speed.
- Condenser VFD Force: Allows the user to manually force the condenser fan(s) to a settable speed. Activating the Condenser VFD Force pushbutton will command the condenser fan(s) to go to the set speed, and will override calculations from the PID Controller.
- Condenser Pump Enable: If installed, this selector defines if the condenser pump will be commanded to run when the condenser fan VFD starts.

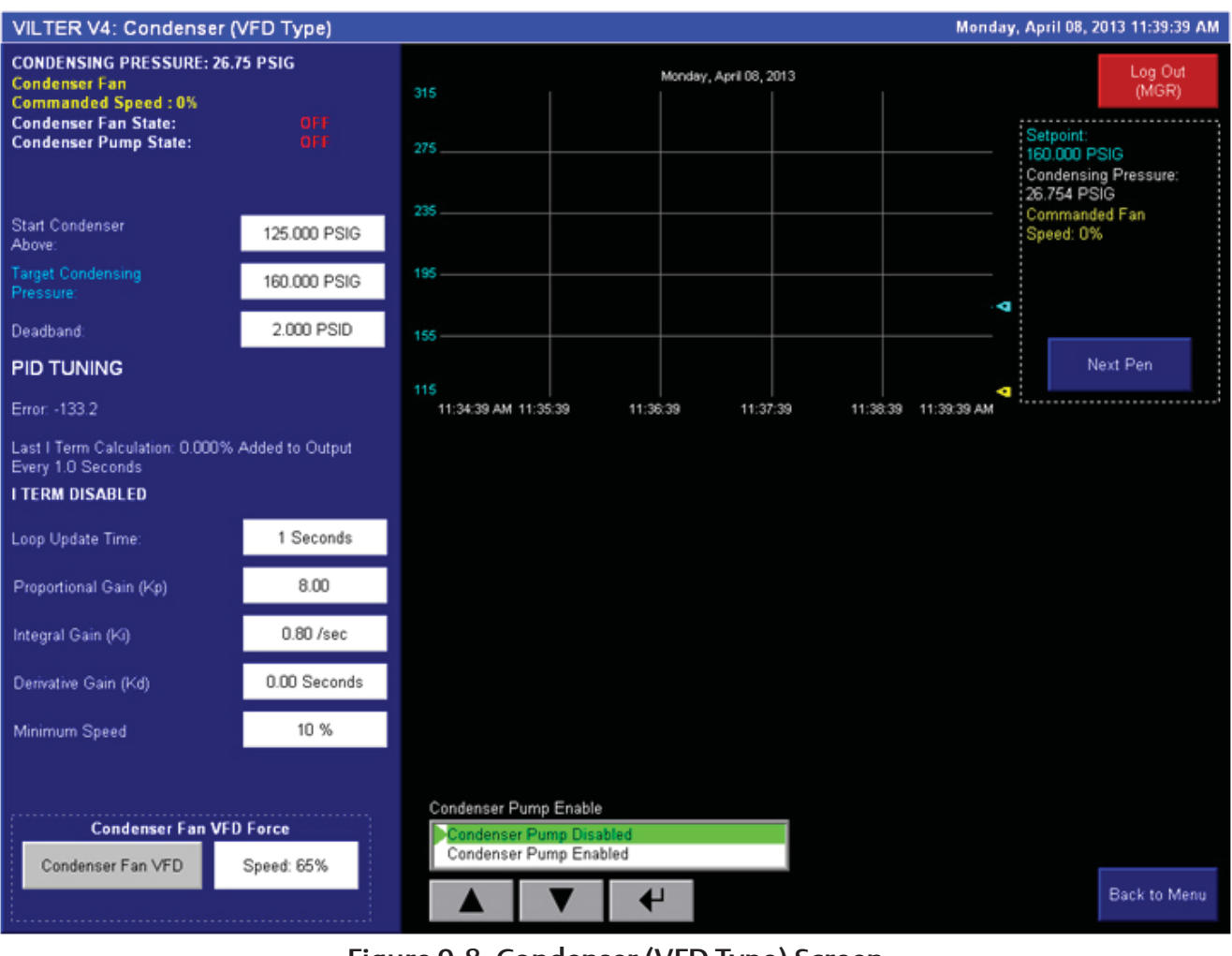

Figure 9-8. Condenser (VFD Type) Screen

#### WATER COOLED CONDENSER SETPOINTS

- Open Valve Above: Defines the pressure at which the aftercooler water supply valve will open to minimum position.
- Target Condensing Pressure: Defines the desired pressure of gas at the condenser. The condenser water supply valve position will adjust to maintain this pressure.
- Deadband: Range above and below setpoint where the controller will not make adjustments to water supply valve positon.
- PID Tuning: PID Calculations displayed to aid in tuning the PID loop.
- Loop Update Time: Defines the PID controller loop time. The PID calculation will update every cycle of the loop update timer.
- Proportional Gain (Kp): Defines the Proportional Constant of the PID calculation.

- Integral Gain (Ki): Defines the Integral Constant of the PID calculation.
- Derivative Gain (Kd): Defines the Derivative Constant of the PID Calculation.
- Minimum Valve Open: Defines the minimum water supply valve position.
- Condenser Valve Force: Allows the user to manually force the condenser water supply valve to a settable position. Activating the Condenser Valve Force pushbutton will command the condenser water supply valve to go to the set position, and will override calculations from the PID Controller.

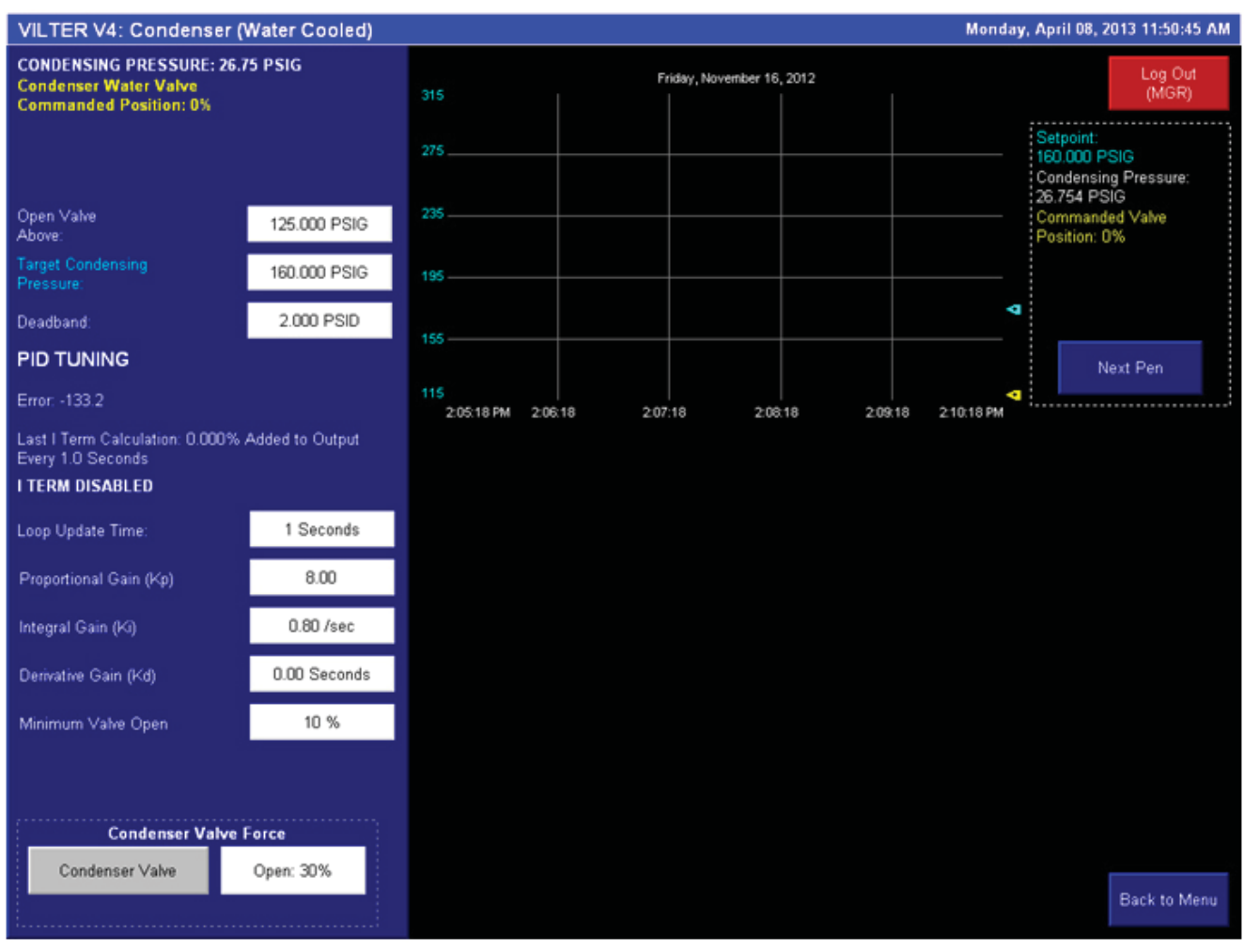

### Figure 9-9. Water Cooled Condenser Screen

# Liquid Injection Valve Screens

### LIQUID INJECTION VALVE SETPOINTS

- Open Valve Above: Defines the temperature at which the liquid injection valve will open to minimum position.
- Target Discharge Temperature: Defines the desired temperature of gas and oil discharging from the compressor. The liquid injection valve position will adjust to maintain this temperature.
- Deadband: Range above and below setpoint where the controller will not make adjustments to the liquid injection valve positon.
- Oil Separator Override Temperature: Separator Oil Temperature must be above this temperature for the liquid injection to operate.
- PID Tuning: PID Calculations displayed to aid in tuning the PID loop.

- Loop Update Time: Defines the PID controller loop time. The PID calculation will update every cycle of the loop update timer.
- Proportional Gain (Kp): Defines the Proportional Constant of the PID calculation.
- Integral Gain (Ki): Defines the Integral Constant of the PID calculation.
- Derivative Gain (Kd): Defines the Derivative Constant of the PID Calculation.
- Minimum Valve Open: Defines the minimum liquid injection valve position.
- Liquid Injection Valve Force: Allows the user to manually force the liquid injection valve to a settable position. Activating the Liquid Injection Valve Force pushbutton will command the liquid injection valve to go to the set position, and will override calculations from the PID Controller.

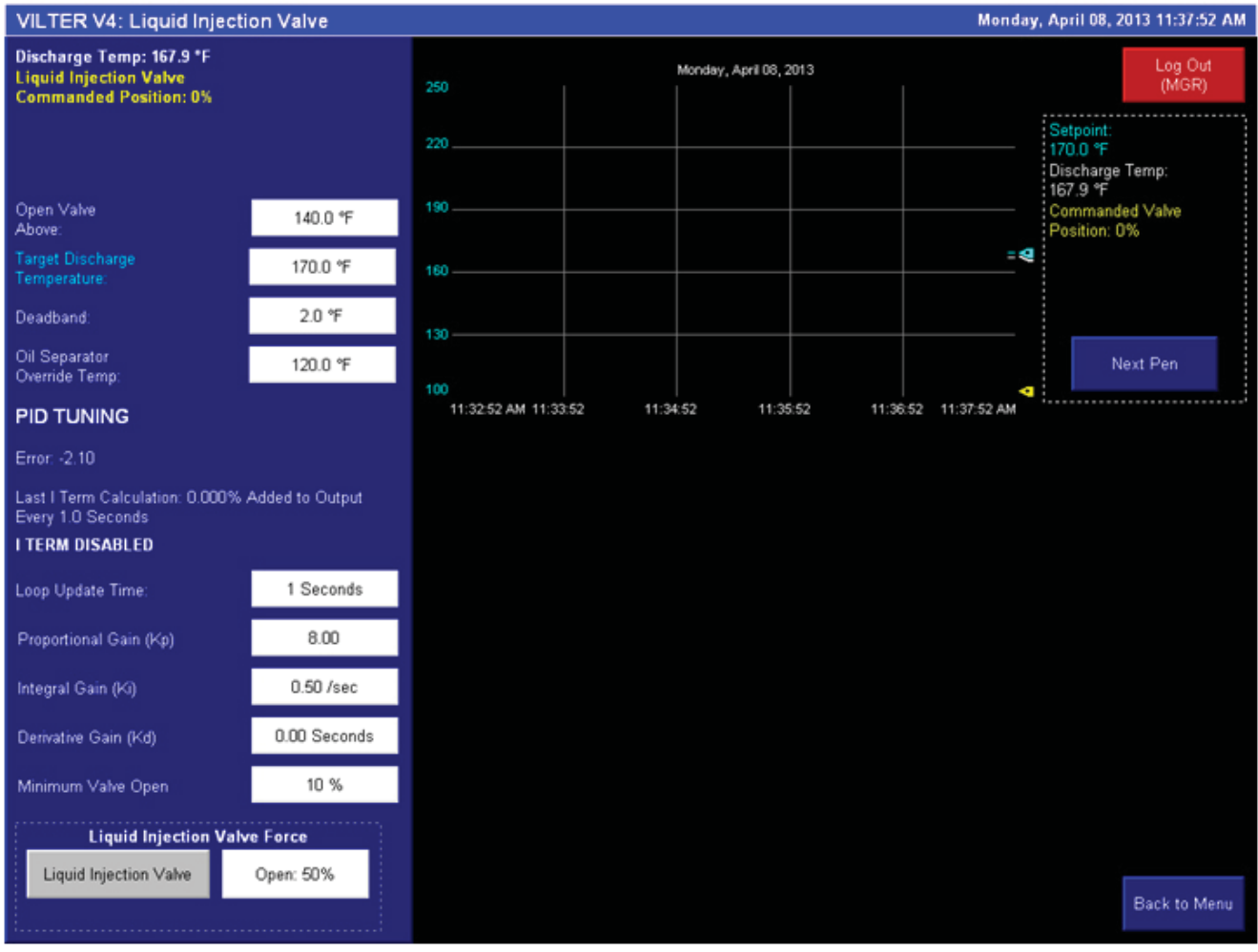

### Figure 9-10. Liquid Injection Valve Screen

#### LIQUID INJECTION (VPLUS PUMP) SETPOINTS

- Start Pump At: Defines the temperature at which the VPLUS pump will start at its minimum speed.
- Target Discharge Temperature: Defines the desired temperature of gas and oil discharging from the compressor. The VPLUS pump will adjust speed to maintain this temperature.
- Deadband: Range above and below setpoint where the controller will not make adjustments to the VPLUS pump speed.
- Oil Separator Override Temperature: Separator Oil Temperature must be above this temperature for the VPLUS pump to operate.
- PID Tuning: PID Calculations displayed to aid in tuning the PID loop.
- Loop Update Time: Defines the PID controller loop time. The PID calculation will update every cycle of the loop update timer.

- Proportional Gain (Kp): Defines the Proportional Constant of the PID calculation.
- Integral Gain (Ki): Defines the Integral Constant of the PID calculation.
- Derivative Gain (Kd): Defines the Derivative Constant of the PID Calculation.
- Minimum Pump Speed: Defines the minimum speed of the VPLUS pump.
- VPLUS Pump Force: Allows the user to manually force the VPLUS pump to a settable speed. Activating the VPLUS Pump Force pushbutton will command the VPLUS pump to go to the set speed, and will override calculations from the PID Controller.

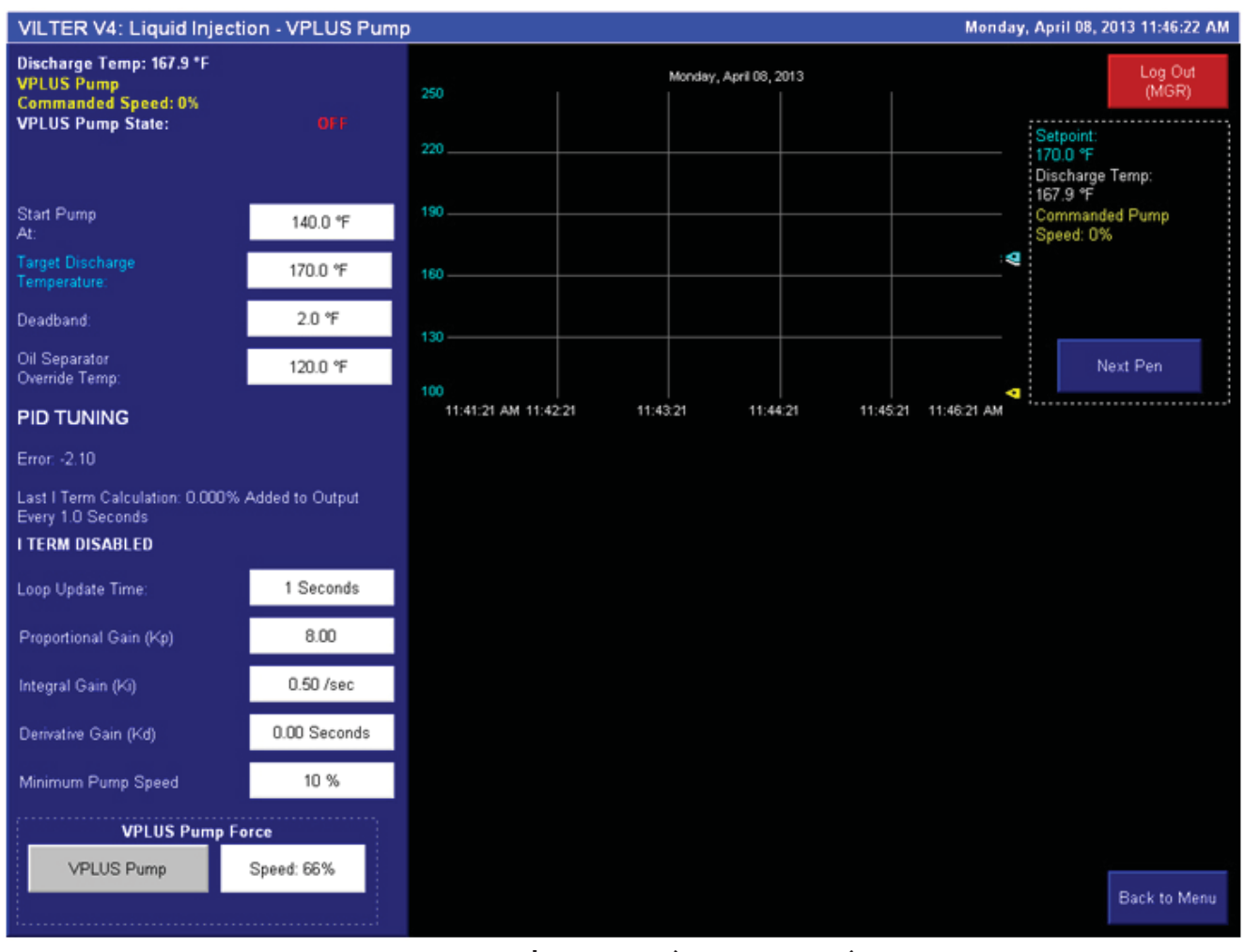

# Figure 9-11. Liquid Injection (VPLUS Pump) Screen

# **Discharge Recycle Valve Screen**

### DISCHARGE RECYCLE VALVE SETPOINTS

- Target Recycle Control Pressure: Defines the pressure at which the discharge recycle valve will begin to open.
- Deadband: Range above and below setpoint where the controller will not make adjustments to the recycle valve position.
- PID Tuning: PID Calculations displayed to aid in tuning the PID loop.
- Loop Update Time: Defines the PID controller loop time. The PID calculation will update every cycle of the loop update timer.
- Proportional Gain (Kp): Defines the Proportional Constant of the PID calculation.

- Integral Gain (Ki): Defines the Integral Constant of the PID calculation.
- Derivative Gain (Kd): Defines the Derivative Constant of the PID Calculation.
- Discharge Recycle Valve Force: Allows the user to manually force the discharge recycle valve to a settable position. Activating the Discharge Recycle Valve Force pushbutton will command the discharge recycle valve to go to the set position, and will override calculations from the PID Controller.

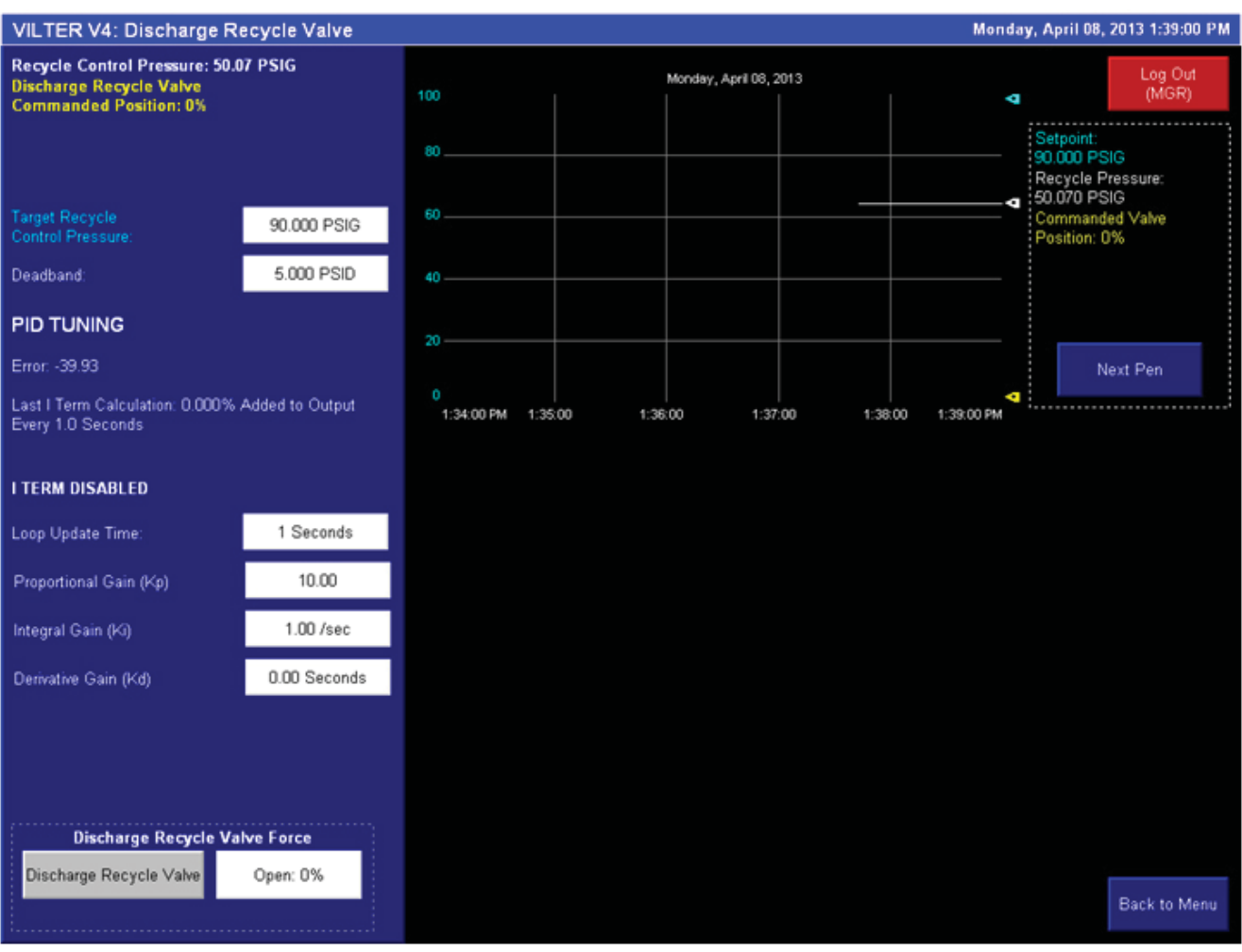

### Figure 9-12. Discharge Recycle Valve Screen

# **Volume Slide Details Screen**

### **VOLUME SLIDE DETAILS**

- Shows details of the volume slide calculation.
- Allows the user to put the volume slide in manual mode. (Must be logged in as "SUPER").

#### 10 Minute Timer

• Volume slide will switch back to Auto Mode after 10 minutes of idle in Manual Mode

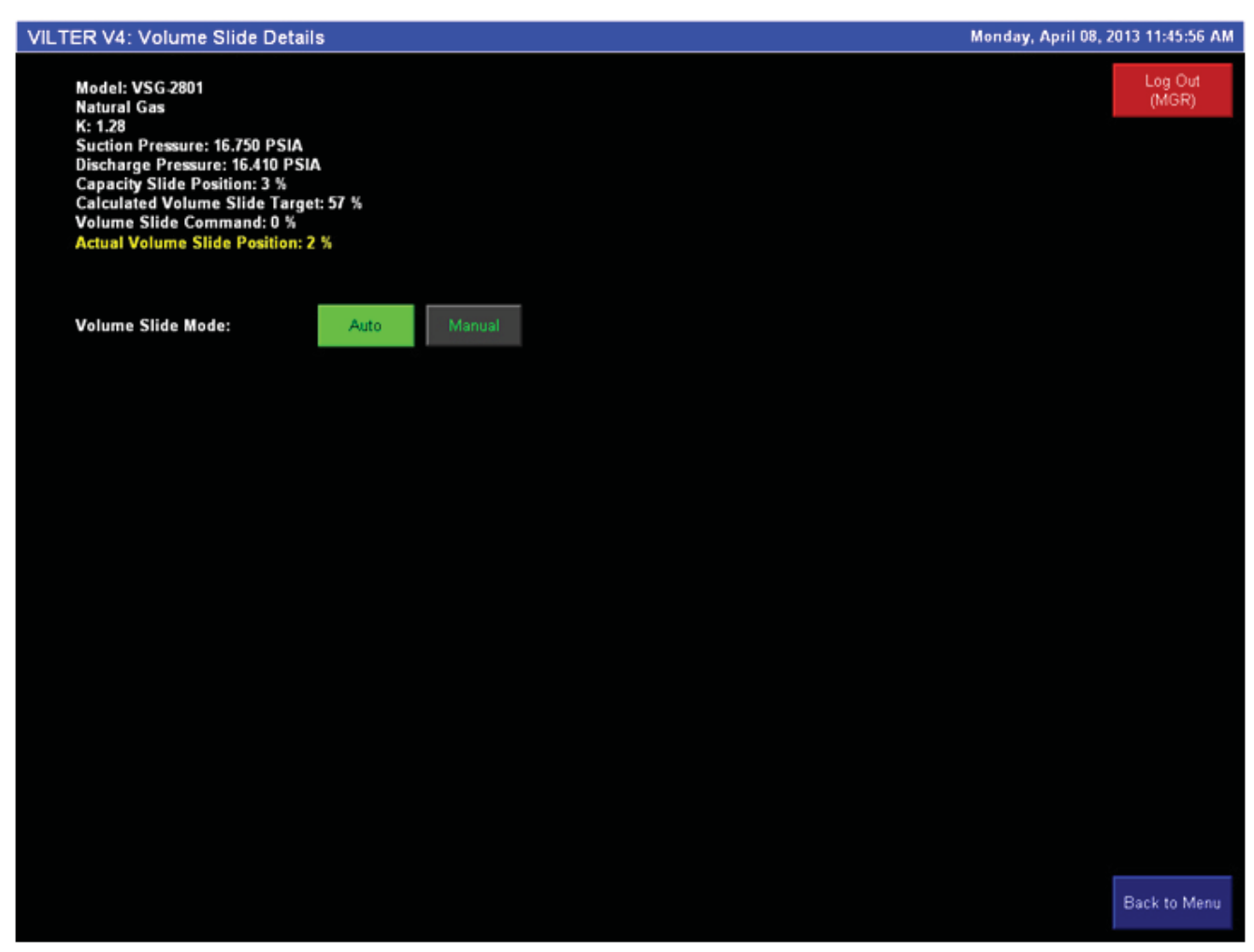

Figure 9-13. Volume Slide Details Screen

# Start Menu Popup Screen

Pressing "Start Menu" on the compressor or system overview screen will open the "Start Menu" popup screen. The "Start Menu" screen allows the user to change operating modes and start the compressor.

- Remote: Pressing the remote pushbutton puts the compressor loading control in remote mode. The remote mode pushbutton will only be visible if the configuration is correct
- Local: Pressing the Local pushbutton puts the compressor loading control in local mode.

- Auto: Pressing the Auto pushbutton puts the compressor loading control in Auto mode.
- Manual: Pressing the Manual pushbutton puts the compressor loading control in Manual mode.
- Unit Start: Pressing the Unit Start pushbutton initiates a compressor start.

For more information on operating modes, see Section 2 Operational Descriptions.

| VILTER V4: Start Menu                                                                                                    |              |  |  |  |  |  |
|----------------------------------------------------------------------------------------------------|--------------|--|--|--|--|--|
| OPERATING MODES:<br>LOCAL-AUTO: CAPACITY CONTROL VIA LOCAL PRESSURE SETPOINT<br>LOCAL-MANUAL: CAPACITY CONTROL VIA HMI UP/DOWN BUTTONS<br>REMOTE-AUTO: CAPACITY CONTROL VIA REMOTE UP/DOWN PULSE INPUT<br>REMOTE-MANUAL: CAPACITY CONTROL VIA REMOTE UP/DOWN PULSE INPUT |              |  |  |  |  |  |
| REMOTE                                                                                                    |              |  |  |  |  |  |
| LOCAL                                                                                                    | MANUAL START |  |  |  |  |  |
|                                                                                                    | CLOSE        |  |  |  |  |  |

Figure 9-14. Start Menu Popup Screen
#### IO/Comms Diagnostics Screen

#### COMMS DIAGNOSTICS AND I/O STATUS

#### NOTE

Some screens may have inverted colors for ease of readability.

The IO/Comms Diagnostics Screen is divided into 3 sections.

- SYSTEM INFORMATION
  - Shows basic information about the Compressor PLC panel: Vilter sales order number, Software revision, IP addresses, hardware information, and firmware revisions of compressor PLC and HMI.
- BITS/REALS FROM DCS:
  - Shows commands from a central controller or DCS to verify communications setup with a central controller or DCS.

- LOCAL I/O STATUS
  - Shows a graphic representation of the compressor PLC's local I/O modules and the raw data specific to each channel.
  - Use the following rules to interpret the data:
  - Discrete inputs and outputs: Green = ON
    - Analog Inputs (voltage): The number shown for a specific channel represents the voltage signal being read in millivolts. Ex: a value of 2500 indicates 2500 millivolts or 2.5 volts.
    - Analog Inputs and outputs (4-20mA): The number shown for a specific channel represents the signal in .001 mA. Ex: a value of 4000 indicates 4.000 mA.
    - RTD Inputs: The number shown for a specific channel represents the temperature reading in Fahrenheit times 10. Ex: a value of 730 indicates 73.0 degrees Fahrenheit.

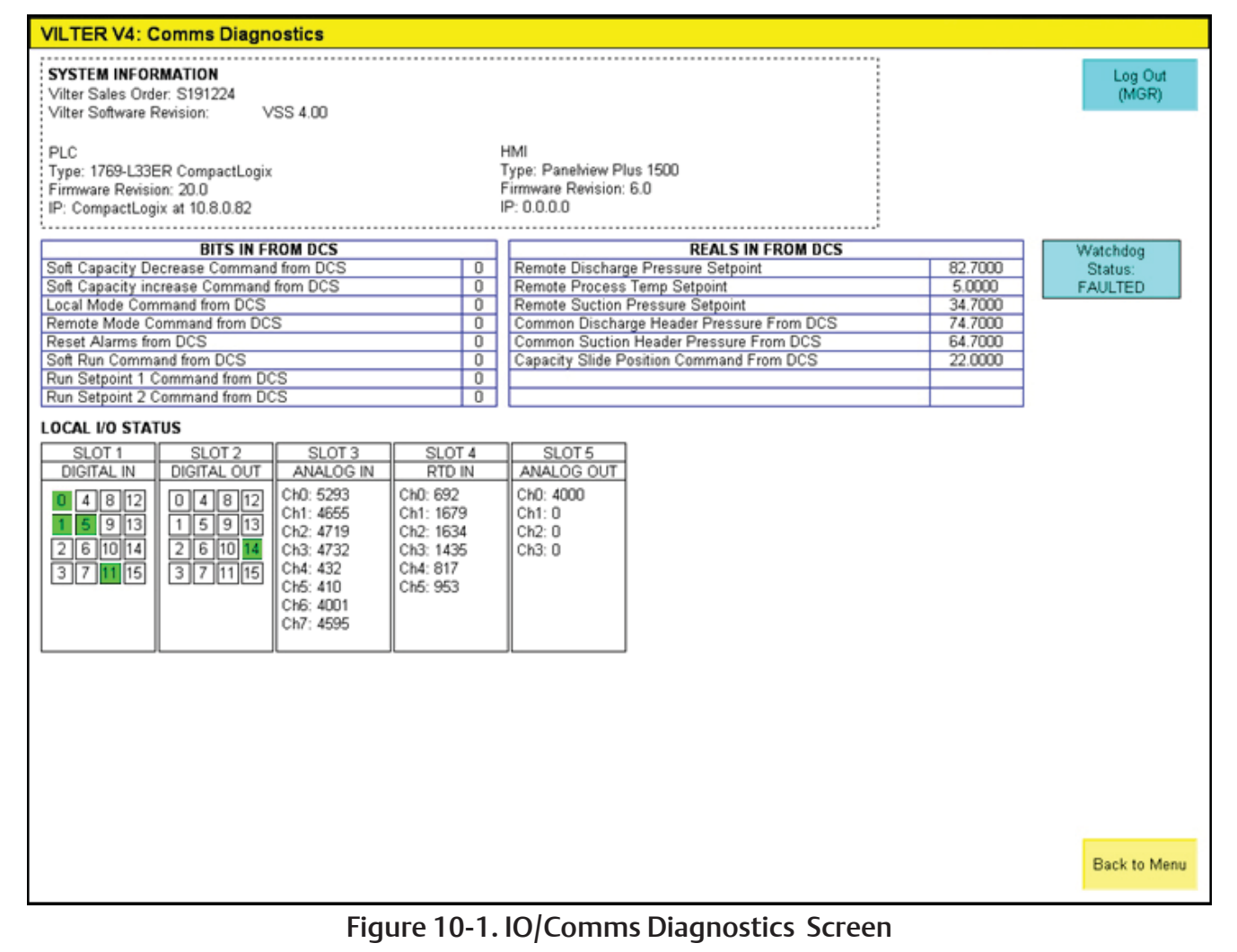

#### **Event List Screen**

The event list is a running log of alarm, trip, and status information. The event list shows the last 400 events logged by the compressor PLC, most recent is at the top of the screen. Each event is logged with a time and date stamp.

To scroll through past events, use the navigation buttons at the bottom of the screen.

| VILTER V4: Ever     | nt List (1 - 40)                                                                                                    | Monday, April 08, 2013 2:23:35 PM |
|---------------------|----------------------------------------------------------------------------------------------------|-----------------------------------|
| 04/08/2013 13:38:58 | (S024) Status: User MGR Logged In                                                                                                    |                                   |
| 04/08/2013 13:36:12 | (S024) Status: User MGR Logged In                                                                                                    |                                   |
| 04/08/2013 12:15:24 | (S024) Status: User MGR Logged In                                                                                                    |                                   |
| 04/08/2013 11:53:31 | (S024) Status: User MGR Logged In                                                                                                    |                                   |
| 04/08/2013 11:42:34 | (T002) Trip: PLC to Central Comms Faulted                                                                                                    |                                   |
| 04/08/2013 11:28:35 | (S024) Status: User MGR Logged In                                                                                                    |                                   |
| 04/08/2013 11:25:45 | (SU25) Status: User OP1 Logged In                                                                                                    |                                   |
| 04/08/2013 10:08:28 | (SU24) Status: User MGR Logged In                                                                                                    |                                   |
| 04/08/2013 09:56:59 | (SU22) Status: Silve Vare Calibration Active                                                                                                    |                                   |
| 04/08/2013 09:54:55 | (SU24) Status: User (MGC Logged In<br>(SU24) Status: Liser (DEL Logged In                                                                                                    |                                   |
| 04/08/2013 09:49:13 | (303) Status, Oser of Longest in<br>(4093) Alarm, Alerropler I Ean VED Fault (111-E-120)                                                                                                    |                                   |
| 04/08/2013 09:44:33 | (AD97) Alarm: Economizer High Level 0                                                                                                    |                                   |
| 04/08/2013 09:42:20 | (S025) Status: User OP1 Logged In                                                                                                    |                                   |
| 04/08/2013 09:28:36 | (A093) Alarm: Aftercooler 1 Fan VFD Fault (111-E-120)                                                                                                    |                                   |
| 04/08/2013 09:28:30 | (A093) Alarm: Aftercooler 1 Fan VFD Fault (111-E-120)                                                                                                    |                                   |
| 04/08/2013 09:23:09 | (T004) Trip: Setpoint out of Range - See Menu Screen                                                                                                    |                                   |
| 04/08/2013 09:23:02 | (S024) Status: User MGR Logged In                                                                                                    |                                   |
| 04/08/2013 09:22:32 | (S025) Status: User OP1 Logged In                                                                                                    |                                   |
| 04/08/2013 09:20:05 | (A109) Alarm: High Oil Cooler Out Temperature ()                                                                                                    |                                   |
| 04/08/2013 09:20:05 | (A089) Alarm: Oil Cooler Fan VFD Fault (102-E-100)                                                                                                    |                                   |
| 04/08/2013 09 13:11 | (AU93) Alarm: Attercooler 1 Fan VED Fault (111-E-120)                                                                                                    |                                   |
| 04/08/2013 09:13:06 | (AU93) Alarm: Attercooler 1 Fan VFD Fault (111-E-120)                                                                                                    |                                   |
| 04/06/2013 09:11:42 | (1004) Thp: Setpoint out of Range - See menu Screen                                                                                                    |                                   |
| 04/08/2013 09:02:52 | (A097) Alarm: Attenciate Figh Level (<br>(A097) Alarm: Attenciate Figh Level (<br>(A097) Alarm: Attenciate Figh Level (<br>(A11) Fight Alarm) Attenciate (<br>(A097) Alarm: Attenciate (<br>(A097) Alarm: Attenciate (<br>(A097) Alarm: Attenciate (<br>(A097) Alarm: Attenciate (<br>(<br>(A097) Alarm: Attenciate (<br>(<br>(<br>(<br>(<br>(<br>(<br>(<br>(<br>(<br>(<br>(<br>(<br>(<br>(<br>(<br>(<br>(<br>( |                                   |
| 04/08/2013 09:02:15 | (A109) Alarm: High Oil Cooler Out Temperature 0                                                                                                    |                                   |
| 04/08/2013 09:02:15 | (A089) Alarm: Oil Cooler Fan VFD Fault (102-E-100)                                                                                                    |                                   |
| 04/04/2013 08:56:24 | (A109) Alarm: High Oil Cooler Out Temperature ()                                                                                                    |                                   |
| 04/04/2013 08:37:50 | (T004) Trip: Setpoint out of Range - See Menu Screen                                                                                                    |                                   |
| 04/04/2013 08:32:51 | (A109) Alarm: High Oil Cooler Out Temperature ()                                                                                                    |                                   |
| 04/03/2013 15:21:40 | (AD41) Alarm: Out of Range: Oil Separator Outlet Pressure (101-PT-001)                                                                                                    |                                   |
| 04/03/2013 15:13:46 | (A045) Alarm: High Oil Separator Pressure Drop                                                                                                    |                                   |
| 04/03/2013 10:53:04 | (S024) Status: User MGR Logged In                                                                                                    |                                   |
| 04/03/2013 09:31:40 | (S024) Status: User MGR Logged In                                                                                                    |                                   |
| 04/03/2013 09:27:26 | (AD93) Alarm: Aftercooler 1 Fan VED Fault (111-E-120)                                                                                                    |                                   |
| 04/03/2013 09:12:3/ | (SUB3) Status: Alarm Indication FORCED ON                                                                                                    |                                   |
| 04/03/2013 09 12 18 | (SDB3) Status: Alarm Indication FORCED ON                                                                                                    |                                   |
| 04/03/2013 09:12:16 | (S004) Status: Inp indication PORCED ON                                                                                                    |                                   |
| 04/03/2013 00:56:03 | (appe) atalast aution on a over once one                                                                                                    |                                   |
|                     |                                                                                                    |                                   |
| Back to Menu        | Next 🕨                                                                                                    |                                   |

Figure 10-2. Event List Screen

## **Diagnostics Forced Outputs Screen**

The force outputs screen allows a user logged in as "SUPER" to force discrete and analog outputs to verify operation of devices on the compressor unit or package. Outputs that are available to force depend on the configuration for a specific compressor machine or package.

- Pressing a force button forces ON the PLC output for that particular device. If there is an associated analog output (speed or position command) the keyed in value will be applied to that output. Pressing the force button again removes the force.
- Pressing "Clear all Forces" removes all active forces.

# CAUTION

Do not overfill oil separator and suction header with oil. Wait at least 30 minutes prior to starting compressor. Failure to comply may result in damage to equipment.

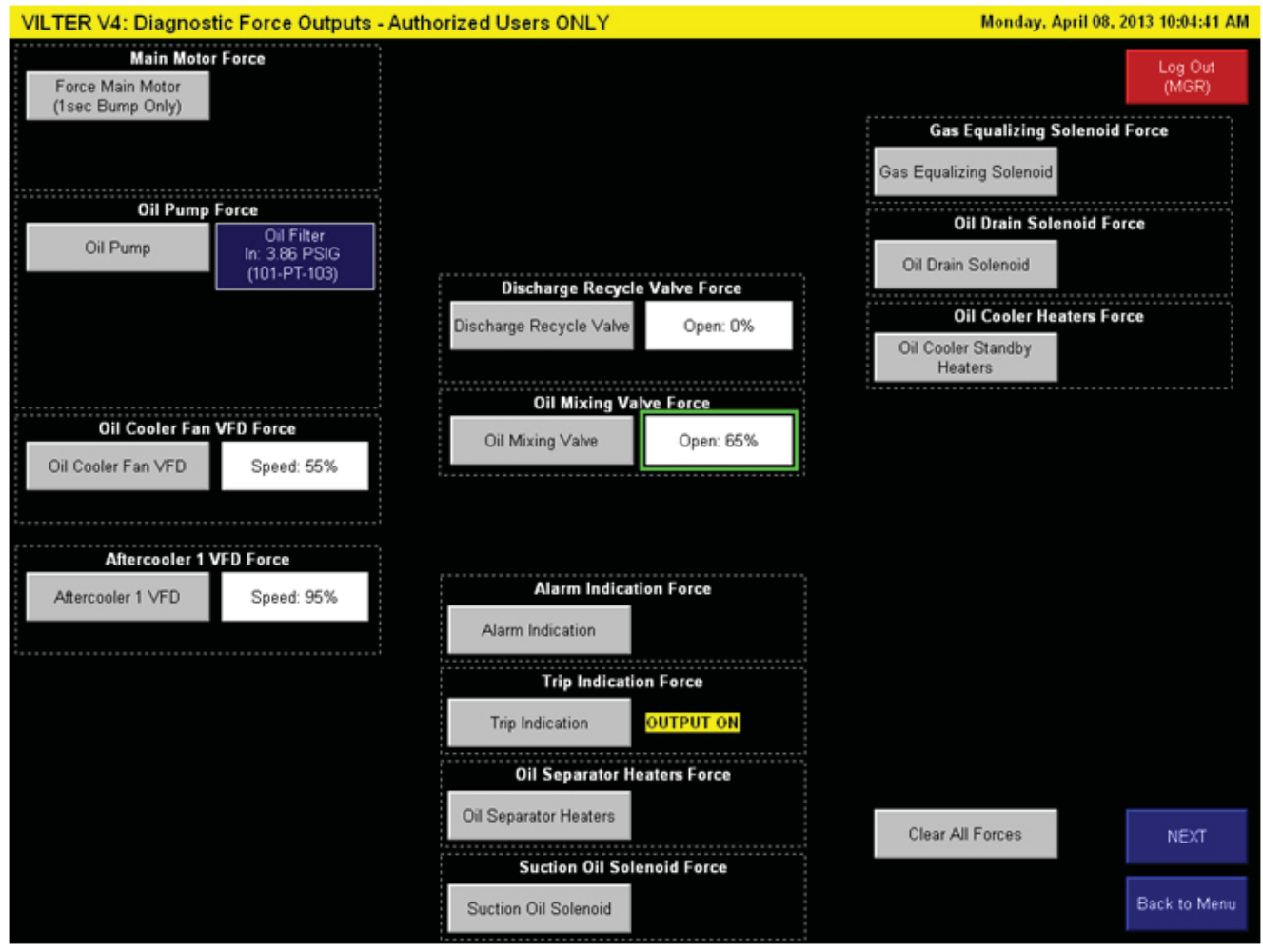

Figure 10-3. Diagnostics Forced Output Screen

## Captured Data at Shutdown Screen

The captured data at shutdown screen shows process and operational data at the time the compressor shuts down. Data from the last 5 shutdowns are logged. Each shutdown is given a time and date stamp. The most recent shutdown is on the left.

| Bit Optimization   Bit Optimization   Bit Optimization<                                                                                                    | VILTER V4: 0 | Captured Data at Shutdown (1     | l of 2)      |             |               |              |              |              |
|----------------------------------------------------------------------------------------------------|--------------|----------------------------------|--------------|-------------|---------------|--------------|--------------|--------------|
| Total Set   Total Set   Total Set   Total Set   Total Set   Total Set     TE-101   Discharge Temperature   167.9 T   170.0 T   151.3 T   154.6 T   72.7 T     TE-102   Discharge Temperature   163.5 T   144.1 T   158.8 T   72.2 T     TE-103   Of Hysterion Centerenture   143.5 T   144.1 T   158.8 T   72.2 T     TE-101   Section Pressure   170.0 T   170.0 T   170.0 T   170.0 T     PT-101   Discharge Pressure   174.1 PSD3   47.3 PSD4 PSD   174.5 PSD   74.5 PSD5     101-PT-103   Fater hPressure   364.PSD   43.91 PSD   47.3 PSD5   53.00 PSD     101-PT-104   Fater of Pressure   0.73 PSD5   43.91 PSD   45.98 PSD   53.00 PSD     101-PT-001   Of Separator Ocdet Pressure   0.73 PSD   45.98 PSD   53.00 PSD   10.08 PSD     111-PT-001   Of Separator Ocdet Pressure   0.73 PSD   43.98 PSD   43.98 PSD   43.98 PSD   43.98 PSD   10.08 PSD   53.00 PSD     111-PT-001   Of Separator Ocdet                                                                                                    |              |                                  | 04.02.2012   | 02.27.2012  | 02.49.2012    | 02.19.2012   | 02.19.2012   |              |
| 15-101   Suction Temperature   192 T   64.2 T   67.7 T   82.2 T   72.1 T     115-102   Discharge Imperature   110.3 T   110.4 T   113.3 T   115.4 S   72.1 T     115-103   Ol Hapdon Temperature   110.3 T   114.4 T   113.8 T   115.4 S   72.7 T     111-104   Separator Outlet Temperature   1170.0 T   1170.0 T                                                                                                    |              |                                  | 15:04:24     | 10.08-55    | 16:22:49      | 10:40:41     | 09:28:47     |              |
| TE-102   Disclampe Temperature   197.9 Tr   170.0 Tr   194.3 Tr   195.4 Tr   195.4 Tr   195.4 Tr   195.4 Tr   195.4 Tr   195.4 Tr   195.4 Tr   195.4 Tr   195.4 Tr   195.4 Tr   195.4 Tr   195.4 Tr   195.4 Tr   195.4 Tr   195.8 Tr   195.8 Tr </td <td>TE-101</td> <td>Suction Temperature</td> <td>69.2 F</td> <td>64.2 °F</td> <td>67.7 °F</td> <td>62.2 F</td> <td>721 F</td> <td></td>                                                                                                    | TE-101       | Suction Temperature              | 69.2 F       | 64.2 °F     | 67.7 °F       | 62.2 F       | 721 F        |              |
| TE-103   Separatic Of Temperature   183.4 T   194.4 T   193.8 T   194.4 ST   193.8 T   194.4 ST   193.8 T   194.8 ST   194.1 T   193.8 T   194.8 ST   193.8 T   194.8 ST   193.8 T   194.8 ST   100.5 T   100.5 T   1                                                                                                    | TE-102       | Discharge Temperature            | 167.9 F      | 170.0 F     | 154.3 °F      | 155.4 F      | 76.7 *F      |              |
| 15:103 OI Separator Oxfelt Temperature 143.5 ff 144.1 ff 138.8 ff 138.8 ff 120.7 ff   P1-101 Sutton Pressure 65.855 inV/C -9.200 inV/C -14.766 inV/C -12.690 inV/C -10.614 inV/C   P1-102 Discharge Pressure 1.714 PSis 67.904 PSis 72.0 ff 170.0 ff 170.0 ff 170.0 ff   D10+P1-103 Effert In Pressure 3.640 PSis 47.304 PSis 45.950 PSis 57.484 PSis 57.484 PSis <td>TE-104</td> <td>Separator Oil Temperature</td> <td>163.4 F</td> <td>164.4 °F</td> <td>151.9 °F</td> <td>154.6 F</td> <td>72.7 *</td> <td></td>                                                                                                    | TE-104       | Separator Oil Temperature        | 163.4 F      | 164.4 °F    | 151.9 °F      | 154.6 F      | 72.7 *       |              |
| Inite   OI Separator Outlet Temperature   170.0 T   170.0 T   1                                                                                                    | TE-103       | Oil Injection Temperature        | 143.5 °F     | 144.1 °F    | 136.8 *F      | 136.8 °F     | 72.0 °F      |              |
| PT-101   Suction Pressure   56.855 kin/sc   9.200 kin/sc   14.868 kin/sc   12.690 kin/sc   10.614 kin/sc     PT-102   Discharge Pressure   3.840 PSi0   67.938 PSi0   77.454 PSi0   57.438 PSi0   77.454 PSi0   57.438 PSi0   10.614 kin/sc     101-PT-104   Filter Old Pressure   0.72 PSi0   45.94 PSi0   44.955 PSi0   53.00 PSi0   10.67 PSi0   53.00 PSi0   10.67 PSi0   53.00 PSi0   10.67 PSi0   53.00 PSi0   10.67 PSi0   53.00 PSi0   10.67 PSi0   53.00 PSi0   10.67 PSi0   53.00 PSi0   10.08 PSi0   10.08 PSi0                                                                                                    | n/a          | Oil Separator Outlet Temperature | 170.0 °F     | 170.0 °F    | 170.0 °F      | 170.0 *F     | 170.0 °F     |              |
| PT-101   Suction Pressure   56.855 inVC   -9.220 inVC   -14.765 inVC   -12.80 inVC   -10.84 inVC     101-PT-103   Piter in Pressure   37.44 PSio   47.39 PSio   72.826 PSio   74.44 PSio   57.44 PSio   57.44 PSio   57.44 PSio   57.44 PSio   57.44 PSio   57.44 PSio   45.89 PSio   57.44 PSio   57.44 PSio   45.89 PSio   57.44 PSio   57.60 PSio   10.00 PSio   57.60 PSio   57.60 PSio   57.60 PSio   57.60 PSio   57.60 PSio   57.60 PSio   57.60 PSio   57.60 PSio   57.60 PSio   57.60 PSio   57.60 PSio   57.60 PSio   57.60 PSio   3.62 PSio   3.62                                                                                                    |              | er espresant e mai rengeronne    |              |             |               |              |              |              |
| PT-102   Dischwige Pressure   17/14 PS00   87 S00 PS00   27.282 PS00   71.454 PS00   57.369 PS0   57.369 PS0   57.359 PS0   57.369 PS0   57.359 PS0   57.357 PS0   57.357 PS0   57.357 PS0   57.357 PS0   57.357 PS0   57.357 PS0   57.357 PS0   57.357 PS0   57.357 PS0                                                                                                    | PT-101       | Suction Pressure                 | 56.855 in/VC | -9.230 iHWC | -14.766 inWVC | -12.690 inWC | -10.614 in/W | 2            |
| 101-F1-103 Filer In Pressure 3.84 PS0 47.31 PS0 45.59 PS0 53.00 PS0   101-F1-001 OI Separator Outer thressure 0.729 PS0 62.542 PS0 66.578 PS0 67.58 PS0 53.00 PS0   101-F1-001 OI Separator Outer thressure 0.414 PS0 0.555 PS0 4.249 PS0 4.067 PS0 50.00 PS0   111-F1-001 Filer Outeressure 0.414 PSD 0.355 PS0 4.249 PS0 4.502 PS0 50.307 PS0   111-F1-001 Net OF Pressure forp -1.738 PSD 24.844 PSD 25.332 PS0 2.681 PS0 7.435 PS0   111-F1-001 Main Motor Artips 0.AMPS 79 AMPS 70 AMPS 65 AMPS   22E-002 Volume Sible Position 2.% 54.% 64.% 66 % 70.%   22E-002 Volume Sible Position 3.% 65.% 100.% 100.% 100.%   111-F1-004 Pase A Temperature 231.0 °F 231.0 °F 231.0 °F 231.0 °F 231.0 °F 231.0 °F 231.0 °F 231.0 °F 231.0 °F 231.0 °F 231.0 °F 231.0 °F 231.0 °F 231.0 °F 231.0 °F 231.0 °F 231.0 °F <td< td=""><td>PT-102</td><td>Discharge Pressure</td><td>1.714 PSIG</td><td>67.904 PSIG</td><td>72.826 PSIG</td><td>71.454 PSIG</td><td>57.438 PSIG</td><td></td></td<>                                                                                                    | PT-102       | Discharge Pressure               | 1.714 PSIG   | 67.904 PSIG | 72.826 PSIG   | 71.454 PSIG  | 57.438 PSIG  |              |
| 101.PT-1041 Piler Out Pressure 3.469 PS00 46.884 PS00 44.853 PS00 50.003 PS00   101.PT-001 OI Separator Tressure Drop 0.884 PS0 5.353 PS0 4.249 PS0 4.269 PS0 3.627 PS0   111.PT-001 Piler Otterential Pressure 0.414 PS0 0.559 PS0 1.058 PS0 3.057 PS0 3.057 PS0   111.PT-001 Main Molor Amps 0.344 PSD 4.249 PS0 4.502 PS0 3.057 PS0   111.PT-001 Main Molor Amps 0.349 PSD 4.349 PSD 4.539 PS0 4.502 PS0 3.057 PS0   111.PT-001 Main Molor Amps 0.349 PSD 4.349 PSD 25.932 PSD 2.659 PSD 7.0 AMPS 5.5 AMPS   725.002 Volume Side Position 2% 54 % 64 % 65 % 70 % 15.7 MS 3.0 %   111.PT-004 2.Why OI MX: Whe 65 % 100 % 100 % 100 % 100 % 100 % 100 % 100 % 100 % 100 % 100 % 100 % 100 % 100 % 100 % 100 % 100 % 100 % 100 % 100 % 100 % 100 % 100 % 100 % 100 %                                                                                                    | 101-PT-103   | Filter In Pressure               | 3.864 PSIG   | 43.915 PSIG | 47.931 PSIG   | 45.599 PSIG  | 53.008 PSIG  |              |
| 101-F1-001   Of Separator Outling Pressure   0.729 FS0   E5 542 FS0   68 578 FS0   67 388 FS0   53811 FS0     111-PT-001   Rise Differential Pressure   0.414 FSD   0.655 FSD   1.036 FSD   1.066 FSD   3.005 FSD     111-PT-001   Net OF Pressure   1.336 FSD   0.434 FSD   47.437 FSD   5.005 FSD   3.005 FSD     111-PT-001   Net OF Pressure   0.336 FSD   2.434 FSD   47.437 FSD   5.005 FSD   5.037 FSD     111-PT-001   Net OF Pressure   0.336 FSD   2.434 FSD   47.437 FSD   7.435 FSD   7.435 FSD     112-E02   Valuer Siste Protein   2.3   5.4   6.5   4.7%   6.6 %   7.0 AMFS   55 AMFS     2E002   Valuer Siste Protein   2.3   7   2.30 F   23.0 V   10.3%   10.5%   10.0 %   10.5%   10.0 %   10.5%   10.0 %   10.5%   10.0 %   10.5%   10.0 %   10.5%   10.0 %   10.5%   10.0 %   10.5%   10.0 %   10.5%   10.0 %   10.5%   10.0 %   10.5%   10.5%                                                                                                    | 101-PT-104   | Filter Out Pressure              | 3.450 PSIG   | 43.060 PSIG | 46.894 PSIG   | 44.563 PSIG  | 50.003 PSIG  |              |
| Oil Supervisor Pressure Drop   0.984 PSD   5.33 PSD   4.349 PSD   4.367 PSD   3.527 PSD     111-PT-001   Ref Differential Pressure   1.396 PSD   4.334 PSD   4.368 PSD   4.067 PSD   5.00 PSD     01 Crout Pressure   1.396 PSD   4.334 PSD   25.327 PSD   25.831 PSD   5.03 PSD     11-00   Main Motor Arros   0.AMPS   72.AMPS   72.AMPS   72.AMPS   55.AMPS     2E-001   Capacity Side Position   2.%   54.%   64.%   66.%   70.%     2E-001   Capacity Side Position   3.%   100.%   100.%   100.%   100.%     111-P1-004   2-Winy Ol Mix Valve   65.%   47.%   41.%   3.%     111-P1-004   2-Winy Ol Mix Valve   65.%   100.%   100.%   100.%   100.%     111-100   Prase B Temperature   23.0 F   23.0 17   23.0 17   23.0 17   23.0 17   23.0 17     111-100   Prase B Temperature   161.0 T   181.0 T   181.0 T   181.0 T   181.0 T   181.0 T   181.0 T <td>101-PT-001</td> <td>Oil Separator Outlet Pressure</td> <td>0.729 PSIG</td> <td>62.542 PSIG</td> <td>68.578 PSIG</td> <td>67.386 PSIG</td> <td>53.811 PSIG</td> <td></td>                                                                                                    | 101-PT-001   | Oil Separator Outlet Pressure    | 0.729 PSIG   | 62.542 PSIG | 68.578 PSIG   | 67.386 PSIG  | 53.811 PSIG  |              |
| 111-PT-001   Ref Differential Pressure<br>Net Of Pressure<br>Of Crcuit Pressure Drop   0.441 PSD<br>1.396 PSD   0.055 PSD<br>4.328 PSD   1.058 PSD<br>4.528 PSD   3.005 PSD<br>4.528 PSD   3.005 PSD<br>7.435 PSD     ZE.002   Volume Stafe Postion   2.5   0.449 PSD   25.302 PSD   26.891 PSD   7.435 PSD     ZE.003   Capacity Stafe Postion   2.5   7.4   2.5   7.7   3.5   7.7   7.5   7.7   7.7   7.7   7.7   7.7   7.7   7.7   7.7   7.7   7.7   7.7   7.7   7.7   7.7   7.7   7.7   7.7   7.7   7.7   7.7   7.7   7.7   7.7   7.7   7.7   7.7 <td< td=""><td></td><td>Oil Separator Pressure Drop</td><td>0.984 PSID</td><td>5.363 PSID</td><td>4.249 PSID</td><td>4.067 PSID</td><td>3.627 PSID</td><td></td></td<>                                                                                                    |              | Oil Separator Pressure Drop      | 0.984 PSID   | 5.363 PSID  | 4.249 PSID    | 4.067 PSID   | 3.627 PSID   |              |
| Net Oll Pressure<br>Oll Crout Pressure Drop   1.38 PSD   43.34 PSD   24.84 PSD   24.521 PSD   50.397 PSD     IT-100   Main Motor Amps   0 AMPS   79 AMPS   72 AMPS   70 AMPS   65 AMPS     ZE-001   Copacity Side Position   2 %   54 %   64 %   66 %   70 %     ZE-001   Copacity Side Position   3 %   65 %   47 %   41 %   3 %     ZE-001   Copacity Side Position   3 %   65 %   47 %   41 %   3 %     ZE-001   Copacity Side Position   3 %   65 %   100 %   100 %   100 %     I11-PT-004   2-Wisy Olif Mix Valve   65 %   100 %   100 %   100 %     TE-109   Phase A Temperature   230 PT   230 PT   230 PT   230 PT   230 PT   230 PT   230 PT   230 PT   230 PT   230 PT   230 PT   230 PT   230 PT   230 PT   230 PT   230 PT   230 PT   230 PT   230 PT   230 PT   230 PT   230 PT   230 PT   230 PT   230 PT   180                                                                                                    | 111-PT-001   | Filter Differential Pressure     | 0.414 PSID   | 0.855 PSID  | 1.036 PSID    | 1.036 PSID   | 3.005 PSD    |              |
| Of Grout Pressure Drop   -1.736 PSD   24.844 PSD   25.832 PSD   26.891 PSD   7.435 PSD     IT-100   Main Motor Amps   0 AMPS   79 AMPS   72 AMPS   70 AMPS   65 AMPS     ZE-001   Capacity Side Postion   3 %   65 %   41 %   3 %   65 %   70 %     ZE-001   Capacity Side Postion   3 %   65 %   47 %   41 %   3 %     IT-100   Capacity Side Postion   3 %   65 %   100 %   100 %   100 %   100 %     ITE-103   Phase A Temperature   231 0 °F   233 0 °F   233 0 °F   235 0 °F   162 0 °F   162 0 °F   162 0 °F                                                                                                    |              | Net Oil Pressure                 | 1.396 PSID   | 43.394 PSID | 47.428 PSID   | 45.021 PSID  | 50.387 PSID  |              |
| Ti-100   Main Motor Arps   0 AMPS   79 AMPS   72 AMPS   70 AMPS   65 AMPS     ZE-001   Copacity Side Position   3 %   65 %   67 %   68 %   70 %     ZE-001   Copacity Side Position   3 %   65 %   67 %   41 %   3 %     ZE-001   Copacity Side Position   3 %   65 %   100 %   100 %   100 %     TE-109   Phase A Temperature   231 0 T   231 0 T   231 0 T   232 0 T   232 0 T   181 0 T   181 0 T   181 0 T   181 0 T   181 0 T   181 0 T   182 0 T   182 0 T </td <td></td> <td>Oil Circuit Pressure Drop</td> <td>-1.736 PSID</td> <td>24.844 PSID</td> <td>25.932 PSID</td> <td>26.891 PSID</td> <td>7.435 PSID</td> <td></td>                                                                                                    |              | Oil Circuit Pressure Drop        | -1.736 PSID  | 24.844 PSID | 25.932 PSID   | 26.891 PSID  | 7.435 PSID   |              |
| IT-100   Main Motor Args   0.AMPS   79 AMPS   72 AMPS   70 AMPS   65 AMPS     ZE:001   Copacity Side Postion   2 %   54 %   64 %   66 %   70 %   ZE     ZE:001   Copacity Side Postion   3 %   65 %   41 %   3 %   70 %   ZE     ZE:001   Copacity Side Postion   3 %   65 %   41 %   3 %   70 %   ZE     ZE:001   Copacity Side Postion   3 %   65 %   100 %   100 %   100 %   100 %   100 %   100 %   100 %   100 %   100 %   100 %   100 %   100 %   100 %   100 %   100 %   100 %   100 %   100 %   100 %   100 %   100 %   100 %   100 %   100 %   100 %   100 %   100 %   100 %   100 %   100 %   100 %   100 %   100 %   123 0 %   123 0 %   123 0 %   123 0 %   123 0 %   123 0 %   123 0 %   123 0 %   123 0 %   123 0 %   123 0 %   123 0 %   123 0 %   12                                                                                                    |              | er er en til i terren e brop     | -1100100     |             | EU-UUE I UIU  |              | 1.1001.00    |              |
| ZE-002   Volume Step Position   2 %   54 %   64 %   66 %   70 %     ZE-001   Copacty Side Position   3 %   65 %   47 %   41 %   3 %     ZE-001   Copacty Side Position   3 %   65 %   100 %   100 %   100 %   100 %     TE-109   Phase A Temperature   231.0 °F   231.0 °F   231.0 °F   232.0 °F   232.0 °F   232.0 °F   232.0 °F   232.0 °F   232.0 °F   232.0 °F   232.0 °F   232.0 °F   232.0 °F   232.0 °F   233.0 °F   233.0 °F   233.0 °F   233.0 °F   233.0 °F   233.0 °F   233.0 °F   233.0 °F   233.0 °F   233.0 °F   233.0 °F   233.0 °F   161.0 °F   161.0 °F   161.0 °F   161.0 °F   161.0 °F   161.0 °F   161.0 °F   161.0 °F   161.0 °F   161.0 °F   161.0 °F   161.0 °F   161.0 °F   161.0 °F   161.0 °F   162.0 °F   162.0 °F   162.0 °F   162.0 °F   162.0 °F   162.0 °F   162.0 °F   162.0 °F   162.0 °F   162.0 °F   162.0 °F   0.0 °F                                                                                                    | IT-100       | Main Motor Amos                  | 0 AMPS       | 79 AMPS     | 72 AMPS       | 70 AMPS      | 65 AMPS      |              |
| ZE-001   Capacity Side Position   3 %   65 %   47 %   41 %   3 %     111-PT-004   23/Way Oli Mix Valve   65 %   100 %   100 %   100 %   100 %   100 %   100 %   100 %   100 %   100 %   100 %   100 %   100 %   100 %   100 %   100 %   100 %   100 %   100 %   100 %   100 %   100 %   100 %   100 %   100 %   100 %   100 %   100 %   100 %   100 %   100 %   100 %   100 %   100 %   100 %   100 %   100 %   100 %   100 %   100 %   100 %   100 %   100 %   100 %   100 %   100 %   100 %   100 %   100 %   100 %   100 %   100 %   100 %   100 %   100 %   100 %   100 %   100 %   100 %   100 %   100 %   100 %   100 %   100 %   100 %   100 %   100 %   100 %   100 %   100 %   100 %   100 %   100 %   100 %   100 %   100 %   100 %                                                                                                    | ZE-002       | Volume Slide Position            | 2 %          | 54 %        | 64 %          | 66 %         | 70 %         |              |
| 111.PT-004   2.Way Ol Mix Valve   65 %   100 %   100 %   100 %   100 %   100 %   100 %   100 %   100 %   100 %   100 %   100 %   100 %   100 %   100 %   100 %   100 %   100 %   100 %   100 %   100 %   100 %   100 %   100 %   100 %   100 %   100 %   100 %   100 %   100 %   100 %   100 %   100 %   100 %   100 %   100 %   100 %   100 %   100 %   100 %   100 %   100 %   100 %   100 %   100 %   100 %   100 %   100 %   100 %   100 %   100 %   100 %   100 %   100 %   100 %   100 %   100 %   100 %   100 %   100 %   100 %   100 %   100 %   100 %   100 %   100 %   100 %   100 %   100 %   100 %   100 %   100 %   100 %   100 %   100 %   100 %   100 %   100 %   100 %   100 %   100 %   100 %   100 % <th100 %<="" th="">   100 %   100 %&lt;</th100>                                                                                                    | ZE-001       | Capacity Side Position           | 3%           | 65 %        | 47 %          | 41 %         | 3%           |              |
| TE-100   Phase A Temperature   231.0 F   231.0 F   231.0 F   231.0 F   231.0 F   231.0 F   231.0 F   231.0 F   231.0 F   231.0 F   231.0 F   231.0 F   231.0 F   231.0 F   231.0 F   231.0 F   231.0 F   232.0 F   232.0 F   232.0 F   232.0 F   232.0 F   232.0 F   232.0 F   232.0 F   232.0 F   233.0 F   233.0 F   181.0 F   181.0 F   181.0 F   181.0 F   181.0 F   181.0 F   181.0 F   181.0 F   182.0 F   182.0 F   182.0 F   182.0 F   182.0 F   182.0 F   182.0 F   182.0 F   182.0 F   182.0 F   182.0 F   182.0 F   182.0 F                                                                                                    | 111_PT_004   | 2JAlay Oil Mix Valve             | 65%          | 100.%       | 100.%         | 100.%        | 100.%        |              |
| TE-100 Phase B Temperature 232.0 °F 232.0 °F 182.0 °F 182.0 °F 182.0 °F 182.0 °F 182.0 °F 182.0 °F 182.0 °F 182.0 °F 182.0 °F 182.0 °F 182.0 °F 182.0 °F 182.0 °F 182.0 °F 182.0 °F 182.0 °F 182.0 °F 182.0 °F 182.0 °F 182.0 °F 182.0 °F 182.0 °F 182.0 °F 182.0 °F                                                                                                    | TE-109       | Dhate & Temperature              | 231.0 %      | 231.0 %     | 231.0 F       | 231.0 %      | 231.0 %      |              |
| TE-10 Phase C Temperature 222.0 T 223.0 T 223.0 T 222.0 T 222.0 T 222.0 T 222.0 T 222.0 T 222.0 T 222.0 T 222.0 T 222.0 T 222.0 T 222.0 T 222.0 T 222.0 T 222.0 T 222.0 T 222.0 T 222.0 T 222.0 T 222.0 T 222.0 T 222.0 T 222.0 T 222.0 T 222.0 T 222.0 T 222.0 T 222.0 T 222.0 T 181.0 T 181.0 T 181.0 T 181.0 T 181.0 T 181.0 T 181.0 T 181.0 T 181.0 T 181.0 T 181.0 T 181.0 T 181.0 T 181.0 T 181.0 T 181.0 T 181.0 T 181.0 T 181.0 T 181.0 T 181.0 T 181.0 T 181.0 T 181.0 T 181.0 T 181.0 T 181.0 T 181.0 T 181.0 T 181.0 T 182.0 T 182.0 T 182.0 T 182.0 T 182.0 T 182.0 T 182.0 T 182.0 T 182.0 T 182.0 T 182.0 T 182.0 T 182.0 T 182.0 T 182.0 T 182.0 T 182.0 T 182.0 T 182.0 T 182.0 T 182.0 T 182.0 T 182.0 T 182.0 T 182.                                                                                                    | TE-110       | Dhase B Temperature              | 232.0 F      | 232.0 %     | 232.0 %       | 232.0 %      | 232.0 %      |              |
| The off of the series of the series | TE-110       | Phase C Temperature              | 233.0 F      | 232.0 %     | 232.0 F       | 233.0 %      | 232.0 F      |              |
| TE-113   DE Desining Temperature   101.0 T   101.0 T<                                                                                                    | nia          | ODE Bearing Temperature          | 181 0 F      | 181.0 %     | 181 0 F       | 181.0 %      | 181.0 %      |              |
| VT-100   Motor VBration 1   OD in/sec   OD in/sec   In/sec   In/sec <thi< td=""><td>TE-113</td><td>DE Bearing Temperature</td><td>182.0 F</td><td>182.0 %</td><td>182.0 F</td><td>182.0 %</td><td>182.0 %</td><td></td></thi<>                                                                                                    | TE-113       | DE Bearing Temperature           | 182.0 F      | 182.0 %     | 182.0 F       | 182.0 %      | 182.0 %      |              |
| VT-100   Motor Vibration 1   0.0 in/sec   0.0 in/sec   0.0                                                                                                    | VT-100       | Motor Vibration 1                | 0.0 in/sec   | 0.0 in/sec  | 0.0 intrec    | 0.0 infrec   | 0.0 in/sec   |              |
| VT-201   Compressor Vibration 1   0.0 in/sec   0.0 in/sec <th< td=""><td>VT-101</td><td>Motor Vibration 2</td><td>0.0 in/sec</td><td>0.0 in/sec</td><td>0.0 indeec</td><td>0.0 in/sec</td><td>0.0 in/sec</td><td></td></th<>                                                                                                    | VT-101       | Motor Vibration 2                | 0.0 in/sec   | 0.0 in/sec  | 0.0 indeec    | 0.0 in/sec   | 0.0 in/sec   |              |
| V1-201   Compressor Vibration 2<br>Compressor VFD Commanded Speed   0.0 in/sec<br>0.0 in/sec<br>0.0 in/sec<br>0.0 in/sec   0.0 in/sec<br>0.0 in/sec<br>0.0 in/sec<br>0.0 in/sec   0.0 in/sec<br>0.0 in/sec<br>0.0 in/sec   0.0 in/sec<br>0.0 in/sec<br>0.0 in/sec     TE-105   OI Cooler Inlet Temperature   162.9 °F   183.0 °F   183.0 °F   183.0 °F     TE-105   OI Cooler Inlet Temperature   162.9 °F   183.0 °F   183.0 °F   183.0 °F     TE-105   OI Cooler Inlet Temperature   162.9 °F   183.0 °F   183.0 °F   183.0 °F     TE-105   OI Cooler Inlet Temperature   162.9 °F   183.0 °F   183.0 °F   183.0 °F     TE-106   OI Cooler Fan Commanded Speed   55 %   0 %   0 %   0 %   0 %     117-TE-002   OI Cooler Fan Commanded Speed   55 %   0 %   0 %   0 %   0 %                                                                                                    | VT-200       | Compressor Vibration 1           | 0.0 in/sec   | 0.0 in/sec  | 0.0 indeec    | 0.0 in/sec   | 0.0 in/sec   |              |
| TE-105   Oil Cooler Inlet Temperature   162.9 °F   183.0 °F   183.0 °F   183                                                                                                    | VT-201       | Compressor Vitration 2           | 0.0 in/sec   | 0.0 in free | 0.0 in frac   | 0.0 in/sec   | 0.0 in/sec   |              |
| Na   Compressor VFD Actual Speed   0 %   0 %   0 %   0 %   0 %   0 %   0 %   0 %   0 %   0 %   0 %   0 %   0 %   0 %   0 %   0 %   0 %   0 %   0 %   0 %   0 %   0 %   0 %   0 %   0 %   0 %   0 %   0 %   0 %   0 %   0 %   0 %   0 %   0 %   0 %   0 %   0 %   0 %   0 %   0 %   0 %   0 %   0 %   0 %   0 %   0 %   0 %   0 %   0 %   0 %   0 %   0 %   0 %   0 %   0 %   0 %   0 %   0 %   0 %   0 %   0 %   0 %   0 %   0 %   0 %   0 %   0 %   0 %   0 %   0 %   0 %   0 %   0 %   0 %   0 %   0 %   0 %   0 %   0 %   0 %   0 %   0 %   0 %   0 %   0 %   0 %   0 %   0 %   0 %   0 %   0 %   0 %   0 %   0 % </td <td>V1-201</td> <td>Compressor VED Companyied Speed</td> <td>0.%</td> <td>0.9%</td> <td>0.95</td> <td>0.94</td> <td>0.9%</td> <td></td>                                                                                                    | V1-201       | Compressor VED Companyied Speed  | 0.%          | 0.9%        | 0.95          | 0.94         | 0.9%         |              |
| TE-105   Oil Cooler Inlet Temperature   162.9 °F   183.0 °F   183.0 °F   183                                                                                                    | n in         | Compressor VED Actual Speed      | 0%           | 0%          | 0%            | 0%           | 0%           |              |
| TE-105   Oil Cooler Inlet Temperature   162.9 %   183.0 %   183.0 %   183.0 %   183.0 %   183.0 %   183.0 %   183.0 %   183.0 %   183.0 %   183.0 %   183.0 %   183.0 %   183.0 %   183.0 %   183.0 %   183.0 %   183.0 %   183.0 %   183.0 %   183.0 %   183.0 %   183.0 %   183.0 %   183.0 %   183.0 %   183.0 %   183.0 %   183.0 %   183.0 %   183.0 %   183.0 %   183.0 %   183.0 %   183.0 %   183.0 %   183.0 %   183.0 %   183.0 %   183.0 %   183.0 %   183.0 %   183.0 %   183.0 %   183.0 %   183.0 %   183.0 %   183.0 %   183.0 %   183.0 %   183.0 %   183.0 %   183.0 %   183.0 %   183.0 %   183.0 %   183.0 %   183.0 %   183.0 %   183.0 %   183.0 %   183.0 %   183.0 %   183.0 %   183.0 %   183.0 %   183.0 %   183.0 %   183.0 %   183.0 %   183.0 %   183.0 %   183.0 %   183.0 %   183.0 %   183.0 %   183.0 %   183.0 %   183                                                                                                    | 11/0         | Compressor Yrb Actual Speed      | 0.20         | 0.76        | 0.76          | 0.76         | 0.76         |              |
| TE-105   Oil Cooler Inlet Temperature   162.9 °F   183.0 °F   183.0 °F   183.0 °F   183.0 °F   183.0 °F   183.0 °F   183.0 °F   183.0 °F   183.0 °F   183.0 °F   183.0 °F   183.0 °F   183.0 °F   183.0 °F   183.0 °F   183.0 °F   183.0 °F   183.0 °F   183.0 °F   183.0 °F   183.0 °F   183.0 °F   183.0 °F   71.5 °F   71.5 °F   71.5 °F   71.5 °F   0 %   0 %   0 %   0 %   0 %   0 %   0 %   0 %   0 %   0 %   0 %   0 %   0 %   0 %   0 %   0 %   0 %   0 %   0 %   0 %   0 %   0 %   0 %   0 %   0 %   0 %   0 %   0 %   0 %   0 %   0 %   0 %   0 %   0 %   0 %   0 %   0 %   0 %   0 %   0 %   0 %   0 %   0 %   0 %   0 %   0 %   0 %   0 %   0 %   0 %   0 %   0 %   0 %   0 %   0 %   0 %   0 %   0 %   0 %                                                                                                    |              |                                  |              |             |               |              |              |              |
| TE-105   Oil Cooler Heat temperature   102.9 T   103.0 T   103.0 T   103.                                                                                                    | TE 105       | Ol Cooler Inist Temperature      | 162.0 %      | 102.0 %     | 192.0 %       | 102.0 %      | 192.0 %      |              |
| TE-106   Oil Cooler Outlet Temperature   143.5 T   138.9 T   71.5 T   71.5 T   71.5 T     117-TE-002   Oil Cooler Fan Commanded Speed   \$5 %   0 %   0 %   0 %   0 %                                                                                                    | TE-105       | Oil Cooler Inlet Temperature     | 162.9 %      | 183.0 °F    | 183.0 %       | 183.0 %      | 183.0 %      |              |
| 117-1E-002 OI Cooler Fan Commanded Speed 55 % 0 % 0 % 0 % 0 % 0 % 0 % 0 % 0 % 0                                                                                                    | TE-106       | Oil Cooler Outlet Temperature    | 143.5 °F     | 136.9 F     | 71.5 1        | 71.5 *       | 71.5 %       |              |
| NEXT Back to Men                                                                                                    | 117-TE-002   | Oil Cooler Fan Commanded Speed   | 55 %         | 0 %         | 0 %           | 0 %          | 0 %          |              |
| NEXT Back to Men                                                                                                    |              |                                  |              |             |               |              |              |              |
| NEXT Back to Men                                                                                                    |              |                                  |              |             |               |              |              |              |
| NEXT Back to Men                                                                                                    |              |                                  |              |             |               |              |              |              |
| NEXT Back to Men                                                                                                    |              |                                  |              |             |               |              |              |              |
| NEXT Back to Men                                                                                                    |              |                                  |              |             |               |              |              |              |
| NEXT Back to Men                                                                                                    |              |                                  |              |             |               |              |              |              |
|                                                                                                    |              |                                  |              |             |               |              | NEXT         | Back to Menu |

Figure 10-4. Captured Data at Shutdown Screen

## Initial Baseline Running Data Screen

The Initial Baseline Running Data screen shows data collected when the compressor is first started up. Vilter Service Technicians or Engineers only may log this data. This is to give a reference point for comparing operational and process data to a baseline set of data collected when the compressor or package was new.

| VILTER V4: | Initial Baseline Running Data      | (1 of 2)      |               |              | Mo           | nday, April 08, 2 | 013 11:43:24 AM |
|------------|------------------------------------|---------------|---------------|--------------|--------------|-------------------|-----------------|
|            |                                    | 03-18-2013    | 03-18-2013    | 03-18-2013   | 03-18-2013   | 03-18-2013        |                 |
|            |                                    | 10:39:30      | 10:38:30      | 10:37:30     | 10.36:30     | 10:35:30          |                 |
| TE-101     | Suction Temperature                | 62.2 °F       | 62.2 *F       | 62.2 *F      | 62.2 *F      | 62.2 *F           |                 |
| TE-102     | Discharge Temperature              | 155.4 °F      | 155.3 F       | 155.4 °F     | 155.6 *F     | 155.6 F           |                 |
| TE-104     | Separator Oil Temperature          | 154.8 °F      | 154.8 °F      | 154.8 F      | 155.0 *F     | 155.2 F           |                 |
| TE-103     | Oil Injection Temperature          | 137.0 F       | 137.3 F       | 137.6 F      | 138.0 F      | 138.3 F           |                 |
| n/a        | Oil Separator Outlet Temperature   | 170.0 °F      | 170.0 °F      | 170.0 °F     | 170.0 *F     | 170.0 °F          |                 |
|            |                                    |               |               |              |              |                   |                 |
| PT-101     | Suction Pressure                   | -12.690 in/WC | -12.690 in/WC | -12.690 inWC | -12.344 inWC | -12.344 in/VC     |                 |
| PT-102     | Discharge Pressure                 | 71.402 PSIG   | 71.402 PSIG   | 71.376 PSIG  | 71.402 PSIG  | 71.350 PSIG       |                 |
| 101-PT-103 | Filter In Pressure                 | 45.677 PSIG   | 45.703 PSIG   | 45.729 PSIG  | 45.677 PSIG  | 45.729 PSIG       |                 |
| 101-PT-104 | Filter Out Pressure                | 44.563 PSIG   | 44,615 PSIG   | 44.692 PSIG  | 44.511 PSIG  | 44.692 PSIG       |                 |
| 101-PT-001 | Oil Separator Outlet Pressure      | 67.360 PSIG   | 67.334 PSIG   | 67.334 PSIG  | 67.334 PSIG  | 67.283 PSIG       |                 |
|            | Oil Separator Pressure Drop        | 4.041 PSID    | 4.067 PSID    | 4.041 PSID   | 4.067 PSID   | 4.067 PSID        |                 |
|            | Filter Differential Pressure       | 1.114 PSID    | 1.088 PSID    | 1.036 PSID   | 1.166 PSID   | 1.036 PSID        |                 |
|            | Net Oil Pressure                   | 45.021 PSID   | 45.073 PSID   | 45.151 PSID  | 44.957 PSID  | 45.138 PSID       |                 |
|            | Oil Circuit Pressure Drop          | 26.839 PSID   | 26.787 PSID   | 26.683 PSID  | 26.891 PSID  | 26.657 PSID       |                 |
|            |                                    |               |               |              |              |                   |                 |
| IT-100     | Main Motor Amos                    | 71 AMPS       | 70 AMPS       | 70 AMPS      | 70 AMPS      | 70 AMPS           |                 |
| ZE-002     | Volume Slide Position              | 66 %          | 66 %          | 66 %         | 66 %         | 66 %              |                 |
| ZE-001     | Capacity Side Position             | 41 %          | 41 %          | 41 %         | 41 %         | 41 %              |                 |
| 111-PT-004 | 2-Way Oil Mix Valve                | 100 %         | 100 %         | 100 %        | 100 %        | 100 %             |                 |
| TE-109     | Phase & Temperature                | 231.0 °F      | 231.0 °F      | 231.0 °F     | 231.0 F      | 231.0 °F          |                 |
| TE-110     | Phase B Temperature                | 232.0 F       | 232.0 °F      | 232.0 F      | 232.0 F      | 232.0 F           |                 |
| TE-111     | Phase C Temperature                | 233.0 °F      | 233.0 °F      | 233.0 F      | 233.0 °F     | 233.0 °F          |                 |
| nía        | ODE Bearing Temperature            | 181.0 F       | 181.0 F       | 181.0 F      | 181.0 F      | 181.0 F           |                 |
| TE-113     | DE Bearing Temperature             | 182.0 °F      | 182.0 °F      | 182.0 °F     | 182.0 °F     | 182.0 °F          |                 |
| VT-100     | Motor Vibration 1                  | 0.0 in/sec    | 0.0 in/sec    | 0.0 in/sec   | 0.0 in/sec   | 0.0 in/sec        |                 |
| VT-101     | Motor Vibration 2                  | 0.0 in/sec    | 0.0 in/sec    | 0.0 in/sec   | 0.0 in/sec   | 0.0 in/sec        |                 |
| VT-200     | Compressor Vibration 1             | 0.0 in/sec    | 0.0 in/sec    | 0.0 in/sec   | 0.0 in/sec   | 0.0 in/sec        |                 |
| VT-201     | Compressor Vibration 2             | 0.0 in/sec    | 0.0 in/sec    | 0.0 in/sec   | 0.0 in/sec   | 0.0 in/sec        |                 |
|            | Compressor VED Commanded Speed     | 0 %           | 0.%           | 0 %          | 0.%          | 0 %               |                 |
| n/a        | Compressor VFD Actual Speed        | 0%            | 0 %           | 0 %          | 0 %          | 0%                |                 |
|            |                                    | ***           |               | • **         |              | * 17              |                 |
| 107-TE-002 | Liquid Injection Valve Position    | 0 %           | 0 %           | 0 %          | 0%           | 0%                |                 |
|            | VPLUS Pump Speed                   | 0%            | 0 %           | 0 %          | 0%           | 0%                |                 |
| TE-105     | Oil Cooler Inlet Temperature       | 183.0 °F      | 183.0 °F      | 183.0 °F     | 183.0 *F     | 183.0 *F          |                 |
| TE-106     | Oil Cooler Outlet Temperature      | 71.5 °F       | 71.5 °F       | 71.5 °F      | 71.5 平       | 71.5 平            |                 |
| 111-TE-007 | Aftercooler 1 Outlet Temperature   | 76.2 °F       | 76.2 °F       | 76.2 °F      | 76.2 °F      | 76.2 °F           |                 |
|            |                                    |               |               |              |              |                   |                 |
| 121-PT-004 | Discharge Recycle Control Pressure | 50.070 PSIG   | 50.070 PSIG   | 50.070 PSIG  | 50.070 PSIG  | 50.070 PSIG       |                 |
|            | Discharge Recycle Valve            | 0%            | 0%            | 0%           | 0%           | 0%                |                 |
|            |                                    |               |               |              |              | NEXT              | Back to Menu    |

Figure 10-5. Initial Baseline Running Data Screen

## Alarms & Trips

Process and Operational data of the compressor unit is continuously monitored by the compressor PLC. If an abnormal condition is detected, an alarm or trip will be annunciated.

- Alarms
  - Warns of an abnormal condition. Compressor may continue to run.
- Trips
  - Compressor will shut down if active.

A scrolling display at the top of the overview and menu screens shows all active alarms and trips, see Figure 11-1.

Trips are shown in the red banner, alarms are shown in the yellow banner.

When a new alarm or trip is triggered, the alarm popup screen will appear showing the most recent alarm or trip, see Figure 11-2.

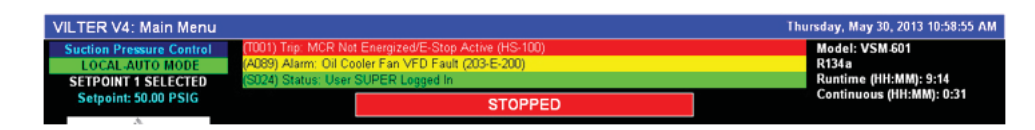

Figure 11-1. Alarm/Trip/Status Bars (Main Menu Screen)

|              | 10:55:12 AM 5/30/2013 (A089) Alarm: Oil Cooler Fan VFD Fault (203-E- | 200)  |
|--------------|----------------------------------------------------------------------|-------|
| Ack<br>Alarm | Clear<br>Alarm                                                       | Close |

Figure 11-2. Alarm/Trip Popup Screen

## Alarm Listing

The following table shows all possible alarms and trips and possible causes. Some alarms and trips are application specific, and do not apply unless a specific option is selected.

To reset alarms or trips press the "Alarm Reset" Button on the overview screen. If the condition is cleared, the alarm will reset. If the condition is not cleared, the alarm will remain active.

| Alarm Message                                          | Cause(s)                                                                                                    | Notes                                                       |
|--------------------------------------------------------|----------------------------------------------------------------------------------------------------|-------------------------------------------------------------|
| (A001) Alarm: (Unassigned)                             |                                                                                                    |                                                             |
| (A002) Alarm: PLC to Central Comms<br>Faulted          | Loss of Communication with DCS/<br>Central - Settable Communications<br>Watchdog Timer Expired. (Alarm<br>and Revert to Local Selected on<br>Communication Failure.)             | Watchdog Active if Control by<br>Communications is selected |
| (A003) Alarm: High Main Motor<br>Amps                  | Main Motor Amps exceeds Motor<br>Amps High Alarm setpoint.                                                                                                    |                                                             |
| (A004) Alarm: (Unassigned)                             |                                                                                                    |                                                             |
| (A005) Alarm: (Unassigned)                             |                                                                                                    |                                                             |
| (A006) Alarm: Low Separator Oil<br>Level               | Oil Separator Level Switch has<br>opened indicating drop in Separator<br>Oil Level. (Alarm action Selected)                                                                      | Active if Oil Separator Level Switch<br>Selected.           |
| (A007) Alarm: Not Assigned                             |                                                                                                    |                                                             |
| (A008) Alarm: Not Assigned                             |                                                                                                    |                                                             |
| (A009) Alarm: Not Assigned                             |                                                                                                    |                                                             |
| (A010) Alarm: Not Assigned                             |                                                                                                    |                                                             |
| (A011) Alarm: Low Suction<br>Temperature               | Suction Temperature falls below<br>"Suction Temperature" Low Alarm<br>Setpoint.                                                                                                  |                                                             |
| (A012) Alarm: High Discharge<br>Temperature            | Discharge Temperature exceeds<br>"Discharge Temperature" High Alarm<br>Setpoint.                                                                                                 |                                                             |
| (A013) Alarm: Low Oil Separator<br>Temperature - Start | Separator Oil Temperature is Below<br>"Separator Oil Temperature - Start"<br>Low Alarm Setpoint when compres-<br>sor is off or Oil Separator Start-Run<br>Timer has not expired. |                                                             |
| (A014) Alarm: Low Oil Separator<br>Temperature - Run   | Separator Oil Temperature is<br>Below "Separator Oil Temperature<br>- Run" Low Alarm Setpoint After<br>Oil Separator Start-Run Timer has<br>expired.                             |                                                             |
| (A015) Alarm: Low Oil Injection<br>Temperature         | Oil Injection Temperature is Below<br>"Oil Injection Temperature" Low<br>Alarm Setpoint after compressor has<br>completed pre-lube and warm up<br>stages.                        |                                                             |
| (A016) Alarm: High Oil Injection<br>Temperature        | Oil Injection Temperature exceeds<br>"Oil Injection Temperature" High<br>Alarm Setpoint                                                                                          |                                                             |

#### Table 11-1. Alarm Listing

| Alarm Message                                         | Cause(s)                                                                                                    | Notes                                                      |
|-------------------------------------------------------|----------------------------------------------------------------------------------------------------|------------------------------------------------------------|
| (A017) Alarm: Low Process<br>Temperature              | Process Temperature falls below<br>Process Temperature Low Alarm<br>Setpoint in Process Temperature<br>control or if displaying Process<br>Temperature.                                                                                                | Active if controlling or displaying<br>Process Temperature |
| (A018) Alarm: High Process<br>Temperature             | Process Temperature exceeds<br>Process Temperature High Alarm<br>Setpoint in Process Temperature<br>control or if displaying Process<br>Temperature.                                                                                                   | Active if controlling or displaying<br>Process Temperature |
| (A019) Alarm: (Unassigned)                            |                                                                                                    |                                                            |
| (A020) Alarm: Low Liquid Refrigerant<br>Temperature   | Liquid Refrigerant Temperature<br>falls below Liquid Refrigerant<br>Temperature Low Alarm Setpoint<br>if displaying Liquid Refrigerant<br>Temperature                                                                                                  | Active if displaying Liquid Refrigerant<br>Temperature     |
| (A021) Alarm: Low Suction Pressure<br>Stpt. 1         | Setpoint 1 is selected and Suction<br>Pressure falls below Suction Pressure<br>Low Alarm.                                                                                                    |                                                            |
| (A022) Alarm: Low Suction Pressure<br>Stpt. 2         | Setpoint 2 is selected and Suction<br>Pressure falls below Suction Pressure<br>Low Alarm.                                                                                                    |                                                            |
| (A023) Alarm: High Discharge<br>Pressure Stpt. 1      | Setpoint 1 is selected and Discharge<br>Pressure falls below Discharge<br>Pressure High Alarm.                                                                                                    |                                                            |
| (A024) Alarm: High Discharge<br>Pressure Stpt. 2      | Setpoint 2 is selected and Discharge<br>Pressure falls below Discharge<br>Pressure High Alarm.                                                                                                    |                                                            |
| (A025) Alarm: Low Net Oil Pressure<br>- Run           | Net Oil Pressure (Oil Manifold<br>Pressure - Suction Pressure) falls<br>below Net Oil Pressure Low Alarm<br>Setpoint after prelube and warmup<br>are complete.                                                                                         |                                                            |
| (A026) Alarm: Unassigned                              |                                                                                                    |                                                            |
| (A027) Alarm: High Oil Filter<br>Differential - Start | Oil Filter Differential (Filter In<br>Pressure - Oil Manifold Pressure)<br>exceeds Oil Filter Differential - Start<br>High Alarm Setpoint when compres-<br>sor is running and before Oil Filter<br>Differential Start-Run Changeover<br>Timer expires. |                                                            |
| (A028) Alarm: High Oil Filter<br>Differential - Run   | Oil Filter Differential (Filter In<br>Pressure - Oil Manifold Pressure)<br>exceeds Oil Filter Differential - Run<br>High Alarm Setpoint when compres-<br>sor is running and after Oil Filter<br>Differential Start-Run Changeover<br>Timer expires.    |                                                            |

| Alarm Message                                                  | Cause(s)                                                                                                    | Notes                                                                                 |
|----------------------------------------------------------------|----------------------------------------------------------------------------------------------------|---------------------------------------------------------------------------------------|
| (A029) Alarm: Low Oil Pressure<br>- Start                      | Net Oil Pressure (Oil Manifold<br>Pressure - Suction Pressure) falls<br>below Net Oil Pressure Low Alarm<br>Setpoint after before Warmup is<br>complete                    |                                                                                       |
| (A030) Alarm: (Unassigned)                                     |                                                                                                    |                                                                                       |
| (A031) Alarm: Out of Range: Oil<br>Cooler Inlet Temp           | Oil Cooler Inlet Temperature<br>Instrument is Disconnected or Raw<br>value is less than 3.5 mA or Greater<br>than 20.5 mA (if using a 4-20mA<br>Temperature Transmitter).  | Active if Displaying Oil Cooler Inlet<br>Temperature                                  |
| (A032) Alarm: Out of Range: Oil<br>Cooler Outlet Temp          | Oil Cooler Outlet Temperature<br>Instrument is Disconnected or Raw<br>value is less than 3.5 mA or Greater<br>than 20.5 mA (if using a 4-20mA<br>Temperature Transmitter). | Active if Controlling an Oil Cooler<br>or Displaying Oil Cooler Outlet<br>Temperature |
| (A033) Alarm: Out of Range:<br>Condensing Pressure             | Condensing Pressure Instrument is<br>Disconnected or Raw value is less<br>than 3.5 mA or Greater than 20.5<br>mA.                                                          | Active if Controlling a Condenser                                                     |
| (A034) Alarm: Out of Range:<br>Aftercooler 1 Outlet Temp       | Aftercooler 1 Out Temperature<br>Instrument is Disconnected or Raw<br>value is less than 3.5 mA or Greater<br>than 20.5 mA (if using a 4-20mA<br>Temperature Transmitter). | Active if Controlling Aftercooler 1                                                   |
| (A035) Alarm: Out of Range:<br>Aftercooler 2 Outlet Temp       | Aftercooler 2 Out Temperature<br>Instrument is Disconnected or Raw<br>value is less than 3.5 mA or Greater<br>than 20.5 mA (if using a 4-20mA<br>Temperature Transmitter). | Active if Controlling Aftercooler 2                                                   |
| (A036) Alarm: Out of Range: Inlet<br>Scrubber Inlet Pressure   | Inlet Scrubber Inlet Pressure<br>Instrument is Disconnected or Raw<br>value is less than 3.5 mA or Greater<br>than 20.5 mA.                                                | Active if Inlet Scrubber is Present                                                   |
| (A037) Alarm: Out of Range: Inlet<br>Scrubber Outlet Pressure  | Inlet Scrubber Outlet Pressure<br>Instrument is Disconnected or Raw<br>value is less than 3.5 mA or Greater<br>than 20.5 mA.                                               | Active if Inlet Scrubber is Present                                                   |
| (A038) Alarm: Out of Range: Outlet<br>Scrubber Inlet Pressure  | Outlet Scrubber Inlet Pressure<br>Instrument is Disconnected or Raw<br>value is less than 3.5 mA or Greater<br>than 20.5 mA.                                               | Active if Outlet Scrubber is Present                                                  |
| (A039) Alarm: Out of Range: Outlet<br>Scrubber Outlet Pressure | Outlet Scrubber Outlet Pressure<br>Instrument is Disconnected or Raw<br>value is less than 3.5 mA or Greater<br>than 20.5 mA.                                              | Active if Outlet Scrubber is Present                                                  |

| Alarm Message                                                     | Cause(s)                                                                                                    | Notes                                                 |
|-------------------------------------------------------------------|----------------------------------------------------------------------------------------------------|-------------------------------------------------------|
| (A040) Alarm: Out of Range:<br>Discharge Recycle Control Pressure | Discharge Recycle Control Pressure<br>Instrument is Disconnected or Raw<br>value is less than 3.5 mA or Greater<br>than 20.5 mA. | Active if Controlling Discharge<br>Recycle Valve      |
| (A041) Alarm: Out of Range: Oil<br>Separator Outlet Pressure      | Oil Separator Outlet Pressure<br>Instrument is Disconnected or Raw<br>value is less than 3.5 mA or Greater<br>than 20.5 mA.      | Active if Displaying Oil Separator<br>Outlet Pressure |
| (A042) Alarm: Unassigned                                          |                                                                                                    |                                                       |
| (A043) Alarm: Unassigned                                          |                                                                                                    |                                                       |
| (A044) Alarm: (Unassigned)                                        |                                                                                                    |                                                       |
| (A045) Alarm: (Unassigned)                                        |                                                                                                    |                                                       |
| (A046) Alarm: (Unassigned)                                        |                                                                                                    |                                                       |
| (A047) Alarm: (Unassigned)                                        |                                                                                                    |                                                       |
| (A048) Alarm: High Motor Phase A<br>Temperature                   | Phase A Motor Winding<br>Temperature exceeds Motor<br>Winding Temperature High Alarm<br>Setpoint                                 | Active if Displaying Motor Winding<br>Temperatures    |
| (A049) Alarm: High Motor Phase B<br>Temperature                   | Phase B Motor Winding Temperature<br>exceeds Motor Winding<br>Temperature High Alarm Setpoint                                    | Active if Displaying Motor Winding<br>Temperatures    |
| (A050) Alarm: High Motor Phase C<br>Temperature                   | Phase C Motor Winding Temperature<br>exceeds Motor Winding<br>Temperature High Alarm Setpoint                                    | Active if Displaying Motor Winding<br>Temperatures    |
| (A051) Alarm: Motor DE Bearing<br>Temperature                     | Drive End Motor Bearing<br>Temperature exceeds Motor Bearing<br>Temperature High Alarm Setpoint                                  | Active if Displaying Motor Bearing<br>Temperatures    |
| (A052) Alarm: Motor ODE Bearing<br>Temperature                    | Opposite Drive End Motor Bearing<br>Temperature exceeds Motor Bearing<br>Temperature High Alarm Setpoint                         | Active if Displaying Motor Bearing<br>Temperatures    |
| (A053) Alarm: High Motor Vibration<br>- Sensor 1                  | Motor Vibration exceeds Motor<br>Vibration High Alarm Setpoint<br>(Sensor 1)                                                     | Active if Displaying Motor Vibration<br>Sensor 1      |
| (A054) Alarm: High Motor Vibration<br>- Sensor 2                  | Motor Vibration exceeds Motor<br>Vibration High Alarm Setpoint<br>(Sensor 2)                                                     | Active if Displaying Motor Vibration<br>Sensor 2      |
| (A055) Alarm: High Compressor<br>Vibration - Sensor 1             | Compressor Vibration exceeds<br>Compressor Vibration High Alarm<br>Setpoint (Sensor 1)                                           | Active if Displaying Compressor<br>Vibration Sensor 1 |
| (A056) Alarm: High Compressor<br>Vibration - Sensor 2             | Compressor Vibration exceeds<br>Compressor Vibration High Alarm<br>Setpoint (Sensor 2)                                           | Active if Displaying Compressor<br>Vibration Sensor 2 |
| (A057) Alarm: Inlet Scrubber High<br>Level                        | Inlet Scrubber High Liquid Level<br>Switch Activated                                                                             | Active if Vane Type Inlet Scrubber is<br>Present      |

| Alarm Message                                                  | Cause(s)                                                                                       | Notes                                                         |
|----------------------------------------------------------------|------------------------------------------------------------------------------------------------|---------------------------------------------------------------|
| (A058) Alarm: Inlet Scrubber High<br>High Level                | Inlet Scrubber High High Liquid Level<br>Switch Activated (Selected Action =<br>ALARM)         | Active if Vane Type Inlet Scrubber is<br>Present              |
| (A059) Alarm: Inlet Scrubber Low<br>Low Level                  | Inlet Scribber Low Low Level Switch<br>Activated (Selected Action =<br>ALARM)                  | Active if Vane Type Inlet Scrubber is<br>Present              |
| (A060) Alarm: Upper Inlet Scrubber<br>High Level               | Inlet Scrubber Upper Section High<br>Level Switch Activated                                    | Active if Coalescing Type Inlet<br>Scrubber is Present        |
| (A061) Alarm: Upper Inlet Scrubber<br>High High Level          | Inlet Scrubber Upper Section<br>High High Level Switch Activated<br>(Selected Action = ALARM)  | Active if Coalescing Type Inlet<br>Scrubber is Present        |
| (A062) Alarm: (Unassigned)                                     |                                                                                                |                                                               |
| (A063) Alarm: Lower Inlet Scrubber<br>High Level               | Inlet Scrubber Lower Section High<br>Level Switch Activated                                    | Active if Coalescing Type Inlet<br>Scrubber is Present        |
| (A064) Alarm: Lower Inlet Scrubber<br>High High Level          | Inlet Scrubber Lower Section High<br>High Level Switch Activated                               | Active if Coalescing Type Inlet<br>Scrubber is Present        |
| (A065) Alarm: (Unassigned)                                     |                                                                                                |                                                               |
| (A066) Alarm: Inlet Scrubber<br>Condensate Pump Starter Fault  | Inlet Scrubber Condensate Pump<br>Commanded to run, run confirma-<br>tion not received.        | Active if Controlling a condensate<br>Pump on Inlet Scrubber  |
| (A067) Alarm: Outlet Scrubber High<br>Level                    | Outlet Scrubber High Liquid Level<br>Switch Activated                                          | Active if Vane Type Outlet Scrubber is Present                |
| (A068) Alarm: Outlet Scrubber High<br>High Level               | Outlet Scrubber High High Liquid<br>Level Switch Activated (Selected<br>Action = ALARM)        | Active if Vane Type Outlet Scrubber<br>is Present             |
| (A069) Alarm: Outlet Scrubber Low<br>Low Level                 | Outlet Scribber Low Low Level<br>Switch Activated (Selected Action =<br>ALARM)                 | Active if Vane Type Outlet Scrubber<br>is Present             |
| (A070) Alarm: Upper Outlet<br>Scrubber High Level              | Outlet Scrubber Upper Section High<br>Level Switch Activated                                   | Active if Coalescing Type Outlet<br>Scrubber is Present       |
| (A071) Alarm: Upper Outlet<br>Scrubber High High Level         | Outlet Scrubber Upper Section<br>High High Level Switch Activated<br>(Selected Action = ALARM) | Active if Coalescing Type Outlet<br>Scrubber is Present       |
| (A072) Alarm: (Unassigned)                                     |                                                                                                |                                                               |
| (A073) Alarm: Lower Outlet<br>Scrubber High Level              | Outlet Scrubber Lower Section High<br>Level Switch Activated                                   | Active if Coalescing Type Outlet<br>Scrubber is Present       |
| (A074) Alarm: Lower Outlet<br>Scrubber High High Level         | Outlet Scrubber Lower Section High<br>High Level Switch Activated                              | Active if Coalescing Type Outlet<br>Scrubber is Present       |
| (A075) Alarm: (Unassigned)                                     |                                                                                                |                                                               |
| (A076) Alarm: Outlet Scrubber<br>Condensate Pump Starter Fault | Outlet Scrubber Condensate Pump<br>Commanded to run, running confir-<br>mation not received.   | Active if Controlling a Condensate<br>Pump on Outlet Scrubber |
| (A077) Alarm: (Unassigned)                                     |                                                                                                |                                                               |
| (A078) Alarm: (Unassigned)                                     |                                                                                                |                                                               |
| (A079) Alarm:                                                  | User defined Alarm 1                                                                           | Message Defined in "Device Names"<br>Screens                  |

| Alarm Message                                                   | Cause(s)                                                                 | Notes                                               |
|-----------------------------------------------------------------|--------------------------------------------------------------------------|-----------------------------------------------------|
| (A080) Alarm:                                                   | User Defined Alarm 2                                                     | Message Defined in "Device Names"<br>Screens        |
| (A081) Alarm:                                                   | User Defined Alarm 3                                                     | Message Defined in "Device Names"<br>Screens        |
| (A082) Alarm:                                                   | User defined Alarm 4                                                     | Message Defined in "Device Names"<br>Screens        |
| (A083) Alarm:                                                   | User defined Alarm 5                                                     | Message Defined in "Device Names"<br>Screens        |
| (A084) Alarm: (Unassigned)                                      |                                                                          |                                                     |
| (A085) Alarm: (Unassigned)                                      |                                                                          |                                                     |
| (A086) Alarm: (Unassigned)                                      |                                                                          |                                                     |
| (A087) Alarm: (Unassigned)                                      |                                                                          |                                                     |
| (A088) Alarm: (Unassigned)                                      |                                                                          |                                                     |
| (A089) Alarm: Oil Cooler Fan VFD<br>Fault                       | Fault Contact open on Oil Cooler<br>VFD                                  | If controlling a VFD Type Oil Cooler                |
| (A090) Alarm: Oil Cooler Fan (Step<br>Type) Starter Fault       | Oil Cooler Fan commanded to start, running confirmation not received.    | If controlling a Step Type Oil Cooler               |
| (A091) Alarm: (Unassigned)                                      |                                                                          |                                                     |
| (A092) Alarm: (Unassigned)                                      |                                                                          |                                                     |
| (A093) Alarm: Aftercooler 1 Fan VFD<br>Fault                    | Fault Contact open on Aftercooler 1<br>VFD                               | If controlling a VFD Type Aftercooler<br>1          |
| (A094) Alarm: Aftercooler 1 Fan<br>(Step Type) Starter Fault    | Aftercooler 1 Fan commanded to start, running confirmation not received. | If controlling a Step Type Aftercooler<br>1         |
| (A095) Alarm: Aftercooler 2 Fan VFD<br>Fault                    | Fault Contact open on Aftercooler 2<br>VFD                               | If controlling a VFD Type Aftercooler<br>2          |
| (A096) Alarm: Aftercooler 2 Fan<br>(Step Type) Starter Fault    | Aftercooler 2 Fan commanded to start, running confirmation not received. | If controlling a Step Type Aftercooler<br>2         |
| (A097) Alarm: Economizer High<br>Level                          | Economizer High Liquid Level Switch<br>Activated                         | If monitoring the liquid level in economizer vessel |
| (A098) Alarm: Chiller High Level                                | Chiller High Liquid Level Switch<br>Activated                            | If monitoring the liquid level in chiller vessel    |
| (A099) Alarm: Air Cooled Condenser<br>Fan VFD Fault             | Fault Contact open on Condenser 1<br>VFD                                 | If controlling a VFD Type Condenser                 |
| (A100) Alarm: Air Cooled Condenser<br>(Step Type) Starter Fault | Condenser Fan commanded to start, run confirmation not received.         | If controlling a Step Type Condenser                |
| (A101) Alarm: Unassigned                                        |                                                                          |                                                     |
| (A102) Alarm: Unassigned                                        |                                                                          |                                                     |
| (A103) Alarm: (Unassigned)                                      |                                                                          |                                                     |
| (A104) Alarm: (Unassigned)                                      |                                                                          |                                                     |
| (A105) Alarm: (Unassigned)                                      |                                                                          |                                                     |

| Alarm Message                                    | Cause(s)                                                                                           | Notes                                                                         |
|--------------------------------------------------|----------------------------------------------------------------------------------------------------|-------------------------------------------------------------------------------|
| (A106) Alarm: High Methane Gas<br>%LEL           | Methane Concentration in Building<br>Exceeds Methane Gas %LEL High<br>Alarm Setpoint.              | If compressor is in an enclosure                                              |
| (A107) Alarm: (Unassigned)                       |                                                                                                    |                                                                               |
| (A108) Alarm: Low Oil Cooler Out<br>Temperature  | Oil Cooler Outlet Temperature falls<br>below Oil Cooler Outlet Temperature<br>- Low Alarm Setpoint | If controlling an oil cooler or display-<br>ing Oil Cooler Outlet Temperature |
| (A109) Alarm: High Oil Cooler Out<br>Temperature | Oil Cooler Outlet Temperature ex-<br>ceeds Oil Cooler Outlet Temperature<br>- High Alarm Setpoint  | If controlling an oil cooler or display-<br>ing Oil Cooler Outlet Temperature |
| (A110) Alarm: High Enclosure<br>Temperature      | Temperature inside Enclosure ex-<br>ceeds Enclosure Temperature - High<br>Setpoint                 | If compressor is in an enclosure                                              |
| (A111) Alarm: (Unassigned)                       |                                                                                                    |                                                                               |
| (A112) Alarm: (Unassigned)                       |                                                                                                    |                                                                               |
| (A113) Alarm: (Unassigned)                       |                                                                                                    |                                                                               |
| (A114) Alarm: (Unassigned)                       |                                                                                                    |                                                                               |
| (A115) Alarm: (Unassigned)                       |                                                                                                    |                                                                               |
| (A116) Alarm: (Unassigned)                       |                                                                                                    |                                                                               |
| (A117) Alarm: (Unassigned)                       |                                                                                                    |                                                                               |
| (A118) Alarm: (Unassigned)                       |                                                                                                    |                                                                               |
| (A119) Alarm: (Unassigned)                       |                                                                                                    |                                                                               |
| (A120) Alarm: (Unassigned)                       |                                                                                                    |                                                                               |
| (A121) Alarm: (Unassigned)                       |                                                                                                    |                                                                               |
| (A122) Alarm: (Unassigned)                       |                                                                                                    |                                                                               |
| (A123) Alarm: (Unassigned)                       |                                                                                                    |                                                                               |
| (A124) Alarm: (Unassigned)                       |                                                                                                    |                                                                               |
| (A125) Alarm: (Unassigned)                       |                                                                                                    |                                                                               |
| (A126) Alarm: (Unassigned)                       |                                                                                                    |                                                                               |
| (A127) Alarm: (Unassigned)                       |                                                                                                    |                                                                               |

## Trip Listing

| Trip Message                                                 | Cause(s)                                                                                                    | Notes                                                       |
|--------------------------------------------------------------|----------------------------------------------------------------------------------------------------|-------------------------------------------------------------|
| (T001) Trip: MCR Not Energized/E-<br>Stop Active             | Emergency Stop Button on PLC<br>panel Pressed, Loss of Power                                                                                                    |                                                             |
| (T002) Trip: PLC to Central Comms<br>Faulted                 | Loss of Communication with DCS/<br>Central - Settable Communications<br>Watchdog Timer Expired. (Action on<br>Comm Failure = Trip)                                              | Watchdog Active if Control by<br>Communications is selected |
| (T003) Trip: High Main Motor Amps                            | Main Motor Amps exceeds Motor<br>Amps High Trip setpoint.                                                                                                    |                                                             |
| (T004) Setpoint out of Range - See<br>Menu Screen            |                                                                                                    |                                                             |
| (T005) Trip: False Start Detected                            | Main motor was detected running when not commanded to run.                                                                                                    |                                                             |
| (T006) Trip: Low Separator Oil Level                         | Oil Separator Level Switch has<br>opened indicating drop in Separator<br>Oil Level. (Trip action Selected)                                                                      | Active if Oil Separator Level Switch<br>Selected.           |
| (T007) Trip: Faulted I/O Module<br>Connection or Module Type |                                                                                                    |                                                             |
| (T008) Trip: Main Motor Starter Fault                        | Main Motor Starter Fault Contact has opened.                                                                                                    |                                                             |
| (T009) Trip: Main Motor Feedback<br>Fault/Overload           | Main Motor is commanded to run,<br>Running confirmation not received.                                                                                                    |                                                             |
| (T010) Trip: Main Motor Shunt Trip                           | Shutdown Active.                                                                                                    |                                                             |
| Activated                                                    | Note: Output energized to activate<br>a power removal device to protect<br>the compressor when a false start is<br>detected.                                                    |                                                             |
| (T011) Trip: Low Suction<br>Temperature                      | Suction Temperature falls below<br>"Suction Temperature" Low Trip<br>Setpoint.                                                                                                  |                                                             |
| (T012) Trip: High Discharge<br>Temperature                   | Discharge Temperature exceeds<br>"Discharge Temperature" High Trip<br>Setpoint.                                                                                                 |                                                             |
| (T013) Trip: Low Oil Separator<br>Temperature - Start        | Separator Oil Temperature is Below<br>"Separator Oil Temperature - Start"<br>Low Trip Setpoint when compres-<br>sor is off or Oil Separator Start-Run<br>Timer has not expired. |                                                             |
| (T014) Trip: Low Oil Separator<br>Temperature - Run          | Separator Oil Temperature is Below<br>"Separator Oil Temperature - Run"<br>Low Trip Setpoint After Oil Separator<br>Start-Run Timer has expired.                                |                                                             |

#### Table 11-2. Trip Listing

| Trip Message                                                              | Cause(s)                                                                                                    | Notes                                                      |
|---------------------------------------------------------------------------|----------------------------------------------------------------------------------------------------|------------------------------------------------------------|
| (T015) Trip: Low Oil Injection<br>Temperature                             | Oil Injection Temperature is Below<br>"Oil Injection Temperature" Low Trip<br>Setpoint after compressor has com-<br>pleted pre-lube and warm up stages.                                                                                               |                                                            |
| (T016) Trip: High Oil Injection<br>Temperature                            | Oil Injection Temperature exceeds<br>"Oil Injection Temperature" High Trip<br>Setpoint                                                                                                    |                                                            |
| (T017) Trip: Low Process<br>Temperature                                   | Process Temperature falls below<br>Process Temperature Low Trip<br>Setpoint in Process Temperature<br>control or if displaying Process<br>Temperature.                                                                                                | Active if controlling or displaying<br>Process Temperature |
| (T018) Trip: (Unassigned)                                                 |                                                                                                    |                                                            |
| (T019) Trip: (Unassigned)                                                 |                                                                                                    |                                                            |
| (T020) Trip: Low Liquid Refrigerant<br>Temperature                        | Liquid Refrigerant Temperature<br>falls below Liquid Refrigerant<br>Temperature Low Trip Setpoint<br>if displaying Liquid Refrigerant<br>Temperature                                                                                                  | Active if displaying Liquid Refrigerant<br>Temperature     |
| (T021) Trip: Low Suction Pressure<br>Stpt. 1                              | Setpoint 1 is selected and Suction<br>Pressure falls below Suction Pressure<br>Low Trip Setpoint.                                                                                                    |                                                            |
| (T022) Trip: Low Suction Pressure<br>Stpt. 2                              | Setpoint 2 is selected and Suction<br>Pressure falls below Suction Pressure<br>Low Trip Setpoint.                                                                                                    |                                                            |
| (T023) Trip: High Discharge Pressure<br>Stpt. 1                           | Setpoint 1 is selected and Discharge<br>Pressure falls below Discharge<br>Pressure High Trip Setpoint.                                                                                                    |                                                            |
| (T024) Trip: High Discharge Pressure<br>Stpt. 2                           | Setpoint 2 is selected and Discharge<br>Pressure falls below Discharge<br>Pressure High Trip Setpoint.                                                                                                    |                                                            |
| (T025) Trip: Low Net Oil Pressure<br>- Run                                | Net Oil Pressure (Oil Manifold<br>Pressure - Suction Pressure) falls<br>below Net Oil Pressure Low Trip<br>Setpoint after prelube and warmup<br>are complete.                                                                                         |                                                            |
| (T026) Trip: Failed To Reach Prelube<br>Pressure - Start Sequence Aborted | Failed to maintain required prelube pressure for required time during start-up.                                                                                                    |                                                            |
| (T027) Trip: High Oil Filter<br>Differential - Start                      | Oil Filter Differential (Filter In<br>Pressure - Oil Manifold Pressure)<br>exceeds Oil Filter Differential - Start<br>High Trip Setpoint when compres-<br>sor is running and before Oil Filter<br>Differential Start-Run Changeover<br>Timer expires. |                                                            |

| Trip Message                                       | Cause(s)                                                                                                    | Notes |
|----------------------------------------------------|----------------------------------------------------------------------------------------------------|-------|
| (T028) Trip: High Oil Filter<br>Differential - Run | Oil Filter Differential (Filter In<br>Pressure - Oil Manifold Pressure)<br>exceeds Oil Filter Differential - Run<br>High Trip Setpoint when compres-<br>sor is running and after Oil Filter<br>Differential Start-Run Changeover<br>Timer expires. |       |
| (T029) Trip: Low Oil Pressure - Start              | Net Oil Pressure (Oil Manifold<br>Pressure - Suction Pressure) falls<br>below Net Oil Pressure Low Trip<br>Setpoint after before Warmup is<br>complete                                                                                             |       |
| (T030) Trip: (Unassigned)                          |                                                                                                    |       |
| (T031) Trip: Out of Range: Suction Pr              | Suction Pressure Instrument is<br>Disconnected or Raw value is less<br>than 3.5 mA or Greater than 20.5<br>mA                                                                                                    |       |
| (T032) Trip: Out of Range: Discharge<br>Pr         | Discharge Pressure Instrument is<br>Disconnected or Raw value is less<br>than 3.5 mA or Greater than 20.5<br>mA                                                                                                    |       |
| (T033) Trip: Out of Range: Manifold<br>Pr          | Oil Manifold Pressure Instrument is<br>Disconnected or Raw value is less<br>than 3.5 mA or Greater than 20.5<br>mA.                                                                                                    |       |
| (T034) Trip: Out of Range: Filter Inlet<br>Pr      | Oil Filter Inlet Pressure Instrument<br>is Disconnected or Raw value is less<br>than 3.5 mA or Greater than 20.5<br>mA                                                                                                    |       |
| (T035) Trip: Out of Range: Suction<br>Temp         | Suction Temperature Instrument is<br>Disconnected or Raw value is less<br>than 3.5 mA or Greater than 20.5<br>mA (if using a 4-20mA Temperature<br>Transmitter).                                                                                   |       |
| (T036) Trip: Out of Range: Discharge<br>Temp       | Discharge Temperature Instrument<br>is Disconnected or Raw value is less<br>than 3.5 mA or Greater than 20.5<br>mA (if using a 4-20mA Temperature<br>Transmitter).                                                                                 |       |
| (T037) Trip: Out of Range: Oil Sep<br>Temp         | Separator Oil Temperature<br>Instrument is Disconnected or Raw<br>value is less than 3.5 mA or Greater<br>than 20.5 mA (if using a 4-20mA<br>Temperature Transmitter).                                                                             |       |
| (T038) Trip: Out of Range: Oil<br>Injection Temp   | Oil Injection Temperature<br>Instrument is Disconnected or Raw<br>value is less than 3.5 mA or Greater<br>than 20.5 mA (if using a 4-20mA<br>Temperature Transmitter).                                                                             |       |

| Trip Message                                          | Cause(s)                                                                                                    | Notes                                              |
|-------------------------------------------------------|----------------------------------------------------------------------------------------------------|----------------------------------------------------|
| (T039) Trip: Out of Range: Main<br>Motor Amps         | Main Motor Current Transmitter is<br>Disconnected or Raw value is less<br>than 3.5 mA or Greater than 20.5<br>mA.                                                |                                                    |
| (T040) Trip: Out of Range: Capacity<br>Slide Position | Capacity Slide Cable is Disconnected<br>or Raw value is less than 0 mV or<br>Greater than 5200 mV.                                                               |                                                    |
| (T041) Trip: Out of Range: Volume<br>Slide Position   | Volume Slide Cable is Disconnected<br>or Raw value is less than 0 mV or<br>Greater than 5200 mV.                                                                 |                                                    |
| (T042) Trip: Out of Range: Process<br>Temp            | Process Temperature Instrument is<br>Disconnected or Raw value is less<br>than 3.5 mA or Greater than 20.5<br>mA (if using a 4-20mA Temperature<br>Transmitter). |                                                    |
| (T043) Trip: Out of Range: Motor<br>RTD Phase A       | Winding RTD is disconnected or faulty                                                                                                    |                                                    |
| (T044) Trip: Out of Range: Motor<br>RTD Phase B       | Winding RTD is disconnected or faulty                                                                                                    |                                                    |
| (T045) Trip: Out of Range: Motor<br>RTD Phase C       | Winding RTD is disconnected or faulty                                                                                                    |                                                    |
| (T046) Trip: Out of Range: Motor<br>RTD ODE           | Bearing RTD is disconnected or faulty                                                                                                    |                                                    |
| (T047) Trip: Out of Range: Motor<br>RTD DE            | Bearing RTD is disconnected or faulty                                                                                                    |                                                    |
| (T048) Trip: High Motor Phase A<br>Temperature        | Phase A Motor Winding Temperature<br>exceeds Motor Winding<br>Temperature High Trip Setpoint                                                                     | Active if Displaying Motor Winding<br>Temperatures |
| (T049) Trip: High Motor Phase B<br>Temperature        | Phase B Motor Winding Temperature<br>exceeds Motor Winding<br>Temperature High Trip Setpoint                                                                     | Active if Displaying Motor Winding<br>Temperatures |
| (T050) Trip: High Motor Phase C<br>Temperature        | Phase C Motor Winding Temperature<br>exceeds Motor Winding<br>Temperature High Trip Setpoint                                                                     | Active if Displaying Motor Winding<br>Temperatures |
| (T051) Trip: High Motor DE Bearing<br>Temperature     | Drive End Motor Bearing<br>Temperature exceeds Motor Bearing<br>Temperature High Trip Setpoint                                                                   | Active if Displaying Motor Bearing<br>Temperatures |
| (T052) Trip: High Motor ODE Bearing<br>Temperature    | Opposite Drive End Motor Bearing<br>Temperature exceeds Motor Bearing<br>Temperature High Trip Setpoint                                                          | Active if Displaying Motor Bearing<br>Temperatures |
| (T053) Trip: High Motor Vibration -<br>Sensor 1       | Motor Vibration exceeds Motor<br>Vibration High Trip Setpoint (Sensor<br>1)                                                                                      | Active if Displaying Motor Vibration<br>Sensor 1   |

| Trip Message                                          | Cause(s)                                                                                      | Notes                                                   |
|-------------------------------------------------------|-----------------------------------------------------------------------------------------------|---------------------------------------------------------|
| (T054) Trip: High Motor Vibration -<br>Sensor 2       | Motor Vibration exceeds Motor<br>Vibration High Trip Setpoint (Sensor<br>2)                   | Active if Displaying Motor Vibration<br>Sensor 2        |
| (T055) Trip: High Compressor<br>Vibration - Sensor 1  | Compressor Vibration exceeds<br>Compressor Vibration High Trip<br>Setpoint (Sensor 1)         | Active if Displaying Compressor<br>Vibration Sensor 1   |
| (T056) Trip: High Compressor<br>Vibration - Sensor 2  | Compressor Vibration exceeds<br>Compressor Vibration High Trip<br>Setpoint (Sensor 2)         | Active if Displaying Compressor<br>Vibration Sensor 2   |
| (T057) Trip: (Unassigned)                             |                                                                                               |                                                         |
| (T058) Trip: Inlet Scrubber High High<br>Level        | Inlet Scrubber High High Liquid Level<br>Switch Activated (Selected Action =<br>TRIP)         | Active if Vane Type Inlet Scrubber is<br>Present        |
| (T059) Trip: Inlet Scrubber Low Low<br>Level          | Inlet Scrubber Low Low Level Switch<br>Activated (Selected Action = TRIP)                     | Active if Vane Type Inlet Scrubber is<br>Present        |
| (T060) Trip: (Unassigned)                             |                                                                                               |                                                         |
| (T061) Trip: Upper Inlet Scrubber<br>High High Level  | Inlet Scrubber Upper Section<br>High High Level Switch Activated<br>(Selected Action = TRIP)  | Active if Coalescing Type Inlet<br>Scrubber is Present  |
| (T062) Trip: (Unassigned)                             |                                                                                               |                                                         |
| (T063) Trip: (Unassigned)                             |                                                                                               |                                                         |
| (T064) Trip: Lower Inlet Scrubber<br>High High Level  | Inlet Scrubber Lower Section<br>High High Level Switch Activated<br>(Selected Action = Trip)  | Active if Coalescing Type Inlet<br>Scrubber is Present  |
| (T065) Trip: (Unassigned)                             |                                                                                               |                                                         |
| (T066) Trip: (Unassigned)                             |                                                                                               |                                                         |
| (T067) Trip: (Unassigned)                             |                                                                                               |                                                         |
| (T068) Trip: Outlet Scrubber High<br>High Level       | Outlet Scrubber High High Liquid<br>Level Switch Activated (Selected<br>Action = TRIP)        | Active if Vane Type Outlet Scrubber<br>is Present       |
| (T069) Trip: Outlet Scrubber Low<br>Low Level         | Outlet Scribber Low Low Level<br>Switch Activated (Selected Action =<br>TRIP)                 | Active if Vane Type Outlet Scrubber<br>is Present       |
| (T070) Trip: (Unassigned)                             |                                                                                               |                                                         |
| (T071) Trip: Upper Outlet Scrubber<br>High High Level | Outlet Scrubber Upper Section<br>High High Level Switch Activated<br>(Selected Action = TRIP) | Active if Coalescing Type Outlet<br>Scrubber is Present |
| (T072) Trip: (Unassigned)                             |                                                                                               |                                                         |
| (T073) Trip: (Unassigned)                             |                                                                                               |                                                         |
| (T074) Trip: Lower Outlet Scrubber<br>High High Level | Outlet Scrubber Lower Section<br>High High Level Switch Activated<br>(Seelcted Action = TRIP) | Active if Coalescing Type Outlet<br>Scrubber is Present |
| (T075) Trip: (Unassigned)                             |                                                                                               |                                                         |
| (T076) Trip: (Unassigned)                             |                                                                                               |                                                         |
| (T077) Trip: (Unassigned)                             |                                                                                               |                                                         |

| Trip Message                                        | Cause(s)                                                                             | Notes                                        |
|-----------------------------------------------------|--------------------------------------------------------------------------------------|----------------------------------------------|
| (T078) Trip: (Unassigned)                           |                                                                                      |                                              |
| (T079) Trip:                                        | User defined Trip 1                                                                  | Message Defined in "Device Names"<br>Screens |
| (T080) Trip:                                        | User Defined Trip 2                                                                  | Message Defined in "Device Names"<br>Screens |
| (T081) Trip:                                        | User Defined Trip 3                                                                  | Message Defined in "Device Names"<br>Screens |
| (T082) Trip:                                        | User defined Trip 4                                                                  | Message Defined in "Device Names"<br>Screens |
| (T083) Trip:                                        | User defined Trip 5                                                                  | Message Defined in "Device Names"<br>Screens |
| (T084) Trip: (Unassigned)                           |                                                                                      |                                              |
| (T085) Trip: (Unassigned)                           |                                                                                      |                                              |
| (T086) Trip: (Unassigned)                           |                                                                                      |                                              |
| (T087) Trip: (Unassigned)                           |                                                                                      |                                              |
| (T088) Trip: (Unassigned)                           |                                                                                      |                                              |
| (T089) Trip: (Unassigned)                           |                                                                                      |                                              |
| (T090) Trip: (Unassigned)                           |                                                                                      |                                              |
| (T091) Trip: (Unassigned)                           |                                                                                      |                                              |
| (T092) Trip: (Unassigned)                           |                                                                                      |                                              |
| (T093) Trip: (Unassigned)                           |                                                                                      |                                              |
| (T094) Trip: (Unassigned)                           |                                                                                      |                                              |
| (T095) Trip: (Unassigned)                           |                                                                                      |                                              |
| (T096) Trip: (Unassigned)                           |                                                                                      |                                              |
| (T097) Trip: (Unassigned)                           |                                                                                      |                                              |
| (T098) Trip: Chiller High Level                     |                                                                                      |                                              |
| (T099) Trip: (Unassigned)                           |                                                                                      |                                              |
| (T100) Trip: (Unassigned)                           |                                                                                      |                                              |
| (T101) Trip: EPCS Safety Active<br>- Low/Suction    | Low Side/Suction Pressure Exceeds<br>EPCS Low Side Relief Setpoint                   | Active if EPCS Safety Selected.              |
| (T102) Trip: EPCS Safety Active<br>- High/Discharge | High Side/Discharge Pressure<br>Exceeds EPCS High Side Relief<br>Setpoint            | Active if EPCS Safety Selected.              |
| (T103) Trip: (Unassigned)                           |                                                                                      |                                              |
| (T104) Trip: (Unassigned)                           |                                                                                      |                                              |
| (T105) Trip: (Unassigned)                           |                                                                                      |                                              |
| (T106) Trip: High Methane Gas %LEL                  | Methane Concentration in Building<br>Exceeds Methane Gas %LEL High Trip<br>Setpoint. | If compressor is in an enclosure             |
| (T107) Trip: (Unassigned)                           |                                                                                      |                                              |

| Trip Message                                         | Cause(s)                                                                                                    | Notes                                                                                  |
|------------------------------------------------------|----------------------------------------------------------------------------------------------------|----------------------------------------------------------------------------------------|
| (T108) Trip: Smoke Detector Tripped                  | Smoke Detector Trip Contact<br>opened, detected smoke in com-<br>pressor enclosure                                                           | If compressor is in an enclosure                                                       |
| (T109) Trip: (Unassigned)                            |                                                                                                    |                                                                                        |
| (T110) Trip: High Enclosure<br>Temperature           | Temperature inside Enclosure ex-<br>ceeds Enclosure Temperature - High<br>Trip Setpoint                                                      | If compressor is in an enclosure                                                       |
| (T111) Trip: Out of Range: 4-20 mA<br>Caphold Target | 4-20mA Caphold Input is<br>Disconnected or Raw Value is less<br>than 3.5 mA or greater than 20 mA                                            | If remote manual mode active and<br>4-20mA caphold selected as Remote<br>Manual Source |
| (T112) Trip: Out of Range: Building<br>Temperature   | Building Temperature RTD Input is<br>Disconnected or Raw Value is less<br>than 3.5 mA or greater than 20 mA<br>(If using 4-20mA Transmitter) | If compressor is in an enclosure                                                       |
| (T113) Trip: Out of Range: Methane<br>Detector       | Methane Detector is Disconnected<br>or Raw Value is less than 3.5 mA or<br>greater than 20 mA                                                | If compressor is in an enclosure                                                       |
| (T114) Trip: Out of Range: EPCS Low<br>Pressure      | Low Side EPCS Relief Instrument is<br>Disconnected or Raw Value is less<br>than 3.5 mA or greater than 20 mA                                 | Active if EPCS Safety Selected.                                                        |
| (T115) Trip: Out of Range: EPCS High<br>Pressure     | High Side EPCS Relief Instrument is<br>Disconnected or Raw Value is less<br>than 3.5 mA or greater than 20 mA                                | Active if EPCS Safety Selected.                                                        |
| (T116) Trip: Out of Range: Motor<br>Vibration 1      | Motor Vibration 1 Instrument is<br>Disconnected or Raw Value is less<br>than 3.5 mA or greater than 20 mA                                    | If Motor Vibration Sensor 1 is installed                                               |
| (T117) Trip: Out of Range: Motor<br>Vibration 2      | Motor Vibration 2 Instrument is<br>Disconnected or Raw Value is less<br>than 3.5 mA or greater than 20 mA                                    | If Motor Vibration Sensor 2 is installed                                               |
| (T118) Trip: Out of Range:<br>Compressor Vibration 1 | Compressor Vibration 1 Instrument<br>is Disconnected or Raw Value is less<br>than 3.5 mA or greater than 20 mA                               | If Compressor Vibration Sensor 1 is installed                                          |
| (T119) Trip: Out of Range:<br>Compressor Vibration 2 | Compressor Vibration 2 Instrument<br>is Disconnected or Raw Value is less<br>than 3.5 mA or greater than 20 mA                               | If Compressor Vibration Sensor 2 is installed                                          |
| (T120) Trip: (Unassigned)                            |                                                                                                    |                                                                                        |
| (T121) Trip: (Unassigned)                            |                                                                                                    |                                                                                        |
| (T122) Trip: (Unassigned)                            |                                                                                                    |                                                                                        |
| (T123) Trip: (Unassigned)                            |                                                                                                    |                                                                                        |
| (T124) Trip: (Unassigned)                            |                                                                                                    |                                                                                        |
| (T125) Trip: (Unassigned)                            |                                                                                                    |                                                                                        |
| (T126) Trip: (Unassigned)                            |                                                                                                    |                                                                                        |
| (T127) Trip: (Unassigned)                            |                                                                                                    |                                                                                        |
| (T128) Trip: (Unassigned)                            |                                                                                                    |                                                                                        |

#### Status Messages and Compressor State Indicator

Status messages are used to indicate compressor status information to the user. Status messages are used to inform the user of any of the following conditions.

- Anti-Recycle Timer is active
- Compressor is in standby mode and is waiting for one or more conditions to be met
- State of the Compressor Startup Sequence
- Load Limits and Forced Unloading
- Slide Calibration is active
- Compressor PLC has automatically reverted to Local-Auto mode on loss of communications with central controller or DCS (if this function is enabled)
- A user is logged in
- An output is forced
- Scheduled Maintenance is due (if this function is enabled)
- Slide valve exercising is active (if this function is enabled)

Status messages are shown in a green scrolling banner at the top of the overview and menu screens.

| VILTER V4: Main Menu     |                                                       | Thursday, May 30, 2013 10:58:55 AM |
|--------------------------|-------------------------------------------------------|------------------------------------|
| Suction Pressure Control | (T001) Trip: MCR Not Energized/E-Stop Active (HS-100) | Model: VSM-601                     |
| LOCAL-AUTO MODE          | (A089) Alarm: Oil Cooler Fan VFD Fault (203-E-200)    | R134a                              |
| SETPOINT 1 SELECTED      | (S024) Status: User SUPER Logged In                   | Runtime (HH:MM): 9:14              |
| Setpoint: 50.00 PSIG     | STOPPED                                               | Continuous (HH:MM): 0:31           |

#### Figure 11-3. Alarm/Trip/Status Bars (Main Menu Screen)

| Status Message                                                        | Notes                                                                                                    |
|-----------------------------------------------------------------------|----------------------------------------------------------------------------------------------------|
| (S001) Status: Compressor Stopped                                     | Displayed in the Event List only                                                                                                    |
| (S002) Status: Compressor Started                                     | Displayed in the Event List only                                                                                                    |
| (S003) Status: NOT USED                                               |                                                                                                    |
| (S004) Status: True Anti-Recycle Active: Remaining:<br>XX:XX          | Shows remaining anti-recycle time                                                                                                    |
| (S005) Status: NOT USED                                               |                                                                                                    |
| (S006) Status: Waiting to Start: Discharge-Suction Not<br>Equalized   | Compressor PLC is waiting for compressor Discharge-<br>Suction to be equalized to within a settable differential before the compressor will start. |
| (S007) Status: Waiting to Start: Remote Run Permissive<br>Input       | Compressor PLC is waiting for a contact closure on the remote run permissive input before the compressor will start                                |
| (S008) Status: Waiting to Start: Soft Run Permissive from DCS/Central | Compressor PLC is waiting for a run command from<br>the central controller or DCS (if control by communica-<br>tions is enabled)                   |
| (S009) Status: Auto Cycle Stop - Suction Pressure                     | Auto Start-Stop function is enabled and "Stop" Pressure has been reached.                                                                          |
| (S010) Status: Auto Cycle Stop - Process Temperature                  | Auto Start-Stop function is enabled and "Stop"<br>Temperature has been reached.                                                                    |

#### Table 11-3. Status Listing

| Status Message                                                                | Notes                                                                                                    |
|-------------------------------------------------------------------------------|----------------------------------------------------------------------------------------------------|
| (S011) Status: Auto Cycle Stop - Discharge Pressure                           | Auto Start-Stop function is enabled and "Stop" Pressure has been reached.                                                       |
| (S012) Status: Compressor Prelube                                             |                                                                                                    |
| (S013) Status: Compressor Prelube Failed, Retry in XX<br>Seconds              | Shows remaining time until the compressor prelube cycle will re-start                                                           |
| (S014) Status: Oil Pump Transition                                            |                                                                                                    |
| (S015) Status: Compressor Warmup - Hold at Minimum<br>Capacity Slide Position | Shows remaining warmup time until compressor will begin loading.                                                                |
| (S016) Status: Loading Inhibited: Low Suction Pressure                        |                                                                                                    |
| (S017) Status: Loading Inhibited: High Discharge Pressure                     |                                                                                                    |
| (S018) Status: Loading Inhibited: High Motor Amps                             |                                                                                                    |
| (S019) Status: Forced Unload: Low Suction Pressure                            |                                                                                                    |
| (S020) Status: Forced Unload: High Discharge Pressure                         |                                                                                                    |
| (S021) Status: Forced Unload: High Motor Amps                                 |                                                                                                    |
| (S022) Status: Slide Valve Calibration Active                                 |                                                                                                    |
| (S023) Status: Comms Faulted, Reverted to Local Mode                          | If "Control by Communications" is enabled and "Alarm<br>and Revert to Local" is selected as the communications<br>fault action. |
| (S024) Status: User SUPER Logged In                                           |                                                                                                    |
| (S025) Status: User OP1 Logged In                                             |                                                                                                    |
| (S025) Status: User OP2 Logged In                                             |                                                                                                    |
| (S025) Status: User OP3 Logged In                                             |                                                                                                    |
| (S025) Status: User OP4 Logged In                                             |                                                                                                    |
| (S025) Status: User OP5 Logged In                                             |                                                                                                    |
| (S030) Status: Main Motor FORCED ON                                           |                                                                                                    |
| (S031) Status: NOT USED                                                       |                                                                                                    |
| (S032) Status: Oil Pump FORCED ON                                             |                                                                                                    |
| (S033) Status: Oil Cooler VFD FORCED ON                                       |                                                                                                    |
| (S034) Status: Oil Cooler Fan 1 FORCED ON                                     |                                                                                                    |
| (S035) Status: Oil Cooler Fan 2 FORCED ON                                     |                                                                                                    |
| (S036) Status: Oil Cooler Fan 3 FORCED ON                                     |                                                                                                    |
| (S037) Status: Oil Cooler Fan 4 FORCED ON                                     |                                                                                                    |
| (S038) Status: Oil Cooler Fan 5 FORCED ON                                     |                                                                                                    |
| (S039) Status: Oil Cooler Fan 6 FORCED ON                                     |                                                                                                    |
| (S040) Status: Oil Cooler Fan 7 FORCED ON                                     |                                                                                                    |
| (S041) Status: Oil Cooler Fan 8 FORCED ON                                     |                                                                                                    |
| (S042) Status: Oil Cooler Fan 9 FORCED ON                                     |                                                                                                    |
| (S043) Status: Oil Cooler Fan 10 FORCED ON                                    |                                                                                                    |
| (S044) Status: Aftercooler 1 VFD FORCED ON                                    |                                                                                                    |
| (S045) Status: Aftercooler 1 Fan 1 FORCED ON                                  |                                                                                                    |
| (S046) Status: Aftercooler 1 Fan 2 FORCED ON                                  |                                                                                                    |
| (S047) Status: Aftercooler 1 Fan 3 FORCED ON                                  |                                                                                                    |

| Status Message                                          | Notes |
|---------------------------------------------------------|-------|
| (S048) Status: Aftercooler 1 Fan 4 FORCED ON            |       |
| (S049) Status: Aftercooler 1 Fan 5 FORCED ON            |       |
| (S050) Status: Aftercooler 1 Fan 6 FORCED ON            |       |
| (S051) Status: Aftercooler 1 Fan 7 FORCED ON            |       |
| (S052) Status: Aftercooler 1 Fan 8 FORCED ON            |       |
| (S053) Status: Aftercooler 1 Fan 9 FORCED ON            |       |
| (S054) Status: Aftercooler 1 Fan 10 FORCED ON           |       |
| (S055) Status: Aftercooler 2 VFD FORCED ON              |       |
| (S056) Status: Aftercooler 2 Fan 1 FORCED ON            |       |
| (S057) Status: Aftercooler 2 Fan 2 FORCED ON            |       |
| (S058) Status: Aftercooler 2 Fan 3 FORCED ON            |       |
| (S059) Status: Aftercooler 2 Fan 4 FORCED ON            |       |
| (S060) Status: Aftercooler 2 Fan 5 FORCED ON            |       |
| (S061) Status: Aftercooler 2 Fan 6 FORCED ON            |       |
| (S062) Status: Aftercooler 2 Fan 7 FORCED ON            |       |
| (S063) Status: Aftercooler 2 Fan 8 FORCED ON            |       |
| (S064) Status: Aftercooler 2 Fan 9 FORCED ON            |       |
| (S065) Status: Aftercooler 2 Fan 10 FORCED ON           |       |
| (S066) Status: Condenser Fan VFD FORCED ON              |       |
| (S067) Status: Condenser Fan 1 FORCED ON                |       |
| (S068) Status: Condenser Fan 2 FORCED ON                |       |
| (S069) Status: Condenser Fan 3 FORCED ON                |       |
| (S070) Status: Condenser Fan 4 FORCED ON                |       |
| (S071) Status: Condenser Fan 5 FORCED ON                |       |
| (S072) Status: Condenser Fan 6 FORCED ON                |       |
| (S073) Status: Condenser Fan 7 FORCED ON                |       |
| (S074) Status: Condenser Fan 8 FORCED ON                |       |
| (S075) Status: Condenser Fan 9 FORCED ON                |       |
| (S076) Status: Condenser Fan 10 FORCED ON               |       |
| (S077) Status: Condenser Water Valve FORCED ON          |       |
| (S078) Status: VPLUS Pump FORCED ON                     |       |
| (S079) Status: Liquid Injection Valve Air SOV FORCED ON |       |
| (S080) Status: Discharge Recycle Air SOV FORCED ON      |       |
| (S081) Status: Oil Mixing Valve FORCED ON               |       |
| (S082) Status: Oil Injection Valve FORCED ON            |       |
| (S083) Status: Alarm Indication FORCED ON               |       |
| (S084) Status: Trip Indication FORCED ON                |       |
| (S085) Status: Oil Separator Heaters FORCED ON          |       |
| (S086) Status: Suction Oil SOV FORCED ON                |       |
| (S087) Status: Gas EQ SOV FORCED ON                     |       |
| (S088) Status: Economizer SOV FORCED ON                 |       |

| Status Message                                             | Notes                                                                                                    |
|------------------------------------------------------------|----------------------------------------------------------------------------------------------------|
| (S089) Status: Hotgas SOV FORCED ON                        |                                                                                                    |
| (S090) Status: Venturi Oil Recovery SOVs FORCED ON         |                                                                                                    |
| (S091) Status: Inlet Scrubber Drain Pump/SOV FORCED<br>ON  |                                                                                                    |
| (S092) Status: Inlet Scrubber Backup SOV FORCED ON         |                                                                                                    |
| (S093) Status: Outlet Scrubber Drain Pump/SOV FORCED<br>ON |                                                                                                    |
| (S094) Status: Outlet Scrubber Backup SOV FORCED ON        |                                                                                                    |
| (S095) Status: Enclosure Vent Fans FORCED ON               |                                                                                                    |
| (S096) Status: Enclosure Heaters FORCED ON                 |                                                                                                    |
| (S097) Status: Evap Condenser Pump FORCED ON               |                                                                                                    |
| (S098) Status: EPCS Low Side SOV FORCED ON                 |                                                                                                    |
| (S099) Status: EPCS High Side SOV FORCED ON                |                                                                                                    |
| (S100) Status: Oil Cooler STBY Heaters FORCED ON           |                                                                                                    |
| (S101) Status: Alarm Horn FORCED ON                        |                                                                                                    |
| (S102) Status: Stacklight - Amber FORCED ON                |                                                                                                    |
| (S103) Status: Stacklight - Red FORCED ON                  |                                                                                                    |
| (S104) Status: INLET SCRUBBER - PUMP 2 FORCED ON           |                                                                                                    |
| (S105) Status: OUTLET SCRUBBER - PUMP 2 FORCED ON          |                                                                                                    |
| (S106) Status: OIL DRAIN SV FORCED ON                      |                                                                                                    |
| (S107) Status: Economizer Port 2 FORCED ON                 |                                                                                                    |
| (S108) Status: Shunt Trip FORCED ON                        |                                                                                                    |
| (S109) Status: User MGR Logged In                          |                                                                                                    |
| (S110) Status: Setpoint 1 Active                           | Displayed in the Event List only                                                                                   |
| (S111) Status: Setpoint 2 Active                           | Displayed in the Event List only                                                                                   |
| (S112) Status: Scheduled Maintenance Due                   | The message entered in the settable maintenance<br>timer dialog will appear in the status banner and event<br>list |
| (S113) Status: Aftercooler 1 Valve Forced                  |                                                                                                    |
| (S114) Status: Aftercooler 2 Valve Forced                  |                                                                                                    |
| (S115) Status: Capacity Slide Exercise Active              |                                                                                                    |

## Troubleshooting

#### IF THE COMPRESSOR WILL NOT START

In order to initiate a start at the compressor, make sure all permissives to initiate a start are met.

To initiate a start, the following conditions must be met:

- Control Power is ON (Emergency Stop button is not pressed and Master Control Relay is energized, indicated by pilot light on front of panel)
- No Active Trips

If a start has been initiated and the compressor has not started, it is in standby mode. When in standby mode, the status banner will indicate the condition that is preventing the compressor from starting.

#### IF CONTROL POWER WILL NOT TURN ON

If unable to turn on control power/reset an emergency stop, check the following conditons:

To energize the Master Control Relay, the following conditions must be met:

- Compressor PLC Panel must be supplied with 120VAC power.
- "Master Power" Selector Switch must be ON
- Local Emergency Stop pushbutton (mounted on PLC enclosure door) must be pulled out.
- DC power supplies must be powered up and functional, "DC OK" Relay must be energized.
- Compactlogix processor must be powered up and functional, "PLC OK" Output must be ON.
- Optional/External Emergency Stop Devices are not tripped.

# Communication with a Central Controller/DCS

It is possible for a central controller/DCS to read live data and other information from the compressor PLC as well as send commands to the compressor PLC. The following section outlines the PLC addresses that are used for interface between the Compressor PLC and central controller/DCS.

#### **VPN ACCESS**

VPN access allows Vilter engineers and technicians connect remotely to the compressor PLC for greater ease of support and troubleshooting. If possible, it is recommended that VPN access be provided.

To allow VPN access to a compressor PLC, the following are required:

- A physical Ethernet Connection from the compressor PLC to the site control network
- IP address, Subnet Mask, and Gateway address must be defined for each compressor PLC and HMI on the site control network
- A VPN server linked to the site control network
- VPN server login information

#### SETTING UP COMMUNICATIONS

The compressor PLC communicates using the Ethernet IP protocol. Communication to other devices compatible with Ehternet IP is as simple as setting up CIP message instructions and does not require any additional hardware other than that required for the physical connection.

Interface Data in the compressor PLC is organized into arrays for simple access of data. For example, all live instrument data is arranged into a single block 200 elements long. To get all of the data, only one message would need to be configured to read an array of registers, Data type REAL, Length of 200. See the communication tables below for specifics.

#### NOTE

Setting up communications using a protocol other than Ethernet IP is possible (Example Modbus RTU or Modbus TCP), but additional hardware, software, programming, and setup are required.

#### WATCHDOG TIMER

A watchdog timer is used to monitor the status of the communication link between the compressor PLC and

Central Controller/DCS. It is only necessary to write watchdog logic when the Central Controller/DCS is sending commands to the compressor PLC. If reading data only, the Watchdog timer is not used.

The watchdog timer works by "passing a bit" back and forth between the Compressor PLC and central controller/DCS. If the compressor PLC sees the bit in the same state for a settable watchdog time, the communications are faulted. The Communication fault action is selectable between "Alarm and Revert to Local Mode" or "Trip Machine." If "Alarm and Revert to Local Mode" is selected, the compressor will continue to run if running. If "Trip Machine" is selected, the compressor will trip and shut down. The settable watchdog time and communications fault action are selected on the Configuration Screen.

The watchdog bits that are used are:

- Compressor to Central/DCS: BOOL\_OUT[0].0
- Central/DCS to Compressor: BOOL\_IN[0].0

When the Compressor PLC sees BOOL\_IN[0].0 OFF it will turn BOOL\_OUT[0].0 ON. To maintain the handshake, the Central Controller/DCS shall Turn BOOL\_IN[0].0 ON when it sees BOOL\_OUT[0].0 ON.

# Data that can be Read from the Compressor PLC

#### LIVE INSTRUMENT DATA

Tags "REAL\_OUT[0]" through "REAL\_OUT[99]" present the live data values as they appear on the HMI screen in the selected engineering units. The Tags "REAL\_ OUT[100]" through "REAL\_OUT[199]" present all live data values in base units, which are PSIA for pressures and Degrees Fahrenheit for Temperatures. For data other than Pressures and Temperatures, the engineering units are fixed and not selectable, and will appear the same in "REAL\_OUT[0]" through "REAL\_OUT[99]" as they will in "REAL\_OUT[100]" through "REAL\_OUT[199]." The engineering units selected are presented in the tags "INT\_ OUT[0]" through "INT\_OUT[99]."

| Pressure Units             | INT_OUT[x] Value |
|----------------------------|------------------|
| PSIG                       | 0                |
| PSIA (PSID)                | 1                |
| kPa[A] (kPa[D])            | 2                |
| kPa[G]                     | 12               |
| kg/cm^2[A] (kg/cm^2[D])    | 3                |
| kg/cm^2[G]                 | 13               |
| inHg (vac) PSIG (pressure) | 4                |
| inWC                       | 15               |
| Bar[A] (Bar[D])            | 6                |
| Bar[G]                     | 16               |
| Torr[A] (Torr[D])          | 7                |
| Torr[G]                    | 17               |

#### Table 12-1. Engineered Units Value Interpretation (INT\_OUT[x])

| Temperature Units  | INT_OUT[x] Value |
|--------------------|------------------|
| Degrees Fahrenheit | 0                |
| Degrees Celsius    | 1                |
| Kelvin             | 2                |
| Degrees Rankine    | 3                |

| Live Instrument Data: "REAL_OUT" (Data Type = REAL, Length = 200) |                              |             |
|-------------------------------------------------------------------|------------------------------|-------------|
| Interface Tag                                                     | Description                  | Units       |
| REAL_OUT[0]                                                       | Suction Temperature          | INT_OUT[0]  |
| REAL_OUT[1]                                                       | Discharge Temperature        | INT_OUT[1]  |
| REAL_OUT[2]                                                       | Oil Separator Temp           | INT_OUT[2]  |
| REAL_OUT[3]                                                       | Oil Injection Temp           | INT_OUT[3]  |
| REAL_OUT[4]                                                       | Oil Separator Outlet Temp    | INT_OUT[4]  |
| REAL_OUT[5]                                                       |                              | INT_OUT[5]  |
| REAL_OUT[6]                                                       | Suction Pressure             | INT_OUT[6]  |
| REAL_OUT[7]                                                       | Discharge Pressure           | INT_OUT[7]  |
| REAL_OUT[8]                                                       | Filter In Pressure           | INT_OUT[8]  |
| REAL_OUT[9]                                                       | Filter Out Pressure          | INT_OUT[9]  |
| REAL_OUT[10]                                                      | Oil Separator Out Pressure   | INT_OUT[10] |
| REAL_OUT[11]                                                      | Oil Separator Pressure Drop  | INT_OUT[11] |
| REAL_OUT[12]                                                      | Filter Differential Pressure | INT_OUT[12] |
| REAL_OUT[13]                                                      | Net Oil Pressure             | INT_OUT[13] |
| REAL_OUT[14]                                                      | Oil Circuit Pressure Drop    | INT_OUT[14] |
| REAL_OUT[15]                                                      |                              | INT_OUT[15] |

Main Motor Amps

Volume Slide Postion

**Capacity Slide Position** 

Oil Mixing Valve Commanded Postion

#### Table 12-2. Live Instrument Data

REAL\_OUT[16]

REAL\_OUT[17]

REAL\_OUT[18]

REAL\_OUT[19]

Amps

% Position

% Position

% Position

| Interface Tag | Description                         | Units       |
|---------------|-------------------------------------|-------------|
| REAL_OUT[20]  | Phase A Winding Temp                | INT_OUT[20] |
| REAL_OUT[21]  | Phase B Winding Temp                | INT_OUT[21] |
| REAL_OUT[22]  | Phase C Winding Temp                | INT_OUT[22] |
| REAL_OUT[23]  | ODE Bearing Temp                    | INT_OUT[23] |
| REAL_OUT[24]  | DE Bearing Temp                     | INT_OUT[24] |
| REAL_OUT[25]  | Motor Vibration 1                   | in/sec      |
| REAL_OUT[26]  | Motor Vibration 2                   | in/sec      |
| REAL_OUT[27]  | Compressor Vibration 1              | in/sec      |
| REAL_OUT[28]  | Compressor Vibration 2              | in/sec      |
| REAL_OUT[29]  | Compressor VFD Commanded Speed      | % Speed     |
| REAL_OUT[30]  | Compressor VFD Actual Speed         | % Speed     |
| REAL_OUT[31]  |                                     | INT_OUT[31] |
| REAL_OUT[32]  | Process Temp                        | INT_OUT[32] |
| REAL_OUT[33]  | Liquid Refrigerant Temp             | INT_OUT[33] |
| REAL_OUT[34]  | Liquid Injection Commanded Postion  | % Position  |
| REAL_OUT[35]  | VPLUS Commanded Speed               | % Speed     |
| REAL_OUT[36]  | Oil Cooler Inlet Temp               | INT_OUT[36] |
| REAL_OUT[37]  | Oil Cooler Outlet Temp              | INT_OUT[37] |
| REAL_OUT[38]  |                                     | INT_OUT[38] |
| REAL_OUT[39]  | Oil Cooler Fan Commanded Speed      | % Speed     |
| REAL_OUT[40]  |                                     | INT_OUT[40] |
| REAL_OUT[41]  | Aftercooler 1 Outlet Temp           | INT_OUT[41] |
| REAL_OUT[42]  | Aftercooler 2 Outlet Temp           | INT_OUT[42] |
| REAL_OUT[43]  | Aftercooler 1 VFD Speed             | % Speed     |
| REAL_OUT[44]  | Aftercooler 2 VFD Speed             | % Speed     |
| REAL_OUT[45]  |                                     | INT_OUT[45] |
| REAL_OUT[46]  | Discharge Recycle Control Pressure  | INT_OUT[46] |
| REAL_OUT[47]  | Discharge Recycle Commanded Postion | % Position  |
| REAL_OUT[48]  |                                     | INT_OUT[48] |
| REAL_OUT[49]  |                                     | INT_OUT[49] |
| REAL_OUT[50]  | Condensing Pressure                 | INT_OUT[50] |
| REAL_OUT[51]  | Condenser VFD Speed                 | % Speed     |
| REAL_OUT[52]  |                                     | INT_OUT[52] |
| REAL_OUT[53]  | Inlet Scrubber Inlet Pressure       | INT_OUT[53] |
| REAL_OUT[54]  | Inlet Scrubber Outlet Pressure      | INT_OUT[54] |
| REAL_OUT[55]  | Inlet Scrubber Pressure Drop        | INT_OUT[55] |
| REAL_OUT[56]  | Outlet Scrubber Inlet Pressure      | INT_OUT[56] |
| REAL_OUT[57]  | Outlet Scrubber Outlet Pressure     | INT_OUT[57] |
| REAL_OUT[58]  | Outlet Scrubber Pressure Drop       | INT_OUT[58] |
| REAL_OUT[59]  |                                     | INT_OUT[59] |
| REAL_OUT[60]  | Building Temperature                | INT_OUT[60] |

| Interface Tag | Description                | Units       |
|---------------|----------------------------|-------------|
| REAL_OUT[61]  | Methane Detector LEL       | % LEL       |
| REAL_OUT[62]  |                            | INT_OUT[62] |
| REAL_OUT[63]  |                            | INT_OUT[63] |
| REAL_OUT[64]  |                            | INT_OUT[64] |
| REAL_OUT[65]  | EPCS Low Side Pressure     | INT_OUT[65] |
| REAL_OUT[66]  | EPCS High Side Pressure    | INT_OUT[66] |
| REAL_OUT[67]  |                            | INT_OUT[67] |
| REAL_OUT[68]  |                            | INT_OUT[68] |
| REAL_OUT[69]  |                            | INT_OUT[69] |
| REAL_OUT[70]  | Runtime Hours              | Hours       |
| REAL_OUT[71]  | Runtime Mins               | Minutes     |
| REAL_OUT[72]  | Resettable Runtime Hours   | Hours       |
| REAL_OUT[73]  | Resettable Runtime Min     | Minutes     |
| REAL_OUT[74]  | Current/Last Runtime Hours | Hours       |
| REAL_OUT[75]  | Current/Last Runtime Min   | Minutes     |
| REAL_OUT[76]  |                            | INT_OUT[76] |
| REAL_OUT[77]  |                            | INT_OUT[77] |
| REAL_OUT[78]  |                            | INT_OUT[78] |
| REAL_OUT[79]  |                            | INT_OUT[79] |
| REAL_OUT[80]  |                            | INT_OUT[80] |
| REAL_OUT[81]  |                            | INT_OUT[81] |
| REAL_OUT[82]  |                            | INT_OUT[82] |
| REAL_OUT[83]  |                            | INT_OUT[83] |
| REAL_OUT[84]  |                            | INT_OUT[84] |
| REAL_OUT[85]  |                            | INT_OUT[85] |
| REAL_OUT[86]  |                            | INT_OUT[86] |
| REAL_OUT[87]  |                            | INT_OUT[87] |
| REAL_OUT[88]  |                            | INT_OUT[88] |
| REAL_OUT[89]  |                            | INT_OUT[89] |
| REAL_OUT[90]  |                            | INT_OUT[90] |
| REAL_OUT[91]  |                            | INT_OUT[91] |
| REAL_OUT[92]  |                            | INT_OUT[92] |
| REAL_OUT[93]  |                            | INT_OUT[93] |
| REAL_OUT[94]  |                            | INT_OUT[94] |
| REAL_OUT[95]  |                            | INT_OUT[95] |
| REAL_OUT[96]  |                            | INT_OUT[96] |
| REAL_OUT[97]  |                            | INT_OUT[97] |
| REAL_OUT[98]  |                            | INT_OUT[98] |
| REAL_OUT[99]  |                            | INT_OUT[99] |
| REAL_OUT[100] | Suction Temperature        | DEGF        |
| REAL_OUT[101] | Discharge Temperature      | DEGF        |

| Interface Tag | Description                        | Units               |
|---------------|------------------------------------|---------------------|
| REAL_OUT[102] | Oil Separator Temp                 | DEGF                |
| REAL_OUT[103] | Oil Injection Temp                 | DEGF                |
| REAL_OUT[104] | Oil Separator Outlet Temp          | DEGF                |
| REAL_OUT[105] |                                    |                     |
| REAL_OUT[106] | Suction Pressure                   | PSIA                |
| REAL_OUT[107] | Discharge Pressure                 | PSIA                |
| REAL_OUT[108] | Filter In Pressure                 | PSIA                |
| REAL_OUT[109] | Filter Out Pressure                | PSIA                |
| REAL_OUT[110] | Oil Separator Out Pressure         | PSIA                |
| REAL_OUT[111] | Oil Separator Pressure Drop        | PSID                |
| REAL_OUT[112] | Filter Differential Pressure       | PSID                |
| REAL_OUT[113] | Net Oil Pressure                   | PSID                |
| REAL_OUT[114] | Oil Circuit Pressure Drop          | PSID                |
| REAL_OUT[115] |                                    |                     |
| REAL_OUT[116] | Main Motor Amps                    | Amps                |
| REAL_OUT[117] | Volume Slide Postion               | % Position          |
| REAL_OUT[118] | Capacity Slide Position            | % Position          |
| REAL_OUT[119] | Oil Mixing Valve Commanded Postion | % Position          |
| REAL_OUT[120] | Phase A Winding Temp               | DEGF                |
| REAL_OUT[121] | Phase B Winding Temp               | DEGF                |
| REAL_OUT[122] | Phase C Winding Temp               | DEGF                |
| REAL_OUT[123] | ODE Bearing Temp                   | DEGF                |
| REAL_OUT[124] | DE Bearing Temp                    | DEGF                |
| REAL_OUT[125] | Motor Vibration 1                  | in/sec              |
| REAL_OUT[126] | Motor Vibration 2                  | in/sec              |
| REAL_OUT[127] | Compressor Vibration 1             | in/sec              |
| REAL_OUT[128] | Compressor Vibration 2             | in/sec              |
| REAL_OUT[129] | Compressor VFD Commanded Speed     | % Speed (100%=60Hz) |
| REAL_OUT[130] | Compressor VFD Actual Speed        | % Speed (100%=60Hz) |
| REAL_OUT[131] |                                    |                     |
| REAL_OUT[132] | Process Temp                       | DEGF                |
| REAL_OUT[133] | Liquid Refrigerant Temp            | DEGF                |
| REAL_OUT[134] | Liquid Injection Commanded Postion | % Position          |
| REAL_OUT[135] | VPLUS Commanded Speed              | % Speed             |
| REAL_OUT[136] | Oil Cooler Inlet Temp              | DEGF                |
| REAL_OUT[137] | Oil Cooler Outlet Temp             | DEGF                |
| REAL_OUT[138] |                                    |                     |
| REAL_OUT[139] | Oil Cooler Fan Commanded Speed     | % Speed (100%=60Hz) |
| REAL_OUT[140] |                                    |                     |
| REAL_OUT[141] | Aftercooler 1 Outlet Temp          | DEGF                |
| REAL_OUT[142] | Aftercooler 2 Outlet Temp          | DEGF                |

| Interface Tag | Description                         | Units               |
|---------------|-------------------------------------|---------------------|
| REAL_OUT[143] | Aftercooler 1 VFD Speed             | % Speed (100%=60Hz) |
| REAL_OUT[144] | Aftercooler 2 VFD Speed             | % Speed (100%=60Hz) |
| REAL_OUT[145] |                                     |                     |
| REAL_OUT[146] | Discharge Recycle Control Pressure  | PSIA                |
| REAL_OUT[147] | Discharge Recycle Commanded Postion | % Position          |
| REAL_OUT[148] |                                     |                     |
| REAL_OUT[149] |                                     |                     |
| REAL_OUT[150] | Condensing Pressure                 | PSIA                |
| REAL_OUT[151] | Condenser VFD Speed                 | % Speed (100%=60Hz) |
| REAL_OUT[152] |                                     |                     |
| REAL_OUT[153] | Inlet Scrubber Inlet Pressure       | PSIA                |
| REAL_OUT[154] | Inlet Scrubber Outlet Pressure      | PSIA                |
| REAL_OUT[155] | Inlet Scrubber Pressure Drop        | PSIA                |
| REAL_OUT[156] | Outlet Scrubber Inlet Pressure      | PSIA                |
| REAL_OUT[157] | Outlet Scrubber Outlet Pressure     | PSIA                |
| REAL_OUT[158] | Outlet Scrubber Pressure Drop       | PSIA                |
| REAL_OUT[159] |                                     |                     |
| REAL_OUT[160] | Building Temperature                | DEGF                |
| REAL_OUT[161] | Methane Detector LEL                | % LEL               |
| REAL_OUT[162] |                                     |                     |
| REAL_OUT[163] |                                     |                     |
| REAL_OUT[164] |                                     |                     |
| REAL_OUT[165] | EPCS Low Side Pressure              | PSID                |
| REAL_OUT[166] | EPCS High Side Pressure             | PSID                |
| REAL_OUT[167] |                                     |                     |
| REAL_OUT[168] |                                     |                     |
| REAL_OUT[169] |                                     |                     |
| REAL_OUT[170] | Runtime Hours                       | Hours               |
| REAL_OUT[171] | Runtime Mins                        | Minutes             |
| REAL_OUT[172] | Resettable Runtime Hours            | Hours               |
| REAL_OUT[173] | Resettable Runtime Min              | Minutes             |
| REAL_OUT[174] | Current/Last Runtime Hours          | Hours               |
| REAL_OUT[175] | Current/Last Runtime Min            | Minutes             |
| REAL_OUT[176] |                                     |                     |
| REAL_OUT[177] |                                     |                     |
| REAL_OUT[178] |                                     |                     |
| REAL_OUT[179] |                                     |                     |
| REAL_OUT[180] |                                     |                     |
| REAL_OUT[181] |                                     |                     |
| REAL_OUT[182] |                                     |                     |

| Interface Tag | Description | Units |
|---------------|-------------|-------|
| REAL_OUT[183] |             |       |
| REAL_OUT[184] |             |       |
| REAL_OUT[185] |             |       |
| REAL_OUT[186] |             |       |
| REAL_OUT[187] |             |       |
| REAL_OUT[188] |             |       |
| REAL_OUT[189] |             |       |
| REAL_OUT[190] |             |       |
| REAL_OUT[191] |             |       |
| REAL_OUT[192] |             |       |
| REAL_OUT[193] |             |       |
| REAL_OUT[194] |             |       |
| REAL_OUT[195] |             |       |
| REAL_OUT[196] |             |       |
| REAL_OUT[197] |             |       |
| REAL_OUT[198] |             |       |
| REAL_OUT[199] |             |       |

## Alarm and Trip Data

Alarm and Trip Data is presented in Double Integer Format. To interpret the Alarm and Trip data, it is necessary to address the specific bits of the Double Integer.

| ALARMS AND TRIPS (Data Type = DINT) |                                                     |  |
|-------------------------------------|-----------------------------------------------------|--|
| Interface Tag                       | Description                                         |  |
| BOOL_OUT[1].0                       | (A001) Alarm: (Unassigned)                          |  |
| BOOL_OUT[1].1                       | (A002) Alarm: PLC to Central Comms Faulted          |  |
| BOOL_OUT[1].2                       | (A003) Alarm: High Main Motor Amps                  |  |
| BOOL_OUT[1].3                       | (A004) Alarm: (Unassigned)                          |  |
| BOOL_OUT[1].4                       | (A005) Alarm: (Unassigned)                          |  |
| BOOL_OUT[1].5                       | (A006) Alarm: Low Separator Oil Level               |  |
| BOOL_OUT[1].6                       | (A007) Alarm: Not Assigned                          |  |
| BOOL_OUT[1].7                       | (A008) Alarm: Not Assigned                          |  |
| BOOL_OUT[1].8                       | (A009) Alarm: Not Assigned                          |  |
| BOOL_OUT[1].9                       | (A010) Alarm: Not Assigned                          |  |
| BOOL_OUT[1].10                      | (A011) Alarm: Low Suction Temperature               |  |
| BOOL_OUT[1].11                      | (A012) Alarm: High Discharge Temperature            |  |
| BOOL_OUT[1].12                      | (A013) Alarm: Low Oil Separator Temperature - Start |  |
| BOOL_OUT[1].13                      | (A014) Alarm: Low Oil Separator Temperature - Run   |  |
| BOOL_OUT[1].14                      | (A015) Alarm: Low Oil Injection Temperature         |  |
| BOOL_OUT[1].15                      | (A016) Alarm: High Oil Injection Temperature        |  |
| BOOL_OUT[1].16                      | (A017) Alarm: Low Process Temperature               |  |
| BOOL_OUT[1].17                      | (A018) Alarm: High Process Temperature              |  |
| BOOL_OUT[1].18                      | (A019) Alarm: High Suction Temperature              |  |
| BOOL_OUT[1].19                      | (A020) Alarm: Low Liquid Refrigerant Temperature    |  |
| BOOL_OUT[1].20                      | (A021) Alarm: Low Suction Pressure Stpt. 1          |  |
| BOOL_OUT[1].21                      | (A022) Alarm: Low Suction Pressure Stpt. 2          |  |
| BOOL_OUT[1].22                      | (A023) Alarm: High Discharge Pressure Stpt. 1       |  |
| BOOL_OUT[1].23                      | (A024) Alarm: High Discharge Pressure Stpt. 2       |  |
| BOOL_OUT[1].24                      | (A025) Alarm: Low Net Oil Pressure - Run            |  |
| BOOL_OUT[1].25                      | (A026) Alarm: Unassigned                            |  |
| BOOL_OUT[1].26                      | (A027) Alarm: High Oil Filter Differential - Start  |  |
| BOOL_OUT[1].27                      | (A028) Alarm: High Oil Filter Differential - Run    |  |
| BOOL_OUT[1].28                      | (A029) Alarm: Low Oil Pressure - Start              |  |
| BOOL_OUT[1].29                      | (A030) Alarm: (Unassigned)                          |  |
| BOOL_OUT[1].30                      | (A031) Alarm: Out of Range: Oil Cooler Inlet Temp   |  |
| BOOL_OUT[1].31                      | (A032) Alarm: Out of Range: Oil Cooler Outlet Temp  |  |
| BOOL_OUT[2].0                       | (A033) Alarm: Out of Range: Condensing Pressure     |  |

#### Table 12-3. Alarm Data

| Interface Tag  | Description                                                    |
|----------------|----------------------------------------------------------------|
| BOOL_OUT[2].1  | (A034) Alarm: Out of Range: Aftercooler 1 Outlet Temp          |
| BOOL_OUT[2].2  | (A035) Alarm: Out of Range: Aftercooler 2 Outlet Temp          |
| BOOL_OUT[2].3  | (A036) Alarm: Out of Range: Inlet Scrubber Inlet Pressure      |
| BOOL_OUT[2].4  | (A037) Alarm: Out of Range: Inlet Scrubber Outlet Pressure     |
| BOOL_OUT[2].5  | (A038) Alarm: Out of Range: Outlet Scrubber Inlet Pressure     |
| BOOL_OUT[2].6  | (A039) Alarm: Out of Range: Outlet Scrubber Outlet Pressure    |
| BOOL_OUT[2].7  | (A040) Alarm: Out of Range: Discharge Recycle Control Pressure |
| BOOL_OUT[2].8  | (A041) Alarm: Out of Range: Oil Separator Outlet Pressure      |
| BOOL_OUT[2].9  | (A042) Alarm: Unassigned                                       |
| BOOL_OUT[2].10 | (A043) Alarm: Unassigned                                       |
| BOOL_OUT[2].11 | (A044) Alarm: (Unassigned)                                     |
| BOOL_OUT[2].12 | (A045) Alarm: (Unassigned)                                     |
| BOOL_OUT[2].13 | (A046) Alarm: High Oil Separator Pressure Drop                 |
| BOOL_OUT[2].14 | (A047) Alarm: Low Oil Separator Outlet Temp (Dew Point)        |
| BOOL_OUT[2].15 | (A048) Alarm: High Motor Phase A Temperature                   |
| BOOL_OUT[2].16 | (A049) Alarm: High Motor Phase B Temperature                   |
| BOOL_OUT[2].17 | (A050) Alarm: High Motor Phase C Temperature                   |
| BOOL_OUT[2].18 | (A051) Alarm: Motor DE Bearing Temperature                     |
| BOOL_OUT[2].19 | (A052) Alarm: Motor ODE Bearing Temperature                    |
| BOOL_OUT[2].20 | (A053) Alarm: High Motor Vibration - Sensor 1                  |
| BOOL_OUT[2].21 | (A054) Alarm: High Motor Vibration - Sensor 2                  |
| BOOL_OUT[2].22 | (A055) Alarm: High Compressor Vibration - Sensor 1             |
| BOOL_OUT[2].23 | (A056) Alarm: High Compressor Vibration - Sensor 2             |
| BOOL_OUT[2].24 | (A057) Alarm: Inlet Scrubber High Level                        |
| BOOL_OUT[2].25 | (A058) Alarm: Inlet Scrubber High High Level                   |
| BOOL_OUT[2].26 | (A059) Alarm: Inlet Scrubber Low Low Level                     |
| BOOL_OUT[2].27 | (A060) Alarm: Upper Inlet Scrubber High Level                  |
| BOOL_OUT[2].28 | (A061) Alarm: Upper Inlet Scrubber High High Level             |
| BOOL_OUT[2].29 | (A062) Alarm: (Unassigned)                                     |
| BOOL_OUT[2].30 | (A063) Alarm: Lower Inlet Scrubber High Level                  |
| BOOL_OUT[2].31 | (A064) Alarm: Lower Inlet Scrubber High High Level             |
| BOOL_OUT[3].0  | (A065) Alarm: Inlet Scrubber High Pressure Drop                |
| BOOL_OUT[3].1  | (A066) Alarm: Inlet Scrubber Condensate Pump Starter Fault     |
| BOOL_OUT[3].2  | (A067) Alarm: Outlet Scrubber High Level                       |
| BOOL_OUT[3].3  | (A068) Alarm: Outlet Scrubber High High Level                  |
| BOOL_OUT[3].4  | (A069) Alarm: Outlet Scrubber Low Low Level                    |
| BOOL_OUT[3].5  | (A070) Alarm: Upper Outlet Scrubber High Level                 |
| BOOL_OUT[3].6  | (A071) Alarm: Upper Outlet Scrubber High High Level            |
| BOOL_OUT[3].7  | (A072) Alarm: (Unassigned)                                     |
| BOOL_OUT[3].8  | (A073) Alarm: Lower Outlet Scrubber High Level                 |
| BOOL_OUT[3].9  | (A074) Alarm: Lower Outlet Scrubber High High Level            |

| Interface Tag  | Description                                                  |
|----------------|--------------------------------------------------------------|
| BOOL_OUT[3].10 | (A075) Alarm: Outlet Scrubber High Pressure Drop             |
| BOOL_OUT[3].11 | (A076) Alarm: Outlet Scrubber Condensate Pump Starter Fault  |
| BOOL_OUT[3].12 | (A077) Alarm: (Unassigned)                                   |
| BOOL_OUT[3].13 | (A078) Alarm: (Unassigned)                                   |
| BOOL_OUT[3].14 | (A079) Alarm:                                                |
| BOOL_OUT[3].15 | (A080) Alarm:                                                |
| BOOL_OUT[3].16 | (A081) Alarm:                                                |
| BOOL_OUT[3].17 | (A082) Alarm:                                                |
| BOOL_OUT[3].18 | (A083) Alarm:                                                |
| BOOL_OUT[3].19 | (A084) Alarm: (Unassigned)                                   |
| BOOL_OUT[3].20 | (A085) Alarm: (Unassigned)                                   |
| BOOL_OUT[3].21 | (A086) Alarm: (Unassigned)                                   |
| BOOL_OUT[3].22 | (A087) Alarm: (Unassigned)                                   |
| BOOL_OUT[3].23 | (A088) Alarm: (Unassigned)                                   |
| BOOL_OUT[3].24 | (A089) Alarm: Oil Cooler Fan VFD Fault                       |
| BOOL_OUT[3].25 | (A090) Alarm: Oil Cooler Fan (Step Type) Starter Fault       |
| BOOL_OUT[3].26 | (A091) Alarm: (Unassigned)                                   |
| BOOL_OUT[3].27 | (A092) Alarm: (Unassigned)                                   |
| BOOL_OUT[3].28 | (A093) Alarm: Aftercooler 1 Fan VFD Fault                    |
| BOOL_OUT[3].29 | (A094) Alarm: Aftercooler 1 Fan (Step Type) Starter Fault    |
| BOOL_OUT[3].30 | (A095) Alarm: Aftercooler 2 Fan VFD Fault                    |
| BOOL_OUT[3].31 | (A096) Alarm: Aftercooler 2 Fan (Step Type) Starter Fault    |
| BOOL_OUT[4].0  | (A097) Alarm: Economizer High Level                          |
| BOOL_OUT[4].1  | (A098) Alarm: Chiller High Level                             |
| BOOL_OUT[4].2  | (A099) Alarm: Air Cooled Condenser Fan VFD Fault             |
| BOOL_OUT[4].3  | (A100) Alarm: Air Cooled Condenser (Step Type) Starter Fault |
| BOOL_OUT[4].4  | (A101) Alarm: Unassigned                                     |
| BOOL_OUT[4].5  | (A102) Alarm: Unassigned                                     |
| BOOL_OUT[4].6  | (A103) Alarm: (Unassigned)                                   |
| BOOL_OUT[4].7  | (A104) Alarm: (Unassigned)                                   |
| BOOL_OUT[4].8  | (A105) Alarm: (Unassigned)                                   |
| BOOL_OUT[4].9  | (A106) Alarm: High Methane Gas %LEL                          |
| BOOL_OUT[4].10 | (A107) Alarm: (Unassigned)                                   |
| BOOL_OUT[4].11 | (A108) Alarm: Low Oil Cooler Out Temperature                 |
| BOOL_OUT[4].12 | (A109) Alarm: High Oil Cooler Out Temperature                |
| BOOL_OUT[4].13 | (A110) Alarm: High Enclosure Temperature                     |
| BOOL_OUT[4].14 | (A111) Alarm: (Unassigned)                                   |
| BOOL_OUT[4].15 | (A112) Alarm: (Unassigned)                                   |
| BOOL_OUT[4].16 | (A113) Alarm: (Unassigned)                                   |
| BOOL_OUT[4].17 | (A114) Alarm: (Unassigned)                                   |
| BOOL_OUT[4].18 | (A115) Alarm: (Unassigned)                                   |
| Interface Tag  | Description                |
|----------------|----------------------------|
| BOOL_OUT[4].19 | (A116) Alarm: (Unassigned) |
| BOOL_OUT[4].20 | (A117) Alarm: (Unassigned) |
| BOOL_OUT[4].21 | (A118) Alarm: (Unassigned) |
| BOOL_OUT[4].22 | (A119) Alarm: (Unassigned) |
| BOOL_OUT[4].23 | (A120) Alarm: (Unassigned) |
| BOOL_OUT[4].24 | (A121) Alarm: (Unassigned) |
| BOOL_OUT[4].25 | (A122) Alarm: (Unassigned) |
| BOOL_OUT[4].26 | (A123) Alarm: (Unassigned) |
| BOOL_OUT[4].27 | (A124) Alarm: (Unassigned) |
| BOOL_OUT[4].28 | (A125) Alarm: (Unassigned) |
| BOOL_OUT[4].29 | (A126) Alarm: (Unassigned) |
| BOOL_OUT[4].30 | (A127) Alarm: (Unassigned) |
| BOOL_OUT[4].31 |                            |

| TRIPS (Data Type = Double Integer) |                                                                        |  |
|------------------------------------|------------------------------------------------------------------------|--|
| Interface Tag                      | Description                                                            |  |
| BOOL_OUT[11].0                     | (T001) Trip: MCR Not Energized/E-Stop Active                           |  |
| BOOL_OUT[11].1                     | (T002) Trip: PLC to Central Comms Faulted                              |  |
| BOOL_OUT[11].2                     | (T003) Trip: High Main Motor Amps                                      |  |
| BOOL_OUT[11].3                     | (T004) Setpoint out of Range - See Menu Screen                         |  |
| BOOL_OUT[11].4                     | (T005) Trip: False Start Detected                                      |  |
| BOOL_OUT[11].5                     | (T006) Trip: Low Separator Oil Level                                   |  |
| BOOL_OUT[11].6                     | (T007) Trip: Faulted I/O Module Connection or Module Type              |  |
| BOOL_OUT[11].7                     | (T008) Trip: Main Motor Starter Fault                                  |  |
| BOOL_OUT[11].8                     | (T009) Trip: Main Motor Feedback Fault/Overload                        |  |
| BOOL_OUT[11].9                     | (T010) Trip: Supplemental Shutdown Active                              |  |
| BOOL_OUT[11].10                    | (T011) Trip: Low Suction Temperature                                   |  |
| BOOL_OUT[11].11                    | (T012) Trip: High Discharge Temperature                                |  |
| BOOL_OUT[11].12                    | (T013) Trip: Low Oil Separator Temperature - Start                     |  |
| BOOL_OUT[11].13                    | (T014) Trip: Low Oil Separator Temperature - Run                       |  |
| BOOL_OUT[11].14                    | (T015) Trip: Low Oil Injection Temperature                             |  |
| BOOL_OUT[11].15                    | (T016) Trip: High Oil Injection Temperature                            |  |
| BOOL_OUT[11].16                    | (T017) Trip: Low Process Temperature                                   |  |
| BOOL_OUT[11].17                    | (T018) Trip: (Unassigned)                                              |  |
| BOOL_OUT[11].18                    | (T019) Trip: High Suction Temperature                                  |  |
| BOOL_OUT[11].19                    | (T020) Trip: Low Liquid Refrigerant Temperature                        |  |
| BOOL_OUT[11].20                    | (T021) Trip: Low Suction Pressure Stpt. 1                              |  |
| BOOL_OUT[11].21                    | (T022) Trip: Low Suction Pressure Stpt. 2                              |  |
| BOOL_OUT[11].22                    | (T023) Trip: High Discharge Pressure Stpt. 1                           |  |
| BOOL_OUT[11].23                    | (T024) Trip: High Discharge Pressure Stpt. 2                           |  |
| BOOL_OUT[11].24                    | (T025) Trip: Low Net Oil Pressure - Run                                |  |
| BOOL_OUT[11].25                    | (T026) Trip: Failed To Reach Prelube Pressure - Start Sequence Aborted |  |
| BOOL_OUT[11].26                    | (T027) Trip: High Oil Filter Differential - Start                      |  |
| BOOL_OUT[11].27                    | (T028) Trip: High Oil Filter Differential - Run                        |  |
| BOOL_OUT[11].28                    | (T029) Trip: Low Oil Pressure - Start                                  |  |
| BOOL_OUT[11].29                    | (T030) Trip: (Unassigned)                                              |  |
| BOOL_OUT[11].30                    | (T031) Trip: Out of Range: Suction Pr                                  |  |
| BOOL_OUT[11].31                    | (T032) Trip: Out of Range: Discharge Pr                                |  |
| BOOL_OUT[12].0                     | (T033) Trip: Out of Range: Manifold Pr                                 |  |
| BOOL_OUT[12].1                     | (T034) Trip: Out of Range: Filter Inlet Pr                             |  |
| BOOL_OUT[12].2                     | (T035) Trip: Out of Range: Suction Temp                                |  |
| BOOL_OUT[12].3                     | (T036) Trip: Out of Range: Discharge Temp                              |  |
| BOOL_OUT[12].4                     | (T037) Trip: Out of Range: Oil Sep Temp                                |  |
| BOOL_OUT[12].5                     | (T038) Trip: Out of Range: Oil Injection Temp                          |  |

#### Table 12-4. Trip Data

| Interface Tag   | Description                                        |
|-----------------|----------------------------------------------------|
| BOOL_OUT[12].6  | (T039) Trip: Out of Range: Main Motor Amps         |
| BOOL_OUT[12].7  | (T040) Trip: Out of Range: Capacity Slide Position |
| BOOL_OUT[12].8  | (T041) Trip: Out of Range: Volume Slide Position   |
| BOOL_OUT[12].9  | (T042) Trip: Out of Range: Process Temp            |
| BOOL_OUT[12].10 | (T043) Trip: Out of Range: Motor RTD Phase A       |
| BOOL_OUT[12].11 | (T044) Trip: Out of Range: Motor RTD Phase B       |
| BOOL_OUT[12].12 | (T045) Trip: Out of Range: Motor RTD Phase C       |
| BOOL_OUT[12].13 | (T046) Trip: Out of Range: Motor RTD ODE           |
| BOOL_OUT[12].14 | (T047) Trip: Out of Range: Motor RTD DE            |
| BOOL_OUT[12].15 | (T048) Trip: High Motor Phase A Temperature        |
| BOOL_OUT[12].16 | (T049) Trip: High Motor Phase B Temperature        |
| BOOL_OUT[12].17 | (T050) Trip: High Motor Phase C Temperature        |
| BOOL_OUT[12].18 | (T051) Trip: High Motor DE Bearing Temperature     |
| BOOL_OUT[12].19 | (T052) Trip: High Motor ODE Bearing Temperature    |
| BOOL_OUT[12].20 | (T053) Trip: High Motor Vibration - Sensor 1       |
| BOOL_OUT[12].21 | (T054) Trip: High Motor Vibration - Sensor 2       |
| BOOL_OUT[12].22 | (T055) Trip: High Compressor Vibration - Sensor 1  |
| BOOL_OUT[12].23 | (T056) Trip: High Compressor Vibration - Sensor 2  |
| BOOL_OUT[12].24 | (T057) Trip: (Unassigned)                          |
| BOOL_OUT[12].25 | (T058) Trip: Inlet Scrubber High High Level        |
| BOOL_OUT[12].26 | (T059) Trip: Inlet Scrubber Low Low Level          |
| BOOL_OUT[12].27 | (T060) Trip: (Unassigned)                          |
| BOOL_OUT[12].28 | (T061) Trip: Upper Inlet Scrubber High High Level  |
| BOOL_OUT[12].29 | (T062) Trip: (Unassigned)                          |
| BOOL_OUT[12].30 | (T063) Trip: (Unassigned)                          |
| BOOL_OUT[12].31 | (T064) Trip: Lower Inlet Scrubber High High Level  |
| BOOL_OUT[13].0  | (T065) Trip: (Unassigned)                          |
| BOOL_OUT[13].1  | (T066) Trip: (Unassigned)                          |
| BOOL_OUT[13].2  | (T067) Trip: (Unassigned)                          |
| BOOL_OUT[13].3  | (T068) Trip: Outlet Scrubber High High Level       |
| BOOL_OUT[13].4  | (T069) Trip: Outlet Scrubber Low Low Level         |
| BOOL_OUT[13].5  | (T070) Trip: (Unassigned)                          |
| BOOL_OUT[13].6  | (T071) Trip: Upper Outlet Scrubber High High Level |
| BOOL_OUT[13].7  | (T072) Trip: (Unassigned)                          |
| BOOL_OUT[13].8  | (T073) Trip: (Unassigned)                          |
| BOOL_OUT[13].9  | (T074) Trip: Lower Outlet Scrubber High High Level |
| BOOL_OUT[13].10 | (T075) Trip: (Unassigned)                          |
| BOOL_OUT[13].11 | (T076) Trip: (Unassigned)                          |
| BOOL_OUT[13].12 | (T077) Trip: (Unassigned)                          |
| BOOL_OUT[13].13 | (T078) Trip: (Unassigned)                          |
| BOOL_OUT[13].14 | (T079) Trip: User Defined Trip 1                   |

| Interface Tag   | Description                                       |
|-----------------|---------------------------------------------------|
| BOOL_OUT[13].15 | (T080) Trip: User Defined Trip 2                  |
| BOOL_OUT[13].16 | (T081) Trip: User Defined Trip 3                  |
| BOOL_OUT[13].17 | (T082) Trip: User Defined Trip 4                  |
| BOOL_OUT[13].18 | (T083) Trip: User Defined Trip 5                  |
| BOOL_OUT[13].19 | (T084) Trip: (Unassigned)                         |
| BOOL_OUT[13].20 | (T085) Trip: (Unassigned)                         |
| BOOL_OUT[13].21 | (T086) Trip: (Unassigned)                         |
| BOOL_OUT[13].22 | (T087) Trip: (Unassigned)                         |
| BOOL_OUT[13].23 | (T088) Trip: (Unassigned)                         |
| BOOL_OUT[13].24 | (T089) Trip: (Unassigned)                         |
| BOOL_OUT[13].25 | (T090) Trip: (Unassigned)                         |
| BOOL_OUT[13].26 | (T091) Trip: (Unassigned)                         |
| BOOL_OUT[13].27 | (T092) Trip: (Unassigned)                         |
| BOOL_OUT[13].28 | (T093) Trip: (Unassigned)                         |
| BOOL_OUT[13].29 | (T094) Trip: (Unassigned)                         |
| BOOL_OUT[13].30 | (T095) Trip: (Unassigned)                         |
| BOOL_OUT[13].31 | (T096) Trip: (Unassigned)                         |
| BOOL_OUT[14].0  | (T097) Trip: (Unassigned)                         |
| BOOL_OUT[14].1  | (T098) Trip: Chiller High Level                   |
| BOOL_OUT[14].2  | (T099) Trip: (Unassigned)                         |
| BOOL_OUT[14].3  | (T100) Trip: (Unassigned)                         |
| BOOL_OUT[14].4  | (T101) Trip: EPCS Safety Active - Low/Suction     |
| BOOL_OUT[14].5  | (T102) Trip: EPCS Safety Active - High/Discharge  |
| BOOL_OUT[14].6  | (T103) Trip: (Unassigned)                         |
| BOOL_OUT[14].7  | (T104) Trip: (Unassigned)                         |
| BOOL_OUT[14].8  | (T105) Trip: (Unassigned)                         |
| BOOL_OUT[14].9  | (T106) Trip: High Methane Gas %LEL                |
| BOOL_OUT[14].10 | (T107) Trip: (Unassigned)                         |
| BOOL_OUT[14].11 | (T108) Trip: Smoke Detector Tripped               |
| BOOL_OUT[14].12 | (T109) Trip: (Unassigned)                         |
| BOOL_OUT[14].13 | (T110) Trip: High Enclosure Temperature           |
| BOOL_OUT[14].14 | (T111) Trip: Out of Range: 4-20 mA Caphold Target |
| BOOL_OUT[14].15 | (T112) Trip: Out of Range: Building Temperature   |
| BOOL_OUT[14].16 | (T113) Trip: Out of Range: Methane Detector       |
| BOOL_OUT[14].17 | (T114) Trip: Out of Range: EPCS Low Pressure      |
| BOOL_OUT[14].18 | (T115) Trip: Out of Range: EPCS High Pressure     |
| BOOL_OUT[14].19 | (T116) Trip: Out of Range: Motor Vibration 1      |
| BOOL_OUT[14].20 | (T117) Trip: Out of Range: Motor Vibration 2      |
| BOOL_OUT[14].21 | (T118) Trip: Out of Range: Compressor Vibration 1 |
| BOOL_OUT[14].22 | (T119) Trip: Out of Range: Compressor Vibration 2 |
| BOOL_OUT[14].23 | (T120) Trip: (Unassigned)                         |

| Interface Tag   | Description               |
|-----------------|---------------------------|
| BOOL_OUT[14].24 | (T121) Trip: (Unassigned) |
| BOOL_OUT[14].25 | (T122) Trip: (Unassigned) |
| BOOL_OUT[14].26 | (T123) Trip: (Unassigned) |
| BOOL_OUT[14].27 | (T124) Trip: (Unassigned) |
| BOOL_OUT[14].28 | (T125) Trip: (Unassigned) |
| BOOL_OUT[14].29 | (T126) Trip: (Unassigned) |
| BOOL_OUT[14].30 | (T127) Trip: (Unassigned) |
| BOOL_OUT[14].31 | (T128) Trip: (Unassigned) |

## Status Data

Compressor Status Data is presented in Double Integer Format. To interpret the compressor status data, it is necessary to address the specific bits of the Double Integer.

| STATUS (Data Type = DINT, Length = 10) |                                                                            |
|----------------------------------------|----------------------------------------------------------------------------|
| Interface Tag                          | Description                                                                |
| BOOL_OUT[21].0                         | (S001) Status: Compressor Stopped                                          |
| BOOL_OUT[21].1                         | (S002) Status: Compressor Started                                          |
| BOOL_OUT[21].2                         | (S003) Status: NOT USED                                                    |
| BOOL_OUT[21].3                         | (S004) Status: True Anti-Recycle Active                                    |
| BOOL_OUT[21].4                         | (S005) Status: NOT USED                                                    |
| BOOL_OUT[21].5                         | (S006) Status: Waiting to Start: Discharge-Suction Not Equalized           |
| BOOL_OUT[21].6                         | (S007) Status: Waiting to Start: Remote Run Permissive Input               |
| BOOL_OUT[21].7                         | (S008) Status: Waiting to Start: Soft Run Permissive from DCS/Central      |
| BOOL_OUT[21].8                         | (S009) Status: Auto Cycle Stop - Suction Pressure                          |
| BOOL_OUT[21].9                         | (S010) Status: Auto Cycle Stop - Process Temperature                       |
| BOOL_OUT[21].10                        | (S011) Status: Auto Cycle Stop - Discharge Pressure                        |
| BOOL_OUT[21].11                        | (S012) Status: Compressor Prelube                                          |
| BOOL_OUT[21].12                        | (S013) Status: Compressor Prelube Failed                                   |
| BOOL_OUT[21].13                        | (S014) Status: Oil Pump Transition                                         |
| BOOL_OUT[21].14                        | (S015) Status: Compressor Warmup - Hold at Minimum Capacity Slide Position |
| BOOL_OUT[21].15                        | (S016) Status: Loading Inhibited: Low Suction Pressure                     |
| BOOL_OUT[21].16                        | (S017) Status: Loading Inhibited: High Discharge Pressure                  |
| BOOL_OUT[21].17                        | (S018) Status: Loading Inhibited: High Motor Amps                          |
| BOOL_OUT[21].18                        | (S019) Status: Forced Unload: Low Suction Pressure                         |
| BOOL_OUT[21].19                        | (S020) Status: Forced Unload: High Discharge Pressure                      |
| BOOL_OUT[21].20                        | (S021) Status: Forced Unload: High Motor Amps                              |
| BOOL_OUT[21].21                        | (S022) Status: Slide Valve Calibration Active                              |
| BOOL_OUT[21].22                        | (S023) Status: Comms Faulted, Reverted to Local Mode                       |
| BOOL_OUT[21].23                        | (S024) Status: User SUPER Logged In                                        |
| BOOL_OUT[21].24                        | (S025) Status: User OP1 Logged In                                          |
| BOOL_OUT[21].25                        | (S026) Status: User OP2 Logged In                                          |
| BOOL_OUT[21].26                        | (S027) Status: User OP3 Logged In                                          |
| BOOL_OUT[21].27                        | (S028) Status: User OP4 Logged In                                          |
| BOOL_OUT[21].28                        | (S029) Status: User OP5 Logged In                                          |
| BOOL_OUT[21].29                        | (S030) Status: Main Motor FORCED ON                                        |
| BOOL_OUT[21].30                        | (S031) Status: NOT USED                                                    |
| BOOL_OUT[21].31                        | (S032) Status: Oil Pump FORCED ON                                          |
| BOOL_OUT[22].0                         | (S033) Status: Oil Cooler VFD FORCED ON                                    |

#### Table 12-5. Status Data

| Interface Tag   | Description                                   |
|-----------------|-----------------------------------------------|
| BOOL_OUT[22].1  | (S034) Status: Oil Cooler Fan 1 FORCED ON     |
| BOOL_OUT[22].2  | (S035) Status: Oil Cooler Fan 2 FORCED ON     |
| BOOL_OUT[22].3  | (S036) Status: Oil Cooler Fan 3 FORCED ON     |
| BOOL_OUT[22].4  | (S037) Status: Oil Cooler Fan 4 FORCED ON     |
| BOOL_OUT[22].5  | (S038) Status: Oil Cooler Fan 5 FORCED ON     |
| BOOL_OUT[22].6  | (S039) Status: Oil Cooler Fan 6 FORCED ON     |
| BOOL_OUT[22].7  | (S040) Status: Oil Cooler Fan 7 FORCED ON     |
| BOOL_OUT[22].8  | (S041) Status: Oil Cooler Fan 8 FORCED ON     |
| BOOL_OUT[22].9  | (S042) Status: Oil Cooler Fan 9 FORCED ON     |
| BOOL_OUT[22].10 | (S043) Status: Oil Cooler Fan 10 FORCED ON    |
| BOOL_OUT[22].11 | (S044) Status: Aftercooler 1 VFD FORCED ON    |
| BOOL_OUT[22].12 | (S045) Status: Aftercooler 1 Fan 1 FORCED ON  |
| BOOL_OUT[22].13 | (S046) Status: Aftercooler 1 Fan 2 FORCED ON  |
| BOOL_OUT[22].14 | (S047) Status: Aftercooler 1 Fan 3 FORCED ON  |
| BOOL_OUT[22].15 | (S048) Status: Aftercooler 1 Fan 4 FORCED ON  |
| BOOL_OUT[22].16 | (S049) Status: Aftercooler 1 Fan 5 FORCED ON  |
| BOOL_OUT[22].17 | (S050) Status: Aftercooler 1 Fan 6 FORCED ON  |
| BOOL_OUT[22].18 | (S051) Status: Aftercooler 1 Fan 7 FORCED ON  |
| BOOL_OUT[22].19 | (S052) Status: Aftercooler 1 Fan 8 FORCED ON  |
| BOOL_OUT[22].20 | (S053) Status: Aftercooler 1 Fan 9 FORCED ON  |
| BOOL_OUT[22].21 | (S054) Status: Aftercooler 1 Fan 10 FORCED ON |
| BOOL_OUT[22].22 | (S055) Status: Aftercooler 2 VFD FORCED ON    |
| BOOL_OUT[22].23 | (S056) Status: Aftercooler 2 Fan 1 FORCED ON  |
| BOOL_OUT[22].24 | (S057) Status: Aftercooler 2 Fan 2 FORCED ON  |
| BOOL_OUT[22].25 | (S058) Status: Aftercooler 2 Fan 3 FORCED ON  |
| BOOL_OUT[22].26 | (S059) Status: Aftercooler 2 Fan 4 FORCED ON  |
| BOOL_OUT[22].27 | (S060) Status: Aftercooler 2 Fan 5 FORCED ON  |
| BOOL_OUT[22].28 | (S061) Status: Aftercooler 2 Fan 6 FORCED ON  |
| BOOL_OUT[22].29 | (S062) Status: Aftercooler 2 Fan 7 FORCED ON  |
| BOOL_OUT[22].30 | (S063) Status: Aftercooler 2 Fan 8 FORCED ON  |
| BOOL_OUT[22].31 | (S064) Status: Aftercooler 2 Fan 9 FORCED ON  |
| BOOL_OUT[23].0  | (S065) Status: Aftercooler 2 Fan 10 FORCED ON |
| BOOL_OUT[23].1  | (S066) Status: Condenser Fan VFD FORCED ON    |
| BOOL_OUT[23].2  | (S067) Status: Condenser Fan 1 FORCED ON      |
| BOOL_OUT[23].3  | (S068) Status: Condenser Fan 2 FORCED ON      |
| BOOL_OUT[23].4  | (S069) Status: Condenser Fan 3 FORCED ON      |
| BOOL_OUT[23].5  | (S070) Status: Condenser Fan 4 FORCED ON      |
| BOOL_OUT[23].6  | (S071) Status: Condenser Fan 5 FORCED ON      |
| BOOL_OUT[23].7  | (S072) Status: Condenser Fan 6 FORCED ON      |
| BOOL_OUT[23].8  | (S073) Status: Condenser Fan 7 FORCED ON      |
| BOOL_OUT[23].9  | (S074) Status: Condenser Fan 8 FORCED ON      |

| Interface Tag   | Description                                             |
|-----------------|---------------------------------------------------------|
| BOOL_OUT[23].10 | (S075) Status: Condenser Fan 9 FORCED ON                |
| BOOL_OUT[23].11 | (S076) Status: Condenser Fan 10 FORCED ON               |
| BOOL_OUT[23].12 | (S077) Status: Condenser Water Valve FORCED ON          |
| BOOL_OUT[23].13 | (S078) Status: VPLUS Pump FORCED ON                     |
| BOOL_OUT[23].14 | (S079) Status: Liquid Injection Valve Air SOV FORCED ON |
| BOOL_OUT[23].15 | (S080) Status: Discharge Recycle Air SOV FORCED ON      |
| BOOL_OUT[23].16 | (S081) Status: Oil Mixing Valve FORCED ON               |
| BOOL_OUT[23].17 | (S082) Status: Oil Injection Valve FORCED ON            |
| BOOL_OUT[23].18 | (S083) Status: Alarm Indication FORCED ON               |
| BOOL_OUT[23].19 | (S084) Status: Trip Indication FORCED ON                |
| BOOL_OUT[23].20 | (S085) Status: Oil Separator Heaters FORCED ON          |
| BOOL_OUT[23].21 | (S086) Status: Suction Oil SOV FORCED ON                |
| BOOL_OUT[23].22 | (S087) Status: Gas EQ SOV FORCED ON                     |
| BOOL_OUT[23].23 | (S088) Status: Economizer SOV FORCED ON                 |
| BOOL_OUT[23].24 | (S089) Status: Hotgas SOV FORCED ON                     |
| BOOL_OUT[23].25 | (S090) Status: Venturi Oil Recovery SOVs FORCED ON      |
| BOOL_OUT[23].26 | (S091) Status: Inlet Scrubber Drain Pump/SOV FORCED ON  |
| BOOL_OUT[23].27 | (S092) Status: Inlet Scrubber Backup SOV FORCED ON      |
| BOOL_OUT[23].28 | (S093) Status: Outlet Scrubber Drain Pump/SOV FORCED ON |
| BOOL_OUT[23].29 | (S094) Status: Outlet Scrubber Backup SOV FORCED ON     |
| BOOL_OUT[23].30 | (S095) Status: Enclosure Vent Fans FORCED ON            |
| BOOL_OUT[23].31 | (S096) Status: Enclosure Heaters FORCED ON              |
| BOOL_OUT[24].0  | (S097) Status: Evap Condenser Pump FORCED ON            |
| BOOL_OUT[24].1  | (S098) Status: NOT USED                                 |
| BOOL_OUT[24].2  | (S099) Status: EPCS SOV FORCED ON                       |
| BOOL_OUT[24].3  | (S100) Status: Oil Cooler STBY Heaters FORCED ON        |
| BOOL_OUT[24].4  | (S101) Status: Alarm Horn FORCED ON                     |
| BOOL_OUT[24].5  | (S102) Status: Stacklight - Amber FORCED ON             |
| BOOL_OUT[24].6  | (S103) Status: Stacklight - Red FORCED ON               |
| BOOL_OUT[24].7  | (S104) Status: INLET SCRUBBER - PUMP 2 FORCED ON        |
| BOOL_OUT[24].8  | (S105) Status: OUTLET SCRUBBER - PUMP 2 FORCED ON       |
| BOOL_OUT[24].9  | (S106) Status: OIL DRAIN SV FORCED ON                   |
| BOOL_OUT[24].10 | (S107) Status: Economizer Port 2 FORCED ON              |
| BOOL_OUT[24].11 | (S108) Status: Supplemental Shutdown FORCED ON          |
| BOOL_OUT[24].12 | (S109) Status: User MGR Logged In                       |
| BOOL_OUT[24].13 | (S110) Status: Setpoint 1 Active                        |
| BOOL_OUT[24].14 | (S111) Status: Setpoint 2 Active                        |
| BOOL_OUT[24].15 | (S112) Status: Maintenance Due                          |
| BOOL_OUT[24].16 | (S113) Status: Aftercooler 1 Valve Forced               |
| BOOL_OUT[24].17 | (S114) Status: Aftercooler 2 Valve Forced               |
| BOOL_OUT[24].18 | (S115) Status: Capacity Slide Exercise Active           |

| Interface Tag   | Description                                 |
|-----------------|---------------------------------------------|
| BOOL_OUT[24].19 | (S116) Status: Volume Slide Exercise Active |
| BOOL_OUT[24].20 | (S117) Status: Volume Slide In Manual Mode  |
| BOOL_OUT[24].21 | NOT USED                                    |
| BOOL_OUT[24].22 | (S119) Status: Compressor Ready             |
| BOOL_OUT[24].23 | (S120) Status: NOT USED                     |
| BOOL_OUT[24].24 | (S121) Status: NOT USED                     |
| BOOL_OUT[24].25 | (S122) Status: NOT USED                     |

## States of Discrete I/O

States of the Discrete Inputs and Outputs is presented in Double Integer Format. To interpret the IO State data, it is necessary to address the specific bits of the Double Integer.

| Discrete Input States (Data Type = DINT) |                                           |
|------------------------------------------|-------------------------------------------|
| Interface Tag                            | Description                               |
| BOOL_OUT[31].0                           | Aftercooler 1 Fan Aux Contact (Step Type) |
| BOOL_OUT[31].1                           | Aftercooler 1 Fan Aux Contact (Step Type) |
| BOOL_OUT[31].2                           | Aftercooler 1 Fan Aux Contact (Step Type) |
| BOOL_OUT[31].3                           | Aftercooler 1 Fan Aux Contact (Step Type) |
| BOOL_OUT[31].4                           | Aftercooler 1 Fan Aux Contact (Step Type) |
| BOOL_OUT[31].5                           | Aftercooler 1 Fan Aux Contact (Step Type) |
| BOOL_OUT[31].6                           | Aftercooler 1 Fan Aux Contact (Step Type) |
| BOOL_OUT[31].7                           | Aftercooler 1 Fan Aux Contact (Step Type) |
| BOOL_OUT[31].8                           | Aftercooler 1 Fan Aux Contact (Step Type) |
| BOOL_OUT[31].9                           | Aftercooler 1 Fan Aux Contact (Step Type) |
| BOOL_OUT[31].10                          | Aftercooler 1 VFD Faulted (VFD Type)      |
| BOOL_OUT[31].11                          | Aftercooler 1 VFD Running                 |
| BOOL_OUT[31].12                          | Aftercooler 2 Fan Aux Contact (Step Type) |
| BOOL_OUT[31].13                          | Aftercooler 2 Fan Aux Contact (Step Type) |
| BOOL_OUT[31].14                          | Aftercooler 2 Fan Aux Contact (Step Type) |
| BOOL_OUT[31].15                          | Aftercooler 2 Fan Aux Contact (Step Type) |
| BOOL_OUT[31].16                          | Aftercooler 2 Fan Aux Contact (Step Type) |
| BOOL_OUT[31].17                          | Aftercooler 2 Fan Aux Contact (Step Type) |
| BOOL_OUT[31].18                          | Aftercooler 2 Fan Aux Contact (Step Type) |
| BOOL_OUT[31].19                          | Aftercooler 2 Fan Aux Contact (Step Type) |
| BOOL_OUT[31].20                          | Aftercooler 2 Fan Aux Contact (Step Type) |
| BOOL_OUT[31].21                          | Aftercooler 2 Fan Aux Contact (Step Type) |
| BOOL_OUT[31].22                          | Aftercooler 2 VFD Faulted (VFD Type)      |
| BOOL_OUT[31].23                          | Aftercooler 2 VFD Running                 |
| BOOL_OUT[31].24                          | Chiller/Surge Drum High Level Alarm       |
| BOOL_OUT[31].25                          | Chiller/Surge Drum High Level Trip        |
| BOOL_OUT[31].26                          | Condenser Fan Aux Contact (Step Type)     |
| BOOL_OUT[31].27                          | Condenser Fan Aux Contact (Step Type)     |
| BOOL_OUT[31].28                          | Condenser Fan Aux Contact (Step Type)     |
| BOOL_OUT[31].29                          | Condenser Fan Aux Contact (Step Type)     |
| BOOL_OUT[31].30                          | Condenser Fan Aux Contact (Step Type)     |
| BOOL_OUT[31].31                          | Condenser Fan Aux Contact (Step Type)     |
| BOOL_OUT[32].0                           | Condenser Fan Aux Contact (Step Type)     |

#### Table 12-6. Discrete Input

| Interface Tag   | Description                                   |
|-----------------|-----------------------------------------------|
| BOOL_OUT[32].1  | Condenser Fan Aux Contact (Step Type)         |
| BOOL_OUT[32].2  | Condenser Fan Aux Contact (Step Type)         |
| BOOL_OUT[32].3  | Condenser Fan Aux Contact (Step Type)         |
| BOOL_OUT[32].4  | Evap Condenser Pump Running                   |
| BOOL_OUT[32].5  | Condenser VFD Faulted (VFD Type)              |
| BOOL_OUT[32].6  | Condenser VFD Running                         |
| BOOL_OUT[32].7  | E-stop OK and MCR energized                   |
| BOOL_OUT[32].8  | NOT USED                                      |
| BOOL_OUT[32].9  | NOT USED                                      |
| BOOL_OUT[32].10 | Inlet Scrubber Condensate Pump Aux Contact    |
| BOOL_OUT[32].11 | Inlet Scrubber Condensate Pump Aux Contact    |
| BOOL_OUT[32].12 | Lower Inlet Scrubber High Alarm (Coalescing)  |
| BOOL_OUT[32].13 | Lower Inlet Scrubber High Trip (Coalescing)   |
| BOOL_OUT[32].14 | Upper Inlet Scrubber High Alarm (Coalescing)  |
| BOOL_OUT[32].15 | Upper Inlet Scrubber High Trip (Coalescing)   |
| BOOL_OUT[32].16 | Inlet Scrubber Condensate Drain Cutin Switch  |
| BOOL_OUT[32].17 | Inlet Scrubber Condensate Drain Cutout Switch |
| BOOL_OUT[32].18 | Inlet Scrubber High Alarm (Vane type)         |
| BOOL_OUT[32].19 | Inlet Scrubber High Trip (Vane Type)          |
| BOOL_OUT[32].20 | Inlet Scrubber Low Level (Vane Type)          |
| BOOL_OUT[32].21 | Compressor Main Motor Aux Contact             |
| BOOL_OUT[32].22 | Compressor Main Motor Fault                   |
| BOOL_OUT[32].23 | Main Motor Cooling Blower Running             |
| BOOL_OUT[32].24 | Oil Cooler Fan Aux Contact (Step Type)        |
| BOOL_OUT[32].25 | Oil Cooler Fan Aux Contact (Step Type)        |
| BOOL_OUT[32].26 | Oil Cooler Fan Aux Contact (Step Type)        |
| BOOL_OUT[32].27 | Oil Cooler Fan Aux Contact (Step Type)        |
| BOOL_OUT[32].28 | Oil Cooler Fan Aux Contact (Step Type)        |
| BOOL_OUT[32].29 | Oil Cooler Fan Aux Contact (Step Type)        |
| BOOL_OUT[32].30 | Oil Cooler Fan Aux Contact (Step Type)        |
| BOOL_OUT[32].31 | Oil Cooler Fan Aux Contact (Step Type)        |
| BOOL_OUT[33].0  | Oil Cooler Fan Aux Contact (Step Type)        |
| BOOL_OUT[33].1  | Oil Cooler Fan Aux Contact (Step Type)        |
| BOOL_OUT[33].2  | Oil Cooler VFD Faulted (VFD Type)             |
| BOOL_OUT[33].3  | Oil Cooler VFD Running                        |
| BOOL_OUT[33].4  | Oil Recovery Enable Switch                    |
| BOOL_OUT[33].5  | Oil Separator Low Level Switch                |
| BOOL_OUT[33].6  | Outlet Scrubber Condensate Pump Aux Contact   |
| BOOL_OUT[33].7  | Outlet Scrubber Condensate Pump Aux Contact   |
| BOOL_OUT[33].8  | Lower Outlet Scrubber High Alarm (Coalescing) |
| BOOL_OUT[33].9  | Lower Outlet Scrubber High Trip (Coalescing)  |

| Interface Tag   | Description                                    |
|-----------------|------------------------------------------------|
| BOOL_OUT[33].10 | Upper Outlet Scrubber High Alarm (Coalescing)  |
| BOOL_OUT[33].11 | Upper Outlet Scrubber High Trip (Coalescing)   |
| BOOL_OUT[33].12 | Outlet Scrubber Condensate Drain Cutin Switch  |
| BOOL_OUT[33].13 | Outlet Scrubber Condensate Drain Cutout Switch |
| BOOL_OUT[33].14 | Outlet Scrubber High Alarm (Vane type)         |
| BOOL_OUT[33].15 | Outlet Scrubber High Trip (Vane Type)          |
| BOOL_OUT[33].16 | Outlet Scrubber Low Level (Vane Type)          |
| BOOL_OUT[33].17 | User Defined Alarm Input 1                     |
| BOOL_OUT[33].18 | User Defined Alarm Input 2                     |
| BOOL_OUT[33].19 | User Defined Alarm Input 3                     |
| BOOL_OUT[33].20 | User Defined Alarm Input 4                     |
| BOOL_OUT[33].21 | User Defined Alarm Input 5                     |
| BOOL_OUT[33].22 | Remote Manual Capacity Decrease Input          |
| BOOL_OUT[33].23 | Remote Manual Capacity Increase Input          |
| BOOL_OUT[33].24 | Remote Permissive hardwired input              |
| BOOL_OUT[33].25 | User Defined Trip Input 1                      |
| BOOL_OUT[33].26 | User Defined Trip Input 2                      |
| BOOL_OUT[33].27 | User Defined Trip Input 3                      |
| BOOL_OUT[33].28 | User Defined Trip Input 4                      |
| BOOL_OUT[33].29 | User Defined Trip Input 5                      |
| BOOL_OUT[33].30 | Smoke Detector Input                           |
| BOOL_OUT[33].31 |                                                |

#### Table 12-7. Discrete Output

| Discrete Output States (Data Type = DINT) |                                       |  |
|-------------------------------------------|---------------------------------------|--|
| Interface Tag                             | Description                           |  |
| BOOL_OUT[36].0                            | Aftercooler 1 Fan Starter (Step Type) |  |
| BOOL_OUT[36].1                            | Aftercooler 1 Fan Starter (Step Type) |  |
| BOOL_OUT[36].2                            | Aftercooler 1 Fan Starter (Step Type) |  |
| BOOL_OUT[36].3                            | Aftercooler 1 Fan Starter (Step Type) |  |
| BOOL_OUT[36].4                            | Aftercooler 1 Fan Starter (Step Type) |  |
| BOOL_OUT[36].5                            | Aftercooler 1 Fan Starter (Step Type) |  |
| BOOL_OUT[36].6                            | Aftercooler 1 Fan Starter (Step Type) |  |
| BOOL_OUT[36].7                            | Aftercooler 1 Fan Starter (Step Type) |  |
| BOOL_OUT[36].8                            | Aftercooler 1 Fan Starter (Step Type) |  |
| BOOL_OUT[36].9                            | Aftercooler 1 Fan Starter (Step Type) |  |
| BOOL_OUT[36].10                           | Aftercooler 1 VFD Start Command       |  |
| BOOL_OUT[36].11                           | Aftercooler 2 Fan Starter (Step Type) |  |
| BOOL_OUT[36].12                           | Aftercooler 2 Fan Starter (Step Type) |  |
| BOOL_OUT[36].13                           | Aftercooler 2 Fan Starter (Step Type) |  |

| Interface Tag   | Description                                    |
|-----------------|------------------------------------------------|
| BOOL_OUT[36].14 | Aftercooler 2 Fan Starter (Step Type)          |
| BOOL_OUT[36].15 | Aftercooler 2 Fan Starter (Step Type)          |
| BOOL_OUT[36].16 | Aftercooler 2 Fan Starter (Step Type)          |
| BOOL_OUT[36].17 | Aftercooler 2 Fan Starter (Step Type)          |
| BOOL_OUT[36].18 | Aftercooler 2 Fan Starter (Step Type)          |
| BOOL_OUT[36].19 | Aftercooler 2 Fan Starter (Step Type)          |
| BOOL_OUT[36].20 | Aftercooler 2 Fan Starter (Step Type)          |
| BOOL_OUT[36].21 | Aftercooler VFD Start Command                  |
| BOOL_OUT[36].22 | Alarm Indication (0=ALARM)                     |
| BOOL_OUT[36].23 | Enclosure Alarm Horn                           |
| BOOL_OUT[36].24 | Capacity Decrease Output                       |
| BOOL_OUT[36].25 | Capacity Increase Output                       |
| BOOL_OUT[36].26 | Water Cooled Condenser Air Solenoid            |
| BOOL_OUT[36].27 | Condenser Fan Starter (Step Type)              |
| BOOL_OUT[36].28 | Condenser Fan Starter (Step Type)              |
| BOOL_OUT[36].29 | Condenser Fan Starter (Step Type)              |
| BOOL_OUT[36].30 | Condenser Fan Starter (Step Type)              |
| BOOL_OUT[36].31 | Condenser Fan Starter (Step Type)              |
| BOOL_OUT[37].0  | Condenser Fan Starter (Step Type)              |
| BOOL_OUT[37].1  | Condenser Fan Starter (Step Type)              |
| BOOL_OUT[37].2  | Condenser Fan Starter (Step Type)              |
| BOOL_OUT[37].3  | Condenser Fan Starter (Step Type)              |
| BOOL_OUT[37].4  | Condenser Fan Starter (Step Type)              |
| BOOL_OUT[37].5  | Condenser Pump Starter (If Step Type)          |
| BOOL_OUT[37].6  | Condenser Pump Starter (If VFD Type)           |
| BOOL_OUT[37].7  | Condenser VFD Start Command                    |
| BOOL_OUT[37].8  | Discharge Recycle Air Supply Solenoid          |
| BOOL_OUT[37].9  | Economizer Port 1                              |
| BOOL_OUT[37].10 | Economizer Port 2                              |
| BOOL_OUT[37].11 | Enclosure Roof Vent Fans                       |
| BOOL_OUT[37].12 | Enclosure Heaters                              |
| BOOL_OUT[37].13 | EPCS High Side Relief Solenoid                 |
| BOOL_OUT[37].14 | N/A                                            |
| BOOL_OUT[37].15 | Suction-Discharge Equalizing Solenoid          |
| BOOL_OUT[37].16 | Hotgas Bypass Valve                            |
| BOOL_OUT[37].17 | Inlet Scrubber Backup Drain Solenoid           |
| BOOL_OUT[37].18 | Inlet Scrubber Condensate Pump Starter         |
| BOOL_OUT[37].19 | Inlet Scrubber Condensate Pump Starter (or SV) |
| BOOL_OUT[37].20 | Liquid Injection Air Supply Solenoid           |
| BOOL_OUT[37].21 | NOT USED                                       |
| BOOL_OUT[37].22 | NOT USED                                       |

| Interface Tag   | Description                                     |
|-----------------|-------------------------------------------------|
| BOOL_OUT[37].23 | Main Motor Start Command                        |
| BOOL_OUT[37].24 | Oil Cooler Fan Starter (Step Type)              |
| BOOL_OUT[37].25 | Oil Cooler Fan Starter (Step Type)              |
| BOOL_OUT[37].26 | Oil Cooler Fan Starter (Step Type)              |
| BOOL_OUT[37].27 | Oil Cooler Fan Starter (Step Type)              |
| BOOL_OUT[37].28 | Oil Cooler Fan Starter (Step Type)              |
| BOOL_OUT[37].29 | Oil Cooler Fan Starter (Step Type)              |
| BOOL_OUT[37].30 | Oil Cooler Fan Starter (Step Type)              |
| BOOL_OUT[37].31 | Oil Cooler Fan Starter (Step Type)              |
| BOOL_OUT[38].0  | Oil Cooler Fan Starter (Step Type)              |
| BOOL_OUT[38].1  | Oil Cooler Fan Starter (Step Type)              |
| BOOL_OUT[38].2  | Oil Cooler Standby Heater                       |
| BOOL_OUT[38].3  | Oil Cooler VFD Start Command                    |
| BOOL_OUT[38].4  | Oil Drain Solenoid                              |
| BOOL_OUT[38].5  | Oil Mix Valve Air Supply Solenoid               |
| BOOL_OUT[38].6  | Oil Pump Starter                                |
| BOOL_OUT[38].7  | Oil Separator Heaters                           |
| BOOL_OUT[38].8  | Outlet Scrubber Backup Drain Solenoid           |
| BOOL_OUT[38].9  | Outlet Scrubber Condensate Pump Starter         |
| BOOL_OUT[38].10 | Outlet Scrubber Condensate Pump Starter (or SV) |
| BOOL_OUT[38].11 | N/A                                             |
| BOOL_OUT[38].12 | Amber Stacklight                                |
| BOOL_OUT[38].13 | Red Stacklight                                  |
| BOOL_OUT[38].14 | Suction Oil Injection Solenoid                  |
| BOOL_OUT[38].15 | Trip Indication (0=TRIP)                        |
| BOOL_OUT[38].16 | Venturi Oil Recovery Output                     |
| BOOL_OUT[38].17 | Volume Decrease Output                          |
| BOOL_OUT[38].18 | Volume Increase Output                          |
| BOOL_OUT[38].19 | VPLUS Pump Start Command                        |
| BOOL_OUT[38].20 | PLC OK Relay (0=PLC triggered E-Stop)           |
| BOOL_OUT[38].21 | Supplemental Shutdown Output                    |
| BOOL_OUT[38].22 |                                                 |
| BOOL_OUT[38].23 |                                                 |
| BOOL_OUT[38].24 |                                                 |
| BOOL_OUT[38].25 |                                                 |
| BOOL_OUT[38].26 |                                                 |
| BOOL_OUT[38].27 |                                                 |
| BOOL_OUT[38].28 |                                                 |
| BOOL_OUT[38].29 |                                                 |
| BOOL_OUT[38].30 |                                                 |
| BOOL_OUT[38].31 |                                                 |

## **Compressor State and Mode Indicator**

The state of the compressor state indicator shown on the compressor and system overview screens can be monitored.

| State Indicator (Data Type = DINT, Length = 1) |                                   |  |
|------------------------------------------------|-----------------------------------|--|
| Tag                                            | Description                       |  |
| COMP_STATE_IND                                 | Compressor State Indicator        |  |
| State                                          | Description                       |  |
| 0                                              | Stopped                           |  |
| 1                                              | Standby                           |  |
| 2                                              | Moving Slides to Minimum Position |  |
| 3                                              | Pre-lube                          |  |
| 4                                              | Pre-lube - Compressor Starting    |  |
| 5                                              | Compressor Warm-up                |  |
| 6                                              | Running                           |  |

#### Table 12-8. State Indicator

#### Table 12-9. Mode Indicator

| Mode Indicator (Data Type = DINT, Length = 1) |                            |  |
|-----------------------------------------------|----------------------------|--|
| Tag                                           | Description                |  |
| MODE_IND                                      | Compressor State Indicator |  |
| State                                         | Description                |  |
| 1                                             | Local-Auto                 |  |
| 2                                             | Local-Manual               |  |
| 3                                             | Remote-Auto                |  |
| 4                                             | Remote-Manual              |  |

## Sending Commands to Compressor PLC (Ethernet IP Version)

To send commands to the Compressor PLC, Control by Communications must be enabled from the Configuration screen and the watchdog must show that communications between the Compressor PLC and Central Controller/DCS are not faulted. On a communication fault, the commands from the Central controller will stay in their last state/value in the compressor PLC.

#### WATCHDOG BITS

NOTE

When PLC Sees BOOL\_IN[0].0 OFF it will turn BOOL\_OUT[0].0 ON. DCS Shall Turn BOOL\_IN[0].0 ON when it sees BOOL\_OUT[0].0 ON to maintain the handshake.

TO DCS: BOOL\_OUT[0].0 FROM: BOOL\_IN[0].0

| Compressor Commands: "REAL_IN" (Data Type = REAL) |                                           |            |  |
|---------------------------------------------------|-------------------------------------------|------------|--|
| Interface Tag                                     | Description                               | Units      |  |
| REAL_IN[0]                                        | Remote Discharge Pressure Setpoint        | PSIA       |  |
| REAL_IN[1]                                        | Remote Process Temp Setpoint              | PSIA       |  |
| REAL_IN[2]                                        | Remote Suction Pressure Setpoint          | PSIA       |  |
| REAL_IN[3]                                        | Common Discharge Header Pressure From DCS | PSIA       |  |
| REAL_IN[4]                                        | Common Suction Header Pressure From DCS   | PSIA       |  |
| REAL_IN[5]                                        | Capacity Slide Position Command From DCS  | % Position |  |

#### Table 12-10. Compressor Command (Real)

#### DISCRETE COMPRESSOR COMMANDS

Discrete Compressor commands are presented in Double Integer Format. To send discrete commands, it is necessary to address the specific bits of the Double Integer. If Control by communications is enabled from the Configuration Screen, the soft run command (BOOL\_IN[1].5) must be held HIGH in addition to the remote permissive physical input.

| Write Data: "BOOL_IN" (Data Type = DINT) |                                         |  |
|------------------------------------------|-----------------------------------------|--|
| Interface Tag                            | Description                             |  |
| BOOL_IN[1].0                             | Soft Capacity Decrease Command from DCS |  |
| BOOL_IN[1].1                             | Soft Capacity increase Command from DCS |  |
| BOOL_IN[1].2                             | Local Mode Command from DCS             |  |
| BOOL_IN[1].3                             | Remote Mode Command from DCS            |  |
| BOOL_IN[1].4                             | Reset Alarms from DCS                   |  |
| BOOL_IN[1].5                             | Soft Run Command from DCS               |  |
| BOOL_IN[1].6                             | Command to Switch to Setpoint 1         |  |
| BOOL_IN[1].7                             | Command to Switch to Setpoint 2         |  |
| BOOL_IN[1].8                             |                                         |  |
| BOOL_IN[1].9                             |                                         |  |
| BOOL_IN[1].10                            |                                         |  |
| BOOL_IN[1].11                            |                                         |  |
| BOOL_IN[1].12                            |                                         |  |
| BOOL_IN[1].13                            |                                         |  |
| BOOL_IN[1].14                            |                                         |  |
| BOOL_IN[1].15                            |                                         |  |

#### Table 12-11. Compressor Command (Double Integer)

# EmersonClimate.com

35391CM Rev. 0 (8/13) Emerson and Vilter are trademarks of Emerson Electric Co. or one of its affiliated companies. © 2013 Emerson Climate Technologies, Inc. All rights reserved. Printed in the USA

#### EMERSON. CONSIDER IT SOLVED"